# HTC Legend Felhasználói kézikönyv

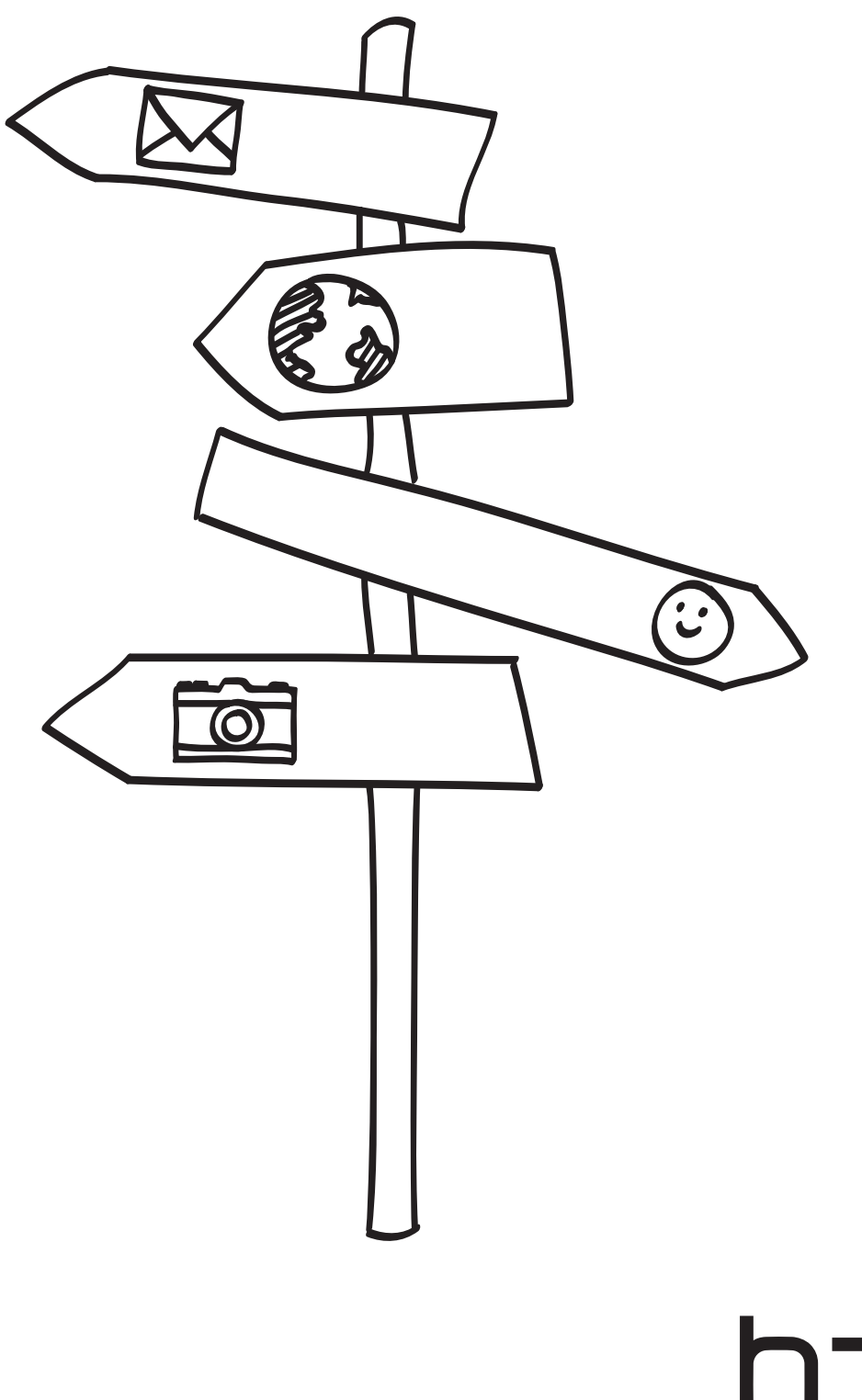

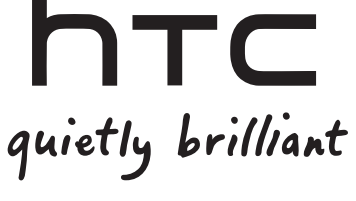

#### Az akkumulátor töltése

A telefonban levő akkumulátor nincsen még feltöltve. Nagyon fontos, hogy a telefon töltése közben ne távolítsa el az akkumulátort. Ezzel károsíthatja a telefont. Továbbá ne próbálja meg szétszedni a telefont. (Ha ezt teszi, érvénytelenítheti a jótállást.)

#### Bölcsen válassza meg a díjcsomagját

A telefon gyorsan, sok adatot képes cserélni az interneten. A telefon használata előtt erősen ajánljuk, hogy beszélje meg mobilszolgáltatójával az adatkapcsolat díjszabását. Ha normál díjcsomagban van, a költségek jelentősen növekedhetnek. Az átalánydíjas díjszabás sokkal olcsóbb lehet.

#### Tájékoztatás a személyes adatok védelméről

Néhány országban szigorú törvények szabályozzák, hogy mikor és hogyan rögzítheti a telefonbeszélgetéseket. Például lehetséges, hogy értesítenie kell a másik felet a rögzítés megkezdése előtt. Hasznos lehet, ha megismeri a tartózkodási helyén érvényes törvényeket, mielőtt használná a telefon rögzítési funkcióját.

#### Végül, néhány fontos tájékoztatás a jogi csapatunktól (KÁRTÉRÍTÉSI KORLÁTOZÁS)

A HTC és partnerei a vonatkozó jogszabályok által megengedett maximális mértékig elhárítanak minden olyan, a felhasználóval vagy harmadik féllel szembeni felelősségvállalást, amely tetszőleges közvetett, különleges, következményes, balesetként bekövetkező vagy jogi jellegű, szerződésből, vétkes cselekményből fakadó vagy amiatt bekövetkező kárral kapcsolatos, ideértve többek között, de nem kizárólagosan a sérülésekkel, a bevételkieséssel, a jó hírnév elvesztésével, az üzleti lehetőségek elvesztésével, az adatvesztéssel és/vagy a nyereség elvesztésével összefüggő károkat, még akkor is, ha ezek a károk előre láthatók voltak, vagy ha a HTC-t vagy partnereit előre értesítették az ilyen károk bekövetkezésének lehetőségéről. A HTC és partnerei teljes kártérítési felelőssége egyetlen esetben sem haladhatja meg az Öntől kapott összeget, függetlenül attól a jogi elmélettől, amely a kereset alapja. A korábbiak nem érintik azokat a törvényes jogokat, melyeket nem lehet korlátozni.

Olvassa el a csomagban található Biztonsági és szabályzási útmutatót is, amely információkat tartalmaz a telefon helyes használatáról, hogy megelőzze a sérüléseket és elkerülje a telefon károsodását. Ebben az útmutatóban megtalálja a telefon felügyeleti információit is.

A www.htc.com/support címen található támogatói weboldalunk meglátogatásával is letöltheti a Biztonsági és szabályozási útmutatót, és további hasznos információkat találhat itt a telefonról.

### Védjegyek és copyright

Copyright © 2010 HTC Corporation. Minden jog fenntartva.

A HTC logó, a HTC quietly brilliant logó, a HTC Legend, a HTC Sense, a Footprints és a HTC Care a HTC Corporation védjegyei és/vagy szolgáltatásnevei.

Copyright © 2010 Google Inc. Engedéllyel használva.

Google, a Google Iogó, Android, Google Search, Google Maps, Gmail, YouTube, Android Market, és Google Talk a Google Inc. védjegyei.

A Google, a Google logó és a Google Maps a Google Inc. védjegye. TeleAtlas® Map Data ©2010. Utcanézeti képek ©2010 Google.

A Microsoft, a Windows, a Windows XP, a Windows Vista, az Active Sync és az Outlook a Microsoft Corporation védjegye vagy bejegyzett védjegye az Egyesült Államokban és/vagy más országokban.

A Bluetooth és a Bluetooth logó a Bluetooth SIG Inc. védjegyei.

A Wi-Fi a Wireless Fidelity Alliance Inc. bejegyzett védjegye.

A microSD az SD Card Association védjegye.

A Java, J2ME és más Java-alapú szolgáltatások a Sun Microsystems Inc. védjegyei vagy bejegyzett védjegyei az Egyesült Államokban és más országokban.

A Facebook a Facebook Inc. védjegye.

A Twitter a Twitter, Inc. védjegye, és licenc alapján alatt használva.

A Flickr a Yahoo! Inc. védjegye.

A QUALCOMM Incorporated engedélyével az alábbi szabadalmak figyelembe vételével:

4,901,307 5,490,165 5,056,109 5,504,773 5,101,501 5,778,338 5,506,865 5,109,390 5,511,073 5,228,054 5,535,239 5,710,784 5,267,261 5,544,196 5,267,262 5,568,483 5,337,338 5,659,569 5,600,754 5,414,796 5,657,420 5,416,797

Minden egyéb itt megemlített más vállalat-, termék- és szolgáltatásnév a vonatkozó tulajdonos védjegye, bejegyzett védjegye vagy szolgáltatásneve.

A HTC nem vállal felelősséget a jelen dokumentumban szereplő technikai és szerkesztési hibákért, hiányosságokért, valamint a dokumentum használatából fakadó, előre nem látható vagy következményes károkért. A dokumentumban szereplő információk átadása a jelenlegi formájukban történik, garanciavállalás nélkül. Az információk előzetes értesítés nélkül módosulhatnak. A HTC fenntartja magának a jogot, hogy előzetes értesítés nélkül bármikor felülvizsgálhassa a dokumentum tartalmát.

A HTC előzetes írásos engedélye nélkül sem részlegesen, sem egészében nem fordítható le más nyelvre, nem reprodukálható és nem továbbítható, semmilyen formában és semmilyen eszközzel, egyaránt ideértve az elektronikus és a mechanikus eszközöket, többek közt a fénymásolást, illetve az adatbázisban való rögzítést és tárolást.

## A kézikönyvben alkalmazott jelölések

Ebben a felhasználói kézikönyvben a következő szimbólumokkal jelöljük a fontos és hasznos információkat:

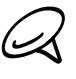

Ez egy megjegyzés. A megjegyzés kiegészítő információkat nyújt, például mi történik a telefonon, ha kiválaszt vagy nem választ ki egy bizonyos műveletet. A megjegyzés olyan információkat is nyújt, amely csak bizonyos helyzetekre vonatkozik.

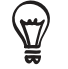

Ez egy tipp. A tipp alternatív megoldást nyújt egy bizonyos lépésre vagy eljárásra, vagy egy olyan lehetőségre hívja fel a figyelmet, amelyet hasznosnak találhat.

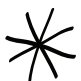

Ez azt jelenti, hogy valami nagyon fontos. A fontos információ valami olyan, amelyet meg kell tennie egy bizonyos feladat végrehajtásához, vagy egy telefonfunkció megfelelő működéséhez.

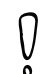

Ez biztonsági óvintézkedést, olyan információt tartalmaz, melyre figyelemmel kell lennie, hogy elkerülje a telefon használatával kapcsolatos lehetséges problémákat.

# Tartalomjegyzék

| Alapvető tudnivalók                                                             | 14               |
|---------------------------------------------------------------------------------|------------------|
| A doboz tartalma                                                                | 14               |
| A telefon                                                                       | 14               |
| Elölnézet                                                                       | 14               |
| Hátulnézet                                                                      |                  |
| Feluinezei<br>Baloldali nézet                                                   | 16<br>17         |
| Alulnézet                                                                       |                  |
| A telefon bekapcsolása előtt                                                    |                  |
| Alsó fedőlap                                                                    |                  |
| Az akkumulátor-rekesz ajtaja                                                    |                  |
| SIM-Kartya<br>Memóriakártya                                                     |                  |
| Akkumulátor                                                                     |                  |
| Ujjmozdulatok                                                                   | 24               |
| Első lépések                                                                    | 25               |
| A telefon bekapcsolása                                                          |                  |
| A telefon κικαροσοίασα<br>Δ telefon első beállítása                             | 25<br>25         |
| Alvó üzemmód                                                                    | 20               |
| Kezdőlap                                                                        |                  |
| Kibővített kezdőlap képernyő                                                    |                  |
| Navigálás a Kezdőlap képernyőn                                                  |                  |
| A telefon állapotai és értesítései                                              |                  |
| leletonallapot ikonok<br>Értesítési ikonok                                      |                  |
| Értesítések ellenőrzése                                                         |                  |
| A hangerő beállítása                                                            |                  |
| A csengési hangerő módosítása                                                   |                  |
| A hangerő beállítása                                                            |                  |
| A készülék csatlakoztatása a számítógéphez                                      | 34               |
| Fájlok másolása a memóriakártyára és a memóriakártyáról                         | 35               |
| Keresés a telefonon és a weben                                                  |                  |
| A web és gyorskereső mező beállításainak meghatározása                          |                  |
| Kereses a weben es a telefonon a Gyors keresomezo hasznalataval                 |                  |
| Személyre szabás                                                                | 37               |
| Tegye valóban sajáttá a telefonját                                              | 37               |
| Csengőhang módosítása                                                           |                  |
| A talafan tastra szabása a látványolykall                                       |                  |
| A telefon testre szábása a látványokkáli<br>Előre beállított látvány használata | <b>30</b><br>.38 |
| Látvány testre szabása és mentése                                               |                  |
| Látvány átnevezése vagy törlése                                                 |                  |
| A háttérkép módosítása                                                          |                  |
| A Kezdőlap vagy a záróképernyő háttérképének módosítása                         |                  |

| A Kezdőképernyő testre szabása widgetekkel<br>Widget hozzáadása a Kezdőlap képernyőhöz | 40                  |
|----------------------------------------------------------------------------------------|---------------------|
| Alkalmazásikonok és más parancsikonok hozzáadása a Kezdőlan képernyől                  | 40<br>höz <b>41</b> |
|                                                                                        | 102-11              |
| Új mappa létrehozása és elemek hozzáadása<br>Mappa átnevezése                          | 42<br>42            |
| Widgetek és ikonok átrendezése vagy eltávolítása a Kezdőlan képernyőn                  | 43                  |
| Egy widget vagy ikon eltávolítása                                                      | 43<br>43            |
| Telefonhívások                                                                         | 44                  |
| Hívás kezdeményezése                                                                   | 44                  |
| Hívás kezdeményezése a telefonnal                                                      | 44                  |
| Gyorstárcsázási számok hívása                                                          | 45                  |
| Telefonszám felhívása egy SMS-ből                                                      | 45                  |
| E-mailben levő telefonszámok felhívása                                                 | 45                  |
| Segelynivas kezdemenyezese                                                             | 46                  |
| Hívások fogadása                                                                       | 47                  |
| Egy bejövő hívás fogadása                                                              | 47                  |
| Egy bejovo nivas visszautasitasa<br>Hívás olutasítása ós szövogos üzepet küldése       | 48<br>48            |
|                                                                                        | 40                  |
| HIVas kozbeni lenetosegek nasznalata                                                   | 49                  |
| IODD NIVAS KEZEIESE                                                                    | 49                  |
| Hívás tartásba helvezése                                                               |                     |
| A mikrofon elnémítása hívás közben                                                     | 50                  |
| Kihangosítás be- és kikapcsolása hívás közben                                          | 50                  |
| A hívás befejezése                                                                     | 50                  |
| A hívásnapló használata                                                                | 51                  |
| Új telefonszám hozzáadása a partnerekhez a hívásnaplóból                               |                     |
| Á nem fogadott hívások áttekintése                                                     | 52                  |
| A hívásnapló törlése                                                                   | 52                  |
| Hívási szolgáltatások                                                                  | 53                  |
| Repülés mód be- vagy kikapcsolása                                                      | 54                  |
| People (Személy)                                                                       | 55                  |
| Tudnivalók a People alkalmazásról                                                      | 55                  |
| Partnerek feltöltése a telefonba                                                       | 55                  |
| People képernyő                                                                        | 56                  |
| Saját névjegykártya beállítása                                                         | 56                  |
| Saját partnerlista                                                                     | 56                  |
| Új partner hozzáadása                                                                  | 57                  |
| A partnerek beimportálása a SIM-kártyáról                                              | 58                  |
| Partnerek importalasa az online cimtarakbol<br>Dartnari adatok összovanása             | 58                  |
| rarineri audiok osszevonasa<br>A partner adatainak szerkesztése                        | хс<br>50            |
| A partner adatamak szerkesztese                                                        | 59                  |
| Partnerek biztonsági mentése a memóriakártvára                                         | 60                  |
| A partnerek beimportálása a SIM-kártyáról                                              | 60                  |
| Partnerek törlése                                                                      | 60                  |

71

| Partner adatainak elküldése MMS-ben vCard formában         |    |
|------------------------------------------------------------|----|
| Saját elérhetőségi adatok elküldése MMS-ben vCard formában | 61 |
| Kapcsolati csoportok                                       |    |
| Csoport létrehozása és partnerek hozzáadása                | 62 |
| Csoport törlése                                            |    |
| Partnerek hozzáadása és törlése a csoportból               | 63 |
| SMS/MMS üzenet vagy e-mail küldése egy csoport számára     | 63 |
| Partner adatai és beszélgetések                            | 64 |
| People widget                                              |    |
| A People widget hozzáadása                                 |    |
| Alapértelmezett kommunikációs mód beállítása               |    |
| Alapértelmezett kommunikációs mód beállítása               | 65 |
| Kapcsolatfelvétel egy partnerrel                           | 65 |
| Billentvűzet                                               | 66 |
|                                                            |    |

| 01103 0200                                       | 00 |
|--------------------------------------------------|----|
| A virtuális billentyűzet használata              | 66 |
| A fekvő virtuális billentyűzet használata        |    |
| A virtuális billentyűzet kiosztásának módosítása |    |
| Szöveg beírása                                   | 67 |
| Szavak beírása prediktív szövegbevitellel        | 67 |
| Az érintési beviteli beállítások módosítása      | 69 |
| Az érintési bevitel beállításai                  |    |
| Text input (Szövegbevitel)                       |    |
|                                                  |    |

## Üzenetek

| Szöveges és multimédiás üzenetek küldése                                                                                                    |                                                           |
|----------------------------------------------------------------------------------------------------|-----------------------------------------------------------|
| Értesítések az új üzenetekről                                                                                                    |                                                           |
| WAP push üzenetek                                                                                                    |                                                           |
| Üzenetek kezelése<br>Üzenet törlés elleni védelme<br>Üzenetszál törlése<br>Több üzenetszál törlése<br>Egyetlen üzenet törlése<br>Partner adatainak megjelenítése és kommunikáció a partnerrel<br>Szöveges és multimédiás üzenetek beállításai | <b>76</b><br>77<br>77<br>78<br>78<br>78<br>78<br>78<br>78 |
| A Messages widget hozzáadása                                                                                                    | 80                                                        |
| Fiókok és szinkronizálás                                                                                                    | 81                                                        |
|                                                                                                    |                                                           |
| Szinkronizálás az online fiókokkal<br>Közösségi hálózati fiók hozzáadása<br>Szinkronizálás a Google-fiókkal<br>Szinkronizálás egy Microsoft Exchange ActiveSync-fiókkal<br>Fiókok kezelése                                                    |                                                           |

| A legújabb HTC Sync frissítés letöltése<br>Számítógépen lévő alkalmazások telepítése a telefonra |          |
|--------------------------------------------------------------------------------------------------|----------|
| Közösségi hálózatok                                                                              | 89       |
| Facebook for HTC Sense                                                                           |          |
| A Facebook alkalmazás használata                                                                 |          |
| A Facebook widget hozzáadása                                                                     |          |
| Twitter a telefonon                                                                              |          |
| Peep képernyő                                                                                    |          |
| Egy csicsergés küldése                                                                           |          |
| Követendő Twitter felhasználók keresése                                                          |          |
| Peep beállítása                                                                                  | 93<br>93 |
| A Twitter widget hozzáadása                                                                      |          |
| A Friend Stream használata                                                                       |          |
| Friend Stream képernyő                                                                           |          |
| Állapotfrissítés                                                                                 |          |
| A Friend Stream widget hozzáadása                                                                | 95       |
| Beszélgetés a Google Talkon                                                                      | 96       |
| Bejelentkezés a Google Talkba<br>Dese álastás a la suátolytel                                    |          |
| Beszelgetes a baratokkal<br>Online állapot és fénykén módosítása                                 |          |
| Barátlista kezelése                                                                              |          |
| Google Talk beállításainak módosítása                                                            |          |

## E-mail

## 102

| 103 |
|-----|
| 105 |
|     |
|     |
|     |
|     |
|     |
| 112 |
| 113 |
|     |
|     |
| 115 |
| 115 |
|     |

## Naptár

## 116

| A naptár ismertetése116                                                                                                    |
|----------------------------------------------------------------------------------------------------|
| Naptári esemény létrehozása116                                                                                                    |
| Vendégek meghívása az eseményre (csak Google-fióknál)<br>Értekezlet-összehívás küldése a Calendar használatával (Kizárólag Echange ActiveSync |
| esetén)                                                                                                    |
| A naptár nézet módosítása                                                                                                    |
| Havi nézet                                                                                                    |
| Napi és napirend néztek                                                                                                    |
| Heti nézet120                                                                                                    |
|                                                                                                    |

| Egy esemény megtekintése, szerkesztése vagy törlése                                                                                                    | 121                                                                                     |
|----------------------------------------------------------------------------------------------------|-----------------------------------------------------------------------------------------|
| Egy esemény megtekintése és szerkesztése                                                                                                    |                                                                                         |
| Esemeny torlese                                                                                                    | 121                                                                                     |
| Naptári események emlékeztetője                                                                                                    | 122                                                                                     |
| Esemény emlékeztetők megtekintése, figyelmen kívül hagyása vagy elhalasztása                                                                                                    | 122                                                                                     |
| Naptárak megjelenítése és szinkronizálása                                                                                                    | 123                                                                                     |
| Naptárak megjelenítése és elrejtése                                                                                                    |                                                                                         |
| A szinkronizalando Google naptarak kivalasztasa                                                                                                    | 123                                                                                     |
| Naptár beállítások módosítása                                                                                                    | 124                                                                                     |
| Reminder settings (Az emlekezteto beallitasai)<br>Calondar view settings (Naptár pózot beállításai)                                                                                                    | 124                                                                                     |
|                                                                                                    | 105                                                                                     |
| VCalendar kuldese                                                                                                    | 125                                                                                     |
| A Calendar widget                                                                                                    | 125                                                                                     |
| Óra ás időjárás                                                                                                    | 100                                                                                     |
|                                                                                                    | 126                                                                                     |
|                                                                                                    | 126                                                                                     |
| Tudnivalók a HTC Clock widgetről                                                                                                    | 126<br>126                                                                              |
| Tudnivalók a HTC Clock widgetről<br>Tudnivalók a Clock (Óra) alkalmazásról                                                                                                    | 126<br>126<br>127                                                                       |
| Tudnivalók a HTC Clock widgetről<br>Tudnivalók a Clock (Óra) alkalmazásról<br>A Desk Clock (Asztali óra) használata                                                                                                    | 126<br>126<br>127<br>128                                                                |
| Tudnivalók a HTC Clock widgetről<br>Tudnivalók a Clock (Óra) alkalmazásról<br>A Desk Clock (Asztali óra) használata<br>A World Clock (Világóra) használata                                                                                                    | 126<br>126<br>127<br>128<br>129                                                         |
| Tudnivalók a HTC Clock widgetről<br>Tudnivalók a Clock (Óra) alkalmazásról<br>A Desk Clock (Asztali óra) használata<br>A World Clock (Világóra) használata<br>Az otthoni város beállítása                                                                                                    | 126<br>126<br>127<br>128<br>129<br>129                                                  |
| Tudnivalók a HTC Clock widgetről<br>Tudnivalók a Clock (Óra) alkalmazásról<br>A Desk Clock (Asztali óra) használata<br>A World Clock (Világóra) használata<br>Az otthoni város beállítása<br>Az időzóna, a dátum és az idő beállítása                                                                                                    | 126<br>126<br>127<br>128<br>129<br>129<br>130                                           |
| Tudnivalók a HTC Clock widgetről<br>Tudnivalók a Clock (Óra) alkalmazásról<br>A Desk Clock (Asztali óra) használata<br>A World Clock (Világóra) használata<br>Az otthoni város beállítása<br>Az időzóna, a dátum és az idő beállítása<br>Város hozzáadása a világóra képernyőhöz                                                                                      | 126<br>126<br>127<br>128<br>129<br>129<br>130                                           |
| Tudnivalók a HTC Clock widgetről<br>Tudnivalók a Clock (Óra) alkalmazásról<br>A Desk Clock (Asztali óra) használata<br>A World Clock (Világóra) használata<br>Az otthoni város beállítása<br>Az időzóna, a dátum és az idő beállítása<br>Város hozzáadása a világóra képernyőhöz<br>Az ébresztőóra beállítása                                                         | 126<br>126<br>127<br>128<br>129<br>130<br>130<br>131                                    |
| <ul> <li>Tudnivalók a HTC Clock widgetről</li> <li>Tudnivalók a Clock (Óra) alkalmazásról</li> <li>A Desk Clock (Asztali óra) használata</li> <li>A World Clock (Világóra) használata</li> <li>Az otthoni város beállítása</li> <li>Az időzóna, a dátum és az idő beállítása</li> <li>Az időzóna a világóra képernyőhöz</li> <li>Az ébresztőóra beállítása</li> </ul> | 126<br>126<br>127<br>128<br>129<br>129<br>130<br>130<br>131<br>131                      |
| <ul> <li>Tudnivalók a HTC Clock widgetről</li> <li>Tudnivalók a Clock (Óra) alkalmazásról</li> <li>A Desk Clock (Asztali óra) használata</li> <li>A World Clock (Világóra) használata</li> <li>Az otthoni város beállítása</li></ul>                                                                                                    | 126<br>126<br>127<br>128<br>129<br>129<br>130<br>130<br>131<br>131<br>132<br>132        |
| <ul> <li>Tudnivalók a HTC Clock widgetről</li> <li>Tudnivalók a Clock (Óra) alkalmazásról</li> <li>A Desk Clock (Asztali óra) használata</li> <li>A World Clock (Világóra) használata</li></ul>                                                                                                    | 126<br>126<br>127<br>128<br>129<br>129<br>130<br>130<br>131<br>131<br>132<br>132<br>132 |

| Az időjárás megtekintése                              | 133 |
|-------------------------------------------------------|-----|
| Város hozzáadása az Időjárás képernyőhöz              |     |
| Városok sorrendjének módosítása az Időjárás képernyőn |     |
| Városok törlése az Időjárás képernyőről               |     |
| A Weather alkalmazás beállításainak módosítása        |     |
| Tudnivalók a Weather (Időjárás) widgetről             | 135 |

#### Internet A használt adatkapcsolat ellenőrzése ......136 Adatkapcsolat be- és kikapcsolása ......136 Új hozzáférési pont létrehozása......136 Wi-Fi......137 Csatlakozás egy EAP-TLS védett Wi-Fi hálózathoz......138 A vezeték nélküli hálózati állapot ellenőrzése......138 Csatlakozás egy Wi-Fi hálózathoz.....138 Adatkapcsolati és Wi-Fi widgetek hozzáadása......139 Csatlakozás virtuális magánhálózathoz (VPN)......140 A telefon felkészítése a VPN-kapcsolatra ......140 Csatlakozás egy VPN hálózathoz......141 Lekapcsolódás a VPN hálózatról ......141

### 136

| A telefon webböngészőjének hálózata                               | 142 |
|-------------------------------------------------------------------|-----|
| A böngésző megnyitása                                             | 142 |
| Egy weboldal megjelenítése                                        | 142 |
| A kezdőlap beállítása                                             | 142 |
| A képernyő tájolásának megváltoztatása                            | 142 |
| A webhelyek teljes változatának böngészése                        | 143 |
| Navigálás a weboldalon                                            | 143 |
| Weboldal nagyítása és kicsinyítése                                | 143 |
| Egy hivatkozás kiválasztása egy weboldalon                        | 144 |
| Új böngészőablak megnyitása                                       | 145 |
| Váltás a böngészőablakok között                                   | 145 |
| Szöveg keresése a weboldalon                                      | 145 |
| Alkalmazások letöltése a webről                                   | 146 |
| Szöveg, információ keresése és megosztása                         | 146 |
| A könyvjelzők és a korábban meglátogatott weboldalak megtekintése | 148 |
| A böngésző beállításainak módosítása                              | 149 |
| A telefon használata modemként (tethering)                        |     |
|                                                                   |     |
|                                                                   |     |

## Bluetooth

151

157

| A Bluetooth használata<br>Bluetooth be- vagy kikapcsolása<br>A telefon nevének módosítása                                                               | <b>151</b><br> |
|----------------------------------------------------------------------------------------------------|----------------|
| Bluetooth headset vagy autóskészlet csatlakoztatása                                                                                                    | <b>152</b>     |
| A headset vagy az autós készlet újbóli csatlakoztatása                                                                                                  |                |
| Egy Bluetooth eszköz leválasztása vagy párosításának megszüntetése<br>Egy Bluetooth-eszköz leválasztása<br>Bluetooth-eszköz párosításának megszüntetése |                |
| Adatok küldése és fogadása a Bluetooth használatával                                                                                                    | <b>154</b>     |
| Adat küldése a telefonról egy másik készülékre                                                                                                    | 154            |
| Adatok fogadása másik készülékről                                                                                                    | 155            |

## Fényképezőgép

| Alapvető tudnivalók a fényképezőgépről            |     |
|---------------------------------------------------|-----|
| Kereső képernyő                                   |     |
| Az optikai hanyattegér használata az exponáláshoz |     |
| Visszajátszás képernyő                            |     |
| Nagyítás                                          | 159 |
| Fénykép készítése                                 | 160 |
| Videó rögzítése                                   | 161 |
| Fényképező beállítások                            |     |
| Alapbeállítások módosítása                        |     |
| Speciális beállítások módosítása                  |     |

| Fényképek                                     | 165 |
|-----------------------------------------------|-----|
| Tudnivalók a Photos (Fényképek) alkalmazásról | 165 |
| Album kiválasztása                            | 165 |
| Fényképek és videók megtekintése              | 166 |
| Tallózás filmszalag vagy rács nézetben        |     |
| Fénykép megtekintése fekvő tájolással         |     |
| Fénykép nagyítása vagy kicsinyítése           |     |
| Videonézés                                    |     |

| Fényképek megtekintése a közösségi hálózatokon |     |
|------------------------------------------------|-----|
| Fényképek megtekintése a Flickren              |     |
| Munka a fényképekkel                           | 169 |
| Fénykép elforgatása és mentése                 |     |
| Fénykép kivágása                               |     |
| Megosztás                                      | 171 |
| Fényképek és videók küldése e-mailben          |     |
| Fénykép vagy videó küldése MMS-ben             |     |
| Fényképek és videók küldése Bluetooth-szal     |     |
| Fényképek megosztása a Facebookon              |     |
| Fényképek megosztása a Flickren                |     |
| Fényképek megosztása a Picasán                 |     |
| Videók megosztása a YouTube-on                 |     |

### Zene

174

180

| Tudnivalók a Music (Zene) alkalmazásról                                                     |  |
|---------------------------------------------------------------------------------------------|--|
| Zene lejátszása                                                                             |  |
| Zene tallózása a műsortárban                                                                |  |
| Lejátszási lista létrehozása<br>A lejátszási listában levő dalok lejátszása                 |  |
| Egy dal beállítása csengőhangként.<br>A dal csengőhangként történő beállításának ellenőrzé: |  |
| Zene küldése Bluetooth használatával                                                        |  |
| Tudnivalók a Music widgetről                                                                |  |
|                                                                                             |  |

## Térképek és tartózkodási hely

| Tartózkodási hely megjelenítése                               | 180          |
|---------------------------------------------------------------|--------------|
|                                                               |              |
| lerkepretegek megjelenitese                                   | .182         |
| Egy hely megkeresése                                          | .183         |
| Útvonaltervezés                                               | .184         |
| Barátok megkeresése a Google Koordinátákkal (országtól függő) | .185         |
| A HTC Footprints™ használata                                  | 188          |
| Lábnyom létrehozása                                           | .188         |
| Egy lábnyom újbóli meglátogatása                              | .189         |
| Lábnyom szerkesztése vagy törlése                             | .189         |
|                                                               |              |
| Lábnyomok exportálása                                         | .190         |
| Lábnyomok exportálása<br>Lábnyomok importálása                | .190<br>.190 |

## További alkalmazások

| Videók megtekintése a YouTube-on           |  |
|--------------------------------------------|--|
| Videó megtekintése                         |  |
| Videók keresése                            |  |
| Egy videohivatkozás megosztása             |  |
| Videó rögzítése és megosztása a YouTube-on |  |

| PDF megtekintése                                                    |     |
|---------------------------------------------------------------------|-----|
| Dokumentumok, bemutatók és számolótáblák megtekintése               |     |
| Részvényárfolyamok figyelése                                        | 195 |
| Részvény vagy részvénypiaci index hozzáadása                        |     |
| A részvények listasorrendjének módosítása                           |     |
| Részvényárfolyamok és részvénypiaci indexek törlése                 |     |
| Részvényadatok frissítési ütemének beállítása                       |     |
| Részvényadatok frissítése kézzel                                    |     |
| A Stocks widget hozzaadasa                                          |     |
| Rádióhallgatás                                                      | 197 |
| FM-állomás hallgatása                                               |     |
| Allomásnevek hozzáadása                                             |     |
| AZ FM RADIO program lekicsinyitese vagy kikapcsolasa                |     |
| Hangfelvétel készítése                                              |     |
| Hang rögzítése                                                      |     |
| Hangfelvétel megosztasa                                             |     |
| Hangfelvétel átnevezése                                             |     |
|                                                                     | 200 |
| Alkalmazasok keresese és telepítése az Android Marketrol            |     |
| Aikalmazas megkeresese és telepítése                                |     |
| Visszatérítés igénylése egy alkalmazáshoz                           | 202 |
| Telepített alkalmazás megnyitása                                    |     |
| Alkalmazás eltávolítása                                             |     |
| Segítség kérése                                                     |     |
| Hírfolvamok olvasása                                                |     |
| News (Hírek) képernyő                                               |     |
| Feliratkozás a listában levő hírcsatornára                          |     |
| Feliratkozás egy hírcsatornára webcím beírásával                    |     |
| Hírek frissítési gyakoriságának beállítása                          |     |
| Hir olvasasa                                                        |     |
| Egy fiir megcsiidgozasa.<br>Kulosszó bozzáadása                     |     |
| A News widget hozzáadása                                            |     |
| Biztonság                                                           | 207 |
|                                                                     | 207 |
| A SIM-Kartya vedelme PIN-Koddal<br>Zárolt SIM-kártya visszaállítása |     |
| A készülék védelme képernyőzárral                                   |     |
| Beállítások                                                         | 209 |
|                                                                     | 203 |
| A telefon beállításai                                               |     |

| A telefon beallitasal                        |  |
|----------------------------------------------|--|
| Kijelző beállításainak módosítása            |  |
| A kijelző fényerejének kézi beállítása       |  |
| Kijelző kikapcsolási idejének módosítása     |  |
| Az automatikus képernyőforgatás kikapcsolása |  |
| A gyorsulásérzékelő újrakalibrálása          |  |
| A képernyő bekapcsolva tartása töltés közben |  |
| Animációs effektusok be- és kikapcsolása     |  |
|                                              |  |

| Hangbeállítások módosítása                                                                                                    | 213                                                                               |
|----------------------------------------------------------------------------------------------------|-----------------------------------------------------------------------------------|
| A telefon nyelvének módosítása                                                                                                    | 214                                                                               |
| A telefon akkumulátoros üzemidejének optimalizálása<br>A mobilszolgáltató GSM hálózatának használata<br>Az alkalmazások energiafogyasztásának megjelenítése                                                                                                    | 215<br>                                                                           |
| Memóriakezelés                                                                                                    | 216                                                                               |
| A telefon szabad memóriaterület-méretének megjelenítése<br>A rendelkezésre álló memóriakártya tárolóterület<br>Alkalmazási gyorstároló és adatok törlése                                                                                                    |                                                                                   |
| Harmadik féltől származó alkalmazások eltávolítása                                                                                                    |                                                                                   |
| További telefonmemória vagy memóriakártya terület felszabadítása                                                                                                    |                                                                                   |
| A telefon adatainak megjelenítése                                                                                                    | 218                                                                               |
|                                                                                                    |                                                                                   |
| Biztonsági mentés, frissítés és alapállapotba állítás                                                                                                    | 219                                                                               |
| Biztonsági mentés, frissítés és alapállapotba állítás<br>A telefon adatainak biztonsági mentése                                                                                                    | <b>219</b>                                                                        |
| Biztonsági mentés, frissítés és alapállapotba állítás<br>A telefon adatainak biztonsági mentése<br>Ellenőrizze, hogy az automatikus biztonsági mentés engedélyezve van-e                                                                                                    | <b>219</b><br>219                                                                 |
| Biztonsági mentés, frissítés és alapállapotba állítás<br>A telefon adatainak biztonsági mentése<br>Ellenőrizze, hogy az automatikus biztonsági mentés engedélyezve van-e<br>Adatok visszaállítása a biztonsági mentésből a telefonra.                                                                                                    | <b>219</b><br><b>219</b><br>219<br>220                                            |
| Biztonsági mentés, frissítés és alapállapotba állítás<br>A telefon adatainak biztonsági mentése<br>Ellenőrizze, hogy az automatikus biztonsági mentés engedélyezve van-e<br>Adatok visszaállítása a biztonsági mentésből a telefonra<br>A telefon rendszerszoftverének frissítése                                                                                              | <b>219</b><br>219<br>220<br>221                                                   |
| Biztonsági mentés, frissítés és alapállapotba állítás<br>A telefon adatainak biztonsági mentése<br>Ellenőrizze, hogy az automatikus biztonsági mentés engedélyezve van-e<br>Adatok visszaállítása a biztonsági mentésből a telefonra<br>A telefon rendszerszoftverének frissítése<br>A telefon rendszerszoftver frissítésének kézi ellenőrzése<br>Hardveres /qvári újraindítás | <b>219</b><br><b>219</b><br><b>2</b> 20<br><b>221</b><br><b>221</b><br><b>222</b> |
| Biztonsági mentés, frissítés és alapállapotba állítás<br>A telefon adatainak biztonsági mentése<br>Ellenőrizze, hogy az automatikus biztonsági mentés engedélyezve van-e<br>Adatok visszaállítása a biztonsági mentésből a telefonra<br>A telefon rendszerszoftverének frissítése<br>A telefon rendszerszoftver frissítésének kézi ellenőrzése<br>Hardveres/gyári újraindítás  | <b>219</b><br>219<br>220<br>221<br>221<br>222                                     |
| Biztonsági mentés, frissítés és alapállapotba állítás A telefon adatainak biztonsági mentése                                                                                                    | 219<br>219<br>220<br>221<br>221<br>222<br>223                                     |

# Alapvető tudnivalók

## A doboz tartalma

A következőket találja a dobozban:

- Telefon
- USB-kábel
- Hálózati tápegység
- 3,5 mm-es sztereó headset
- Akkumulátor
- microSD-kártya
- Gyors kezdés útmutató

### A telefon

#### Elölnézet

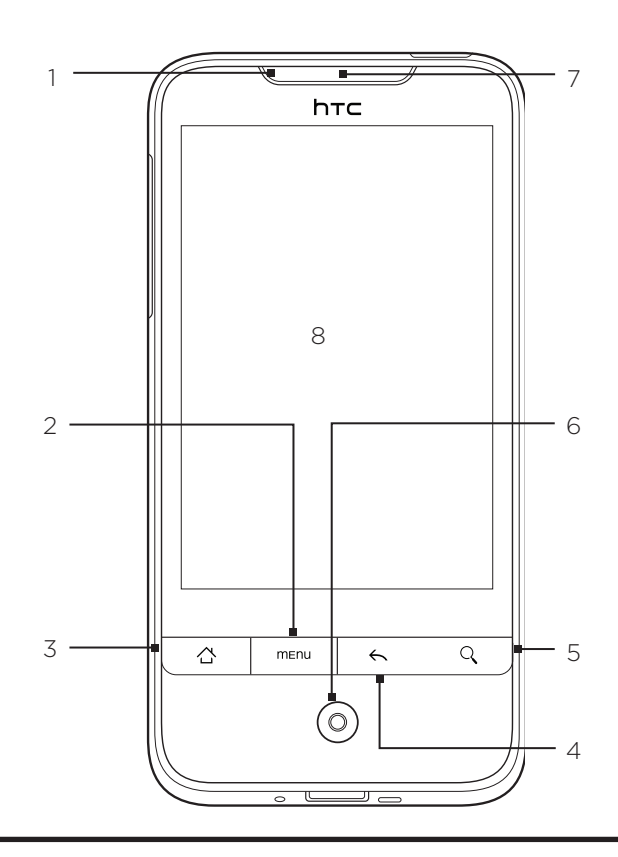

#### 1 Értesítő LED

Ez a LED jelzi a következőket:

- Állandó zöld fénnyel világít, ha a telefon a hálózati tápegységhez vagy egy számítógéphez csatlakozik, és az akkumulátor teljesen fel van töltve.
- Villogó zöld fénnyel világít, ha függőben lévő üzenete van.
- Állandó piros fénnyel világít, ha az akkumulátor töltődik.
- Villogó piros színnel világít, ha az akkumulátor töltöttségi szintje nagyon alacsony.

#### 2 MENÜ

Nyomja meg, hogy megjelenítse a jelenlegi képernyőn végrehajtható műveletek listáját.

- 3 KEZDŐLAP
  - Bármelyik alkalmazásban vagy képernyőn nyomja meg, hogy visszatérjen a Kezdőlap képernyőre.
  - Ha a fő Kezdőlap képernyőn van, nyomja meg, hogy miniatűr képet kapjon a Kezdőlap képernyőről.
  - Nyomja meg és tartsa lenyomva a legutóbb használt alkalmazások ablakának megjelenítéséhez.

#### 4 VISSZA

Nyomja meg, hogy visszalépjen az előző képernyőre, vagy egy párbeszédablak, egy menü, az Értesítések panel vagy a virtuális billentyűzet bezárásához.

#### 5 KERESÉS

- Nyomja meg a Gyors keresőmező megnyitásához.
   A további részleteket lásd a "Keresés a telefonon és a weben" című szakaszt ebben a fejezetben.
- 6 Optikai hanyattegér

Húzza át rajta az ujját, vagy nyomja meg egy képernyőn levő elem kijelöléséhez.

- 7 Fülhallgató
  - A telefonhívások hangját szólaltatja meg.
- 8 Érintőképernyő

#### Hátulnézet

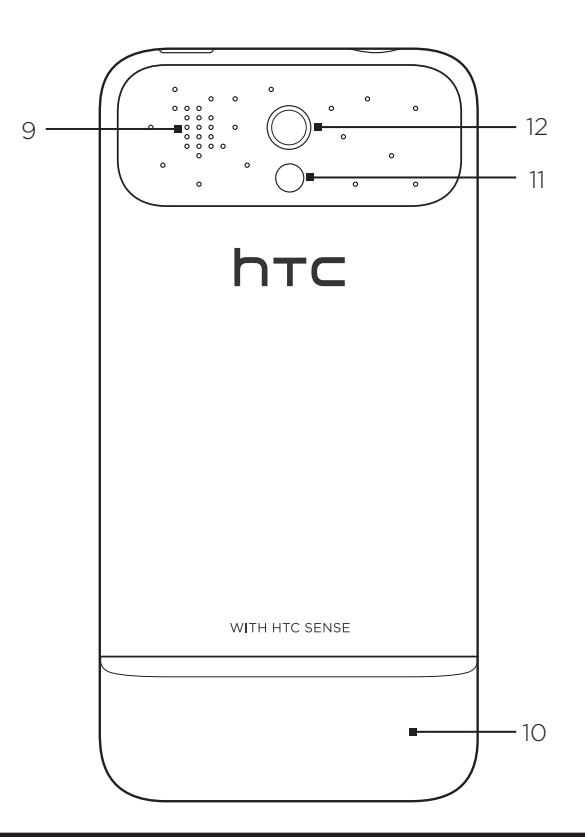

- 9 Hangszóró
- 10 Hátsó fedőlap
- 11 LED-es villanófény
- 12 5 megapixeles fényképezőgép

A hátsó fedőlap alatt levő két villa szolgál a telefon antennájaként. Ajánlatos, hogy biztosan rögzítse a hátsó fedőlapot a telefonhoz, hogy a lehető legjobb rádióvételt biztosítsa a telefon számára.

#### Felülnézet

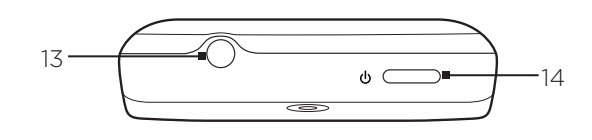

#### 13 3,5 mm-es hangcsatlakozó

A kéz nélküli beszélgetéshez vagy zenehallgatáshoz csatlakoztasson egy 3,5 mm-es sztereó headsetet.

#### 14 ÜZEMKAPCSOLÓ

- Ha a telefon ki van kapcsolva, nyomja meg a bekapcsoláshoz.
- Ha a telefon be van kapcsolva, és a képernyő fel van oldva, nyomja meg a kijelző ki- vagy bekapcsolásához.
- Feloldott képernyő esetén tartsa lenyomva, hogy megnyissa a telefon menüjét, amelyben kikapcsolhatja a telefont, elnémíthatja a telefont, bekapcsolhatja a rezgő vagy a repülés üzemmódot és be-/kikapcsolhatja az adatkapcsolatot.

#### Baloldali nézet

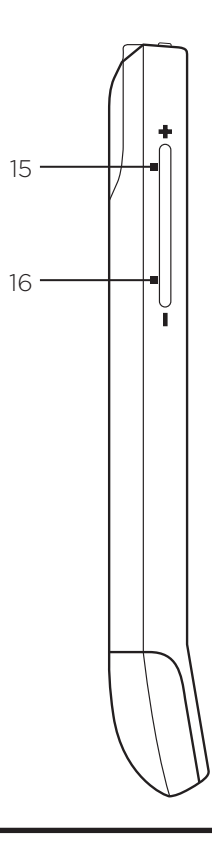

#### 15 HANGOSÍTÁS

- Hívás közben nyomja meg a fülhallgató hangerejének növeléséhez.
- Ha nincs hívás folyamatban, nyomja meg a csengőhang növeléséhez.
- Videók lejátszása vagy FM-rádió hallgatása közben nyomja meg a hangerő növeléséhez.

#### 16 HALKÍTÁS

- Hívás közben nyomja meg a fülhallgató hangerejének csökkentéséhez.
- Ha nincs hívás folyamatban, nyomja meg a csengőhang csökkentéséhez.
- Videók lejátszása vagy FM-rádió hallgatása közben nyomja meg a hangerő csökkentéséhez.

#### Alulnézet

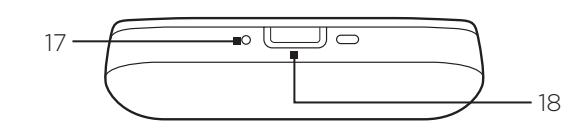

#### 17 Mikrofon

- 18 USB-csatlakozó
  - Csatlakoztassa a hálózati tápegységet az akkumulátor töltéséhez.
  - Csatlakoztassa a mellékelt USB-kábelt a telefon és a számítógép közötti fájlátvitelhez, vagy a telefon a számítógépen levő HTC Sync alkalmazással való szinkronizálásához.

## A telefon bekapcsolása előtt

#### Alsó fedőlap

#### Az alsó fedőlap eltávolítása

Távolítsa el az alsó fedőlapot, hogy hozzáférjen az akkumulátor-rekeszhez, a SIM-kártya és a memóriakártya foglalatához.

- 1. Tartsa szorosan a telefont úgy, hogy az eleje lefelé nézzen.
- 2. Jobb és bal hüvelykujjával tolja kifelé az alsó fedőlapot az eltávolításhoz.

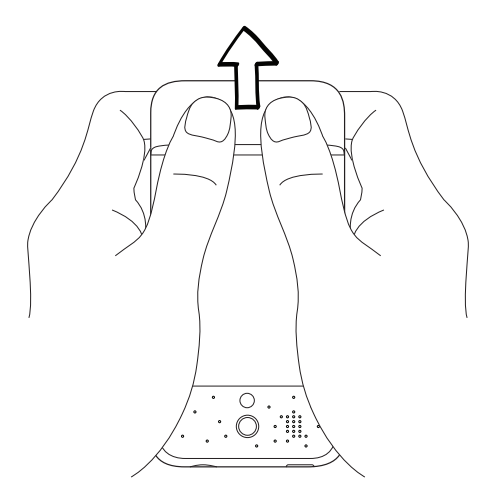

#### Az alsó fedőlap visszahelyezése

1. Illessze az alsó fedőlap alatt levő két nyílást a telefon hátoldalán levő két rovátkához.

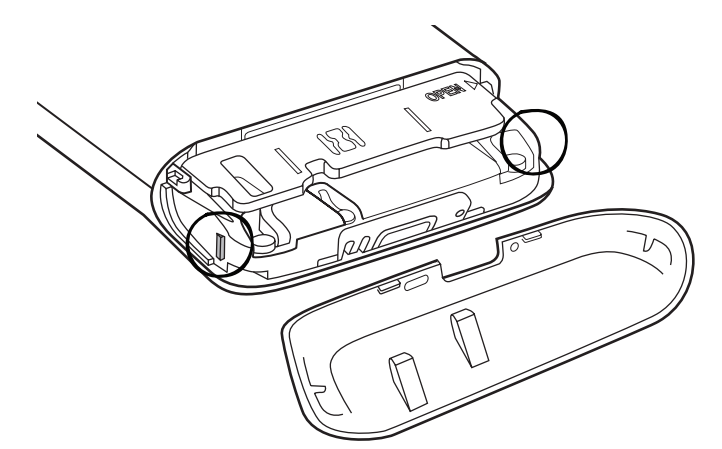

2. Helyezze az alsó fedőlapot a telefonra, majd a rögzítéshez nyomja a hátsó fedőlapot (a közepén) addig, amíg a helyére nem pattan.

A hátsó fedőlap alatt levő két villa szolgál a telefon antennájaként. Ajánlatos, hogy biztosan rögzítse a hátsó fedőlapot a telefonhoz, hogy a lehető legjobb rádióvételt biztosítsa a telefon számára.

#### Az akkumulátor-rekesz ajtaja

#### Az akkumulátor-rekesz ajtajának kinyitása

- 1. Tartsa szorosan a telefont úgy, hogy az eleje lefelé nézzen.
- 2. Nyissa ki az akkumulátor-rekeszt úgy, hogy felpattintja a jobb oldalon.

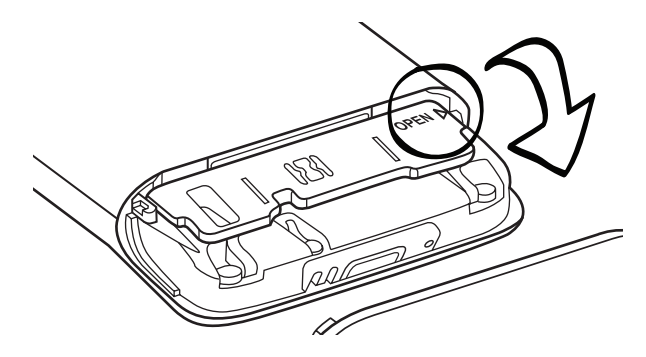

#### Az akkumulátor-rekesz ajtajának becsukása

- 1. Tartsa szorosan a telefont úgy, hogy az eleje lefelé nézzen.
- 2. A becsukáshoz pattintsa vissza az akkumulátor-rekeszt ajtaját a helyére.

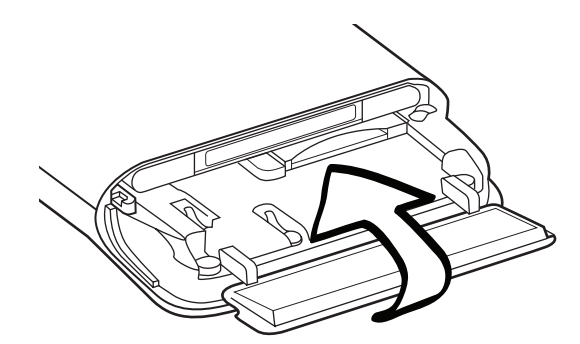

**3.** A lezáráshoz finoman nyomja le az akkumulátor-rekesz ajtaját addig, amíg a helyére nem pattan.

#### SIM-kártya

A SIM-kártya tartalmazza az Ön telefonszámát, a szolgáltatással kapcsolatos adatokat, valamint a kártyán található a telefonkönyv és az üzenetek tárolására szolgáló memória is. A telefon az 1,8 V-os és a 3 V-os SIM-kártyákat egyaránt támogatja.

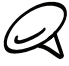

Egyes régebbi SIM-kártyák nem használhatók a telefonnal. Lehetséges, hogy a SIM-kártya cseréjét kell kérnie a szolgáltatótól. Előfordulhat, hogy a szolgáltatás díjfizetés ellenében vehető igénybe.

#### A SIM-kártya behelyezése

A SIM-kártya foglalata az akkumulátor-rekesz alatt található.

- 1. Vegye le az alsó fedőlapot. Lásd "Az alsó fedőlap eltávolítása" című szakaszt.
- Nyissa ki az akkumulátor-rekesz ajtaját. Lásd "Az akkumulátor-rekesz ajtajának kinyitása" című szakaszt.
- **3.** Helyezze be a SIM-kártyát úgy, hogy az aranyszínű érintkezői lefelé nézzenek, a levágott sarka pedig kifele nézzen.

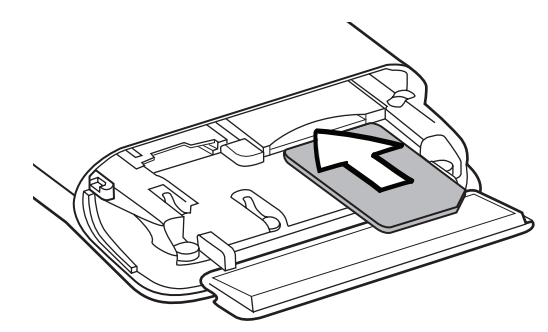

4. Tolja be a SIM-kártyát addig, amíg a helyére nem pattan.

#### A SIM-kártya eltávolítása

- 1. Vegye le az alsó fedőlapot. Lásd "Az alsó fedőlap eltávolítása" című szakaszt.
- Nyissa ki az akkumulátor-rekesz ajtaját. Lásd "Az akkumulátor-rekesz ajtajának kinyitása" című szakaszt.
- 3. Nyomja meg a SIM-kártyát, hogy kidobja a foglalat.

#### Memóriakártya

Képei, zenéi és alkalmazásai tárolásához helyezze be a mellékelt microSD-kártyát a telefonba.

#### A memóriakártya behelyezése

A memóriakártya foglalata az akkumulátor-rekesz alatt található.

- 1. Vegye le az alsó fedőlapot. Lásd "Az alsó fedőlap eltávolítása" című szakaszt.
- Nyissa ki az akkumulátor-rekesz ajtaját. Lásd "Az akkumulátor-rekesz ajtajának kinyitása" című szakaszt.
- **3.** Illessze a microSD-kártyát a nyílásba az aranyszínű érintkező oldalával lefelé, és nyomja befele, amíg a helyére nem kattan.

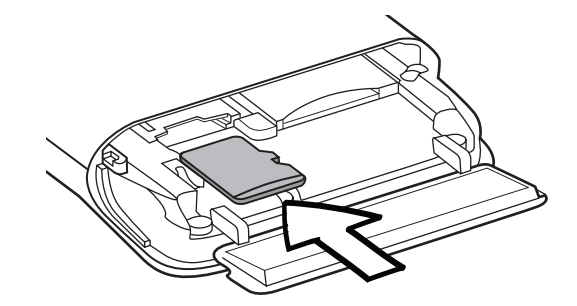

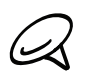

Ha az akkumulátor be van helyezve, először távolítsa el az akkumulátort, hogy könnyebben behelyezhesse a memóriakártyát. Részleteket jelen fejezet "Az akkumulátor eltávolítása" című részében talál.

#### A memóriakártya eltávolítása

- 1. Vegye le az alsó fedőlapot. Lásd "Az alsó fedőlap eltávolítása" című szakaszt.
- Nyissa ki az akkumulátor-rekesz ajtaját. Lásd "Az akkumulátor-rekesz ajtajának kinyitása" című szakaszt.
- 3. Nyomja meg a memóriakártyát, hogy kidobja a foglalat.

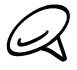

Ha az akkumulátor be van helyezve, először távolítsa el az akkumulátort, hogy könnyebben eltávolíthassa a memóriakártyát. Részleteket jelen fejezet "Az akkumulátor eltávolítása" című részében talál.

#### A memóriakártya eltávolítása a telefon bekapcsolt állapotában

Ha el kell távolítania a memóriakártyát a telefon bekapcsolt állapotában, akkor először le kell csatolnia a memóriakártyát, hogy elkerülje a memóriakártyán levő fájlok sérülését vagy meghibásodását.

- Nyomja meg a KEZDŐLAP > MENÜ gombot, majd érintse meg a Settings (Beállítások) menüpontot.
- 2. Görgessen lefele a képernyőn, majd érintse meg az SD card & phone storage (SD-kártya és telefonmemória) elemet.
- 3. Érintse meg az Unmount SD card (SD-kártya lecsatolása) elemet.
- Távolítsa el a memóriakártyát "A memóriakártya eltávolítása" című szakasz utasításai szerint.

#### Akkumulátor

A telefonban tölthető lítium-ion vagy lítium-ion polimer akkumulátor található, és a telefont csak a gyártó által meghatározott eredeti akkumulátorral és tartozékokkal való üzemelésre tervezték. Az akkumulátor teljesítménye számos tényezőtől függ, ideértve a hálózati konfigurációt, a jelerősséget, a telefon használatakor mérhető környezeti hőmérsékletet, a beállításokat, az igénybe vett szolgáltatásokat, a portokhoz csatlakoztatott eszközöket, valamint azt, hogy Ön hogyan veszi igénybe a beszéd- és az adatátviteli szolgáltatásokat, illetve a különféle alkalmazásokat.

#### Az akkumulátor behelyezése

- 1. Vegye le az alsó fedőlapot. Lásd "Az alsó fedőlap eltávolítása" című szakaszt.
- Nyissa ki az akkumulátor-rekesz ajtaját. Lásd "Az akkumulátor-rekesz ajtajának kinyitása" című szakaszt.
- Az akkumulátort a látható rézérintkezőjével előrefele helyezze be a telefonba. Az akkumulátor behelyezésekor a látható rézérintkezőknek a jobb oldalon kell lennie.

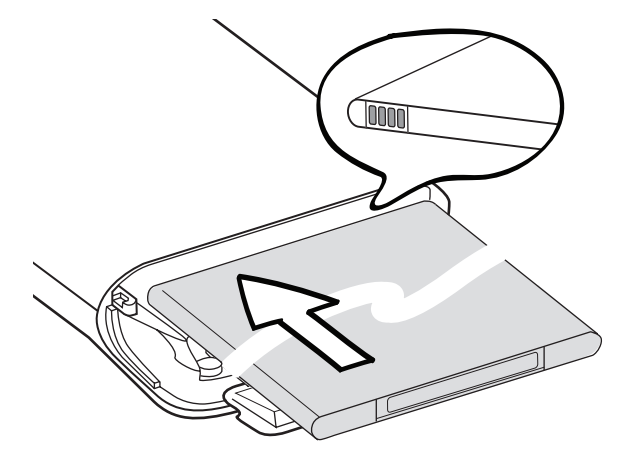

4. Nyomja be teljesen az akkumulátort.

#### Az akkumulátor eltávolítása

- 1. Vegye le az alsó fedőlapot. Lásd "Az alsó fedőlap eltávolítása" című szakaszt.
- 2. Nyissa ki az akkumulátor-rekesz ajtaját. Lásd "Az akkumulátor-rekesz ajtajának kinyitása" című szakaszt.
- **3.** Húzza ki a piros akkumulátor kioldót az akkumulátor elérhetővé tételéhez, majd húzza ki az akkumulátort.

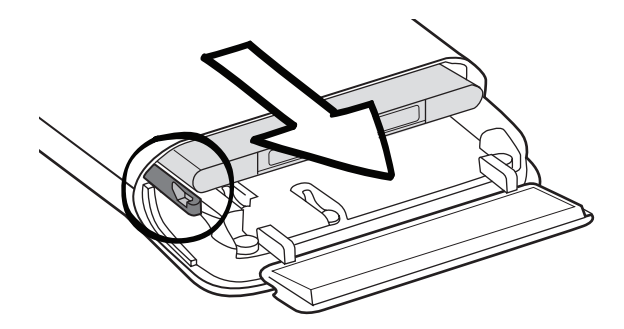

#### Az akkumulátor töltése

V

Az akkumulátor részben feltöltött állapotban van. A telefon használatba vétele előtt javasolt feltölteni az akkumulátort. Az akkumulátorok általában csak több teljes feltöltési-lemerítési ciklus után érik el a maximális teljesítményüket.

- 1. Csatlakoztassa a tápkábelt a hálózati tápegységhez.
- 2. Csatlakoztassa az USB-kábel egyik végét a telefon szinkronizáló csatlakozójába.

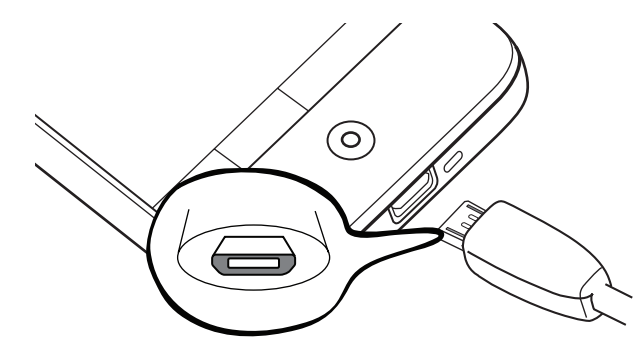

- 3. Csatlakoztassa az USB-kábel másik végét a hálózati tápegység USB portjához.
- Az akkumulátor töltésének megkezdéséhez dugja be a hálózati tápegységet egy konnektorba.

Az akkumulátor töltése közben az értesítő LED (a fülhallgató jobb oldalán) folyamatos piros színben világít a töltési folyamat befejeződéséig. A fény zöld színű lesz, ha a telefon teljesen fel van töltve.

Ha az akkumulátort a telefon bekapcsolt állapotában tölti, egy töltést jelző ikon ( 🛃 ) is megjelenik a Kezdőlap képernyő állapotsorában. Miután az akkumulátor feltöltődött, egy teli akkumulátor ikon ( 🥅 ) jelenik meg a Kezdőlap címsorában.

- Az akkumulátor töltésére csak a telefonhoz mellékelt hálózati tápegység és az USB-s szinkronizáló kábel használható.
- Ne vegye ki az akkumulátort a telefon hálózati vagy autós adapterrel végzett töltése közben.
- Biztonsági okból a töltés leáll, ha az akkumulátor túlmelegedik.

#### Ujjmozdulatok

#### Érintés

Ha szeretne begépelni valamit a virtuális billentyűzeten, ki szeretne választani elemeket a képernyőn, például egy alkalmazást vagy beállítási ikont, vagy meg szeretne nyomni egy képernyőn megjelenő gombot, akkor egyszerűen érintse meg az ujjával.

#### Nyomva tartás

Egy elem (pl. egy partner vagy egy hivatkozás egy weboldalon) elérhető választási lehetőségeinek megnyitásához egyszerűen tartsa nyomva az elemet.

#### Simítás vagy csúsztatás

A simítás vagy csúsztatás azt jelenti, hogy az ujját függőlegesen vagy vízszintesen gyorsan végighúzza a képernyőn vagy az optikai hanyattegéren.

#### Húzás

Tartsa a képernyőn lenyomva az ujját a húzás elkezdéséhez. Húzáskor ne emelje fel az ujját addig, amíg el nem érte a cél pozíciót.

#### Suhintás

A suhintás hasonlít a simításhoz, de ilyenkor az ujjaival könnyebb, gyorsabb mozdulatokat kell végrehajtania. Ez az ujjmozdulat mindig függőleges irányú, pl. a kapcsolati vagy üzenetlista böngészésekor.

#### Forgatás

A legtöbb képernyő esetén a képernyő tájolása automatikusan megváltozik állóról fekvőre, ha oldalra fordítja a telefont. Szövegbevitel közben oldalra fordíthatja a telefont, hogy egy nagyobb billentyűzetet használhasson. Forduljon a Beállítások fejezethez a további részletekért.

#### Csípés

Néhány alkalmazás esetén, mint a Photos (Fotók) és webböngésző alkalmazás, két ujjával (például a hüvelyk- és mutatóujjával) "megcsípheti" a képernyőt, hogy nagyítsa vagy kicsinyítse a képet vagy a weboldalt.

### Első lépések

Ha behelyezte a SIM-kártyát, az akkumulátort és a microSD-kártyát, akkor bekapcsolhatja a telefont és megkezdheti a használatot.

#### A telefon bekapcsolása

Nyomja meg az ÜZEMKAPCSOLÓ gombot.

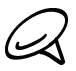

Ha először kapcsolja be a telefont, felkérést kap a telefon beállítására. A telefon első beállításáról további információt talál a "A telefon első beállítása" című szakaszban.

#### A PIN-kód beírása

Ha a SIM-kártya PIN-kódot (Personal Identification Number - Személyes azonosítószámot) igényel, akkor be kell írnia a PIN-kódot a folytatáshoz. Írja be a SIM PIN-kódját, majd érintse meg az OK gombot.

A SIM-kártya PIN-kódjának engedélyezéséről és kikapcsolásáról lásd "A telefon védelme" című szakaszt a Biztonság fejezetben.

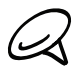

A legtöbb SIM-kártyához tartozik egy előre megadott PIN-kód (personal identification number, személyes azonosító szám) amelyet a mobiltelefon-szolgáltató határoz meg. Felkérés esetén írja be a PIN-kódot, majd érintse meg az Enter (Bevitel) gombot. Ha háromszor hibás PIN-kódot ad meg, a SIM-kártya zárolódik. Ha ez történik, feloldhatja a PUK-kód (PIN Unblocking Key – PIN feloldó kód) használatával, amit a mobil szolgáltatójától kaphat meg.

#### A telefon kikapcsolása

Ha nem akarja használni a telefonját, kikapcsolhatja azt, hogy kímélje az akkumulátort.

- 1. Ha a kijelző ki van kapcsolva, a kijelző visszakapcsolásához nyomja meg az ÜZEMKAPCSOLÓ gombot.
- Ha a lezárási képernyő jelenik meg, oldja fel a telefont. A részleteket lásd "A képernyő feloldása" című részben ebben a fejezetben.
- Nyomja le és néhány másodpercig tartsa nyomva a ÜZEMKAPCSOLÓ gombot.
- 4. Ha a Phone (Telefon beállításai) menü megjelenik, érintse meg a Power off (Kikapcsolás) lehetőséget.
- 5. Érintse meg az OK gombot a telefon kikapcsolásához.

#### A telefon első beállítása

A telefon első bekapcsolásakor a készülék oktató- és segédanyagokat jelenít meg, hogy beállítsa az e-mail fiókjait és kedvenc közösségi hálózatait, például a Facebook®-ot, a YouTube™-ot és a Twitter™-t. A beállítások elvégzéséhez követheti a képernyőn megjelenő utasításokat. Lehetőség van ugyanakkor arra is, hogy a műveletet kihagyja, és később végezze el a beállításokat.

1. Néhány adatról és beállításról automatikusan biztonsági mentés készül a memóriakártyára. Törölje a jelölőmezőt, ha nem szeretne automatikusan mentést készíttetni az adatokról és a beállításokról a memóriakártyára, majd érintse meg az OK gombot. Lásd a Biztonsági mentés, frissítés és alapállapotba állítás fejezetet, hogy megtudja, milyen elemekről készül biztonsági mentés a memóriakártyára.

- 2. Válassza ki a használni kívánt nyelvet, majd érintse meg a Next (Tovább) gombot.
- A telefon automatikusan beállítja a GPRS/3G, az MMS és a WAP kapcsolatokat a SIM-kártya alapján.

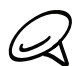

Ha nem helyezte be a SIM-kártyáját, és először kapcsolta be a telefont, akkor a kijelzőn egy oktatási segédlet jelenik meg a SIM-kártya és az akkumulátor behelyezéséről. Kapcsolja ki a telefont, és helyezze be a SIM-kártyát a telefon használatának folytatása előtt.

- A telefon lépésről-lépésre bemutatja, hogyan használja a virtuális billentyűzetet. Nézze végig az útmutatót, és ismerje meg a virtuális billentyűzet használatát. Érintse meg a Skip (Kihagy) gombot az oktatóanyag kihagyásához.
- 5. Az Internetkapcsolat képernyőn válassza ki, hogyan szeretne csatlakozni az internethez, majd érintse meg a Next (Tovább) gombot.
- 6. Ha vannak Wi-Fi hálózatok a hatótávon belül, egy üzenet kérdez rá arra, hogy szeretne-e csatlakozni egy Wi-Fi hálózathoz. Érintse meg a Next (Következő) gombot, majd érintse meg azt a vezeték nélküli hálózatot, amelyhez csatlakozni szeretne, majd törölje a Connect to Wi-Fi network (Csatlakozás a Wi-Fi hálózathoz) jelölőmezőt, majd érintse meg a Next (Tovább) gombot a Wi-Fi kapcsolat későbbi beállításához.
- 7. Egyes telefonfunkciók, mint például a Weather (Időjárás) és a Footprints (Lábnyom), igénylik a Google helymeghatározó szolgáltatását az Ön pozíciójának automatikus meghatározásához. A Google Location képernyőjén megadhatja, hogy hozzájárul-e ahhoz, hogy a Google helymeghatározó szolgáltatása adatokat gyűjtsön az Ön tartózkodási helyéről. Törölje vagy jelölje be a jelölőmezőt, majd érintse meg a Next (Tovább) gombot.

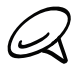

A szolgáltatás igénybe vételekor a szolgáltató adatátviteli díjat számíthat fel. Engedélyezheti és letilthatja ezt a szolgáltatást később a telefon pozíció beállításainál.

- 8. A Set up accounts (Fiókok beállítása) képernyőn válassza ki a beállítani kívánt fiók típusát, majd kövesse a képernyőn megjelenő utasításokat a beállítás befejezéséhez. Érintse meg a Skip (Kihagy) gombot, ha a fiókokat később szeretné beállítani.
  - A Google-fiók beállításához érintse meg a Google account (Google-fiók) > Next (Tovább) > Sign in (Bejelentkezés) elemet a Google-fiók adatainak beírásához, majd érintse meg a Sign in (Bejelentkezés) elemet.
  - A POP3 és a Microsoft Exchange ActiveSync fiókok beállításáról lásd a Szinkronizálás és az E-mail fejezeteket.

Egy fiók beállítása után vissza fog térni a Set up accounts (Fiókok beállítása) képernyőre, ahol további fiókokat állíthat be. Ha befejezte a fiókok beállítását, érintse meg a **Next (Tovább)** gombot.

9. A Set up social networks (Közösségi hálózatok beállítása) képernyőn válassza ki a közösségi hálózat fiókjának típusát, például Facebook (a HTC Sense-hez) vagy Twitter, melyet el szeretne érni a telefonjáról. Kövesse a képernyőn megjelenő utasításokat a közösségi hálózati fiókra való bejelentkezéshez. Érintse meg a Skip (Kihagy) gombot, ha a közösségi hálózati fiókokat később szeretné beállítani.

Ha befejezte a fiókok beállítását, érintse meg a **Next (Tovább)** gombot a Set up social networks (Közösségi hálózatok beállítása) képernyőn.

10. Az utolsó képernyőn megnézheti, honnan tudhat meg többet a telefon használatáról. Érintse meg a **Finish (Befejezés)** gombot.

#### Alvó üzemmód

Az alvó mód azt jelenti, hogy a telefon alacsony energiaigényű állapotba vált, amelyben – az akkumulátor töltésének kímélése érdekében – a kijelző ki van kapcsolva. A hívások és az üzenetek alvó módban is fogadhatók.

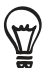

A képernyő kikapcsolási idejének módosításáról lásd a Beállítások fejezet "A képernyő kikapcsolási idejének módosítása" című szakaszát.

#### A készülék átállítása alvó módba

Röviden nyomja meg az ÜZEMKAPCSOLÓ gombot, hogy ideiglenesen kikapcsolja a kijelzőt, és a telefont alvó üzemmódra állítsa. Ha adott ideig nem használja a telefont, akkor is automatikusan alvó módba vált. Az alvó üzemmód megakadályozza a véletlen gombnyomást és az érintőképernyő működésbe hozását, ha a telefon a táskájában vagy a zsebében van.

#### Ébresztés alvó üzemmódból

A telefon automatikusan felébred, amikor egy bejövő hívás érkezik. A telefon felébresztéséhez nyomja meg az ÜZEMKAPCSOLÓ gombot. Ekkor látni fogja, hogy a telefon zárolta a képernyőt. A képernyő feloldásáról lásd "A képernyő feloldása" című részt ebben a fejezetben.

#### A képernyő feloldása

Nyomja meg a sávot a lezárási képernyőn, majd csúsztassa az ujját lefele, hogy feloldja a képernyőt vagy fogadja a bejövő hívást.

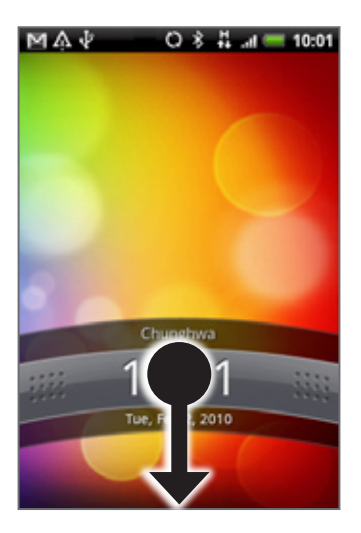

Megnyomhatja a MENÜ gombot is a lezárás képernyőn, hogy feloldja azt.

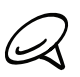

Ha beállított egy kijelző feloldási mintát, akkor a telefon felkéri, hogy rajzolja le a mintát a képernyőre annak feloldásához. A képernyő feloldási minta létrehozásáról és engedélyezéséről lásd a Biztonság fejezet "A telefon védelme a képernyőzárral" című szakaszát.

## Kezdőlap

A Kezdőlapon található az időjárásóra, amely mutatja a tartózkodási helyének megfelelő időt és időjárást. Érintsen meg egy elemet a társított alkalmazás megnyitásához.

A Kezdőlap képernyő lehetővé teszi, hogy felvegye a szükséges elemeket a Kezdőlapra. Vegyen fel elemeket, például alkalmazások ikonját, parancsikonokat, mappákat és widgeteket, hogy azonnal hozzáférjen az adatokhoz és alkalmazásokhoz. A Kezdőlap testre szabásáról további tájékoztatást talál a Testre szabás című fejezetben.

#### Kibővített kezdőlap képernyő

A Kezdőlap a kijelzőn túlra nyúlik, hogy további helyet biztosítson az ikonok, widgetek és mások számára. Hat "további" képernyő áll rendelkezésre a Kezdőlap képernyőt nem számítva.

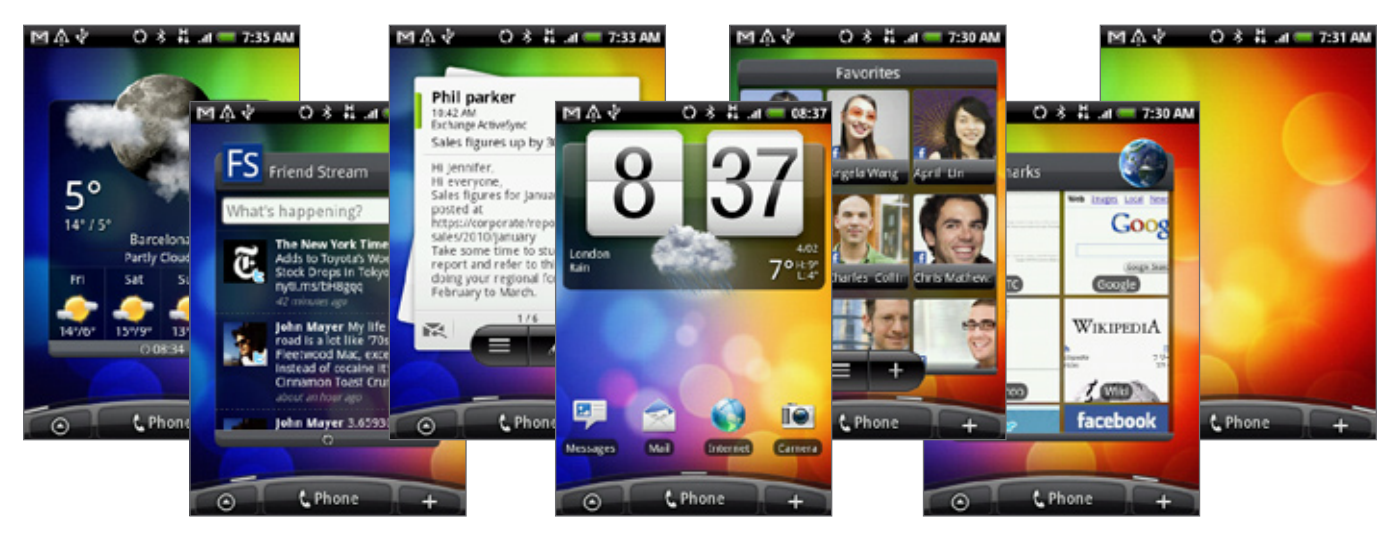

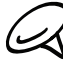

Több képernyőt nem adhat hozzá.

#### Navigálás a Kezdőlap képernyőn

Átléphet a kibővített kezdőlap képernyőre, ha az ujját vízszintesen áthúzza a képernyőn a Kezdőlap bal vagy jobb oldalára ugráshoz. Amikor a Kibővített Kezdőképernyőn tartózkodik, nyomja meg a KEZDŐLAP gombot, hogy visszatérjen a fő Kezdőlapra.

#### Ugrás közvetlenül egy képernyőre

1. Bármelyik Kezdőlapon csípje meg a képernyőt, hogy megjelenítse a Kezdőlap képernyő miniatűr nézetét.

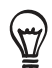

A fő Kezdőlap képernyőn nyomja meg a KEZDŐLAP gombot, hogy megjelenítse a Kezdőlap képernyő miniatűrjét.

2. Érintse meg a megnyitni kívánt képernyőt.

## A telefon állapotai és értesítései

#### Telefonállapot ikonok

Ezek az ikonok jelennek meg az állapotsor telefonállapot területén.

| Μ            | ∧↓ Q ∦ ↓I 🗖 08:37                     |
|--------------|---------------------------------------|
| G<br>1+      | A GPRS kapcsolat létrejött            |
| 5<br>11      | A GPRS-kapcsolat használatban van     |
| E<br>f+      | Az EDGE-kapcsolat létrejött           |
| E<br>tł      | Az EDGE-kapcsolat használatban van    |
| 36<br>†+     | A 3G-kapcsolat létrejött              |
| 36<br>†+     | A 3G-kapcsolat használatban van       |
| H            | A HSPA-kapcsolat létrejött            |
| H.           | A HSPA-kapcsolat használatban van     |
| ()<br>()     | Csatlakozik egy Wi-Fi hálózathoz      |
| *            | A Bluetooth be van kapcsolva          |
| *            | Csatlakozás egy Bluetooth-készülékhez |
| Ŧ            | Repülés mód                           |
| Ċ            | Ébresztés beállítva                   |
| <b>C</b>     | Kihangosítás be                       |
| Q            | Adatszinkronizálás                    |
| .11          | Jelerősség                            |
|              | Barangolás                            |
| ×            | Nincs jel                             |
| ₽!           | Nincs SIM kártya                      |
| " <b>D</b> h | Rezgő üzemmód                         |
| 2            | A telefon hangszórója el van némítva  |

| 4        | A telefon mikrofonja el van némítva                        |
|----------|------------------------------------------------------------|
|          | Az akkumulátor töltöttsége nagyon alacsony<br>(10% maradt) |
|          | Az akkumulátor töltöttsége alacsony<br>(20% maradt)        |
| 4        | Az akkumulátor teljesen fel van töltve                     |
| - 🗲      | Az akkumulátor töltődik                                    |
| <b>n</b> | A vezetékes headset csatlakoztatva                         |
| n        | A vezetékes fülhallgató csatlakoztatva                     |

### Értesítési ikonok

Ezek az ikonok jelenhetnek meg az állapotsor értesítési területén:

| M        | ☆ቍ ひጶቩ = 08:37                                                                     |
|----------|------------------------------------------------------------------------------------|
| Μ        | Új Google Mail/Gmail üzenet                                                        |
|          | Új Microsoft Exchange ActiveSync vagy<br>POP3/IMAP e-mail                          |
| <b>-</b> | Új SMS/MMS                                                                         |
| <u> </u> | Probléma az SMS/MMS elküldésével                                                   |
| F        | Új Google Talk azonnali üzenet                                                     |
| ഹ        | Új hangposta                                                                       |
| 1        | Közeledő esemény                                                                   |
|          | Zenelejátszás                                                                      |
| Ŵ        | Általános értesítés (például a telefon a<br>számítógéphez USB-kábelen csatlakozik) |
| <b>S</b> | A memóriakártyán kevés a szabad terület                                            |
| <u></u>  | A Wi-Fi be van kapcsolva, és vannak elérhető<br>vezeték nélküli hálózatok          |
| Q        | Adatszinkronizálás, vagy a HTC Sync-hez<br>csatlakozás                             |
| Ţ        | Új csicsergés                                                                      |
| D        | Az FM Radio alkalmazás használatban van                                            |

| ⊲           | További (nem megjelenített) értesítések                                             |
|-------------|-------------------------------------------------------------------------------------|
| 6           | Hívás folyamatban                                                                   |
| 8           | Nem fogadott hívás                                                                  |
| G           | Tartásban van egy hívás                                                             |
| <b>6</b>    | Hívásátirányítás                                                                    |
| <b>()</b> ! | Az iránytűt tájolni kell                                                            |
| £           | Adatok feltöltése (animált)                                                         |
| Ł           | Adatok letöltése (animált)                                                          |
| <u>+0</u>   | Várakozás a feltöltésre                                                             |
|             | Az Android Marketről letöltött alkalmazás<br>sikeresen települt                     |
|             | Frissítés érhető el egy olyan alkalmazáshoz,<br>melyet Android Marketről töltött le |
| <b>E</b>    | A memóriakártyát el lehet távolítani, vagy a<br>memóriakártya elő van készítve.     |
| ſ           | Nincs memóriakártya a telefonban.                                                   |

#### Értesítések ellenőrzése

Az állapotsoron megjelenő értesítési ikonok jelzik az új üzenetek érkezését, a naptári eseményeket, a beállított ébresztéseket és az aktuális beállításokat, például a hívásátirányítás bekapcsolt voltát vagy az aktuális hívás állapotát. Megnyithatja a Értesítések panelt, hogy megnyissa az üzenetet, az emlékeztetőt vagy az eseményértesítőt, és megnézheti a mobilszolgáltató nevét.

#### Az Értesítések panel megnyitása

Amikor egy új értesítési ikon jelenik meg az állapotsorban, nyomja meg és tartsa lenyomva az állapotsort, majd csúsztassa az ujját lefele a Értesítések panel megnyitásához.

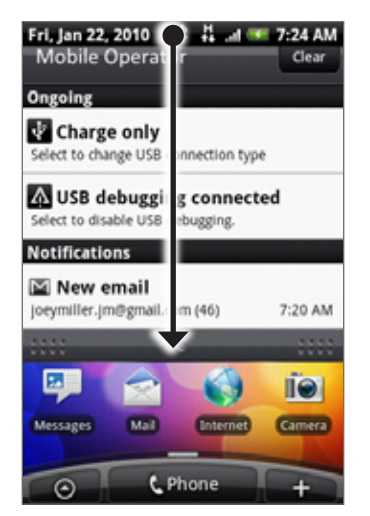

Ha több értesítés is érkezett, akkor lefele görgetheti a képernyőt, hogy megnézze a további értesítéseket.

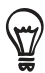

Megnyithatja az Értesítések panelt a Kezdőlap képernyőn a MENÜ gomb megnyomásával, majd érintse meg az **Notifications (Értesítések)** elemet.

#### Az Értesítések panel becsukása

Tegye a következők egyikét:

- Nyomja meg és tartsa lenyomva az Értesítések panel alsó sávját, majd csúsztassa az ujját felfele a képernyőn.
- Nyomja meg a VISSZA gombot.

### A hangerő beállítása

A Ringer volume (Csengési hangerő) beállítása a telefon csengőhangjának hangerejét módosítja, míg a Media volume (Média hangerő) beállítása az értesítések, zene- és a videolejátszás hangerejét módosítja. A csengés és a média hangereje egymástól függetlenül is beállíthatók.

#### A csengési hangerő módosítása

- Nyomja meg a HANGOSÍTÁS vagy HALKÍTÁS gombot a telefon bal oldalán, hogy a csengés hangerejét a kívánt szintre állítsa be. Megjelenik a Ringer volume (Csengés hangereje) ablak a képernyőn, amely megjeleníti a hangerő szintjét. Ha elérte a legalacsonyabb csengési hangerőt (Néma üzemmód), nyomja meg a HALKÍTÁS gombot újra, hogy a telefont Rezgő üzemmódba állítsa. A telefon rezegni fog, és a rezgés mód ikonja ( ) megjelenik az állapotsorban.
- 2. Rezgő üzemmódban nyomja meg a HANGOSÍTÁS gombot egyszer, hogy néma üzemmódba váltson. A némítás ikon ( 🛐 ) megjelenik az állapotsorban.

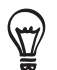

A néma üzemmódba való gyors váltáshoz nyomja meg és tartsa lenyomva az ÜZEMKAPCSOLÓ gombot, majd érintse meg a **Silent mode (Néma üzemmód)** menüpontot.

#### A hangerő beállítása

Zene vagy videó lejátszása közben nyomja meg a HANGOSÍTÁS vagy a HALKÍTÁS gombot a telefon bal oldalán a média hangerő beállításához. Megjelenik a Music/video volume (Zene/ videó hangereje) ablak a képernyőn, amely megjeleníti a hangerő szintjét.

Beállíthatja a média hangerejét a Settings (Beállítások) képernyőn is.

- A beállításhoz nyomja meg a KEZDŐLAP > MENÜ gombot, majd érintse meg a Settings (Beállítások) > Sound & display (Hang és megjelenítés) > Media volume (Média hangereje) elemet.
- 2. Amikor megjelenik a Média hangerő ablak, húzza a csúszkát balra (a halkításhoz) vagy jobbra (a hangosításhoz).
- 3. Érintse meg az OK gombot az ablak bezárásához.

### A készülék csatlakoztatása a számítógéphez

Amikor a telefont számítógéphez csatlakoztatja USB-kábel segítségével, akkor Connect to PC (Csatlakozás a számítógéphez) párbeszédpanel jelenik meg az USB-kapcsolat típusának kiválasztásához. Válasszon egyet az alábbi lehetőségek közül, majd érintse meg az **Done (Kész)** gombot:

#### Charge only (Csak töltés)

Válassza ezt az üzemmódot, ha csak tölteni szeretné a telefon akkumulátorát a számítógép használatával.

#### HTC Sync

A HTC Sync lehetővé teszi, hogy szinkronizálja a számítógépes Outlook és Windows Címjegyzék (Outlook Express) partnereket és naptári eseményeket a telefonnal. Lásd "A HTC Sync használata" című részt a Fiókok és szinkronizálás című fejezetben.

#### Disk drive (Lemezmeghajtó)

Ez a mód csak akkor érhető el, ha microSD-kártyát helyezett a telefonba. Válassza ezt a módot, ha a memóriakártyát USB-meghajtóként szeretné használni, és fájlokat szeretne másolni a telefon memóriakártyája és a számítógép között.

Amikor a lemezmeghajtó mód aktiválva van számítógépes kapcsolat közben, akkor nem tud olyan alkalmazásokat futtatni, melyek a memóriakártyát használják, pl. Music vagy Photos. További tájékoztatásért lásd a "Fájlok másolása a memóriakártyára és a memóriakártyáról" című részt ebben a fejezetben.

#### Internet sharing (Internetmegosztás)

Amikor nincs internet kapcsolata a számítógépén, akkor ezzel a móddal megoszthatja a telefon mobil adat kapcsolatát a számítógéppel. A további tájékoztatásért lásd a "Telefon használata modemként" című szakaszt az Internet című fejezetben.

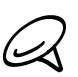

Ha nem szeretné megjeleníteni a Connect to PC (Csatlakozás a számítógéphez) párbeszédablakot minden alkalommal, amikor csatlakoztatja a telefont a számítógéphez, törölje az **Ask me (Kérdezzen meg)** jelölőmezőt a Connect to PC párbeszédablakban. Az alapértelmezett csatlakozási típus lesz használva, ha a telefont a számítógéphez csatlakoztatja.

Az alapértelmezett csatlakoztatási típus ellenőrzéséhez vagy módosításához és a Connect to PC (Csatlakozás a számítógéphez) párbeszédablak megjelenítéséhez vagy elrejtéséhez nyomja meg a KEZDŐLAP > MENÜ gombot, majd érintse meg a **Settings (Beállítások) > Connect to PC (Csatlakozás a számítógéphez)** elemet.

# Fájlok másolása a memóriakártyára és a memóriakártyáról

- 1. Csatlakoztassa a telefont a számítógéphez a mellékelt USB-kábel használatával.
- Amikor megjelenik a Connect to PC (Csatlakozás a számítógéphez) párbeszédablak, válassza a Disk drive (Lemezmeghajtó) lehetőséget, majd érintse meg a Done (Kész) gombot.
- **3.** A számítógépen a csatlakoztatott telefon eltávolítható meghajtóként jelenik meg. Menjen erre az eltávolítható meghajtóra, és nyissa meg.
- 4. Tegye a következők egyikét:
  - Másolja a fájlokat a számítógépről a telefon memóriakártyájának gyökérmappájába.
  - Másolja a fájlokat a telefon memóriakártyájáról a számítógép egy mappájába vagy a számítógép asztalára.
- 5. A fájlok átmásolása után csatolja le az eltávolítható meghajtót (azaz a csatlakoztatott telefont) a számítógép operációs rendszerének megfelelően, hogy biztonságosan eltávolíthassa a telefont.
- 6. Tegye a következők egyikét:
  - Válassza le a számítógépről a telefont.
  - Ha továbbra is csatlakoztatni szeretné a telefont a számítógéphez, de szeretné, hogy a telefon hozzáférjen a memóriakártyához, akkor nyissa ki az Értesítések panelt, érintse meg a Disk drive (Lemezmeghajtó) lehetőséget, válasszon egy másik lehetőséget a Disk drive (Lemezmeghajtó) lehetőségen kívül, majd érintse meg a Done (Kész) gombot. Az Értesítések panel megnyitásáról lásd az "Értesítések panel megnyitása" című szakaszt ebben a fejezetben.

### Keresés a telefonon és a weben

A **Gyors keresőmező** használatával kereshet egy információt a telefonon vagy a weben. Néhány alkalmazás, például a People és a Mail, saját keresőmezővel rendelkezik, mellyel ezeken az alkalmazásokon belül kereshet (az alkalmazás ikonja a keresőmező bal oldalán található).

#### A web és gyorskereső mező beállításainak meghatározása

- Nyomja meg a KEZDŐLAP > MENÜ gombot, majd érintse meg a Settings (Beállítások) menüpontot.
- 2. Görgessen lefele a képernyőn, majd érintse meg a Search (Keresés) elemet.
- 3. Érintse meg a Google keresési beállításokat, és tegye a következőt:
  - Válassza a Show web suggestions (Webes javaslatok megjelenítése) lehetőséget, ha szeretné látni a Google javaslatait a keresés közben.
  - Válassza ki a Search history (Keresési előzmények) lehetőséget, ha szeretné engedélyezni a személyes keresési előzményeket. Be kell jelentkeznie a Google-fiókjába a funkció használatához. A Show web suggestion (Webes javaslatok megjelenítése) jelölőmezőt ki kell választani a beállítás engedélyezéséhez.

Nyomja meg a VISSZA gombot, ha elkészült.

4. Érintse meg a Searchable items (Kereshető elemek) lehetőséget, majd válassza ki azokat az elemeket, melyek között keresni szeretne.

#### Keresés a weben és a telefonon a Gyors keresőmező használatával

1. Nyomja meg a KEZDŐLAP > KERESÉS gombot.

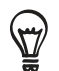

Ha egy alkalmazásban van, például a Mailben, nyomja meg a KERESÉS gombot, hogy váltson a csak az alkalmazáson belüli és a telefon és a weben történő keresés között.

2. Írja be a keresendő elemet a Gyors keresőmezőbe. A gépelés közben a telefonon levő egyező adatok és a Google webes keresője által adott javaslatok egy listában jelennek meg.

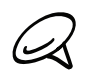

A megjelenő javasolt elemek a keresési beállításoknál kiválasztott beállításoktól függenek. A részleteket lásd "A web és gyorskereső mező beállításainak meghatározása" című szakaszban.

- 3. Tegye a következők egyikét:
  - Ha a keresendő elem megtalálható a javaslatok listájában, akkor érintse meg azt a listában. Az elem megnyílik a megfelelő alkalmazásban.
  - Ha a keresendő elem nincs a listában, érintse meg az elemet a weben való kereséshez. Megnyílik a webböngésző, majd megjeleníti a Google kereső webes találatait.
# Személyre szabás

# Tegye valóban sajáttá a telefonját

Legyen telefonja megjelenése és hangja olyan, amilyennek Ön szeretné. Szabja testre telefonját különböző háttérképekkel, csengő- és értesítési hangokkal az olyan eseményekhez, mint a fogadott szöveges, e-mail üzenetek, naptári emlékeztetők stb.

Telefonja Kezdőképernyője erőteljesen testre szabható, és a kijelző szélességén túl is kiterjed, így rengeteg helyet biztosít a napi életében legfontosabb információk és az olyan telefonfunkciók számára, melyek gyorsabbá és könnyebbé teszik a kommunikációt. Akár hét, a Kezdőlapra hasonlító képernyője is lehet, amely a kijelző bal és jobb oldalán túlra terjed ki, és ezekre elemeket, például widgeteket, programikonokat, adatokra mutató parancsikonokat stb. vehet fel.

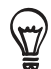

Az események értesítési hangjának beállításáról lásd "A hangbeállítás megváltoztatása" című szakaszt.

# Csengőhang módosítása

Válasszon egyet a telefonon elérhető csengőhangok közül. Le is tölthet vagy át is másolhat a csengőhangokat a telefon memóriakártyájára, és kiválaszthat egyet, hogy csengőhangként használja azt. A fájlok a memóriakártyára való másolásának módját lásd a "Fájlok másolása a memóriakártyára és a memóriakártyáról" című szakaszban.

- Nyomja meg a KEZDŐLAP > MENÜ gombot, majd érintse meg a Settings (Beállítások) menüpontot.
- Érintse meg a Personalize (Személyre szabás) > Default ringtone (Alapértelmezett csengőhang) menüpontot.
- **3.** Érintse meg a használni kívánt csengőhangot. A csengőhang a kiválasztáskor egy rövid ideig megszólal.
- 4. Érintse meg az OK gombot.

A telefon által támogatott hangfájlformátumok listáját lásd a "Műszaki adatok" részben.

# A telefon testre szabása a látványokkall

A telefonja több telefonná válik, ha használja a látványokat. A Látványok olyan előre beállított Kezdőlap képernyőkiosztások, melyeket gyorsan alkalmazni tud a telefonon. A látványok közötti váltással a telefont azonnal tökéletes hétvégi telefonná, utazó telefonná, munkahelyi telefonná vagy tisztán játék telefonná változtathatja.

### Előre beállított látvány használata

Telefonja előre beállított látványokkal rendelkezik, melyek különböző háttérképeket és widgetgyűjteményeket tartalmaznak, hogy tükrözzék életének különböző pillanatait. Kiválaszthat egy látványt, amely megfelel a munkához, a játékhoz, az utazáshoz és a közösségi életéhez.

- 1. Nyomja meg a KEZDŐLAP > MENÜ gombot, majd érintse meg a Scenes (Látványok) menüpontot.
- 2. A Choose a scene (Válasszon egy látványt) menüben válasszon ki egy előre beállított látványt, majd érintse meg a **Done (Kész)** gombot.

#### Látvány testre szabása és mentése

Egy előre beállított látvány kiválasztása után hozzáadhat widgeteket és más elemeket, módosíthatja az elrendezést, a háttérképet, és személyre szabott látványként elmentheti az egész Kezdőképernyőt.

- Nyomja meg a KEZDŐLAP > MENÜ gombot, majd érintse meg a Scenes (Látványok) menüpontot.
- A Choose a scene (Válasszon egy látványt) menüben válasszon ki egy olyan előre beállított látványt, amely tartalmaz néhány widgetet, vagy válassza a Clean Slate (Tiszta állapot) lehetőséget, ha saját maga szeretné elkészíteni a Kezdőlap képernyőt.
- 3. Adja hozzá a kívánt widgeteket és más elemeket.
- 4. Rendezze el úgy a Kezdőlap képernyőt, ahogyan szeretné.
- 5. Módosítsa a Kezdőképernyő háttérképét. Módosíthatja a záróképernyő háttérképét is.
- 6. Ha befejezte a Kezdőlap képernyő készítését, nyomja meg a KEZDŐLAP > MENÜ gombot, majd érintse meg újra a Scenes (Látványok) gombot.
- 7. A My scenes (Saját látványok) alatt ellenőrizze, hogy a Current (unsaved) (Jelenlegi (nem tárolt)) opció ki van választva, majd érintse meg a Save (Mentés) gombot.
- Írjon be egy új látvány nevet a Kezdőlap képernyő számára, majd érintse meg a Done (Kész) gombot. Vagy, ha már rendelkezik látvánnyal, írja be ugyanazt a látvány nevet, érintse meg a Done (Kész) gombot, majd érintse meg a Replace (Felülír) gombot.

#### Látvány átnevezése vagy törlése

Átnevezheti vagy törölheti az Ön által létrehozott személyre szabott látványokat. Az előre beállított látványokat nem lehet átnevezni vagy törölni.

- Nyomja meg a KEZDŐLAP > MENÜ gombot, majd érintse meg a Settings (Beállítások) > Personalize (Személyre szabás) > Scenes (Látványok) menüpontot.
- 2. A My scenes (Saját látványok) alatt tartson lenyomva egy látványt, majd válassza ki, hogy átnevezni (Rename) vagy törölni (Delete) szeretné azt.

# A háttérkép módosítása

A Kezdőképernyő háttérképének kedvenc fényképével történő testre szabásával gyorsan és egyszerűen megváltoztathatja a telefon nyújtotta érzetet, és frissítheti a megjelenést. Tallózza a telefonhoz mellékelt háttérképgyűjteményt, vagy válasszon a fényképezőgéppel készített fényképek közül.

Módosíthatja a záróképernyő háttérképét is.

### A Kezdőlap vagy a záróképernyő háttérképének módosítása

- Nyomja meg a KEZDŐLAP > MENÜ gombot, majd érintse meg a Wallpaper (Háttérkép) menüpontot.
- Válassza ki, hogy a Home (Kezdőlap) vagy a Lock screen (Záróképernyő) háttérképét szeretné-e módosítani.
- 3. Tegye a következők egyikét:
  - Érintse meg a Photos (Fényképek) gombot, hogy kiválasszon egy fényképet, amelyet a fényképezőgéppel készített, vagy átmásolt a memóriakártyára. Vágja körbe a fényképet, majd érintse meg a Save (Mentés) gombot.
  - Érintse meg a Wallpaper gallery (Háttérkép galéria) gombot, hogy az előre beállított háttérképek közül válasszon, majd érintse meg a Set wallpaper (Háttérkép beállítása) menüpontot.
- 4. A Kezdőlap képernyő vagy a záróképernyő háttérképének módosítása után ne felejtse el elmenteni a létrehozott látványt, vagy mentse el azt új látványként. A látvány mentéséről lásd a "Látvány testre szabása és mentése" című szakaszt.

# A Kezdőképernyő testre szabása widgetekkel

A widgetek egy pillantás alatt leolvasható adatokat és médiatartalmakat jeleníthetnek meg rögtön a Kezdőlapon. Néhány widget a kényelme érdekében már szerepel a Kezdőlap képernyőn. Hozzáadhat a rendelkezésre álló widgetek közül, és további widgeteket is letölthet.

### Widget hozzáadása a Kezdőlap képernyőhöz

Számos widget közül választhat, például Calendar (Naptár), Music (Zene), Photo album (Fényképalbum), Friend Stream (Barátfolyam), Twitter és sok minden más.

- Nyomja meg a KEZDŐLAP gombot. Menjen a Kezdőlap olyan részére, ahol van hely egy új widget hozzáadásához. Erről többet megtudhat a "Navigálás a Kezdőlap képernyőn" című szakaszban.
- 2. Érintse meg a gombot vagy tartsa lenyomva a Kezdőlap képernyőt, hogy megnyissa a Add to Home (Hozzáadás a Kezdőlaphoz) menüt.
- 3. Érintsen meg a Widget menüpontot, majd válasza ki a kívánt widgetet.
- 4. A legtöbb HTC widget számos megjelenéssel és méretben érhető el, hogy megfeleljen igényeinek. Érintse meg a képernyő alján levő bal vagy jobb nyíl gombot a különböző stílusok megtekintéséhez, majd érintse meg a **Select (Kiválaszt)** gombot a választáshoz.

Hozzáadhat olyan widgeteket is, amelyek a telefon bizonyos beállításainak, például a Wi-Fi, a mobilhálózatok, a Bluetooth stb., gyors be- vagy kikapcsolására szolgálnak. Görgesse lefele a widgetek listáját, majd érintse meg a **Settings (Beállítások)** lehetőséget, majd érintse meg a kívánt widgetet.

## HTC widgetek letöltése

Számos szórakoztató és hasznos HTC widget tölthető le.

- Nyomja meg a KEZDŐLAP gombot. Menjen a Kezdőlap olyan részére, ahol van hely egy új widget hozzáadásához. Erről többet megtudhat a "Navigálás a Kezdőlap képernyőn" című szakaszban.
- 2. Érintse meg a gombot vagy tartsa lenyomva a Kezdőlap képernyőt, hogy megnyissa a Add to Home (Hozzáadás a Kezdőlaphoz) menüt.
- 3. Érintse meg a Widget lehetőséget, majd érintse meg a Get more HTC widgets (További HTC widgetek beszerzése) lehetőséget.
- 4. Érintse meg a kívánt widgetet.
- 5. Érintse meg a Details (Részletek) gombot, hogy rövid leírást kapjon a widgetről. Miután elolvasta, nyomja meg a VISSZA gombot.
- 6. Ha készen áll a letöltésre, és a widget a Kezdőlaphoz való hozzáadására, érintse meg a Download (Letöltés) gombot.

# Alkalmazásikonok és más parancsikonok hozzáadása a Kezdőlap képernyőhöz

Helyezzen alkalmazásikonokat a Kezdőlap képernyőre, hogy gyorsabban megnyissa az alkalmazásokat. Parancsikonokat is felvehet a Kezdőképernyőre a beállításokhoz és bizonyos információkhoz, például egy könyvjelzővel jelölt weboldalhoz, valakinek a telefonszámához, egy zenei lejátszási listához, útvonaltervhez és más elemekhez.

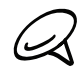

Az elérhető parancsikonok a telefonra telepített alkalmazásoktól függenek.

- Nyomja meg a KEZDŐLAP gombot. Menjen a Kezdőlap olyan részére, ahol van hely egy új widget hozzáadásához. Erről többet megtudhat a "Navigálás a Kezdőlap képernyőn" című szakaszban.
- 2. Érintse meg a gombot vagy tartsa lenyomva a Kezdőlap képernyőt, hogy megnyissa a Add to Home (Hozzáadás a Kezdőlaphoz) menüt.
- 3. Tegye a következők egyikét:
  - Egy alkalmazásikon hozzáadásához érintse meg a Program elemet, majd válasszon ki egy alkalmazást.
  - Egy beállításra vagy információra mutató parancsikon hozzáadásához érintse meg a Shortcut (Parancsikon) elemet, majd válassza ki az információ vagy beállítás típusát.

Egy alkalmazásikon a Kezdőlap képernyőhöz való hozzáadásához szintén megnyomhatja a KEZDŐLAP gombot, majd érintse meg a gombot, majd tartsa lenyomva az alkalmazás ikonját. Az ujja felemelése nélkül húzza az ikont a Home (Kezdőlap) képernyő üres területére, majd engedje el.

# Mappák hozzáadása a Kezdőlap képernyőhöz

Használja a mappákat, hogy a kapcsolódó alkalmazásokat és más parancsikonokat csoportosítsa, így a Kezdőlap képernyője rendezett és szervezett lesz.

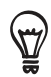

Felvehet információs mappákat is, amelyek a naprakész adatokat jelenítik meg, például a Bluetoothon keresztül fogadott fájlokat, a Facebook telefonkönyvet stb.

# Új mappa létrehozása és elemek hozzáadása

- Nyomja meg a KEZDŐLAP gombot. Menjen a Kezdőlap olyan részére, ahol van hely egy új widget hozzáadásához. Erről többet megtudhat a "Navigálás a Kezdőlap képernyőn" című szakaszban.
- 2. Érintse meg a gombot vagy tartsa lenyomva a Kezdőlap képernyőt, hogy megnyissa a Add to Home (Hozzáadás a Kezdőlaphoz) menüt.
- 3. Érintse meg a Folder (Mappa) elemet, majd érintse meg a New folder (Új mappa) elemet.
- 4. Tartsa lenyomva azt az alkalmazás- vagy parancsikont, amelyet a mappába szeretne helyezni. A telefon rezeg. Ne emelje fel az ujját.
- 5. Húzza az alkalmazás- vagy a parancsikont, és dobja bele a mappába.

Egyszerűen érintse meg a mappát a megnyitáshoz, így hozzáférhet a mappában levő alkalmazásokhoz és parancsikonokhoz.

## Mappa átnevezése

- 1. Érintse meg a mappát a megnyitáshoz.
- 2. Tartsa lenyomva a mappa ablakának címsorát.
- 3. Adjon meg egy új mappanevet, majd érintse meg az OK gombot.

# Widgetek és ikonok átrendezése vagy eltávolítása a Kezdőlap képernyőn

Rendezze át a widgeteket és ikonokat a Kezdőlap képernyőn, hogy helyet adjon a Kezdőlapon a további elemek számára. Eltávolíthatja a nem gyakran használt widgeteket és ikonokat is.

# Egy widget vagy ikon áthelyezése

1. Érintse meg és tartsa lenyomva azt a widgetet vagy ikont, melyet át kíván helyezni.

A telefon vibrál, és egy zöld keretet lát a widget vagy az ikon körül. Ne emelje fel az ujját.

2. Húzza a widgetet vagy ikont a képernyőn egy új helyre.

Álljon meg a képernyő bal vagy jobb szélén, hogy a widgetet vagy az ikont egy másik Kezdőlap panelre húzza.

3. Ha a widget vagy az ikon a kívánt helyen van, engedje fel az ujját.

Ha felengedte az ujját, de egy üzenet azt jelzi, hogy nincs hely a widget vagy az ikon számára, húzza azt újra jobbra vagy balra egy másik Kezdőlap panelre.

## Egy widget vagy ikon eltávolítása

- Érintse meg és tartsa lenyomva azt a widgetet vagy ikont, melyet át kíván helyezni.
  A telefon vibrál, és egy zöld keretet lát a widget vagy az ikon körül. Ne emelje fel az ujját.
- Húzza a widgetet vagy az ikont a Phone (Telefon) gombra. A Phone (Telefon) gomb ekkor Remove (Törlés) gombra változik, és piros színű lesz.
- 3. Amikor a widget vagy az ikon szintén pirosra vált, emelje fel az ujját.

# Telefonhívások

# Hívás kezdeményezése

Több kényelmes módon kezdeményezhet hívásokat a telefonról.

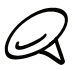

A legtöbb SIM-kártyához tartozik egy előre megadott PIN-kód (personal identification number, személyes azonosító szám) amelyet a mobiltelefon-szolgáltató határoz meg. Felkérés esetén írja be a PIN-kódot, majd érintse meg az Enter (Bevitel) gombot. Ha háromszor hibás PIN-kódot ad meg, a SIM-kártya zárolódik. Ha ez történik, feloldhatja a PUK-kód (PIN Unblocking Key – PIN feloldó kód) használatával, amit a mobil szolgáltatójától kaphat meg. Lásd a Biztonság fejezet "Zárolt SIM-kártya visszaállítása" című szakaszát.

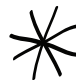

A hátsó fedőlap alatt levő két villa szolgál a telefon antennájaként. Ajánlatos, hogy biztosan rögzítse a hátsó fedőlapot a telefonhoz, hogy a lehető legjobb rádióvételt biztosítsa a telefon számára. A hátsó fedőlap rögzítését lásd az Alapvető tudnivalók fejezet "Az alsó fedőlap visszahelyezése" című szakaszában.

# Hívás kezdeményezése a telefonnal

Tárcsázhat egy számot közvetlenül, vagy használhatja az Intelligens tárcsázó (lásd az Intelligens tárcsázás szakaszt) funkciót, hogy megkeresse és felhívja a névjegylistában levő partnert, vagy egy számot a hívásnaplóból.

- 1. Nyomja meg a KEZDŐLAP gombot, majd érintse meg a Phone (Telefon) alkalmazást.
- Kezdje beírni az első pár számjegyet vagy karaktert a telefon billentyűzet gombjai segítségével. A számjegyek vagy betűk beírása közben a panel megjeleníti a lenyomott billentyűknek megfelelő számokat és neveket.

Ha hibás számjegyet ír be, érintse meg a 💌 gombot a számjegy törléséhez. Ha a teljes számot törölni szeretné, akkor tartsa nyomva a gombot 📭.

- 3. Érintse meg a gombot, ha be szeretné zárni a telefon billentyűzetét, és ha látni szeretné, hogy van-e megfelelő szám vagy partner. A szűrt listán való böngészéshez húzza gyorsan fel-le az ujját a képernyőn, ha lassabban görgetné, simítson az ujjával fel-le.
- 4. A hívás kezdeményezéséhez tegye a következők egyikét:
  - Ha nincsenek egyező névjegyek a listában, a szám beírása után érintse meg a Call (Hívás) gombot.
  - Érintse meg a telefonszámot vagy névjegyet a listán.
  - A partnerhez társított másik szám hívásához érintse meg a partner nevétől jobbra levő
    gombot. A részletes névjegy képernyőn érintse meg a hívni kívánt számot.

#### Intelligens tárcsázás

A telefon Intelligens tárcsázás tulajdonsága meggyorsítja és megkönnyíti a híváskezdeményezést. Egyszerűen csak kezdje el írni a telefonszámot vagy a hívni kívánt személy nevét. Az Intelligens tárcsázás funkció automatikusan elkezdi keresni és szűrni a névjegyek listáját (a telefonét és a SIM-kártyáét egyaránt), valamint a hívásnaplóban szereplő számokat.

## Gyorstárcsázási számok hívása

- 1. Nyomja meg a KEZDŐLAP gombot, majd érintse meg a Phone (Telefon) alkalmazást.
- 2. A telefon billentyűzeten tartsa lenyomva a hívni kívánt partnerhez társított számot.

A telefon billentyűzeten az 1 gomb általában a hangposta számára van fenntartva. Tartsa lenyomva ezt a gombot a hangposta felhívásához és a hangposta üzenetek meghallgatásához.

### Partner hozzáadása a gyorstárcsázáshoz

- 1. Nyomja meg a KEZDŐLAP gombot, majd érintse meg a Phone (Telefon) alkalmazást.
- Nyomja meg a MENÜ gombot, majd érintse meg a Speed dial (Gyorstárcsázás) > Add new (Új hozzáadása) menüpontot.
- 3. Írja be a hozzáadni kívánt partner nevét. Amikor a név megjelenik a listában, érintse meg azt.
- 4. A Gyorstárcsázó képernyőn válassza ki a használni kívánt telefonszámot valamint a hozzárendelni kívánt számot. Érintse meg a Save (Mentés) elemet.

# Telefonszám felhívása egy SMS-ből

- 1. Nyomja meg a KEZDŐLAP gombot, érintse meg a **Messages (Üzenetek)** alkalmazást, majd érintse meg a telefonszámot tartalmazó üzenetet.
- 2. Az üzenetszálban érintse meg a telefonszámot tartalmazó üzenetet.
- 3. A Select link (Hivatkozás kiválasztása) képernyőn érintse meg a hívni kívánt számot.
- 4. Szükség esetén szerkessze a telefonszámot, majd érintse meg a Call (Hívás) gombot.

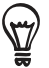

Az üzenet küldőjének felhívásához az All messages (Minden üzenet) listában tartsa lenyomva az üzenetet, majd érintse meg a **Call (Hívás)** menüpontot.

A szöveges üzenetekről további információkat talál az Üzenetek című fejezetben.

## E-mailben levő telefonszámok felhívása

- 1. Nyomja meg a KEZDŐLAP gombot, majd érintse meg a Mail (Levelezés) alkalmazást.
- 2. Érintse meg a telefonszámot tartalmazó e-mail fiókját.
- 3. Az e-mail fiók bejövő üzenetei között érintse meg az e-mailt a megnyitáshoz.
- 4. Az e-mail törzsében érintse meg a telefonszámot. Megnyílik a telefon tárcsázó képernyője, a telefonszám már be lesz írva.

A telefon egy számot telefonszámként ismer fel, ha a szám legalább 5 számjegyből áll, és legalább egy jellemző rá a következők közül:

- A szám "+" jellel kezdődik. Például +1-987-654-321 vagy +1987654321.
- Az elején zárójelben számok találhatók. Például (02)987654321 vagy (02)987-654-321.
- A számokat kötőjelek választják el. Például (02)-987-654-321 vagy 0987-654-321.
- 5. Érintse meg a Call (Hívás) gombot.
- Az üzenetekrol további információkat talál az Üzenetek című fejezetben.

#### Segélyhívás kezdeményezése

Akkor is kezdeményezhet segélyhívást a telefonjáról, ha nincs benne SIM-kártya, vagy ha a SIM-kártya zárolva van.

- 1. Nyomja meg a KEZDŐLAP gombot, majd érintse meg a Phone (Telefon) alkalmazást.
- 2. Tárcsázza a nemzetközi segélyhívó számot (például 112), majd érintse meg a Call (Hívás) gombot.

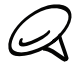

Lehetséges, hogy a SIM-kártyán további segélyhívó számok is szerepelnek. Részletes információt mobilszolgáltatójától kaphat.

Ha bekapcsolta a záróképernyő feloldási mintát és/vagy a SIM-kártya lezárását, és elfelejtette a feloldó mintát vagy a SIM PIN-kódját, akkor is kezdeményezhet segélyhívást az **Emergency** call (Segélyhívás) gomb megérintésével.

# Hívások fogadása

Ha egy partner felhívja, a Incoming call (Bejövő hívás) képernyő megjelenik, és megjeleníti a hívásazonosítás ikonját, a hívó nevét és telefonszámát. Ha a hívó nem szerepel a Névjegyalbumban, akkor csak az alapértelmezett hívásazonosító ikon és a telefonszám jelenik meg az Incoming call (Bejövő hívás) képernyőn.

# Egy bejövő hívás fogadása

A kijelző be- vagy kikapcsolt állapotától függően a következőt kell tennie:

- Ha a kijelző be van kapcsolva, érintse meg az Answer (Fogadás) gombot.
- Ha a kijelző ki van kapcsolva, a kijelző bekapcsol, és megjeleníti a Záróképernyőt. Húzza le a sávot a hívás fogadásához.

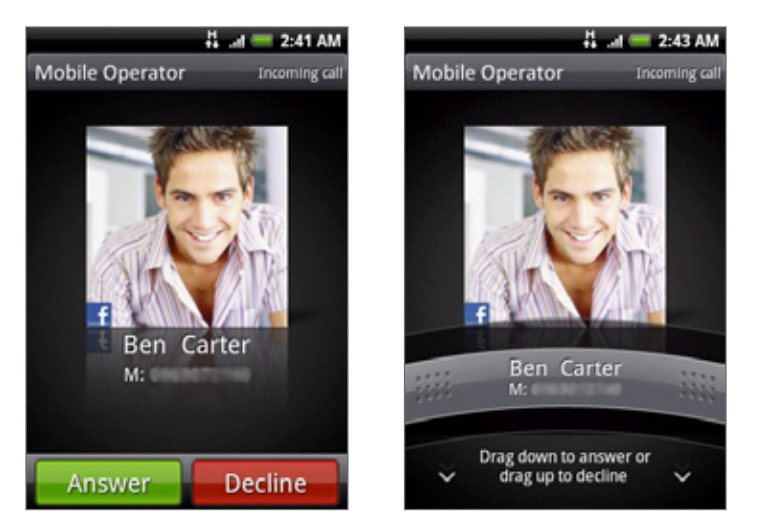

## Telefoncsöngés lenémítása a bejövő hívás elutasítása nélkül

Tegye a következők egyikét:

- Nyomja meg a HALKÍTÁS gombot.
- Helyezze a telefont képernyővel lefelé egy vízszintes felületre.

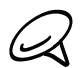

Ha a telefon már kijelzővel lefele van letéve, akkor továbbra is csengeni fog a később bejövő hívások esetén.

#### Csengőhang automatikus halkítása a telefon felemelésekor

Beállíthatja a telefont úgy, hogy automatikusan csökkentse a csengőhang hangerejét, amikor felemeli a telefont, hogy megválaszolja a hívást.

- Nyomja meg a KEZDŐLAP gombot, majd érintse meg a Settings (Beállítások) > Sound & display (Hangok és kijelző) menüpontot.
- Görgesse lefele a képernyőt, majd válassza ki a Quiet ring on pickup (Csengés halkítása felvételkor) jelölőmezőt.
- 3. Nyomja meg a VISSZA gombot.

## Egy bejövő hívás visszautasítása

A kijelző be- vagy kikapcsolt állapotától függően a következőt kell tennie:

- Ha a kijelző be van kapcsolva, érintse meg a **Decline (Visszautasítás)** gombot, hogy visszautasítsa a hívást, és a hangpostára irányítsa azt.
- Ha a kijelző ki van kapcsolva, be fog kapcsolni, és a Lezáró képernyőt mutatja. A Lezáró képernyőn húzza a sávot felfele az elutasításhoz és a hívás a hangpostára való irányításához.
- Ha a kijelző ki van kapcsolva, a kijelző bekapcsol, és megjeleníti a Záróképernyőt.
  A Záróképernyő megjelenése közben nyomja meg a MENÜ gombot, majd érintse meg a End call (Hívás vége) gombot, hogy visszautasítsa és a hangpostára irányítsa a hívást.

## Hívás elutasítása és szöveges üzenet küldése

Automatikusan elküldhet egy alapértelmezett szöveges üzenetet a hívónak, és visszautasíthatja a bejövő hívást.

A bejövő hívás visszautasításához és egy üzenet küldéséhez nyomja meg a MENÜ gombot, majd érintse meg a **Send message (Üzenet küldése)** gombot.

#### Az alapértelmezett üzenet szerkesztése

Módosíthatja az elküldendő üzenetet.

- 1. Nyomja meg a KEZDŐLAP gombot, majd érintse meg a Phone (Telefon) alkalmazást.
- Nyomja meg a MENÜ gombot, majd érintse meg a Phone settings (Telefonbeállítások) > Edit default message (Alapértelmezett üzenet szerkesztése) menüpontot.
- 3. Írja be az új üzenetet, majd érintse meg az OK gombot.

# Hívás közbeni lehetőségek használata

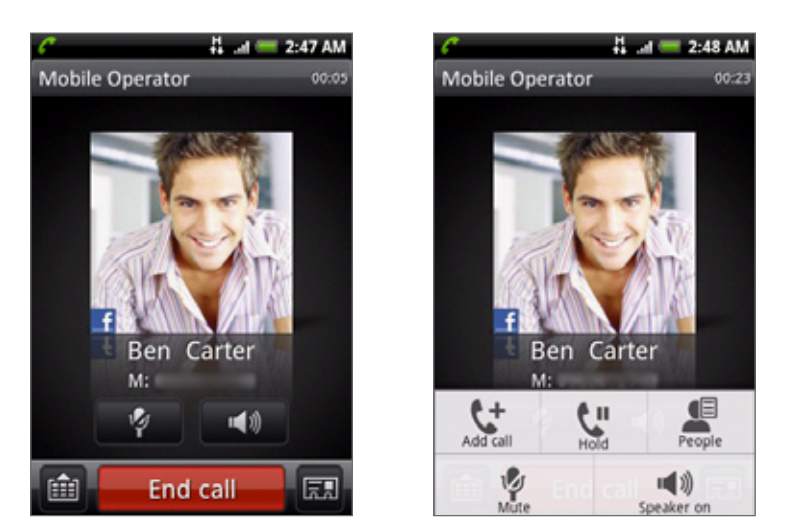

Hívás közben használja a virtuális gombokat a mikrofon némításához vagy némításának megszüntetéséhez, vagy a kihangosítás be- vagy kikapcsolásához. A MENÜ gomb megnyomásával megnyithatja a hívásopciók menüt, ahol hozzáadhat egy hívást, tartásba helyezheti a hívást, elnémíthatja a mikrofont stb.

## Több hívás kezelése

A telefon jelzi, ha újabb bejövő hívás érkezik, és lehetővé teszi a hívás fogadását vagy elutasítását. Ha már hívásban van, és szeretné fogadni a hívást, akkor átválthat a két hívó között.

- 1. Ha másik hívást fogad, érintse meg az **Answer (Fogadás)** gombot, hogy fogadja a második hívást és az első hívást tartásba helyezze.
- 2. A hívók közötti váltáshoz érintse meg azt a személyt a képernyőn, akivel beszélni szeretne.

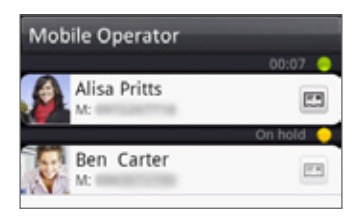

**3.** Ha be szeretné fejezni az aktuális hívást, és vissza szeretne térni a másikhoz, akkor nyomja meg az **End call (Hívás vége)** gombot.

Elindíthat egy konferenciahívást az összes résztvevő között a hívások egyesítésével. A hívás egyesítéséhez érintse meg a 👔 gombot a képernyő jobb alsó részén.

### Konferenciahívás létrehozása

- 1. Hívja fel a konferenciahívás első résztvevőjét.
- Hívás közben nyomja meg a MENÜ gombot, majd érintse meg a Add call (Hívás hozzáadása) menüpontot, ezután tárcsázza a második résztvevő számát. Az első résztvevő tartásba kerül, amikor felhívja a második résztvevőt.
- 3. Amikor létrejött a kapcsolat a második résztvevővel, érintse meg az 🚺 (egyesítés) gombot.
- 4. Ahhoz, hogy egy másik résztvevőt hívjon a konferenciahívásba, érintse meg az 🕊 elemet a konferenciahívás képernyőn, majd hívja fel a meghívandó partner számát.
- 5. A kapcsolat létrejötte után érintse meg az 🗴 gombot, hogy hozzáadja a résztvevőt a konferenciahíváshoz.

Ha a konferenciahívás közben egy személlyel magánbeszélgetést kíván folytatni, érintse meg a 🕤 gombot, majd válassza ki a **Private call (Magánhívás)** menüpontot.

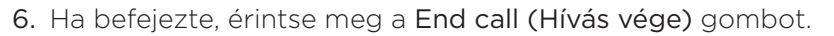

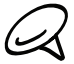

Nem minden mobiltelefon-hálózat támogatja a konferenciahívást. Részletes információt mobilszolgáltatójától kaphat.

### Hívás tartásba helyezése

Nyomja meg a MENÜ gombot, majd érintse meg a **Hold (Tartás)** gombot a hívás tartásba helyezéséhez. Amikor egy hívást tartásba helyez, a ( **G**) Tartott hívás ikon megjelenik az állapotsorban. Nyomja meg a MENÜ gombot, majd érintse meg a **Unhold (Tartás feloldása)** gombot.

## A mikrofon elnémítása hívás közben

A képernyőn érintse meg a gombot a mikrofon be- vagy kikapcsolásához. Ha a mikrofon ki van kapcsolva, a ( 👰 ) Némítás ikon megjelenik az állapotsorban.

## Kihangosítás be- és kikapcsolása hívás közben

A képernyőn érintse meg a gombot a mikrofon be- vagy kikapcsolásához. A ( 💽 ) kihangosítás ikon megjelenik az állapotsorban, ha a kihangosítás be van kapcsolva.

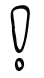

A halláskárosodás elkerülése érdekében ne tartsa a telefont a füléhez, ha a kihangosító be van kapcsolva.

## A hívás befejezése

A hívás befejezéséhez tegye a következőket:

- A képernyőn érintse meg az End call (Hívás vége) gombot.
- Ha a mellékelt vezetékes headsetet használja, nyomja meg és tartsa lenyomva a gombot a hívás befejezéséhez.

Ha az Önt hívó személy telefonszáma nem szerepel a névjegylistában, akkor a beszélgetés befejezése után a szám mentését is választhatja.

# A hívásnapló használata

Ha van nem fogadott hívása, akkor a nem fogadott hívás ikonja ( ) megjelenik a címsorban. Használja a People (Személy) alkalmazás **Call History (Hívásnapló)** fülét, hogy láthassa, ki kereste, illetve megnézhesse az összes tárcsázott számot és fogadott hívást.

- 1. Nyomja meg a KEZDŐLAP gombot, majd érintse meg a Phone (Telefon) alkalmazást.
- 2. Érintse meg a képernyő jobb alsó sarkában levő D ikont.
- 3. Tegye a következők egyikét:
  - Érintse meg a nevet vagy a számot a híváshoz.

| 다. 네 🧮 2:57 AM<br>Call history |                  |  |  |  |  |  |
|--------------------------------|------------------|--|--|--|--|--|
| Alisa Pritts                   | 01/26<br>2:22 PM |  |  |  |  |  |
| Ben Carter                     | 01/26<br>2:22 PM |  |  |  |  |  |
| Ben Carter                     | 01/26            |  |  |  |  |  |

 Nyomja meg és tartsa lenyomva a nevet vagy a számot a listában, hogy megjelenítse a menüt, ahol megnézheti a partner adatait (ha a szám tárolva van a partnerlistában), szerkesztheti a számot újrahívás előtt, SMS-t küldhet vagy törölheti a tételt a híváslistából.

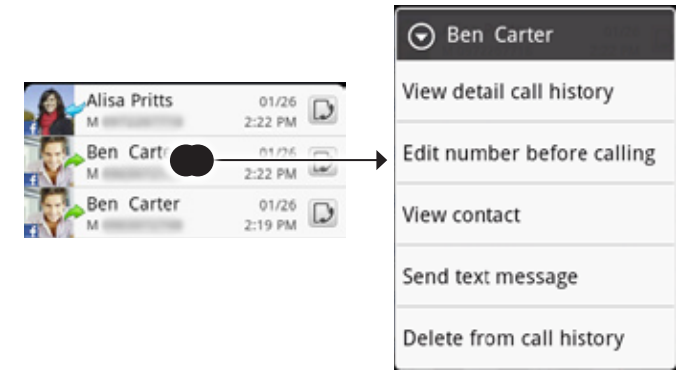

Érintse meg a D gombot egy adott partnerhez tartozó hívásnapló megjelenítéséhez.

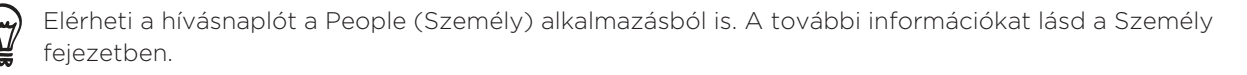

# Új telefonszám hozzáadása a partnerekhez a hívásnaplóból

- 1. Nyomja meg a KEZDŐLAP gombot, majd érintse meg a Phone (Telefon) alkalmazást.
- 2. Érintse meg a képernyő jobb alsó sarkában levő D ikont.
- Tartsa lenyomva a fogadott hívást, azt a számot, amely nincs a partnerlistában és el szeretne menteni, majd érintse meg a Save to contacts (Mentés a partnerek közé) gombot.
- 4. A megjelenő üres névjegybe írja be a partner nevét és a többi adatot. A telefonszám automatikusan bekerül a Phone (Telefon) rész Mobile (Mobil) mezejébe. Ha más típusú számként, például otthoni telefonszámként szeretné tárolni, érintse meg a Mobile (Mobil) gombot.
- 5. Görgessen lefele a képernyőn, majd érintse meg a Save (Mentés) gombot.

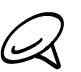

Új partnerek felvételéről vagy a partneri adatok szerkesztéséhez lásd a Személy című fejezetet.

### A nem fogadott hívások áttekintése

Ha nem fogadott legalább egy hívást, az állapotsorban a nem fogadott hívás 🎽 ikonja jelenik meg.

- 1. Nyomja meg a KEZDŐLAP gombot, majd érintse meg a Phone (Telefon) alkalmazást.
- 2. Érintse meg a képernyő jobb alsó sarkában levő 🕟 ikont.
- 3. A hívásnaplóban a nem fogadott hívásokat a nem fogadott hívás ikon ( 丈 ) jelzi.

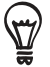

Megnyomhatja és nyomva tarthatja az állapotsort, majd csúsztassa az ujját lefele a képernyőn, hogy megnyissa a Notifications (Értesítések) panelt. Megjelenik a nem fogadott hívás száma vagy a partner neve.

#### A hívásnapló törlése

- 1. Nyomja meg a KEZDŐLAP gombot, majd érintse meg a Phone (Telefon) alkalmazást.
- 2. Érintse meg a képernyő jobb alsó sarkában levő 🕟 ikont.
- 3. Tegye a következők egyikét:
  - Egy név vagy szám a listáról való eltávolításához nyomja meg és tartsa lenyomva a számot, majd érintse meg a Delete from call history (Törlés a hívásnaplóból) menüpontot.
  - A teljes lista törléséhez nyomja meg a MENÜ gombot, majd érintse meg a Delete all (Összes törlése) menüpontot.

# Hívási szolgáltatások

A telefon képes közvetlen kapcsolatot létesíteni a mobiltelefon-hálózattal, így Ön különféle telefonos szolgáltatásokhoz férhet hozzá a telefonnal, illetve módosíthatja a szolgáltatások beállításait. Hívási szolgáltatás például a hívástovábbítás, a hívásvárakoztatás, a hangposta stb. A hívási szolgáltatásokkal kapcsolatos információkért lépjen kapcsolatba a szolgáltatóval.

A hívási szolgáltatások megnyitásához nyomja meg a KEZDŐLAP > MENÜ gombot, majd érintse meg a **Settings (Beállítások) > Call (Hívás)** elemet.

#### Fixed Dialing Numbers (Rögzített hívószámok)

A kimenő hívásokat a számok egy bizonyos halmazára korlátozza. A funkció bekapcsolásához ismernie kell a SIM-kártya PIN2-kódját.

#### Voicemail service (Hangposta szolgáltatás)

Megjeleníti a jelenleg használt hangposta szolgáltatást.

#### Voicemail settings (Hangposta beállításai)

Megadhat a SIM-kártyán tárolt mellett egy másik hangposta számot.

#### Clear Voicemail notification (Hangposta értesítés törlése)

Ha kapott értesítést egy új hangpostáról, akkor törölheti ezt az értesítést.

#### Phone settings (Telefon beállítások)

Szerkesztheti a hívás-visszautasítás üzenetét, kiválaszthatja, hogy megnyissa-e az üzenetszerkesztőt, amikor üzenettel utasít vissza egy hívást, és kiválaszthatja, hogy automatikusan az ismeretlen partner számát a hívás befejezésekor.

#### Cell broadcast (Adókörzeti információk)

Be- vagy kikapcsolja a mobilszolgáltató adókörzeti információinak fogadását.

#### Cell broadcast settings (Adókörzeti információk beállítása)

Beállítja a csatornákat és a nyelvet az adókörzeti információk számára.

#### Call forwarding (Hívásátirányítás)

Kiválaszthatja, hogyan kezelje a telefon a foglalt, nem fogadott és nem elérhető hívásokat. Beállíthatja a hívásátirányítást az összes bejövő híváshoz.

#### Call barring settings (Híváskorlátozás beállítások)

Korlátozhatja a bejövő és kimenő hívások különböző kategóriáit.

#### Additional call settings (További hívásbeállítások)

Be- és kikapcsolhatja a mobilszolgáltató szolgáltatásait, például a hívóazonosítást és a hívásvárakoztatást.

# Repülés mód be- vagy kikapcsolása

A legtöbb országban a jogszabályok úgy rendelkeznek, hogy a repülőgépek fedélzetén ki kell kapcsolni a telefonokat. A telefonfunkciót úgy is kikapcsolhatja, hogy **Airplane (Repülés)** módba kapcsolja a telefont. Az Airplane (Repülés) mód engedélyezésével a telefon összes rádiós egységét kikapcsolja; ilyen a telefon, az adatátvitel, a Bluetooth és a Wi-Fi.

- Nyomja meg a KEZDŐLAP > MENÜ gombot, majd érintse meg a Settings (Beállítások) > Wireless & networks (Vezeték nélküli és mobilhálózatok) elemet.
- Jelölje be az Airplane mode (Repülés mód) jelölőmezőt a repülés mód bekapcsolásához. Ha be van kapcsolva, a Repülés mód ikonja ( ) megjelenik az állapotsorban.

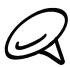

Ha kikapcsolja a Repülés módot, akkor a telefonfunkció bekapcsol, a Bluetooth és a Wi-Fi előző állapota visszaáll.

# People (Személy)

# Tudnivalók a People alkalmazásról

A **People (Személy)** alkalmazással egyszerűen kezelheti a partnerekkel telefonon, SMS-ben és e-mailben folytatott kommunikációt. Megnézheti a frissítéseket a Facebook és a Flickr-fiókokkal.

Ha szinkronizálja a partnereket a Google-fiókjával, a számítógépével és/vagy az Exchange Serverrel, akkor az ezekben a fiókokban tárolt partnerek megjelennek a People (Személy) képernyőn. A People alkalmazásban szinkronizálhatja a partnereket a Facebook-fiókjával is. A fiókok szinkronizálásáról további információkat jelen fejezet "Partnerek feltöltése a telefonba" című szakaszában talál.

# Partnerek feltöltése a telefonba

Partnereket adhat hozzá a telefonhoz a következő forrásokból:

- Gmail/Google Mail partnerek A Gmail/Google Mail partnerek a Google-fiók beállítása után importálódnak a telefonba. A részleteket lásd az E-mail fejezet "Gmail/Google Mail" című szakaszában.
- Telefonpartnerek Lásd jelen fejezet "Új partner hozzáadása" című szakaszát.
- Exchange ActiveSync Server Lásd a Fiókok és szinkronizálás fejezet "Szinkronizálás Microsoft Exchange ActiveSync-fiókkal" című szakaszát.
- Partnerek a számítógépen A részleteket lásd a Fiókok és szinkronizálás fejezet "HTC Sync használata" című szakaszában.
- SIM-kártya Lásd jelen fejezet "Partnerek importálása a SIM-kártyáról" című szakaszát.
- Facebook Lásd a Fiókok és szinkronizálás fejezet "Fiók hozzáadása" című szakaszát.

# People képernyő

A People (Személy) képernyő egyszerű hozzáférést biztosít az összes partnerhez, valamint még gyorsabban elérheti azokat a személyeket és személyekből álló csoportokat, melyekkel a leggyakrabban veszi fel a kapcsolatot.

A People (Személy) képernyő a következő lapokkal rendelkezik:

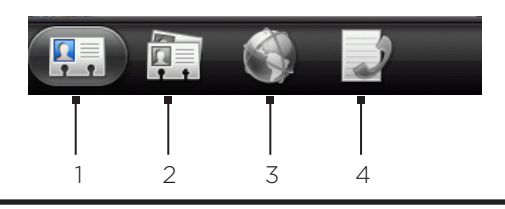

1 All (Mind) lap

Hozzáférést biztosít a telefonon tárolt összes partnerhez, beleértve a Google partnereket, az Exchange ActiveSync partnereket, a telefonos partnereket, a SIM-kártyán tárolt partnereket és a Facebook partnereket. Továbbá ezt a lapot használhatja a My contact card (Saját névjegykártya) megnyitásához és frissítéséhez. A további tájékoztatásért lásd a "Saját névjegykártya beállítása" című részt ebben a fejezetben.

2 Groups (Csoportok) lap

A partnereket csoportokhoz rendelheti, hogy egyszerűen küldhessen SMS-t, MMS-t vagy e-mail üzenetet a csoport minden tagjának. További információ a jelen fejezet "Kapcsolati csoportok" című szakaszában található.

3 Online címtárak lap

Keresse meg a partnereket az online címtárakban, például az Exchange ActiveSyncben vagy a Facebook-fiókban, hogy átmásolja őket a telefonra.

4 Call history (Hívásnapló) lap

Felsorolja az összes tárcsázott számot, fogadott és nem fogadott hívást. Lásd a Telefonhívások fejezet "A hívásnapló használata" című szakaszát.

#### Saját névjegykártya beállítása

A **My contact card (Saját névjegykártya)** kényelmes módszert biztosít a személyes kapcsolati adatainak tárolásához, melyeket egyszerűen elküldhet SMS-ben, MMS-ben, e-mailben vagy Bluetoothon.

- 1. Nyomja meg a KEZDŐLAP gombot, majd érintse meg a **Solution** > People (Személy) alkalmazást.
- 2. A People (Személy) képernyő All (Mind) fülén érintse meg a Me (Én) elemet, majd érintse meg a Tap here to edit contact (Érintse meg a partner szerkesztéséhez) sort.

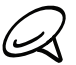

Ha a Facebook for HTC Sense funkción keresztül be van jelentkezve a Facebook-fiókjára, akkor a **Me (Én)** helyett a Facebookban használt nevét fogja látni.

- 3. Írja be saját nevét és elérhetőségi adatait.
- 4. Érintse meg a Save (Mentés) elemet.

#### Saját partnerlista

A People (Személy) képernyő **All (Mind)** füle megjeleníti az összes partnert, beleértve a Google partnereket, az Exchange ActiveSync partnereket, a telefonos partnereket, a SIM-kártyán található partnereket és a Facebook partnereket.

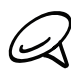

Ha a telefon első beállításakor be van jelentkezve a Google-fiókjába és a Facebook-fiókjába, akkor az ezekben a fiókokban levő partnerek meg fognak jelenni a partnerlistában a People (Személy) alkalmazás megnyitásakor.

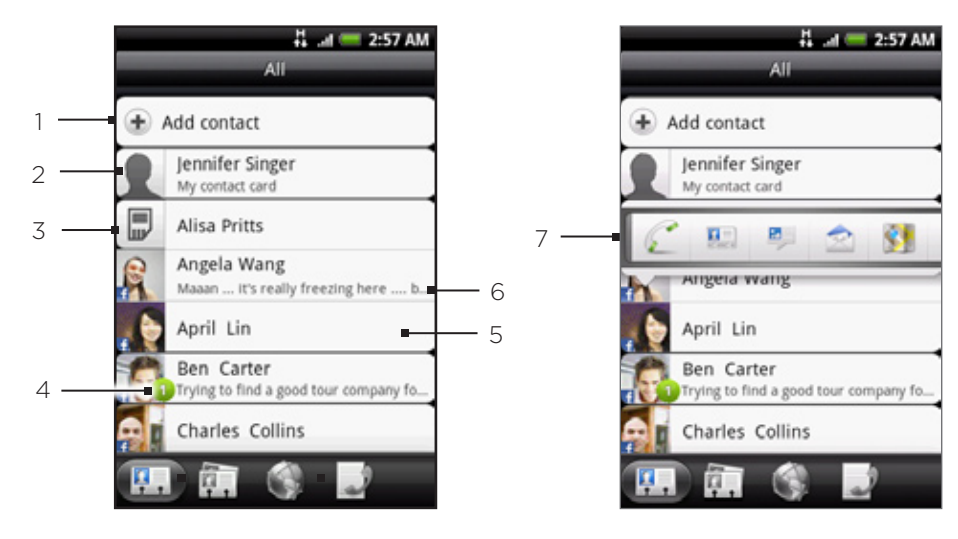

- 1 Új partner létrehozása.
- 2 Érintse meg a My contact card (Saját névjegykártya) szerkesztéséhez.
- 3 Partner a SIM-kártyán
- 4 Ez az ikon akkor jelenik meg, ha a partner:
  - Egy új SMS-t vagy e-mailt küldött, vagy megpróbálta felhívni Önt, de nem fogadta a hívást.
  - Frissítette a Facebook-profilját, vagy fényképeket töltött fel a Flickrre vagy a Facebookra.
  - Közeledő Facebook eseményei vannak.
- 5 Érintse meg, hogy megnyissa a partner adatai képernyőt.
- 6 Ez akkor jelenik meg, ha a partner Facebook partner, vagy összekapcsolta a partnert a hozzájuk tartozó Facebook-fiókkal.
- 7 Érintse meg a fényképet vagy az ikont, hogy megnyisson egy menüt, amelyben gyorsan kiválaszthatja, hogyan kommunikáljon a partnerrel. A partner tárolt adataitól függően hívást kezdeményezhet, üzenetet vagy e-mailt küldhet, megnézheti a Facebook-profilt, és a címet a Google Mapsben.

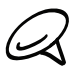

Ha csak egy bizonyos típusú partnereket szeretne megtekinteni, például csak a Google partnereket vagy a Facebook partnereket, akkor nyomja meg a MENÜ gombot, majd érintse meg a **View (Nézet)** menüpontot, majd válassza ki a kívánt partnertípust.

#### Új partner hozzáadása

- Nyomja meg a KEZDŐLAP gombot, majd érintse meg a > People (Személy) alkalmazást.
- Az All (Mind) lapon érintse meg a képernyő felső részén levő Add contact (Partner hozzáadása) gombot.
- 3. Válassza ki a Contact account (Partner fiók) típusát, például Google vagy Microsoft Exchange ActiveSync. Ez meghatározza, hogy melyik fiókkal fog a partner szinkronizálódni. A fiókok szinkronizálásáról további információkat jelen fejezet "Partnerek feltöltése a telefonba" című szakaszában talál.

- 4. Tegye a következők egyikét:
  - A Google, Exchange vagy a Phone (Telefonos) partnertípus esetén érintse meg a Name (Név) mezőt, írja be a partner utónevét majd vezetéknevét, és válassza ki, hogy milyen sorrendben jelenjenek meg a nevek. Érintse meg az OK gombot.
  - SIM vagy Google partnertípus esetén érintse meg a Name (Név) mezőt, majd adja meg a nevet.
- 5. Adja meg a partner adatait a megjelenő mezőkbe.
- 6. Görgessen a képernyő aljára, és érintse meg a Save (Mentés) gombot.

#### A partnerek beimportálása a SIM-kártyáról

Átmásolhatja az összes SIM-partnert a telefonra. Importálhatja őket Phone (Telefonos), Google, vagy Exchange ActiveSync partnerként, ha beállította a vonatkozó fiókokat.

- 1. Nyomja meg a KEZDŐLAP gombot, majd érintse meg a September (Személy) alkalmazást.
- A All (Mind) fülön nyomja meg a MENÜ gombot, majd érintse meg az Import/Export (Importálás/Exportálás) > Import from SIM card (Importálás a SIM-kártyáról) menüpontot.
- **3.** Ha rendelkezik beállított Google vagy Exchange ActiveSync fiókokkal a telefonon, érintse meg az importált partnerek típusát.
- 4. Tegye a következők egyikét:
  - Az összes partner importálásához nyomja meg a MENÜ gombot, majd érintse meg az Import all (Összes importálása) menüpontot.
  - Egy partner importálásához érintse meg a partnert a képernyőn.

#### Partnerek importálása az online címtárakból

Nyissa meg a partnereket az online fiókjaiból, és másolja át őket a telefonra.

- 1. Nyomja meg a KEZDŐLAP gombot, majd érintse meg a **Solution** > People (Személy) alkalmazást.
- Az Online directories (Online címtárak) lapon válassza ki azt a fiókot, ahonnan át szeretné másolni a partnereket.
- 3. Keresse meg azt a partnert, amelyet át szeretne másolni a telefonra.
- 4. Érintse meg a Save to People (Mentés a Személyekbe) gombot.

#### Partneri adatok összevonása

Vonja össze a megkettőződött partnereket a telefonon, hogy elkerülje a rendezetlenséget. Ha ugyanaz a partner megjelenik a Phone (Telefonos), Google és Facebook-fiókokban, összevonhatja a partner adatait egyetlen partnerhez.

A telefon automatikusan összevonja azokat a partnereket, melyeknél hasonló adatokat talál. Ha kézzel szeretné összevonni a partnereket, vagy meg szeretné szakítani a kapcsolatot a partnerek között, kövesse az alábbi eljárást.

#### Partneri adatok kézi összevonása

- 1. Nyomja meg a KEZDŐLAP gombot, majd érintse meg a September (Személy) alkalmazást.
- 2. Az All (Mind) lapon érintse meg annak a partnernek a nevét (ne az ikonját vagy a fényképét!), amelyet össze szeretne vonni egy másik partnerrel a telefonon.
- 3. A képernyő jobb felső sarkában érintse meg a C i vagy gombot (ha vannak javasolt hivatkozások).
- 4. A képernyőn a következőkre van lehetőség:
  - Ha vannak javasolt hivatkozások, érintse meg a G I gombot, hogy összekapcsolja a partnert a kijelölt fiókkal.
  - Érintse meg az egyik lehetőséget az Add contact (Partner hozzáadása) részben.
- 5. Érintse meg a Done (Kész) gombot.

#### Partneri adathivatkozás megszakítása a partnerek között

- 1. Nyomja meg a KEZDŐLAP gombot, majd érintse meg a Seperator Seperator Sepe
- 2. Az All (Mind) lapon érintse meg annak a partnernek a nevét (ne az ikonját vagy a fényképét!), akinek a partneri hivatkozását meg szeretné szakítani.
- 3. A képernyő jobb felső sarkában érintse meg a 💽 gombot.
- 4. Az Linked contacts (Összekapcsolt partnerek) részben érintse meg a partner neve melletti con gombot a hivatkozás megszakításához.
- 5. Érintse meg a Done (Kész) gombot.

#### A partner adatainak szerkesztése

- 1. Nyomja meg a KEZDŐLAP gombot, majd érintse meg a Seperator Seperator Sepe
- 2. Az All (Mind) fülön nyomja meg és tartsa lenyomva a partnert, majd érintse meg az Edit contact (Partner szerkesztése) menüpontot.
- 3. Adja meg a partner új adatait.
- 4. Görgessen a képernyő aljára, és érintse meg a Save (Mentés) gombot.

#### Partner keresése

- 1. Nyomja meg a KEZDŐLAP gombot, majd érintse meg a **Seconda Seconda Seconda** > **People (Személy)** alkalmazást.
- 2. Nyomja meg a telefon KERESÉS gombját.
- A keresősávba írja be a keresendő partner utó- vagy vezetéknevének első néhány betűjét. Megjelennek az egyező partnerek.

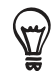

Ha az egyező partnerek listája hosszú, megnézheti a többi találatot a pomb megérintésével, amely elrejti a képernyő-billentyűzetet.

4. Érintse meg a partnert a Contact Details (Partner adatai) képernyő megnyitásához. A részleteket lásd a "Partner adatai és beszélgetések" című részben ebben a fejezetben.

### Partnerek biztonsági mentése a memóriakártyára

- 1. Nyomja meg a KEZDŐLAP gombot, majd érintse meg a 🌅 > People (Személy) alkalmazást.
- 2. Nyomja meg a MENÜ gombot, majd érintse meg az Import/Export (Importálás/ Exportálás) > Export to SD card (Exportálás az SD-kártyára) menüpontot.
- 3. A jóváhagyáskor érintse meg az OK gombot.

#### A partnerek beimportálása a SIM-kártyáról

- 1. Nyomja meg a KEZDŐLAP gombot, majd érintse meg a 🚺 🧿 > People (Személy) alkalmazást.
- 2. Nyomja meg a MENÜ gombot, majd érintse meg az Import/Export (Importálás/ Exportálás) > Export to SD card (Exportálás az SD-kártyára) menüpontot.

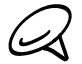

Csak azokat a partnereket importálhatja, melyeket a memóriakártyára a telefon Export to SD card (Exportálás az SD-kártyára) funkciójával exportált. Partnerek biztonsági mentése a memóriakártyára" című szakaszban.

3. Ha rendelkezik beállított Google vagy Exchange ActiveSync fiókokkal a telefonon, érintse meg az importált partnerek típusát.

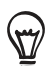

Nyomja meg a VISSZA gombot a partnerek a memóriakártyáról történő importálásának leállításához.

#### Partnerek törlése

- 1. Nyomja meg a KEZDŐLAP gombot, majd érintse meg a 🚺 🧿 > People (Személy) alkalmazást.
- 2. Az ALL (Mind) fülön nyomja meg a MENÜ gombot, majd érintse meg a Delete contacts (Partnerek törlése) menüpontot.
- 3. Válassza ki a törlendő partnereket, majd érintse meg a Delete (Törlés) gombot.
- 4. Felkérés esetén érintse meg az OK gombot.

#### Partner adatainak elküldése MMS-ben vCard formában

- 1. Nyomja meg a KEZDŐLAP gombot, majd érintse meg a 💽 > People (Személy) alkalmazást.
- 2. Az All (Mind) lapon tartsa lenyomva annak a partnernek a nevét (ne az ikont vagy a fényképet!), akinek az adatait el szeretné küldeni, majd érintse meg a Send contact as vCard (Partner elküldése vCardként) gombot.
- 3. Válassza ki az elküldeni kívánt információ típusát, majd érintse meg a Send (Küldés) elemet.
- 4. Írja be a címzett számát vagy e-mail címét, majd érintse meg a Send (Küldés) gombot.

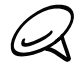

Nem küldhet vCardot SMS-ben.

Elküldheti a vCardot Bluetoothon keresztül is. A Bluetooth funkción keresztül történő fájlküldésről a Bluetooth fejezetben olvashat.

#### Saját elérhetőségi adatok elküldése MMS-ben vCard formában

- 1. Nyomja meg a KEZDŐLAP gombot, majd érintse meg a **Solution** > **People (Személy)** alkalmazást.
- 2. Az All (Mind) lapon érintse meg az [Ön neve] saját névjegykártyát.
- 3. Nyomja meg a MENÜ gombot, majd érintse meg a Send my contact info (Saját elérhetőségi adatok elküldése) menüpontot.
- 4. Válassza ki az elküldeni kívánt információ típusát, majd érintse meg a Send (Küldés) elemet.
- 5. Írja be a címzett számát vagy e-mail címét, majd érintse meg a Send (Küldés) gombot.

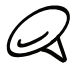

Nem küldhet vCardot SMS-ben.

Elküldheti a vCardot Bluetoothon keresztül is. A Bluetooth funkción keresztül történő fájlküldésről a Bluetooth fejezetben olvashat.

# Kapcsolati csoportok

A **Groups (Csoportok)** lapon csoportokhoz rendelheti a partnereket, így könnyen tud SMS-t, MMS-t vagy e-mailt küldeni az egész csoportnak. Továbbá szinkronizálhatja a telefonon levő csoportokat a Google-fiókjában levő csoportokkal, melyeket a számítógép webböngészőjével érhet el.

## Csoport létrehozása és partnerek hozzáadása

- 1. Nyomja meg a KEZDŐLAP gombot, majd érintse meg a **Solution** > People (Személy) alkalmazást.
- A Groups (Csoportok) lapon, a képernyő felső részén érintse meg az Add group (Csoport hozzáadása) gombot.
- 3. Adja meg a csoport nevét, majd érintse meg az Add contact to group (Partner hozzáadása a csoporthoz) gombot.
- 4. Válassza ki a hozzáadni kívánt partnereket, majd érintse meg a Save (Mentés) gombot.

Amennyiben hosszú a partnerlista, a partnerek gyors megkereséséhez használhatja a keresősávot is, vagy érintse meg a 🜉 gombot a virtuális billentyűzet elrejtéséhez, és görgesse a partnerlistát.

- 5. Érintse meg a 🔟 gombot, ha egy fényképről szeretne csoportot hozzáadni.
- 6. Érintse meg a Save (Mentés) elemet.

## Csoport törlése

- 1. Nyomja meg a KEZDŐLAP gombot, majd érintse meg a **Solution** > People (Személy) alkalmazást.
- 2. A Groups (Csoportok) lapon tartsa lenyomva a törölni kívánt csoportot, majd érintse meg a Delete group (Csoport törlése) menüpontot.

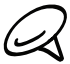

Csak azokat a csoportokat törölheti, melyeket Ön hozott létre.

#### Partnerek hozzáadása és törlése a csoportból

- 1. Nyomja meg a KEZDŐLAP gombot, majd érintse meg a **Solution** > **People (Személy)** alkalmazást.
- 2. Az Groups (Csoportok) fülön nyomja meg és tartsa lenyomva a partnert, majd érintse meg az Edit contact (Partner szerkesztése) menüpontot.
- 3. A következő lehetőségek közül választhat:
  - Érintse meg a csoport nevét, hogy megváltoztathassa azt. Csak az Ön által létrehozott csoportok nevét változtathatja meg.
  - Érintse meg a csoport nevétől balra levő ikont a csoportkép módosításához vagy eltávolításához.
  - Partnerek hozzáadásához, érintse meg a Add contact to group (Partner hozzáadása a csoporthoz) elemet, válassza ki a partnereket, akiket hozzá szeretne adni, majd érintse meg a Save (Mentés) gombot.
  - Egy partner a csoportból való eltávolításához érintse meg a partner nevének jobb oldalán levő S gombot, majd érintse meg a Save (Mentés) gombot.

### SMS/MMS üzenet vagy e-mail küldése egy csoport számára

- 1. Nyomja meg a KEZDŐLAP gombot, majd érintse meg a **O** > **People (Személy)** alkalmazást.
- 2. A Groups (Csoportok) lapon érintse meg azt a csoportot, amelynek SMS/MMS-üzenetet vagy e-mailt szeretne küldeni.
- 3. Menjen a Group action (Csoportművelet) lapra, majd érintse meg a következők egyikét:
  - Érintse meg a Send group message (Csoportüzenet küldése) gombot, hogy SMS/MMS-üzenetet küldjön a csoport számára. Az üzenetek megírásáról és elküldéséről lásd az Üzenetek című fejezetet.

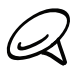

Az egyes elküldött üzenetekért a mobilszolgáltató díjat számít fel. Például ha egy üzenetet öt személynek küld el, akkor öt díjat kell fizetnie.

 Érintse meg a Send group mail (E-mail küldése a csoportnak) gombot, hogy e-mailt küldjön a csoportnak. Az e-mail megírásáról és elküldéséről lásd az E-mail című fejezetet.

# Partner adatai és beszélgetések

Amikor megérint egy partnert a People (Személy) képernyőn, megnyílik a Contact Details (Partner adatai) képernyő, és megjeleníti az adott partnerhez tárolt adatokat, a partnerrel folytatott üzenetváltásokat és telefonhívásokat, a Facebook frissítéseket és sok minden mást.

A Contact Details (Partner adatai) képernyő a következő lapokkal rendelkezik:

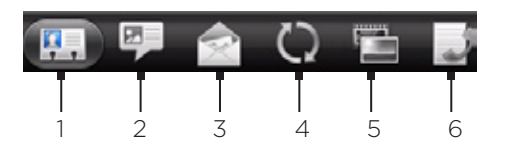

#### 1 Details (Adatok) lap

Megjeleníti a partnerhez tárolt adatokat, és lehetővé teszi, hogy közvetlenül felvegye a kapcsolatot a megjelenített módszerek egyikének megérintésével. Például, ha a partnerhez tárolt munkahelyi telefonszámot, érintse meg a **Call Work (Munkahely felhívása)** gombot a szám felhívásához.

Továbbá felveheti a partner egyik telefonszámát gyorstárcsázási számként. A további tájékoztatásért lásd a jelen fejezet "Partner hozzáadása a gyorstárcsázáshoz" szakaszát.

#### 2 Messages (Üzenetek) lap

Megjeleníti a partnerrel váltott SMS-eket. Érintse meg az üzenetet a megtekintéshez. Új üzenet küldéséhez nyomja meg a MENÜ gombot, majd az **Send message (SMS küldése)** elemet. Az üzenetekről további információkat talál az Üzenetek című fejezetben.

#### 3 Mail (Levél) lap

Megjeleníti a partnertől kapott e-maileket üzeneteket. Az e-mail megtekintéséhez érintse meg az e-mailt. Új e-mail küldéséhez nyomja meg a MENÜ gombot, majd érintse meg a **New mail (Új levél)** elemet. Az üzenetekről további információkat talál az Üzenetek című fejezetben.

#### 4 Updates and events (Frissítések és események) lap

Megjeleníti a partner Facebook állapotát, frissítéseit és eseményeit, valamint megmutatja, ha új fényképeket töltött fel a Flickrre. Ha kapott egy értesítést a partner születésnapjáról, akkor megérintheti az értesítést a partner közvetlen felhívásához, vagy egy üdvözlő üzenet küldéséhez. Be kell jelentkeznie a Facebook-fiókjára, hogy lássa a frissítéseket és eseményeket. Ha nincs bejelentkezve, érintse meg a Link to Facebook (Kapcsolódás a Facebookhoz) gombot.

#### 5 Photos (Fényképek) lap

Megjeleníti a partner Facebook és Flickr fényképalbumait. Érintsen meg egy albumot, hogy megnézze az albumban levő fényképeket.

Be kell jelentkeznie a Facebook-fiókba és a Flickr-fiókba, hogy megnézhesse a fényképalbumokat. Ha nincs bejelentkezve, érintse meg a Link to Facebook (Kapcsolódás a Facebookhoz) és/vagy a Link to Flickr (Kapcsolódás a Flickr-hez) gombot.

#### 6 Call history (Hívásnapló) lap

Felsorolja az összes bejövő, kimenő és nem fogadott hívást az adott partnerrel kapcsolatban. Érintsen meg egy listaelemet a partner a megjelenített számmal való felhívásához.

# People widget

A People (Személy) widget segítségével elhelyezheti a telefon Kezdőlap képernyőjére azokat a személyeket, akikkel a legtöbbször veszi fel a kapcsolatot. A People (Személy) widget használatával azonnal telefonhívást kezdeményezhet, üzenetet küldhet, vagy megnézheti kedvenc partnere adatait egyetlen érintéssel.

## A People widget hozzáadása

Csúsztassa az ujját balra vagy jobbra a Kezdőlap képernyőn a People (Személy) widget megkereséséhez. Ha nem találja a People (Személy) widgetet a Kezdőlap képernyőn, kövesse az alábbi eljárást, hogy felvegye azt a Kezdőlap képernyőre.

- 1. Nyomja meg a KEZDŐLAP gombot, majd érintse meg a **+ > People (Személy)** alkalmazást.
- 2. Válassza ki a widget típusát, majd érintse meg a Select (Kijelöl) gombot.
- 3. Jelölje ki azt a csoportot, amelyet widgetként hozzá akar adni.
- 4. Húzza a widgetet a Kezdőlap egy üres helyére, majd engedje fel.

# Alapértelmezett kommunikációs mód beállítása

- 1. Nyomja meg a KEZDŐLAP gombot, majd menjen a People (Személy) widgetre.
- 2. Érintsen meg egy partnert a widgeten.
- **3.** A Select default action (Alapértelmezett művelet kiválasztása) képernyőn érintse meg a partnerhez beállítandó kommunikációs módot.

# Alapértelmezett kommunikációs mód beállítása

Ha szeretné módosítani a People (Személy) widgeten levő partner alapértelmezett kommunikációs módját, először el kell távolítania ezt a partnert a csoportból. Újra adja hozzá ezt a partnert a csoporthoz, majd válassza ki az új kommunikációs módot.

- 1. Távolítása el a partnert a csoportból. A részleteket lásd a "Partnerek hozzáadása és törlése a csoportból" című szakaszt.
- 2. Újra adja hozzá a partnert a csoporthoz. A részleteket lásd a "Partnerek hozzáadása és törlése a csoportból" című szakaszt.
- Válassza ki az alapértelmezett kommunikációs módot. A részleteket lásd az "Alapértelmezett kommunikációs mód beállítása" című szakaszban.

# Kapcsolatfelvétel egy partnerrel

- 1. Nyomja meg a KEZDŐLAP gombot, majd menjen a People (Személy) widgetre.
- 2. Érintsen meg egy partnert (a fényképet, ne a nevet!) a widgeten. Végrehajtódik az alapértelmezett kommunikációs mód.

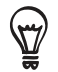

Érintse meg a partner nevét, hogy megnyissa a partner adatai képernyőt.

Ha nem állította be az alapértelmezett kommunikációs módot, megjelenik a Select default action (Alapértelmezett művelet kiválasztása) képernyő. A részleteket lásd jelen fejezet "Alapértelmezett kommunikációs mód beállítása" című szakaszában.

# Billentyűzet

# A virtuális billentyűzet használata

Amikor elindít egy programot vagy kiválaszt egy mezőt, amely szöveg- vagy számbevitelt igényel, elérhetővé válik a virtuális billentyűzet.

# A fekvő virtuális billentyűzet használata

Szöveg beírása közben használhatja a fekvő virtuális billentyűzetet. Forgassa a telefont oldalra a nagyobb billentyűzet használatához, amelyet könnyen használhat két ujjal is.

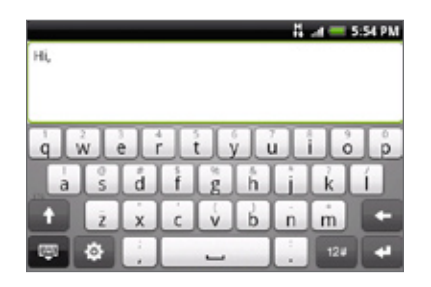

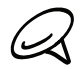

- Az Orientation (Tájolás) jelölőmezőt a KEZDŐLAP > MENÜ > Settings (Beállítások) > Sound & display (Hang és megjelenítés) lapon ki kell választani, hogy a képernyő tájolása automatikusan megváltozzon.
- Nem minden alkalmazás támogatja a fekvő tájolású billentyűzetet.

# A virtuális billentyűzet kiosztásának módosítása

Három különböző billentyűzetkiosztás közül választhat gépelési stílusának megfelelően. A billentyűzet kiosztásának módosításához tegye a következőt:

- 1. A virtuális billentyűzeten érintse meg a 🔯 billentyűt.
- 2. Érintse meg a Keyboard types (Billentyűzet típusok) menüpontot, majd válassza ki a használni kívánt billentyűzetkiosztást. Válasszon a következők közül:
  - QWERTY. Ez a kiosztás hasonló az asztali számítógép billentyűzetéhez. Ez az alapértelmezett kiosztás.
  - Telefon billentyűzet. Ez a kiosztás a hagyományos mobiltelefon billentyűzetre hasonlít.
  - Kompakt QWERTY. Ez a kiosztás két betűt rendel egy billentyűhöz. A billentyűk mérete egy kicsit nagyobb, mint a Teljes QWERTY kiosztásé.

### Szöveg beírása

Használja a következő billentyűket, amikor szöveget ír be a virtuális billentyűzeten:

| A          | Tartsa lenyomva a felül szürke karaktereket tartalmazó billentyűket, hogy számokat,<br>szimbólumokat vagy ékezetes karaktereket írjon be. A billentyűn látható szürke karakter lesz<br>beszúrva, ha lenyomva tartja az adott billentyűt. Néhány billentyűhöz több karakter vagy<br>ékezetes karakter van társítva. |
|------------|----------------------------------------------------------------------------------------------------|
| t          | Ez a Shift billentyű. Érintse meg egy nagybetű beírásához. A következő begépelt betű nagybetű<br>lesz. Érintse meg kétszer a nagybetűs írás váltóbillentyűjének bekapcsolásához.                                                                                                    |
| 12#        | Érintse meg, ha át szeretne váltani a numerikus- és szimbólumbillentyűzethez.                                                                                                    |
| 4          | Ez az Enter (Bevitel) billentyű. Érintse meg új sort beillesztéséhez.                                                                                                    |
| +          | Ez a Backspace billentyű. Érintse meg az előző karakter törléséhez.                                                                                                    |
| ē          | Érintse meg a virtuális billentyűzet bezárásához.                                                                                                    |
| ф          | Érintse meg az Érintési beviteli beállítások menü megnyitásához, hogy módosíthassa a<br>billentyűzet típusát, engedélyezze vagy kikapcsolja a prediktív üzemmódot a QWERTY<br>billentyűzet esetén, és beállítsa az egyéb beviteli beállításokat.                                                                   |
| XT9<br>ABC | Érintse meg, hogy váltson a Multitap (Többérintéses) és az XT9 prediktív üzemmódok között a<br>Kompakt QWERTY vagy a Telefonos billentyűzetkiosztás esetén. További információkért lásd az<br>alábbi "Szavak beírása prediktív szövegbevitellel" című szakaszt.                                                    |

## Szavak beírása prediktív szövegbevitellel

A virtuális billentyűzet képes a prediktív szövegbevitelre, így segít a gyors és pontos gépelésben. A prediktív szövegbevitel alapértelmezés szerint be van kapcsolva, és gépelés közben megjelennek a javasolt szavak.

| brown     | browns bro |     | ed | $\odot$ |
|-----------|------------|-----|----|---------|
| The quick | Se         | end |    |         |

Egy szó prediktív módban való begépeléséhez tegye a következőt:

- Ha zöld vagy narancssárga színben látja a kívánt szót, egyszerűen érintse meg a szóközt, hogy beillessze a szót a szövegbe.
- Ha a gépelés befejezése előtt már látja a kívánt szót a javaslatok között, érintse meg a szót, hogy beillessze azt a szövegbe.
- Ha egy nyíl látható a javaslatlista jobb oldalán, érintse meg a nyilat a további javaslatok megjelenítéséhez.

#### Szó hozzáadása a prediktív szövegszótárhoz

A telefonja tartalmaz egy szólistát, amelyet a prediktív javasló használ. Néha szükséges lehet egy szót, például egy nevet vagy egy speciális műszaki szót, hozzáadni a prediktív szövegszótárhoz.

A szöveg QWERTY billentyűzetkiosztással történő beírása közben, ha megérint egy szót a javaslatlistából, akkor ha még nem volt ott, automatikusan bekerült a prediktív szövegszótárba.

Kézzel is hozzáadhatja a szót a listához:

- 1. A virtuális billentyűzeten érintse meg a 🥨 billentyűt.
- 2. Érintse meg a User Dictionary (Felhasználói szótár) menüpontot.
- 3. Érintse meg az Add new (Új hozzáadása) elemet.
- 4. Írja be a hozzáadni kívánt szót, majd érintse meg az OK gombot.

#### Egy szó szerkesztése vagy törlése a felhasználói szótárban

Szerkesztheti vagy eltávolíthatja a prediktív szövegszótárhoz korábban hozzáadott szavakat.

- 1. A virtuális billentyűzeten érintse meg a 🔯 billentyűt.
- 2. Érintse meg a User Dictionary (Felhasználói szótár) menüpontot.
  - Egy szó szerkesztéséhez érintse meg magát a szót.
  - Egy szó törléséhez érintse meg a szótól jobbra levő X ikont.

# Az érintési beviteli beállítások módosítása

Nyissa meg az érintési bevitel beállításait a következő módszerek egyikével:

- Bármelyik billentyűzetkiosztásnál érintse meg a gombot a Touch Input (Érintési bevitel) beállításainak megnyitásához.
- A Kezdőlap képernyőn nyomja meg a MENÜ gombot, majd érintse meg a Settings (Beállítások) > Language & keyboard (Nyelv és billentyűzet) > Touch Input (Érintési bevitel) menüpontot.

# Az érintési bevitel beállításai

#### Keyboard types (Billentyűzet típusok)

Érintse meg a használni kívánt billentyűzetkiosztás kiválasztásához. Választhat a QWERTY, Phone Keypad (Telefonbillentyűzet) és a Compact (Kompakt) QWERTY billentyűzet közül.

#### Keyboard language (Billentyűzet nyelve)

Válassza ki a billentyűzet nyelvi kiosztását.

#### Text input (Szövegbevitel)

Érintse be a szövegbevitel beállításaihoz, a billentyűzet kalibrálásához és a billentyű megérintését jelző hang és/vagy rezgés beállításához. A részleteket lásd a "Szövegbevitel" szakaszban.

#### Tutorial (Oktatás)

Ezzel az interaktív oktatással megtanulhatja, hogyan használja a virtuális billentyűzetet.

#### User Dictionary (Felhasználói szótár)

Szavak hozzáadása, szerkesztése és törlése a prediktív szövegszótárban. Lásd jelen fejezet "Szavak beírása prediktív szövegbevitellel" című szakaszát.

## Text input (Szövegbevitel)

#### QWERTY billentyűzet

#### Prediction (Prediktív)

Engedélyezi a prediktív szövegbeviteli funkciót, mely azon lehetséges szavak listáját tartalmazza, melyek a beütött karakterek és a közeli gombok alapján lehetségesek.

#### Spell correction (Helyesírás-ellenőrzés)

Válassza ki, hogy kijavítsa a gépelési hibákat úgy, hogy a lehetséges szavak listájából választ. A lista azokból a szavakból áll, mely billentyűit megnyomta, de figyelembe veszi a környező billentyűket is.

#### Telefonbillentyűzet és Kompakt QWERTY billentyűzet

#### Spell correction (Helyesírás-ellenőrzés)

Válassza ki, hogy kijavítsa a gépelési hibákat úgy, hogy a lehetséges szavak listájából választ. A lista azokból a szavakból áll, mely billentyűit megnyomta, de figyelembe veszi a környező billentyűket is.

#### Word completion (Szókiegészítés)

A Kompakt QWERTY és a Telefonbillentyűzet lehetővé teszi, hogy megérintett gombokon megjelenő karakterek, továbbá a közeli karakterek alapján válasszon a lehetséges kombinációk közül.

#### Other settings (Egyéb beállítások)

#### Sound feedback (Hangvisszajelzés)

Válassza ki ezt az opciót, ha kattanó hangot szeretne hallani, amikor megérint egy billentyűt a billentyűzeten.

#### Vibrate when typing (Rezgés gépelés közben)

Válassza ki a rezgő visszajelzés engedélyezéséhez, amely jelez, ha megérint egy billentyűt a billentyűzeten.

#### Finger touch precision (Ujjmegérintéses pontosság)

#### Calibration tool (Kalibrációs eszköz)

Érintse meg a billentyűzet érintési pontosságának újrakalibrálásához. Kalibrálja újra a billentyűzetet, ha úgy érzi, hogy a billentyűzet billentyűi nem reagálnak pontosan az érintéseire.

#### Reset calibration (Kalibrálás alapállapotba állítása)

Érintse meg a kalibrálás gyári alapbeállításokra való visszaállításához.

# Üzenetek

# Tudnivalók az üzenetekről

Az **Messages (Üzenetek)** alkalmazásban megírhatja és elküldheti a szöveges (SMS) és multimédiás üzeneteket (MMS) más mobiltelefonra.

A bejövő üzenetek mappájának megnyitásához nyomja meg a KEZDŐLAP gombot, majd érintse meg a **o > Messages (Üzenetek)** alkalmazást.

Ha az üzenetek listája nem fér el a képernyőn, ujját a képernyőn vagy a hanyattegéren elhúzva görgethet lefele a további üzenetek megjelenítéséhez.

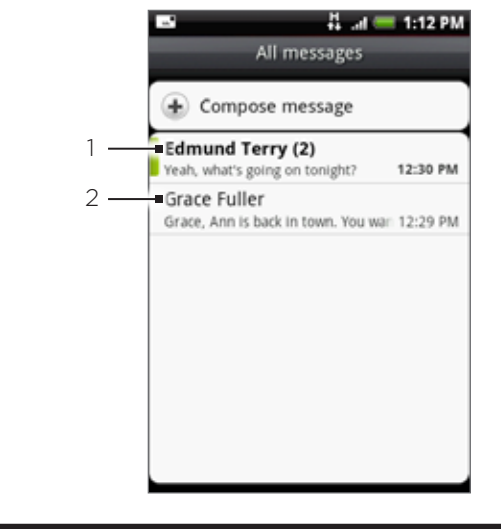

- 1 A félkövér szöveg jelzi az olvasatlan üzeneteket az üzenetszálban.
- 2 Érintse meg az üzenet vagy az üzenetszál megnyitásához, és olvassa el a szöveget vagy nézze meg a multimédiás üzenetet.

# Szöveges és multimédiás üzenetek küldése

A készülékkel rövid szöveges üzenetet (SMS) és multimédiás üzenetet (MMS) küldhet másik mobiltelefonra. Ha túllépte az egy szöveges üzenet által meghatározott karakterszám korlátozást, akkor a szöveges üzenetet egyben küldi el, de több üzenetként lesz számlázva. Ezeket összefűzött üzeneteknek hívják.

A multimédiás üzenetek szöveget, képet, rögzített hangot, hang- és videofájlt, képes diavetítést, névjegykártyát (vCard) vagy találkozót (vCalendar) tartalmazhatnak.

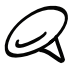

A Messages (Üzenetek) alkalmazás automatikusan átalakítja a szöveges üzenetet multimédiás üzenetté, ha a To (Címzett) mezőbe e-mail címet adott meg, tárgysort írt be, csatolt egy elemet, vagy egy nagyon hosszú üzenetet írt be.

## Szöveges üzenet küldése

- 1. Nyomja meg a KEZDŐLAP gombot, majd érintse meg a S > Messages (Üzenetek) alkalmazást.
- Az All messages (Minden üzenet) képernyőn érintse meg a Compose message (Üzenet írása) elemet. Megnyílik a Compose (Írás) képernyő.

- 3. Írjon be egy vagy több címzettet. A következő lehetőségek közül választhat:
  - Közvetlenül beírja a telefonszámokat a To (Címzett) mezőbe. Ha több telefonszámra küldi az üzenetet, a telefonszámokat vesszővel válassza el egymástól. Az adatok beírása közben megjelennek a névjegylistában szereplő illeszkedő telefonszámok. Érintsen meg egy találatot a szám vagy a cím közvetlen beírásához.
  - Érintse meg az ikont, majd válassza ki a partnerek telefonszámait, hogy kiválassza, kinek szeretne üzenetet küldeni. Címzettként kiválaszthat partnercsoportokat is. Ha kiválasztotta az összes címzettet, érintse meg a Done (Kész) gombot.
- 4. Érintse meg a "Tap to compose" feliratot tartalmazó mezőt, majd kezdje meg az üzenet megírását.

|      |                      |      |        |     | 4. | d C | 3:5    | 9 PM |
|------|----------------------|------|--------|-----|----|-----|--------|------|
| To P | hil P                | Park | er     |     |    |     |        |      |
|      |                      |      |        |     |    |     |        |      |
|      |                      |      |        |     |    |     |        |      |
|      |                      |      |        |     |    |     |        |      |
| Whe  | Where are we meeting |      |        |     |    |     |        |      |
| toni | ght?                 |      |        |     |    |     | So     | nd   |
| q    | 2<br>W               | e i  | r l    | t y |    | li  | 0      | °    |
| a    | ©<br>S               | ď    | s<br>f | g   | ĥ  | ĵ.  | 2<br>k | í    |
| t    | ż                    | ×    | ·<br>c | < v | þ  | 'n  | ÷<br>m | ÷    |
| ę    | ۵                    | ;    |        | _   |    | : . | 12#    | •    |

5. Ha elkészült, érintse meg a Send (Küldés) gombot az üzenet elküldéséhez.

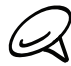

Ha szeretne kézbesítési jelentést kapni, és tudni, hogy mikor fogadtak egy szöveges üzenetet, akkor az All messages (Összes üzenet) képernyőn nyomja meg a MENÜ gombot, majd érintse meg a Settings (Beállítások) elemet. Az SMS settings (SMS beállítások) részben jelölje be a Delivery reports (Kézbesítési jelentés) jelölőmezőt.

#### Multimédiás (MMS) üzenet elküldése

- 1. Nyomja meg a KEZDŐLAP gombot, majd érintse meg a Second Second
- 2. Az All messages (Minden üzenet) képernyőn érintse meg a Compose message (Üzenet írása) elemet. Megnyílik a Compose (Írás) képernyő.
- 3. Írjon be egy vagy több címzettet. A következő lehetőségek közül választhat:
  - Közvetlenül beírja a telefonszámokat vagy e-mail címeket a To (Címzett) mezőbe. Ha az üzenetet több címzettnek küldi, akkor a telefonszámokat vagy az e-mail címeket vesszővel válassza el egymástól.

Az adatok beírása közben megjelennek a névjegylistában szereplő illeszkedő telefonszámok vagy címek. Érintsen meg egy találatot a szám vagy a cím közvetlen beírásához.

 Megérinti az ikont, majd kiválasztja azokat a partnereket, akiknek el szeretné küldeni az üzenetet. Címzettként kiválaszthat partnercsoportokat is. Ha kiválasztotta az összes címzettet, érintse meg a Done (Kész) gombot.
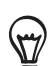

Hozzáadhat egy tárgysort, ha megnyomja a MENÜ gombot és megérinti az Add subject (Tárgy hozzáadása) elemet.

- Érintse meg a "Tap to compose" feliratot tartalmazó mezőt, majd kezdje meg az üzenet megírását.
- 5. Nyomja meg a MENÜ gombot, majd érintse meg az Attach (Melléklet) menüpontot.
- 6. A Attach (Melléklet) ablakban válasszon a következő fájlmellékletek közül:
  - Picture (Kép). Válassza a Camera (Fényképezőgép) lehetőséget egy fénykép készítéséhez és csatolásához, vagy válassza a Pictures (Képek) lehetőséget, hogy egy képet csatoljon a memóriakártyáról.
  - Video (Videó). Válassza a Camcorder (Kamkorder) lehetőséget egy videó rögzítéséhez és csatolásához, vagy válassza a Videos (Videók) lehetőséget, hogy egy videót csatoljon a memóriakártyáról.
  - Audio (Hang). Válassza a Voice Recorder (Diktafon) lehetőséget egy hangfelvétel készítéséhez és csatolásához, vagy válassza a Music & sound (Zene és hang) lehetőséget egy zenefájl vagy hangfelvétel csatolásához a memóriakártyáról.
  - Location (Tartózkodási hely). Csatolhatja a tartózkodási helyének adatait. Elküldi a
    jelenlegi tartózkodási helyét (a GPS-t be kell kapcsolni), a Footprintsben tárolt helyet
    vagy egy, a térképen kiválasztott helyet. További információkat tudhat meg a GPS-ről, a
    térképekről és a Footprintsről a Térképek és tartózkodási hely című fejezetből.
  - Contact (vCard) (Partner). Válasszon egy partnert a telefonról, majd válassza ki, melyik partneri információt szeretné mellékelni.
  - Appointment (vCalendar) (Találkozó). Válassza ki a mellékelni kívánt naptári eseményt.
  - Slideshow (Diavetítés). Megnyitja az Edit slideshow (Diavetítés szerkesztése) képernyőt. Érintse meg az Add slide (Dia hozzáadása) elemet az új dia hozzáadásához. Érintse meg a létrehozott diát (például Slide 1 (1. dia)), érintse meg az Insert picture (Kép beszúrása) elemet, majd válassza ki azt a képet, amelyet hozzá szeretne adni a diához. Navigálhat a szövegmezőre is, és megadhatja a kép címét. Ha elkészült, érintse meg a Done (Kész) gombot, hogy a diavetítést az üzenethez csatolja.

| 👯 🔐 🥌 3:59 PM<br>Edit slideshow |        | Clide 2 e | 부 네 💳 3:59 PM |  |
|---------------------------------|--------|-----------|---------------|--|
| Add slide                       | snow   | 310220    |               |  |
| Elde 1                          | 5 40.5 |           | ~             |  |
|                                 | 5 mg   |           | Add slide     |  |
| 51082                           | 3363   |           | Replace       |  |
|                                 |        | 1 AN      | Remove        |  |
|                                 |        | Flowers   |               |  |
|                                 |        |           |               |  |
|                                 |        |           |               |  |
| Done                            | Cancel | Done      | Cancel        |  |

- Ha több diát szerkeszt, érintse meg a gombot a következő dia szerkesztéséhez, vagy érintse meg a gombot az előző diára való visszatéréshez.
- Diavetítés szerkesztése közben nyomja meg a MENÜ gombot a diavetítés előnézetéhez, zene vagy videó a diához való hozzáadásához, egy dia eltávolításához és sok más funkció eléréséhez.

7. Amikor befejezte a multimédiás üzenet készítését, érintse meg a Send (Küldés) gombot.

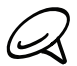

Ha szeretne kézbesítési jelentést kapni, és tudni szeretné, hogy mikor fogadtak egy képet, akkor az All messages (Összes üzenet) képernyőn nyomja meg a MENÜ gombot, majd érintse meg a Settings (Beállítások) elemet. Jelölje be a **Delivery reports (Kézbesítési jelentés)** jelölőnégyzetet az MMS settings (MMS-beállítások) szakaszban.

#### Vázlat mentése és folytatása

Egy szöveges vagy multimédiás üzenet készítésekor nyomja meg a VISSZA gombot, hogy az üzenetet automatikusan vázlatként mentse el. Az üzenet írásának folytatása:

- 1. Az All messages (Összes üzenet) képernyőn nyomja meg a MENÜ gombot, majd érintse meg a **Drafts (Vázlatok)** menüpontot.
- 2. Érintse meg az üzenetet, hogy folytassa annak szerkesztését.
- 3. Ha elkészült az üzenet szerkesztésével, érintse meg a Send (Küldés) gombot.

# Értesítések az új üzenetekről

Az értesítési beállításoktól függően a telefon lejátszik egy csengőhangot, rezeg vagy röviden megjeleníti az üzenetet az állapotsorban, amikor egy új szöveges vagy multimédiás üzenet érkezik. Az új szöveges és multimédiás üzenetek értesítésének módosításához lásd a jelen fejezet "Szöveges és multimédiás üzenetek beállításai" című szakaszát.

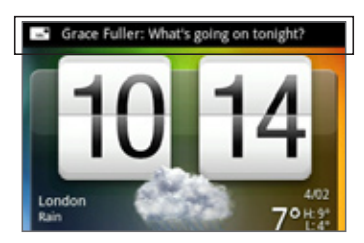

Egy 💶 új üzenet ikon is megjelenik az állapotsor értesítési területén, hogy értesítsen az új szöveges vagy multimédiás üzenetről. A **Messages (Üzenetek)** alkalmazás ikonja (ha látható a Kezdőlap képernyőn) szintén megjeleníti az új üzenetek számát 🏣.

Egy üzenet megnyitásához tartsa lenyomva az állapotsort, majd csúsztassa az állapotsort lefele a képernyőn az Értesítések panel megnyitásához. Érintse meg az új üzenetet a megnyitáshoz és az elolvasáshoz. Az üzenetek olvasásáról és megválaszolásáról lásd jelen fejezet "Üzenetek kezelése" című részét.

# WAP push üzenetek

A WAP push üzenetek egy webes hivatkozást tartalmaznak. Gyakran a hivatkozással egy Ön által kért fájlt tölt le, például egy csengőhangot.

Ha kap egy WAP push üzenetet, egy 瞛 értesítési ikon jelenik meg az állapotsorban.

## A WAP push üzenetben levő hivatkozás megnyitása

- 1. Tartsa lenyomva az állapotsort, majd csúsztassa lefele az ujját az Értesítések panel megnyitásához.
- 2. Érintse meg az új üzenetet.
- 3. Érintse meg a Visit website (Weboldal meglátogatása) elemet.

### Az összes WAP push üzenet megtekintése

- 1. Nyomja meg a KEZDŐLAP gombot, majd érintse meg a si > Messages (Üzenetek) alkalmazást.
- 2. Nyomja meg a MENÜ gombot, majd érintse meg a Push messages (Push üzenetek) menüpontot.

# Üzenetek kezelése

Az egy partner számára (vagy számra) küldött és tőle fogadott szöveges és multimédiás üzenetek beszélgetésekbe vagy üzenetszálakba vannak csoportosítva az All messages (Összes üzenet) képernyőn. A szálakba rendezett szöveges vagy multimédiás üzenetek lehetővé teszik, hogy lássa a képernyőn látható partnerrel folytatott üzenetváltást (hasonlóan egy csevegőprogramhoz).

# Szöveges üzenet olvasása

Tegye a következők egyikét:

- Az All messages (Összes üzenet) képernyőn, az üzenet megjelenítéséhez és elolvasásához érintse meg a szöveges üzenet vagy üzenetszálat.
- Ha új üzenet értesítést kapott, tartsa lenyomva az állapotsort, majd csúsztassa le azt, hogy megnyissa az Értesítések panelt. Érintse meg az új üzenetet a megnyitáshoz és az elolvasáshoz.

Az üzenetszálról az All messages (Összes üzenet) képernyőre történő visszalépéshez nyomja meg a MENÜ gombot, majd érintse meg az **All messages (Összes üzenet)** gombot.

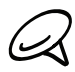

- Egy bizonyos üzenet adatainak megtekintéséhez az üzenetszálban nyomja meg és tartsa lenyomva az üzenetet a menü megnyitásához, majd érintse meg a View message details (Üzenet adatainak megtekintése) menüpontot.
- Ha az üzenet tartalmaz egy weboldalra mutató hivatkozást, érintse meg az üzenetet, majd érintse meg a hivatkozást a webböngészőben történő megnyitáshoz.
- Ha az üzenet egy telefonszámot tartalmaz, érintse meg az üzenetet, majd a telefonszámot, hogy tárcsázza a számot vagy hozzáadja a partnerek közé.

# Multimédiás üzenet megtekintése

- 1. Nyomja meg a KEZDŐLAP gombot, majd érintse meg a si > Messages (Üzenetek) alkalmazást.
- 2. Az All messages (Összes üzenet) képernyőn a megnyitáshoz érintsen meg egy multimédia üzenetet vagy üzenetszálat.
- 3. Érintse meg a mellékletet a megnyitáshoz. Ha a melléklet egy partner vCardja, akkor bekerül a telefon partnerek listájába. A partnerekről további információt talál a Személy fejezetben. Ha a melléklet egy vCalendar fájl, kiválaszthatja azt a naptárat, ahova az eseményt menteni szeretné. A Calendar használatáról lásd a Naptár című fejezetet.
- 4. A melléklet a tárolókártyára való mentéséhez tartsa lenyomva a küldő nevét vagy számát, majd érintse meg a Save [attachment type] (Mentés [melléklet típusa]) menüpontot.

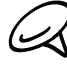

- Ha az MMS-beállítások Auto-retrieve (Automatikus lekérés) beállítása ki van kapcsolva, akkor csak az üzenet fejlécét tölti le a telefon. A teljes üzenet letöltéséhez érintse meg az üzenet jobb oldalán levő Download (Letöltés) gombot. A részleteket lásd a jelen fejezet "Szöveges és multimédiás üzenetek beállításai" című szakaszában.
- Ha aggódik az adatletöltések mérete miatt, ellenőrizze a multimédiás üzenet méretét a letöltés előtt.

#### Szöveges vagy multimédiás üzenet megválaszolása

- 1. Nyomja meg a KEZDŐLAP gombot, majd érintse meg a S > Messages (Üzenetek) alkalmazást.
- 2. Az All messages (Összes üzenet) képernyőn a megnyitáshoz érintsen meg egy szöveges vagy multimédia üzenetet.
- **3.** Érintse meg a szövegmezőt a képernyő alján, írja be a válaszüzenetet, majd érintse meg a **Send (Küldés)** gombot.

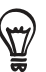

A szöveges üzenetre multimédiás üzenettel való válaszoláshoz nyissa meg a szöveges üzenetet, nyomja meg a MENÜ gombot, majd érintse meg a **More (Tovább) > Add subject (Tárgy hozzáadása)** vagy az **Attach (Melléklet)** menüpontot. A szöveges üzenet automatikusan multimédiás üzenetté alakul.

# Üzenet törlés elleni védelme

Zárolhat egy üzenet, így az nem fog törlődni akkor sem, ha törli a többi üzenetet a beszélgetésben.

- Nyomja meg a KEZDŐLAP gombot, majd érintse meg a > Messages (Üzenetek) alkalmazást.
- 2. Az All messages (Összes üzenet) képernyőn érintsen meg egy üzenetszálat.
- 3. Tartsa lenyomva azt az üzenetet, melyet zárolni kívánt.
- 4. Érintse meg a Lock message (Üzenet zárolása) menüpontot.

Egy 📩 zár ikon jelenik meg az üzenet jobb oldalán.

# Üzenetszál törlése

- Nyomja meg a KEZDŐLAP gombot, majd érintse meg a > Messages (Üzenetek) alkalmazást.
- Az All messages (Összes üzenet) képernyőn a kívánt üzenetszál törléséhez érintse meg azt.
- 3. Nyomja meg a MENÜ gombot, majd érintse meg a Delete (Törlés) menüpontot.
- 4. A jóváhagyáskor érintse meg az OK gombot.

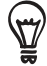

A szálban levő zárolt üzenetek nem törlődnek, kivéve, ha kiválasztja a **Delete locked messages (Zárolt üzenetek törlése)** jelölőmezőt.

# Több üzenetszál törlése

- 1. Nyomja meg a KEZDŐLAP gombot, majd érintse meg a 💽 > Messages (Üzenetek) alkalmazást.
- 2. Az All messages (Összes üzenet) képernyőn nyomja meg a MENÜ gombot, majd érintse meg a **Delete (Törlés)** menüpontot.
- 3. Jelölje ki a törölni kívánt üzenetszálakat.
- 4. Érintse meg a Delete (Törlés) gombot. A zárolt üzenetek nem törlődnek.

# Egyetlen üzenet törlése

- 1. Egy üzenetszál megjelenítése közben tartsa lenyomva a törölni kívánt üzenetet.
- 2. Ha az üzenet zárolva van, érintse meg az Unlock message (Üzenet feloldása) menüpontot, majd tartsa lenyomva az üzenetet a menü újbóli megjelenítéséhez.
- 3. Érintse meg a Delete message (Üzenet törlése) menüpontot.
- 4. A jóváhagyáskor érintse meg az OK gombot.

# Partner adatainak megjelenítése és kommunikáció a partnerrel

Ha egy üzenetet kap valakitől, aki megtalálható a tárolt partnerek között, akkor megérintheti az üzenetszálban a partner fényképét vagy ikonját a menü megnyitásához. A tárolt partner információitól függően megnézheti a partner adatait, a telefonszámát, e-mailt küldhet a partnernek stb.

# Szöveges és multimédiás üzenetek beállításai

Nyomja meg a KEZDŐLAP gombot, majd érintse meg a **O** > **Messages (Üzenetek)** alkalmazást. Az All messages (Összes üzenet) képernyőn nyomja meg a MENÜ gombot, majd érintse meg a **Settings (Beállítások)** menüpontot, hogy meghatározza a szöveges és multimédiás üzenetek beállításait. A következőket teheti:

### SMS settings (SMS beállítások)

#### Delivery reports (Kézbesítési jelentés)

Válassza ki ezt a beállítást, hogy jelentést kapjon az üzenet kézbesítési állapotáról.

#### Service Center (SMS központ)

Megjeleníti az üzenetszolgáltatás-központ számát. Érintse meg a szám módosításához. Ajánlatos itt nem megváltoztatni a számot, mert ez problémákat okozhat az üzenetek fogadásakor és küldésekor.

#### Manage SIM card messages (SIM-kártya üzenetek kezelése)

Érintse meg a SIM-kártyán tárolt üzenetek megtekintéséhez. Törölheti, valamint a telefon memóriájába másolhatja ezeket az üzeneteket.

#### MMS settings (MMS beállítások)

#### Delivery reports (Kézbesítési jelentés)

Válassza ki ezt a beállítást, hogy jelentést kapjon az üzenet kézbesítési állapotáról.

#### Read reports (Olvasási jelentés)

Válassza ezt a beállítást, ha jelentést szeretne kapni, hogy a címzett elolvasta-e az üzenetet, vagy olvasás nélkül törölte azt.

#### Auto-retrieve (Automatikus lekérés)

Válassza ki ezt a beállítást, hogy automatikusan lekérje teljesen az összes MMS-üzenetet. Ha kiválasztja, akkor az MMS-üzenet fejléce valamint az üzenet törzse és a mellékletek automatikusan letöltődnek a telefonra. Ha törli ezt a jelölőnégyzetet, akkor csak az MMS-üzenet fejlécét kéri le és jeleníti meg az All messages (Összes üzenet) képernyőn.

#### Roaming Auto-retrieve (Automatikus lekérés barangoláskor)

Válassza ki ezt a beállítást, hogy automatikusan lekérje teljesen az összes MMS-üzenetet barangolás közben. A funkció engedélyezése jelentős telefonköltségeket okozhat.

#### Priority setting (Prioritásbeállítás)

Meghatározza az elküldött MMS-üzenetek prioritását.

#### Maximum message size (Maximális üzenetméret)

Beállítja az MMS-üzenet maximális méretét. Az MMS-üzenet nem lesz elküldve, ha meghaladja az itt beállított fájlméretet.

# Received messages (Fogadott üzenetek)

#### Received notification (Fogadási értesítés)

Válassza ki ezt a beállítást, ha értesítést szeretne kapni az állapotsorban, ha új szöveges vagy multimédiás üzenet érkezik.

#### Play notification sound (Értesítés hang lejátszása)

Ha szeretné, hogy a telefonja csengjen, amikor új üzenet érkezik, válassza ezt a beállítást.

#### Notification sound (Értesítési hang)

Válassza ki az új szöveges és multimédiás üzenetekre vonatkozó csengőhangot. A csengőhang a kiválasztáskor egy rövid ideig megszólal.

#### Vibrate (Rezgés)

Válassza ki ezt a beállítást, ha szeretné, hogy a telefon rezegjen, ha új szöveges vagy multimédiás üzenet érkezik.

#### Sent messages (Elküldött üzenetek)

#### Sent notification (Küldési értesítés)

Válassza ki ezt a beállítást, ha értesítést szeretne kapni az állapotsorban, ha az üzenetet sikeresen elküldte.

#### Failure notification (Értesítés hibáról)

Válassza ki ezt a beállítást, ha értesítést szeretne kapni az állapotsorban, ha az üzenetet nem tudta elküldeni.

#### Play notification sound (Értesítés hang lejátszása)

Ha szeretné, hogy a telefon csengjen, ha küldési vagy hiba értesítés érkezik, válassza ezt a beállítást.

#### Notification sound (Értesítési hang)

Válassza ki a küldési vagy hiba értesítéshez kapcsolódó csengőhangot. A csengőhang a kiválasztáskor egy rövid ideig megszólal.

#### Vibrate (Rezgés)

Válassza ki ezt a beállítást, ha szeretné, hogy a telefon rezegjen, ha új szöveges vagy multimédiás üzenet érkezik.

# A Messages widget hozzáadása

Adja hozzá a Messages (Üzenetek) widgetet, hogy az üzeneteket a Kezdőlap képernyőn olvashassa. A widgetek hozzáadásáról lásd a Személyre szabás fejezet "Widget hozzáadása a Kezdőlaphoz" című szakaszát.

# Fiókok és szinkronizálás

# Szinkronizálás az online fiókokkal

A telefon képes szinkronizálni és frissítéseket fogadni a Google™ és a Microsoft® Exchange ActiveSync®-fiókokból, valamint a népszerű internetes szolgáltatásoktól, például a Facebook®-tól, a Twitter™-től és a Flickr™-től.

Az alábbi típusú információkat tudja szinkronizálni:

- Gmail<sup>™</sup>/Google Mail és Exchange ActiveSync e-mail.
- Google és Exchange ActiveSync partnerek, továbbá Facebook barátok elérhetőségi adatai. A partnerekről további információt talál a Személy fejezetben.
- Naptári események az elsődleges Google-fiókból és az Exchange ActiveSyncből. A Calendar alkalmazás használatáról lásd a Naptár című fejezetet.
- Állapotfrissítések és hivatkozások, melyeket barátai és Ön oszt meg a közösségi hálózatokon, például a Facebookon és a Twitteren. A részleteket lásd a Közösségi hálózatok fejezetben.
- Flickr és Facebook fényképfeltöltések. A fényképek megtekintéséről lásd a Fényképek fejezetet.

# Közösségi hálózati fiók hozzáadása

Szinkronizálhat a népszerű közösségi hálózatok fiókjaival, például a Facebook, a Twitter és a Flickr-fiókkal.

- Nyomja meg a KEZDŐLAP > MENÜ gombot, majd érintse meg a Settings (Beállítások) > Accounts & sync (Fiókok és szinkronizálás) elemet.
- Érintse meg a Add account (Fiók hozzáadása) elemet, majd érintse meg a hozzáadni kívánt fiók típusát.
- 3. Kövesse a képernyőn megjelenő utasításokat, és írja be a fiók adatait.

Amikor befejezte, a fiók felkerül a Accounts & sync (Fiókok és szinkronizálás) képernyő listájára. A fiók beállításától függően lehetséges, hogy az új információk szinkronizálódni kezdenek a telefonnal.

# Szinkronizálás a Google-fiókkal

Ha bejelentkezik a Google-fiókjába, akkor szinkronizálhatja a Gmail/Google Mail levelezését, Google-partnereit, naptárait a telefon és a web között. Továbbá be kell jelentkeznie a Google-fiókba, hogy használhassa a Google alkalmazásokat, például a Google Talk™-ot és az Android Marketet.

Egynél több Google-fiókot is megadhat a telefonján. Azonban a további Google-fiókok csak a Gmail/Google Mail levelezéssel és a partnerekkel szinkronizálódnak. A többi Google szolgáltatás csak az először felvett Google-fiókot használja.

- 1. Nyomja meg a KEZDŐLAP > MENÜ gombot, majd érintse meg a Settings (Beállítások) > Accounts & sync (Fiókok és szinkronizálás) elemet.
- Érintse meg az Add account (Fiók hozzáadása) > Google elemet.
- 3. Kövesse a képernyőn megjelenő utasításokat egy fiókba való bejelentkezéshez vagy egy új fiók létrehozásához.

# Szinkronizálás egy Microsoft Exchange ActiveSync-fiókkal

Csak egy Microsoft Exchange ActiveSync-fiókot adhat hozzá a telefonhoz. A Microsoft Exchange Server 2003 2. szervizcsomag (SP2) vagy újabb változatával tud szinkronizálni.

- Nyomja meg a KEZDŐLAP > MENÜ gombot, majd érintse meg a Settings (Beállítások) > Accounts & sync (Fiókok és szinkronizálás) elemet.
- 2. Érintse meg a Add account (Fiók hozzáadása) > Exchange ActiveSync (Exchange ActiveSync) elemet.
- 3. Adja meg az Exchange ActiveSync-fiók adatait, majd érintse meg a Next (Tovább) gombot.

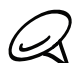

A vállalati Exchange Server kiszolgálónak támogatnia kell a telefon automatikus felismerését. hogy automatikusan beállítsa az Exchange ActiveSync-fiókot. Ha a vállalati Exchange Server nem támogatja az automatikus felismerést, akkor Önnek kell megadnia az Exchange Server beállításait a Next (Tovább) gomb megérintése után. Kérdezze meg az adatokat az Exchange Server rendszergazdától.

4. Válassza ki a szinkronizálni kívánt adatokat, majd érintse meg a Finish setup (Beállítás befeiezése) gombot.

# Fiókok kezelése

# Általános szinkronizációs beállítások módosítása

- 1. Nyomja meg a KEZDŐLAP > MENÜ gombot, majd érintse meg a Settings (Beállítások) > Accounts & sync (Fiókok és szinkronizálás) elemet.
- 2. Válassza ki vagy törölje a következőket:
  - Background data (Háttéradatok): Ha ki van választva, az alkalmazások képesek akkor is fogadni és küldeni az internetes fiókadatokat, amikor éppen nem használja őket.
  - Auto-sync (Automatikus szinkronizálás): Ha ki van választva, az alkalmazások képesek. a fiókbeállításoknál meghatározott szinkronizációs ütemezést használni. Ha nincs kiválasztva, kézzel kell szinkronizálnia a fiókokat. Ennek módjáról lásd az alábbi "Fiók kézi szinkronizálása" című szakaszt.

# Fiókbeállítások módosítása

Módosíthatja a beállításokat, például a szinkronizáció gyakoriságát és a szinkronizálandó információk típusát, a fogadott értesítések fajtáját és a fiókadatok megjelenítésének módját.

- Nyomja meg a KEZDŐLAP > MENÜ gombot, majd érintse meg a Settings (Beállítások) > Accounts & sync (Fiókok és szinkronizálás) elemet.
- 2. Érintse meg a szerkeszteni kívánt fiókot.
- 3. Módosítsa a fiók beállításait.

#### Fiók kézi szinkronizálása

- 1. Nyomja meg a KEZDŐLAP > MENÜ gombot, majd érintse meg a Settings (Beállítások) > Accounts & sync (Fiókok és szinkronizálás) elemet.
- 2. Érintse meg a szerkeszteni kívánt fiókot.
- 3. Érintse meg a Sync now (Szinkronizálás) gombot.

### Fiók eltávolítása

Eltávolíthatja a fiókot, hogy törölje azt és minden hozzá kapcsolódó adatot a telefonról, például az üzeneteket, partnereket és a beállításokat. A fiók eltávolítása nem törli az online szolgáltatás adatait.

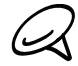

Nem távolíthat el bizonyos fiókokat, például az első Google-fiókot, amellyel bejelentkezett a telefonba, kivéve, ha törli az összes személyes adatot a telefonról a hardveres alapállapotba állítással. Ennek ismertetését lásd a Biztonsági mentés, frissítés és alapállapotba állítás fejezet "Hardveres/gyári alapállapotba állítás" című szakaszát.

- 1. Nyomja meg a KEZDŐLAP > MENÜ gombot, majd érintse meg a Settings (Beállítások) > Accounts & sync (Fiókok és szinkronizálás) elemet.
- 2. Érintse meg a szerkeszteni kívánt fiókot.
- 3. Érintse meg a Remove account (Fiók eltávolítása) gombot, és erősítse meg, hogy el akarja távolítani a fiókot.

# A HTC Sync használata

A Microsoft Outlook vagy az Outlook Express levelezőprogramot használja a számítógépén? Használhatja a **HTC Sync** alkalmazást, hogy szinkronizálja az Outlook partnereit és naptárát vagy az Outlook Express partnereket a telefonjával. A telefon gyári alapállapotba állítása vagy szoftver (ROM) frissítés előtt használhatja a HTC Sync alkalmazást, hogy biztonsági mentést készítsen és szinkronizálja ezeket az adatokat a telefonjáról a számítógépére.

Az alábbiakat kell tennie a HTC Sync a számítógépre történő telepítéséhez, beállításához és használatához:

 Használja a mellékelt microSD-kártyán található HTC Sync telepítőt a telepítéshez. A telepítés folyamatát lásd a "A microSD-kártyán található HTC Sync telepítése" című szakaszban.

Letöltheti és telepítheti a HTC Sync alkalmazást a HTC támogatói weboldaláról is. Lásd "A legújabb HTC Sync frissítés letöltése" című szakaszt a részletekért.

- 2. A mellékelt USB-kábel segítségével csatlakoztassa a telefont a számítógéphez, és állítsa be a HTC Syncet úgy, hogy felismerje a telefont. Kövesse "A HTC Sync beállítása a telefon felismerésére" című szakasz lépéseit.
- **3.** Válassza ki, milyen információt, hogyan szeretne szinkronizálni a számítógépe és a telefon között.
  - A szinkronizáció egyszerű, a HTC Sync varázslójával történő beállításához kövesse "A szinkronizáció beállítása" című szakasz lépéseit.
  - A további szinkronizálási beállítás kiválasztásához lásd a "További szinkronizációs beállítások" című szakaszt.
- 4. Szinkronizálja a számítógépet a telefonjával automatikusan vagy kézzel. Lásd "A telefon szinkronizálása" című szakaszt a részletekért.

A HTC Synckel még a következőket is megteheti:

- Ha harmadik féltől származó alkalmazások vannak a számítógépén (nem az Android Marketről), akkor használhatja a HTC Syncet, hogy telepítse azokat a számítógépről a telefonra. A további információkat lásd az "Alkalmazások telepítése a számítógépről a telefonra" című szakaszban.
- Kijavíthatja a partnereket és/vagy a naptár adatait, ha szükséges.

# A microSD-kártyán található HTC Sync telepítése

A telefonhoz mellékelt microSD-kártyán található HTC Sync változat a Windows 7, a Windows Vista és a Windows XP rendszerre telepíthető.

Ellenőrizze, hogy a microSD-kártya a telefonban található-e. Másolja a HTC Sync telepítőt a microSD-kártyáról a számítógépre, és használja azt a telepítéshez.

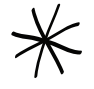

- A HTC Sync USB 2.0 csatlakozót igényel a telefon csatlakoztatásához és szinkronizálásához. A számítógépes és szoftveres követelmények teljes listáját megtalálhatja a HTC Sync szoftver letöltési oldalán a HTC támogatói webhelyén: www.htc.com/support
- A HTC Sync problémamentes telepítése érdekében először lépjen ki minden futó alkalmazásból és ideiglenesen kapcsolja ki a víruskereső programot.

- 1. Csatlakoztassa a mellékelt USB-kábellel a telefont a számítógéphez.
- 2. Megjelenik a Connect to PC (Csatlakozás a számítógéphez) képernyő a telefonon. Érintse meg a Disk drive (Lemezmeghajtó) elemet, majd érintse meg a Done (Kész) gombot.
- 3. Miután kiválasztotta a Lemezmeghajtó módot a telefonon, a számítógép a telefont eltávolítható meghajtóként kezeli (mint bármely más USB-s meghajtót). Nyissa meg ezt az eltávolítható meghajtót, így láthatja, mi található a microSD-kártyán.
- 4. Másolja a HTCSync.exe állományt a számítógépre.
- 5. A másolás után csatolja le az eltávolítható meghajtót (azaz a csatlakoztatott telefont) a számítógép operációs rendszerének megfelelően, hogy biztonságosan eltávolíthassa a telefont.
- 6. A számítógépen kattintson duplán a HTCSync.exe állományra, majd kövezze a képernyőn megjelenő utasításokat a HTC Sync telepítéséhez.

# A HTC Sync beállítása a telefon felismerésére

A telepítés után állítsa be a HTC Syncet, hogy felismerje a telefont.

- Csatlakoztassa a telefont a számítógéphez a mellékelt USB-kábellel. Vagy, ha a telefon már csatlakoztatva van, tartsa lenyomva az állapotsort és húzza az ujját lefele az Értesítések panel megnyitásához. Majd érintse meg a "Select to change USB connection type" (Válassza ki az USB csatlakozási típus módosításához) állapotot.
- A telefon Connect to PC (Csatlakozás a számítógéphez) képernyőjén érintse meg a HTC Sync elemet, majd érintse meg a Done (Kész) elemet.
- **3.** A telefon megpróbálja megtalálni a HTC Syncet a számítógépen. Várjon néhány másodpercig az eljárás befejezéséhez.

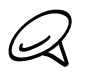

Ha a telefon olyan üzenetet jelenít meg, mely szerint nem találja a HTC Syncet, próbálja meg leválasztani majd újra csatlakoztatni az USB-kábelt, majd ismételje meg a 2. lépést.

- Amikor a telefon megtalálja a HTC Syncet, a számítógépen megjelenik a Phone Connection Wizard (Telefon csatlakoztatási varázsló). Kattintson a Next (Tovább) gombra.
- 5. Nevezze el a telefont, majd kattintson a Finish (Befejezés) elemre.
- 6. Nézze meg a számítógép képernyőjének jobb alsó sarkában levő HTC Sync ikont. Ha zöld színű, az azt jelenti, hogy a telefon sikeresen csatlakozik a számítógéphez, és a HTC Sync felismerte a telefont.

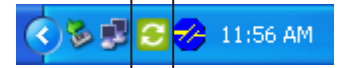

# A szinkronizálás beállítása

Beállíthatja a HTC Syncet, hogy szinkronizálja a számítógép Outlook partnereit és naptári eseményeit a telefonnal. Ha az Outlook Expresst használja a számítógépén, akkor csak a partnereket szinkronizálhatja a telefonnal.

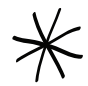

A szinkronizálás beállításának elkezdése előtt ellenőrizze, hogy beállította-e a HTC Sync-et a telefon felismeréséhez. Ha még nem tette meg, kövesse a "A HTC Sync beállítása a telefon felismerésére" című szakasz lépéseit.

- 1. A számítógépen nézze meg, hogy a képernyő jobb alsó sarkában a 🕃 HTC Sync ikon zöld színű-e, amely azt jelenti, hogy a telefon csatlakozott a HTC Synchez.
- 2. Kattintson duplán a számítógépen a HTC Sync ikonra a HTC Sync megnyitásához.
- Kattintson a Synchronize Now (Szinkronizálás) gombra. (A Sync Manager (Szinkronizálás kezelő) > Settings (Beállítások) elemre is rákattinthat.)
- A Synchronization Settings Wizard (Szinkronizálás beállító varázsló) ablakán kattintson a Next (Tovább) gombra.
- 5. A következő néhány párbeszédablakban válassza ki, hogy az Outlook vagy az Outlook Express alkalmazással szeretne szinkronizálni, válassza ki a szinkronizálandó adatok típusát (partnerek és/vagy naptár), és válassza ki, hogy automatikusan vagy kézzel szeretné-e ezeket szinkronizálni a telefonnal.
- 6. Kattintson a Finish (Befejezés) gombra.

Ekkor a HTC Sync elkezdi a telefon és a számítógép szinkronizálását. Várja meg a szinkronizáció befejeződését.

7. Ekkor megjelenik egy összegző jelentés. Kattintson a Close (Bezárás) gombra.

# További szinkronizációs beállítások

A HTC Sync rugalmas, számos beállítási lehetőséget kínál, például beállíthatja a szinkronizáció ütemezését, kiválaszthatja, hogyan oldja fel azokat az ütközéseket, amikor ugyanazok az elemek megtalálhatók a telefonon és a számítógépen is stb.

- 1. A számítógépen nézze meg, hogy a képernyő jobb alsó sarkában a 🕃 HTC Sync ikon zöld színű-e, amely azt jelenti, hogy a telefon csatlakozott a HTC Synchez.
- 2. Ha a HTC Sync nincs megnyitva, kattintson kettőt a zöld HTC Sync ikonra a megnyitáshoz.
- 3. Kattintson a Sync Manager (Szinkronizálás kezelő) > Settings (Beállítások) elemre.
- A Synchronization Settings Wizard (Szinkronizáció beállítási varázsló) párbeszédablakában kattintson a Manual settings (Kézi beállítások) gombra.
- 5. A Sync Manager Settings (Szinkronizálás kezelő beállítások) párbeszédablakban kattintson a módosítani kívánt beállítás típusára, majd válasszon a lehetőségek közül a jobb oldalon. A módosítható beállítások között megtalálhatók a következők:

# Contacts or Calendar folder to sync with (Szinkronizálandó partnerek vagy naptár mappa)

Csak akkor módosítsa ezt a beállítást, ha személyes mappákat hozott létre az Outlookban, és egy személyes mappával szeretne szinkronizálni. Kattintson a párbeszédablak bal oldalán levő **Contacts (Partnerek)** vagy a **Calendar (Naptár)** gombra, kattintson a **Properties (Tulajdonságok)** gombra, majd válassza ki a szinkronizálandó személyes mappát.

#### Calendar events to sync with (Szinkronizálandó naptári események)

Válassza ki, hány napnyi naptári eseményt szeretne szinkronizálni. Kattintson a párbeszédablak bal oldalán levő **Calendar (Naptár)** gombra, kattintson a **Properties (Tulajdonságok)** gombra, majd állítsa be a napokat a **Date range (Dátumtartomány)** mezőben.

### Conflict policy (Ütközésfeloldás)

Abban az esetben, ha ugyanaz a partner és/vagy naptári esemény megtalálható a telefonban és a számítógépen is, válassza ki, hogy melyik adatot szeretné megtartani.

### When to sync (Szinkronizálás ideje)

Kattintson a párbeszédablak bal oldalán levő **Automatic sync (Automatikus** szinkronizálás) gombra. Ezután válassza ki, hogy kézzel, mindig, a telefon a számítógépre való kapcsolódásakor vagy a beállított ütemezés szerint szeretne-e szinkronizálni.

6. Kattintson az Apply (Alkalmaz) gombra a kiválasztott szinkronizálási beállítások mentéséhez, majd kattintson az OK gombra.

# A telefon szinkronizálása

A HTC Sync telepítése és beállítása után szinkronizálhatja a telefont a számítógépével.

### A telefon automatikus szinkronizálása a számítógéppel

Először a következőket végezze el, hogy a telefon biztosan automatikusan szinkronizáljon a számítógéppel:

- Nyomja meg a KEZDŐLAP > MENÜ gombot, majd érintse meg a Settings (Beállítások) > Applications (Alkalmazások) > Development (Fejlesztés) elemet.
- 2. Győződjön meg arról, hogy a USB debugging (USB hibakeresés) jelölőnégyzet be van jelölve.

Amikor a telefont a számítógéphez csatlakoztatja, a szinkronizálás automatikusan elindul. Várjon, amíg a szinkronizáló folyamat befejeződik.

# A telefon automatikus szinkronizálása a számítógéppel

- Csatlakoztassa a telefont a számítógéphez a mellékelt USB-kábellel. Vagy, ha a telefon már csatlakoztatva van, tartsa lenyomva az állapotsort és húzza az ujját lefele az Értesítések panel megnyitásához. Majd érintse meg a "Select to change USB connection type" (Válassza ki az USB csatlakozási típus módosításához) állapotot.
- A telefon Connect to PC (Csatlakozás a számítógéphez) képernyőjén érintse meg a HTC Sync elemet, majd érintse meg a Done (Kész) elemet.
- 3. A számítógépen nézze meg, hogy a képernyő jobb alsó sarkában a 😌 HTC Sync ikon zöld színű-e, amely azt jelenti, hogy a telefon csatlakozott a HTC Synchez.
- 4. A telefonon érintse meg a Sync now (Szinkronizálás) gombot.

# A legújabb HTC Sync frissítés letöltése

Időnként látogassa meg a HTC támogatói weboldalát (www.htc.com/support), hogy megnézze, frissült-e a HTC Sync, és ha igen, töltse le, majd telepítse a frissítést a számítógépre.

A legújabb frissítés telepítése után állítsa be a HTC Syncet, hogy felismerje és szinkronizálja a telefont. Kövesse "A HTC Sync beállítása a telefon felismerésére" és "A szinkronizálás beállítása" című szakasz lépéseit.

# Számítógépen lévő alkalmazások telepítése a telefonra

Ha vannak alkalmazások (.apk fájlok) a számítógépen, akkor használhatja a HTC Syncet, hogy telepítse azokat a telefonra. Erősen ajánlott, hogy csak a megbízható alkalmazásokat telepítse.

 A telefonon nyomja meg a KEZDŐLAP > MENÜ gombot, majd érintse meg a Settings (Beállítások) > Applications (Alkalmazások) elemet, majd válassza ki az Unknown sources (Ismeretlen források) jelölőmezőt, hogy az alkalmazások a számítógépről is települni tudjanak.

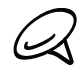

Ezt a lépést csak egyszer kell végrehajtania. Nem kell újra megtennie ezt a lépést, amikor egy újabb alkalmazást telepít a számítógépről a telefonra.

- 2. Csatlakoztassa a telefont a számítógéphez a mellékelt USB-kábellel. Vagy, ha a telefon már csatlakoztatva van, tartsa lenyomva az állapotsort és húzza az ujját lefele az Értesítések panel megnyitásához. Majd érintse meg a "Select to change USB connection type" (Válassza ki az USB csatlakozási típus módosításához) állapotot.
- A telefon Connect to PC (Csatlakozás a számítógéphez) képernyőjén érintse meg a HTC Sync elemet, majd érintse meg a Done (Kész) elemet.
- 4. Kattintson duplán a számítógépen a 🔁 HTC Sync ikonra a HTC Sync megnyitásához.
- 5. A HTC Syncben kattintson az Application Installer (Alkalmazástelepítő) gombra.
- 6. Az Application Installer (Alkalmazástelepítő) fájltípusok párbeszédablakában ellenőrizze, hogy az Android OS installer file (apk) (Andorid operációs rendszer telepítőfájl) jelölőmező ki van-e választva, majd kattintson az OK gombra.

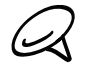

Ez a párbeszédablak csak az Application Installer (Alkalmazás telepítő) első használatakor jelenik meg.

- 7. Kattintson a Next (Tovább) gombra.
- 8. Kattintson a Browse (Tallóz) gombra, hogy megkeresse az alkalmazást (.apk) a számítógépen, majd kattintson az Open (Megnyitás) gombra.
- 9. Az alkalmazás kiválasztása után kattintson a Next (Tovább) gombra.
- **10.**Kattintson a **Finish (Befejezés)** gombra. Ellenőrizze a telefon kijelzőjét, hogy vannak-e ott további utasítások a telepítés befejezéséhez.

# Közösségi hálózatok

# Facebook for HTC Sense

Jelenítse meg a Facebook® frissítéseket a támogatott alkalmazásokban a telefonon. A Facebook for HTC Sense-be való bejelentkezéssel Facebook partnerei és elérhetőségi adataik letöltődnek a People (Személy) alkalmazásba, böngészheti a Facebook fényképalbumokat a Photos (Fényképek) alkalmazásban, és elolvashatja a Facebook állapotfrissítéseket a Friend Stream (Barátfolyam) alkalmazásban. A Facebook for HTC Sense-be való bejelentkezésről lásd a Fiókok és szinkronizálás fejezetet.

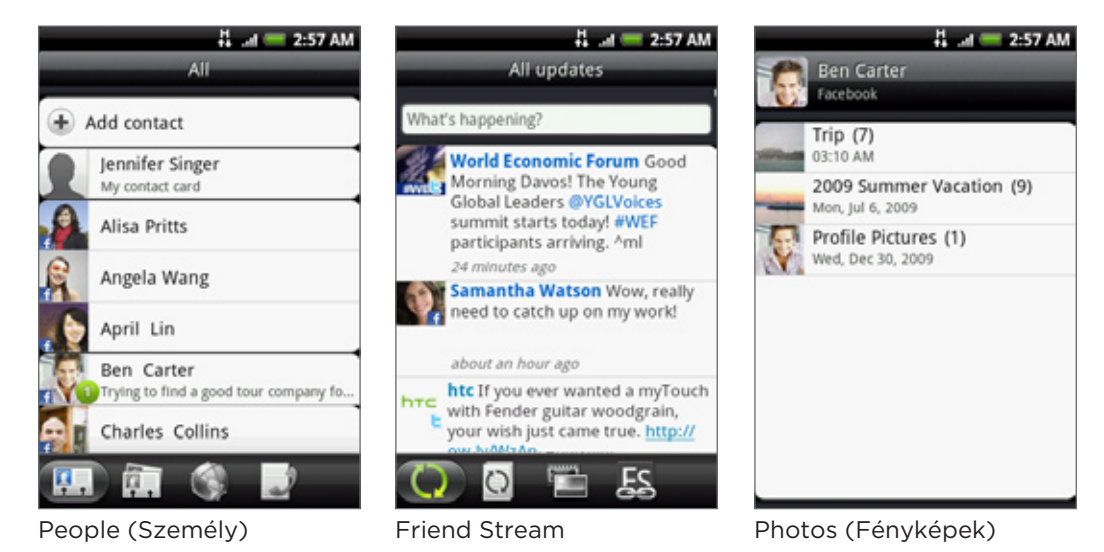

A telefon Facebook alkalmazásáról többet megtudhat a jelen fejezet "A Facebook alkalmazás használata" című részéből.

# A Facebook alkalmazás használata

A telefon **Facebook**<sup>®</sup> alkalmazása lehetővé teszi, hogy figyelje és magához közel tartsa facebookos barátait. A számítógépen használt, jól ismert Facebook funkciók legtöbbjét támogatja.

- 1. Nyomja meg a KEZDŐLAP gombot, majd érintse meg a SFACEbook elemet.
- Ha először használja a Facebook alkalmazást, kövesse a képernyőn megjelenő utasításokat a Facebook-fiókba való bejelentkezéshez.
- **3.** A News Feed (Hírcsatorna) képernyőn nyomja meg a MENÜ gombot, majd érintse meg a **Home (Kezdőlap)** gombot a további funkciók eléréséhez.

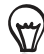

- A Facebook kezdőképernyőjén nyomja meg a MENÜ gombot, majd érintse meg a Settings (Beállítások) menüpontot a frissítési és értesítési beállítások módosításához.
- Néhány Facebook képernyőn egy elemet nyomva tartva megnyithat egy menüt.

A Facebook alkalmazással:

- Megoszthatja gondolatait, és ellenőrizheti a többi ember állapotfrissítését.
- Megnézheti barátlistáját, és írhat egy barát falára.
- Véleményezheti egy barát üzenetét és tetszését nyilváníthatja.
- Megnézheti egy barát személyes adatait, beleértve a fényképalbumait.
- Megnézheti facebookos értesítéseit.
- Fényképet készíthet, és feltöltheti egyenesen a Facebook-fiókjára.

# A Facebook widget hozzáadása

A Facebook widget a Kezdőképernyőre való hozzáadásával gyorsan megoszthatja gondolatait és megnézheti barátai állapotfrissítéseit.

- 1. Nyomja meg a KEZDŐLAP gombot, majd érintse meg a **Facebook** elemet.
- 2. Válassza ki a widget típusát, majd érintse meg a Select (Kijelöl) gombot.
- 3. Húzza a widgetet a Kezdőképernyő egy üres helyére, majd engedje fel.

# Twitter a telefonon

A **Peep** ügyfélalkalmazás, amely lehetővé teszi, hogy élvezze a "csicsergést" a telefonon. Küldjön csiripelést, olvassa és fogadja a többiek csiripelését, keressen új Twitter felhasználókat, akiket követhet, mindezt a telefonról.

- 1. Nyomja meg a KEZDŐLAP gombot, majd érintse meg a 🚺 > Peep elemet.
- 2. Ha nem jelentkezett be a Twitter-fiókjába a telefon első bekapcsolásakor, akkor kövesse a képernyőn megjelenő utasításokat a bejelentkezéshez.
- **3.** A Peep az **All Tweets (Összes tweet)** lappal nyílik meg. Csúsztassa az ujját az alsó sorban, hogy a kívánt fülre ugorjon.

# Peep képernyő

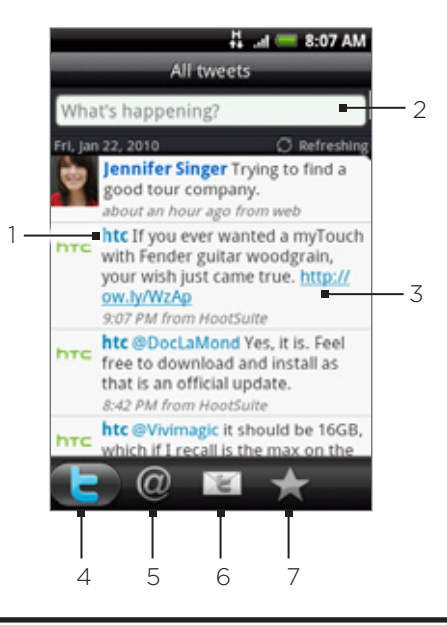

- 1 Érintse meg a Twitter felhasználó profiljának megjelenítéséhez. Ez megjeleníti az ettől a Twitter felhasználótól származó összes csicsergést.
- 2 Érintse meg az elküldendő csicsergés beírásához.
- 3 Nyomja meg és tartsa lenyomva, hogy megnyissa menüt, amely lehetőséget ad a válaszolásra, a közvetlen üzenet küldésére, a viszontcsicsergésre, a kedvencekhez való hozzáadásra és a profil megtekintésére.
- 4 Megjeleníti a követet személy összes csicsergését, valamint az Ön által küldött csicsergéseket.
- 5 Megjeleníti az összes csicsergést, amely az Ön felhasználói nevét "@[felhasználói név]" formában tartalmazza.
- 6 Megjeleníti az összes személyes/közvetlen üzenetet, amelyet fogadott, illetve elküldött.
- 7 Megjeleníti a kedvencként megjelölt csicsergéseket.

# Egy csicsergés küldése

- 1. Nyomja meg a KEZDŐLAP gombot, majd érintse meg a 🚺 > Peep elemet.
- 2. Az All Tweets (Összes csicsergés) lapon érintse meg a "What are you doing?" (Mit csinálsz) szövegmezőt.
- 3. Írja be a csicsergést, majd érintse meg az Update (Frissítés) gombot. Az Update (Frissítés) gomb megérintése előtt:
  - Megérintheti a gombot, hogy elküldjön egy képet a Photos (Fényképek) vagy a Camera (Fényképezőgép) alkalmazásból az alapértelmezett fényképtároló webhelyre, és hozzáadja a kép hivatkozását a csicsergéshez.
  - Érintse meg a gombot, hogy beszúrja a tartózkodási helyét a csicsergésbe.
     Választhat, hogy térképes hivatkozást ad hozzá, beszúrja a tartózkodási hely nevét vagy a pozíció koordinátáit.

# Követendő Twitter felhasználók keresése

- 1. Nyomja meg a KEZDŐLAP gombot, majd érintse meg a 👩 > Peep elemet.
- 2. A Peep képernyő nyomja meg a KERESÉS gombot.
- 3. Érintse meg a "Search Twitter" szöveget tartalmazó mezőt, adja meg a keresési feltételt, majd érintse meg a 🤇 gombot.
- 4. A Search result (Keresés eredménye) képernyőn görgessen végig a listán, majd érintse meg a követendő Twitter felhasználót.

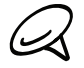

A keresés eredményeiben szintén benne lesznek, azok a tweetek, melyek nevei tartalmazzák a keresett szót.

5. Nyomja meg a MENÜ gombot, majd érintse meg a Follow (Követés) menüpontot.

# Twitter felhasználó követésének befejezése

- 1. Nyomja meg a KEZDŐLAP gombot, majd érintse meg a 👩 > Peep elemet.
- 2. Az All Tweets (Összes Tweet) lapon érintse meg azt a Twitter felhasználót, akit nem szeretne követni.
- **3.** Nyomja meg a MENÜ gombot, majd érintse meg a **Unfollow (Követés befejezése)** menüpontot.

# Közvetlen üzenet küldése

Csak annak küldhet közvetlen üzenetet, aki követi önt.

- 1. Nyomja meg a KEZDŐLAP gombot, majd érintse meg a 🕋 > Peep elemet.
- 2. Nyomja meg a MENÜ gombot, majd érintse meg a New message (Új üzenet) menüpontot.

Küldhet közvetlen üzenetet az **All Tweets (Minden tweet)** és a **Direct Message (Közvetlen üzenet)** lapról. Az All Tweets (Minden csicsergés) vagy a Direct Message (Közvetlen üzenet) fülön nyomja meg és tartsa lenyomva azt a személyt, akinek közvetlen üzenetet szeretne küldeni, majd érintse meg a **Send direct message (Közvetlen üzenet küldése)** menüpontot.

- 3. Érintse meg a To (Címzett) mezőt, majd írja be a nevet. A karakterek beírása közben az egyező Twitter felhasználók megjelennek a kijelzőn. Érintse meg a nevet, ha látja a megfelelőt.
- 4. Írja be a csicsergést, majd érintse meg az Update (Frissítés) gombot.

# Peep beállítása

- 1. Nyomja meg a KEZDŐLAP gombot, majd érintse meg a SPeep elemet.
- 2. Nyomja meg a MENÜ gombot, majd érintse meg a More (Tovább) > Settings (Beállítások) menüpontot. A következő beállításokat módosíthatja:

### Account settings (Fiókbeállítások)

Kijelentkezés a Twitter-fiókról.

#### General settings (Általános beállítások)

Kiválaszthatja, hogy a követett megjelenített nevét vagy valódi nevét szeretné-e látni.

#### Send & receive (Küldés és fogadás)

Beállíthatja az új csicsergések ellenőrzésének ütemezését, valamint a letöltendő csicsergések számát.

#### Services (Szolgáltatások)

Beállíthatja a fényképtároló helyet, a fénykép minőségét, a területi beállításokat és az URL rövidítő szolgáltatót.

#### Notification settings (Értesítési beállítások)

Kiválaszthatja, mikor mikor és hogyan szeretne értesítéseket kapni.

# A Twitter widget hozzáadása

Adja hozzá a Twitter widgetet, hogy a csicsergéseket rögtön a Kezdőképernyőn követhesse.

- 1. Nyomja meg a KEZDŐLAP gombot, majd érintse meg a **Sector Structure** elemet.
- 2. Válassza ki a widget típusát, majd érintse meg a Select (Kijelöl) gombot.
- 3. Húzza a widgetet a Kezdőképernyő egy üres helyére, majd engedje fel.

# A Friend Stream használata

Használja egyszerűen a közösségi hálózati fiókjait a Friend Stream segítségével. Egyszerre több helyen frissítheti állapotát, megnézheti az állapotváltozásokat, valamint a fényképfrissítéseket a Facebook, Twitter és más közösségi hálózati fiókjaiban a Friend Stream használatával.

- 1. Nyomja meg a KEZDŐLAP gombot, majd érintse meg a SFriend Stream elemet.
- 2. Ha még nincs bejelentkezve egyetlen közösségi hálózatba sem, a készülék felkéri, hogy legalább egybe jelentkezzen be.
- **3.** A Friend Stream **All Updates (Minden frissítés)** lappal indul. Csúsztassa az ujját az alsó sorban, hogy a kívánt fülre ugorjon.

# Friend Stream képernyő

Csak azon fiókok frissítései látszódnak, amelyekbe bejelentkezett.

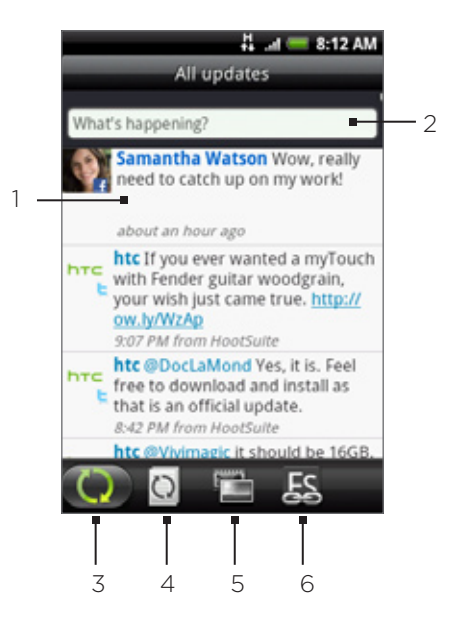

- 1 A típustól függően érintse meg a Peep megnyitásához, egy Facebook vélemény küldéséhez, a Flickr album megtekintéséhez vagy egy hivatkozás a webböngészőben történő megnyitásához.
- 2 Érintse meg az állapotfrissítés elküldéséhez.
- 3 Megjeleníti azoknak a közösségi hálózatoknak az összes üzenetét, amelyekbe bejelentkezett.
- 4 Csak a Facebook és a Twitter állapotfrissítéseit jeleníti meg.
- 5 Csak a Facebook és a Flickr fénykép frissítéseit jeleníti meg.
- 6 Csak a Facebookra küldött hivatkozásokat jeleníti meg.

# Állapotfrissítés

- 1. Nyomja meg a KEZDŐLAP gombot, majd érintse meg a **Seriend Stream** elemet.
- 2. Az All Tweets (Összes csicsergés) lapon érintse meg a "What are you doing?" (Mit csinálsz) szövegmezőt.
- Érintse meg a gombot, majd az Update Status (Állapotfrissítés) párbeszédablakban válassza ki, hogy melyik fiókra szeretné elküldeni az állapotfrissítést. Érintse meg a Done (Kész) gombot.

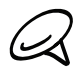

Csak azok a fiókok jelennek meg, amelyekbe bejelentkezett.

4. Írja be az állapotfrissítést, majd érintse meg az Update (Frissítés) gombot.

# A Friend Stream widget hozzáadása

Vegye fel a Friend Stream widgetet, hogy több helyen egyszerre frissíthesse állapotát, és megnézhesse a közösségi hálózatok állapotfrissítéseit rögtön a Kezdőképernyőn.

- 1. Nyomja meg a KEZDŐLAP gombot, majd érintse meg a +> Widget > Friend Stream elemet.
- 2. Válassza ki a widget típusát, majd érintse meg a Select (Kijelöl) gombot.
- 3. Húzza a widgetet a Kezdőképernyő egy üres helyére, majd engedje fel.

# Beszélgetés a Google Talkon

A **Google Talk** a Google azonnali üzenetküldő programja. Lehetővé teszi, hogy a szintén Google Talkot használó emberekkel kommunikáljon.

# Bejelentkezés a Google Talkba

Ha a telefon első beállításakor bejelentkezett a Google-fiókjába, akkor már bejelentkezett a Google Talkba is.

- Nyomja meg a KEZDŐLAP gombot, majd érintse meg a > Talk > Next (Tovább) > Sign in (Bejelentkezés) elemet.
- Írja be a Google-fiók felhasználói nevét és jelszavát, majd érintse meg a Sign in (Bejelentkezés) gombot.

Ha be van jelentkezve a Google Talkba, akkor a Google Talk állapota a többi Google alkalmazásban, például a Gmail/Google Mailben és Google Maps-ben is megjelenik.

# Kijelentkezés a Google Talkból

Ha hosszú ideig nem fogja használni a Google Talkot, akkor az akkumulátor kímélése érdekében ajánlatos kijelentkezni a Google Talkból.

- 1. Nyomja meg a KEZDŐLAP gombot, majd érintse meg a 💽 > Talk elemet.
- A barátlistában nyomja meg a MENÜ gombot, majd érintse meg a More (Tovább) > Sign out (Kijelentkezés) menüpontot.

# Beszélgetés a barátokkal

#### Beszélgetés indítása

- 1. Nyomja meg a KEZDŐLAP gombot, majd érintse meg a 🚺 > Talk elemet.
- 2. Érintsen meg egy barátot a barátlistában.
- Beszélgessen a barátjával úgy, hogy beírja a szöveget a képernyő alján levő szövegmezőbe.

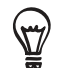

Egy hangulatjel beírásához nyomja meg a MENÜ gombot, majd érintse meg a **More (Tovább) >** Insert smiley (Hangulatjel beszúrása) menüpontot. Érintsen meg egy hangulatjelet, hogy beszúrja azt az üzenetbe.

4. Az üzenet beírása után érintse meg a Send (Küldés) gombot.

# Beszélgetési meghívó elfogadása

Amikor egy barátja egy Google Talk üzenetet küld, értesítést kap. A barátlistában levő név ekkor fehérre vált, és megjelenik az üzenet.

Tegye a következők egyikét:

- A barátlistában érintse meg azt a barátot, aki a beszélgetési meghívót küldte.
- Nyissa meg az Értesítések panelt, majd érintse meg a beszélgetési értesítést. Az Értesítések panel megnyitásáról lásd az "Értesítések panel megnyitása" című szakaszt az Alapvető tudnivalók című fejezetben.

#### Visszatérés a barátlistára

A csevegés képernyőn nyomja meg a MENÜ gombot, majd érintse meg a **Friends list** (Barátlista) gombot.

#### Váltás az aktív beszélgetések között

Válthat a csevegés között, ha egynél több csevegés van folyamatban.

- 1. A csevegés képernyőn nyomja meg a MENÜ gombot, majd érintse meg a Switch chats (Csevegés váltása) gombot.
- 2. A megnyíló képernyőn érintse meg azt a barátot, akivel csevegni szeretne.

#### Egy barát meghívása egy csoportos csevegésre

- 1. A csevegés képernyőn nyomja meg a MENÜ gombot, majd érintse meg a Add chat (Csevegés hozzáadása) gombot.
- Érintse meg a meghívni kívánt barátot. A meghívott barát és a jelenlegi résztvevők meghívót kapnak a csoportos beszélgetésre. Aki elfogadja a meghívót, csatlakozik a csoportos csevegéshez.

#### Csevegés rögzítésének be-/kikapcsolása

A Google Talk üzenetei eltárolódnak, így később átnézheti őket, sőt kereshet is bennük a Gmail/Google Mail Chats (Csevegések) mappájában. De ha nem szeretné tárolni a csevegés üzeneteit, kikapcsolhatja a rögzítést.

1. A csevegés képernyőn nyomja meg a MENÜ gombot, majd érintse meg a **Chat off record** (Csevegés rögzítésének kikapcsolása) gombot.

A beszélgetés üzeneteinek újbóli rögzítéséhez nyomja meg a MENÜ gombot, majd érintse meg a **Chat on record (Csevegés rögzítése)** menüpontot.

#### Csevegés befejezése

Tegye a következők egyikét:

- A barátlistában tartsa lenyomva azt a barátot, akivel be szeretné fejezni a csevegést, majd a megjelenő menüben érintse meg az End chat (Csevegés befejezése) menüpontot.
- A csevegés képernyőn nyomja meg a MENÜ gombot, majd érintse meg a End chat (Csevegés befejezése) menüpontot.

#### Online állapot és fénykép módosítása

#### Online állapot módosítása

- 1. Nyomja meg a KEZDŐLAP gombot, majd érintse meg a STAL elemet.
- 2. A barátlistában érintse meg a neve mellett az online állapot ikonját ( 💽 ), majd válassza ki a kívánt állapotot a menüből.

A táblázatban levő szabványos állapotbeállítások mellett kiválaszthat egy üzenetet is, melyet korábban írt be. Vagy érintse meg a **Clear custom messages (Egyedi üzenetek törlése)** menüpontot a törléshez és az újrakezdéshez.

Állapota és üzenete megjelenik partnerei barátlistájában és más helyeken, ahol az állapot és az állapotüzenet megjelenik.

# Állapotüzenet módosítása

- 1. Nyomja meg a KEZDŐLAP gombot, majd érintse meg a 🚺 > Talk elemet.
- 2. A barátlistában érintse meg az online állapot ikon bal oldalán levő szövegmezőt, és írja be az állapotüzenetet.
- 3. A virtuális billentyűzeten érintse meg a 🕶 billentyűt.

### Fénykép módosítása

- 1. Nyomja meg a KEZDŐLAP gombot, majd érintse meg a 🚺 > Talk elemet.
- 2. A barátlistában érintse meg az állapotüzenet bal oldalán levő képet.
- **3.** A Select an album (Albumválasztás) képernyőn érintse meg a használni kívánt fényképet tartalmazó albumot.
- 4. Érintse meg azt a képet, amelyet használni szeretne.
- 5. Húzza a zöld mezőt a kép egy részének kiválasztásához, majd érintse me a Save (Mentés) gombot.

# Barátlista kezelése

#### Barát hozzáadása

Bárkit, aki rendelkezik Google-fiókkal, meghívhat, hogy a barátja legyen a Google Talkban, így beszélgethetnek egymással, és megnézhetik egymás online állapotát.

- 1. Nyomja meg a KEZDŐLAP gombot, majd érintse meg a **Solution > Talk** elemet.
- 2. A barátlistában nyomja meg a MENÜ gombot, majd érintse meg az Add friend (Barát hozzáadása) menüpontot.
- Adja meg a felvenni kívánt barátja Google Talk azonnali üzenetküldő azonosítóját vagy Google e-mail címét.

# Meghívó elfogadása és baráttá válás

Amikor egy partner meghívja Önt, hogy legyen a barátja a Google Talkban, egy értesítést fog kapni az állapotsorban, és a meghívó megjelenik a barátlistában.

- 1. Nyomja meg a KEZDŐLAP gombot, majd érintse meg a 🚺 📀 🛛 > Talk elemet.
- 2. A barátlistában érintse meg a Chat invitation (Csevegés meghívó) gombot.
- 3. Tegye a következők egyikét:
  - A megnyíló menüben érintse meg az Accept (Elfogad) gombot a meghívó elfogadásához.
  - Érintse meg a Cancel (Mégse) gombot, ha nem szeretne csevegni és megosztani Google Talk állapotát a küldővel.

#### Barátoknak küldött függő meghívók megjelenítése

- 1. Nyomja meg a KEZDŐLAP gombot, majd érintse meg a 💽 > Talk elemet.
- 2. A barátlistában nyomja meg a MENÜ gombot, majd érintse meg az Invites (Meghívók) menüpontot. Minden barát, akinek meghívót küldött, hogy legyenek barátok a Google Talkban, megjelenik a listában, amíg el nem fogadják vagy el nem utasítják a meghívást.
- **3.** Érintsen meg egy függő meghívót, majd érintse meg az **Accept (Elfogad)** vagy a **Decline (Elutasít)** gombot.

#### Minden barát vagy csak a népszerű barátok megjelenítése

Alapértelmezésben csak azok a barátok vannak a barátlistán, akikkel a leggyakrabban cseveg, ők a legnépszerűbbek. De megtekintheti ehelyett az összes barátot.

- 1. Nyomja meg a KEZDŐLAP gombot, majd érintse meg a 🚺 > Talk elemet.
- 2. A barátlistában nyomja meg a MENÜ gombot, majd érintse meg az All friends (Minden barát) menüpontot. A visszaváltáshoz, hogy csak azok a barátok látszódjanak, akikkel a leggyakrabban cseveg, érintse meg a Most popular (Legnépszerűbbek) menüpontot.

## Egy barát népszerűvé tétele

- 1. Nyomja meg a KEZDŐLAP gombot, majd érintse meg a 🚺 > Talk elemet.
- 2. A barátlistában tartsa lenyomva a barát nevét.

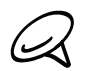

Ha nem látja a barátot, nyomja meg a MENÜ gombot, majd érintse meg az **All friends (Összes barát)** menüpontot.

3. A menüben érintse meg a Always show friend (Barát állandó megjelenítése) menüpontot.

#### Egy barát blokkolása

Blokkolhat egy barátot, hogy ne tudjon üzeneteket küldeni Önnek. Ha blokkolta a barátot, akkor a barátlistából is törlődik.

- 1. Nyomja meg a KEZDŐLAP gombot, majd érintse meg a 💽 > Talk elemet.
- 2. A barátlistában nyomja meg és tartsa lenyomva a blokkolni kívánt barát nevét.

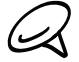

Ha nem látja a barátot, nyomja meg a MENÜ gombot, majd érintse meg az All friends (Összes barát) menüpontot.

3. A menüben érintse meg a Always show friend (Barát állandó megjelenítése) menüpontot. A barátot eltávolítja a barátok listáról, és hozzáadja a blokkolt barátok listájához.

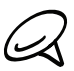

Egy barát blokkolásának feloldásához a Friends (Barátok) listában nyomja meg a MENÜ gombot, majd érintse meg a **Blocked (Blokkolt)** menüpontot. A Blocked (Blokkolt) barátok listáján érintse meg azt a barátot, akinek blokkolását fel szeretné oldani, majd a felkéréskor érintse meg az **OK** gombot.

# Google Talk beállításainak módosítása

#### Értesítések beállítása az új Google Talk üzenetekhez

Beállíthatja a telefont úgy, hogy hangot adjon ki, rezegjen vagy megjelenítsen egy értesítési ikont az állapotsorban, ha egy új azonnali üzenetet kap.

- 1. Nyomja meg a KEZDŐLAP gombot, majd érintse meg a 💽 > Talk elemet.
- A barátlistában nyomja meg a MENÜ gombot, majd érintse meg az More (Tovább) > Settings (Beállítások) menüpontot.
- Jelölje be a IM notifications (Értesítések az azonnali üzenetről) jelölőmezőt, hogy értesítést ( ) kapjon az állapotsorban, ha egy új azonnali üzenet érkezik.
- 4. Tegye a következők egyikét:
  - Érintse meg a Select ringtone (Válasszon csengőhangot) elemet, ha szeretné, hogy a telefon csengjen, amikor egy új azonnali üzenet érkezik. A csengőhang a kiválasztáskor egy rövid ideig megszólal. Ha nem szeretne csengőhangot lejátszani az új Google Talk üzenet érkezésekor, válassza ki a Silent (Néma) elemet.
  - Válassza ki a Vibrate (Rezgés) jelölőmezőt, ha szeretné, hogy a telefon vibráljon, ha egy Google Talk üzenet érkezik.

#### Mobil jelzés megjelenítése vagy elrejtése

Megnézheti, hogy milyen készüléket használ a barátja a Google Talkban való csevegéshez. A barátok listában ellenőrizze a barátja nevétől jobbra megjelenő képet.

- 1. Nyomja meg a KEZDŐLAP gombot, majd érintse meg a 🚺 > Talk elemet.
- A barátlistában nyomja meg a MENÜ gombot, majd érintse meg az More (Tovább) > Settings (Beállítások) menüpontot.
- 3. Válassza ki a Mobile indicator (Mobiljelzés) lehetőséget.

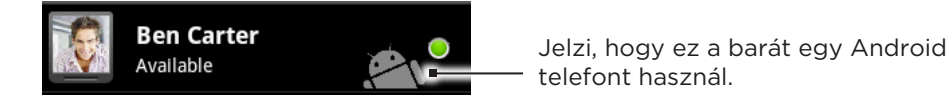

#### Google Talkba való automatikus bejelentkezés

Automatikusan bejelentkezhet a Google Talk-fiókjába minden alkalommal, amikor a telefont bekapcsolja.

- 1. Nyomja meg a KEZDŐLAP gombot, majd érintse meg a 💽 > Talk elemet.
- A barátlistában nyomja meg a MENÜ gombot, majd érintse meg az More (Tovább) > Settings (Beállítások) menüpontot.
- 3. Válassza ki a a Automatically sign in (Automatikus bejelentkezés) jelölőnégyzetet.

# E-mail

# A Gmail/Google Mail használata

A **Gmail/Google Mail** a Google webalapú e-mail szolgáltatása. A Gmail/Google Mail a telefon első bekapcsolásakor állítható be. A szinkronizálási beállításoktól függően a a telefonon levő Gmail/Google Mail automatikusan szinkronizálódik a weben levő egy vagy több Gmail/Google Mail fiókjával. A szinkronizálásról további információkat tudhat meg a Fiókok és szinkronizálás fejezet "Szinkronizálás egy Google-fiókkal" című szakaszából.

# A Gmail/Google Mail bejövő üzenetek megtekintése

A Bejövő üzenetek beszélgetési lista az alapértelmezett Gmail/Google Mail nézet. Minden fogadott e-mail a Bejövő üzenetekbe kerül.

A Gmail/Google Mail az egyes üzeneteket összekapcsolja a rájuk kapott válaszokkal. Ez a beszélgetési lista folyamatosan növekszik az új válaszokkal, így mindig a teljes szövegkörnyezetben látja őket. Egy új üzenet, vagy az üzenetsor megváltoztatása egy új beszélgetést indít.

1. Nyomja meg a KEZDŐLAP gombot, majd érintse meg a 🧑

> Gmail/Google Mail elemet.

- 2. Görgetés a beszélgetési listában:
  - Csúsztassa az ujját fel vagy le a kijelzőn.
  - Tolja fel/le az optikai hanyattegeret.

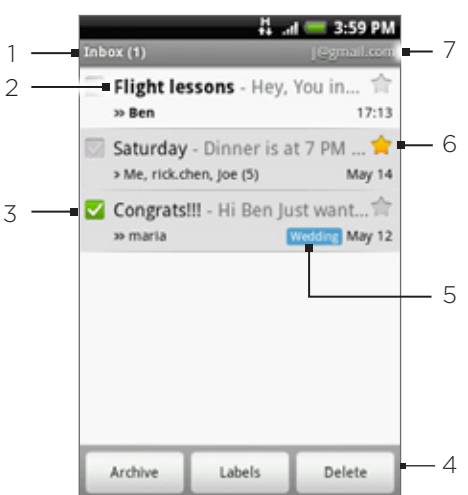

- 1 Mappa (vagy Címke) és az olvasatlan e-mailek száma.
- 2 Az olvasatlan üzenetek félkövéren jelennek meg.
- 3 Megjelölt e-mail. Válasszon ki egy vagy több e-mailt egy művelet alkalmazásához. Megjegyzés: A Batch operations (Kötegelt műveletek) funkciót engedélyezni kell.
- 4 Műveletek a megjelölt e-mailekkel. Nem fog megjelenni, hogy nincs tétel kijelölve a Bejövő üzenetek mappában.
- 5 Üzenet címkéje.
- 6 Megcsillagozott üzenet. Érintse meg a csillag hozzáadásához vagy eltávolításához.
- 7 Az éppen megjelenített Google-fiók. Más fiók megjelenítéséhez lásd a "Váltás más Google-fiókra" című szakaszt alább.

## Váltás más Google-fiókra

Ha egynél több Google-fiókot állított be a telefonon, válthat a fiókok között a Gmail/Google Mail alkalmazásban. A Google-fiókok beállításáról további információkat tudhat meg a Fiókok és szinkronizálás fejezet "Szinkronizálás egy Google-fiókkal" című szakaszából.

- 1. A Bejövő üzenetek megjelenítése közben nyomja meg a MENÜ gombot, majd érintse meg a Accounts (Fiókok) menüpontot.
- 2. Érintse meg azt a fiókot, amelyre át szeretne váltani.

# Üzenetek olvasása

Az értesítési beállításoktól függően a telefon lejátszik egy csengőhangot, rezeg vagy röviden megjeleníti az e-mailt az állapotsorban, amikor egy új e-mail érkezik. Egy új e-mail ikon 🚺 is megjelenik az állapotsor értesítési területén, hogy értesítse az új e-mailről. Az e-mail értesítési beállításokról további tájékoztatást talál a jelen fejezet "Gmail/Google Mail beállítások módosítása" című részében.

További információkat talál az automatikus e-mail szinkronizálásról a jelen fejezet "A Gmail/Google Mail szinkronizálási beállítások módosítása" című részében.

A Bejövő üzenetek mappa kézi frissítéséhez nyomja meg a MENÜ gombot, majd érintse meg a **Refresh (Frissítés)** menüpontot.

- 1. Tegye a következők egyikét:
  - Amikor értesítést kap egy új e-mailről, tartsa lenyomva az állapotsort, majd csúsztassa lefele az ujját a képernyőn az Értesítések panel megnyitásához. Érintse meg az új e-mailt a megtekintéshez.
  - A Bejövő üzenetek mappában érintse meg az olvasatlan e-mailt vagy az olvasatlan e-mailt tartalmazó beszélgetést a megtekintéshez.
- 2. Görgetés a beszélgetésben levő üzenetek között:
  - Csúsztassa az ujját fel vagy le a kijelzőn.
  - Tolja fel vagy le az optikai hanyattegeret.

| 2 read messages |                    |  |
|-----------------|--------------------|--|
| 🥥 Jennifer      | 1                  |  |
| To: Ben F       | 2:                 |  |
| neply nepl      | y to all 🗪 Forward |  |

- 1 Üzenet tárgya.
- 2 Üzenet címkéje.
- 3 Online állapot. Akkor jelenik meg, ha a Google Talk barát és Ön be van jelentkezve a Google Talkba.

- 3. Az e-mail üzenet vagy a beszélgetés kezeléséhez tegye a következők egyikét:
  - Érintse meg az Archive (Archiválás) gombot, hogy eltávolítása a beszélgetést a Bejövő üzenetek közül, de továbbra is megtartsa azt a Google-fiókjában.

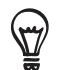

Az archivált üzenetek megtekintéséhez a Bejövő üzenetek mappában nyomja meg a MENÜ gombot, majd érintse meg a View labels (Címkék megtekintése) > All Mail (Minden levél) menüpontot.

- Érintse meg a Delete (Törlés) gombot, hogy törölje a beszélgetést a Google-fiókjából. Ha a beszélgetést véletlenül törölte, a képernyő felső részén levő sárga sávban levő Undo (Visszavonás) gomb megérintésével visszaállíthatja azt.
- Érintse meg az Older (Régebbi) gombot a Bejövő üzenetek régebbi beszélgetéseinek megtekintéséhez.
- Nyomja meg a MENÜ gombot a további lehetőségek megjelenítéséhez.

#### Egy e-mail üzenet megválaszolása vagy továbbküldése

- 1. Az üzenetszálban görgessen lefele a beszélgetés végére.
- Érintse meg a Reply (Válasz), Reply to all (Válasz mindenkinek) vagy a Forward (Továbbítás) elemet.

| e lennifer | 0              | 1 -     |
|------------|----------------|---------|
| To: Ben F  |                | 2:53pm  |
| Sho        | Reply to all 🛁 | Forward |

- 3. Tegye a következők egyikét:
  - Ha a Reply (Válasz) vagy a Reply to all (Válasz mindenkinek) lehetőséget választotta, írja be a válaszüzenetet.
  - Ha a Forward (Továbbítás) lehetőséget választotta, adja meg az üzenet címzettjét.
- 4. Érintse meg a Send (Küldés) gombot.

#### Egy beszélgetés elnémítása

Egy hosszú, nem releváns üzenetváltás esetén "elnémíthatja" a beszélgetést, hogy a jövőbeni újabb levelek kimaradjanak az Inboxból.

Az üzenetszál megjelenítése közben nyomja meg a MENÜ gombot, majd érintse meg a **More** (Tovább) > Mute (Némítás) menüpontot.

# Beszélgetés jelentése reklámlevélként

A Gmail/Google Mail webes levelező szolgáltatás keményen dolgozik az ellen, hogy megakadályozza reklámlevelek (nem kívánt és kéretlen szóróanyagok, spam) eljutását a Bejövő üzenetei közé. De ha egy reklámlevél mégis bejutna, segíthet a szolgáltatás javításában azzal, hogy a beszélgetést reklámlevélként jelenti.

Az üzenetszál megjelenítése közben nyomja meg a MENÜ gombot, majd érintse meg a **More** (Tovább) > Report spam (Reklámlevél jelentése) menüpontot.

# Üzenet a küldése

- 1. Nyomja meg a KEZDŐLAP gombot, majd érintse meg a Somail/Google Mail elemet.
- 2. A Bejövő üzenetek mappában nyomja meg a MENÜ gombot, majd érintse meg a Compose (Létrehozás) menüpontot.
- **3.** Adja meg az üzenet címzettjének e-mail címét, a **To (Címzett)** mezőben. Ha az e-mailt több címzettnek küldi, akkor az e-mail címeket vesszővel válassza el egymástól. Annyi címzettet adhat hozzá, amennyit csak szeretne.

Az e-mail címek beírása közben megjelennek a névjegylistában szereplő illeszkedő címek. Érintsen meg egy találatot a cím közvetlen beírásához.

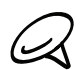

Ha szeretne az e-mail másolatát (Cc) vagy titkos másolatát (Bcc) elküldeni más címzetteknek, akkor nyomja meg a MENÜ gombot, majd érintse meg az Add Cc/Bcc (Másolat/Titkos másolat hozzáadása).

- 4. Írja be az e-mail tárgyát, majd hozza létre az e-mailt.
- Ha szeretne egy képet mellékelni, nyomja meg a MENÜ gombot, majd érintse meg az Attach (Csatolás) menüpontot. Navigáljon a mellékelni kívánt képhez, majd érintse meg a képet.

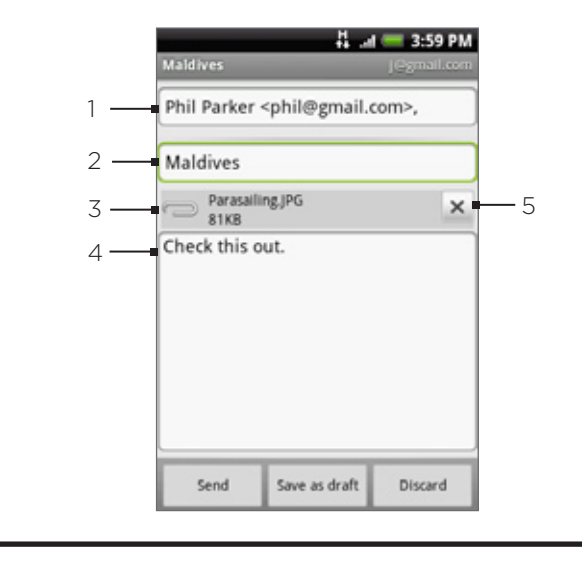

- 1 Címzett.
- 2 Tárgy.
- 3 Melléklet.
- 4 Ide írja az üzenetét.
- 5 Érintse meg a melléklet eltávolításához.
- 6. Az üzenet megírása után érintse meg a Send (Küldés) gombot.

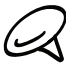

Az üzenet létrehozása közben érintse meg a Save as draft (Mentés piszkozatként) elemet vagy nyomja meg a VISSZA gombot, hogy az üzenetet piszkozatként mentse el. A piszkozatok megtekintéséhez az Inboxban nyomja meg a MENÜ gombot, majd érintse meg a View labels (Címkék megtekintése) > Drafts (Piszkozatok) menüpontot.

#### Aláírás hozzáadása az üzenethez

Aláírást fűzhet az elküldött e-mailekhez.

- 1. A Beérkezett üzenetek mappában nyomja meg a MENÜ gombot, majd érintse meg a Settings(Beállítások) > Signature(Aláírások) menüpontot.
- Írja be az aláírását a szövegmezőbe, majd érintse meg az OK gombot.

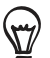

Az aláírás több sorból is állhat. Az egyes sorok végén érintse meg a 💶 gombot a képernyő-billentyűzeten, hogy új sorba lépjen.

#### Elküldött üzenetek meatekintése

A Bejövő üzenetek mappában nyomja meg a MENÜ gombot, majd érintse meg a View labels (Címkék megtekintése) > Sent (Elküldött) menüpontot.

# Beszélgetések és üzenetek kezelése

#### Üzenetek keresése

Megkeresheti azokat az üzeneteket, melyek egy vagy több szót tartalmaznak törzsükben, a címmezőkben, a tárgysorban, a címkékben stb. Amikor üzenetet keres, minden, a webes Gmail/Google Mail-fiókban levő üzenetben keres (kivéve a Szemét vagy a Reklámlevél mappában levő üzenteket), nem csak azokban, amelyek szinkronizálva lettek a telefonnal.

- 1. A Bejövő üzenetek mappában nyomja meg a KERESÉS gombot.
- 2. Írja be a keresendő szót vagy szavakat.
- 3. Érintse meg a 🔍 gombot, vagy a virtuális billentyűzet Enter billentyűjét.

Megnyílik a beszélgetési lista, és megjeleníti az összes beszélgetést a keresett szavakat tartalmazó üzenetekkel együtt. A keresett szavak a címsorban láthatók. A listában levő beszélgetésekkel ugyanúgy dolgozhat, mint a Bejövő mappában vagy bármely más beszélgetési listában levő beszélgetésekkel.

#### Egy üzenet megcsillagozása

Megcsillagozhat egy fontos üzenetet, hogy könnyen újra megtalálhassa azt. A csillagozott üzeneteket tartalmazó beszélgetések csillaggal vannak jelölve a Bejövő mappában és a többi beszélgetési listában. A csak a csillagozott üzeneteket tartalmazó beszélgetések megjelenítéséhez lásd jelen fejezet "Beszélgetések megjelenítése címke szerint" című szakaszát.

Tegye a következők egyikét:

- Üzenet olvasása közben érintse meg a fejlécben levő csillagot.
- Egy beszélgetés megtekintése közben érintse meg a csillagot, hogy megcsillagozza a beszélgetés legújabb üzenetét.

Egy üzenet csillagozásának megszüntetéséhez érintse meg újra a csillagot. Megérintheti a csillagot egy beszélgetési listában is, hogy megszüntesse a beszélgetésben levő összes üzenet csillagozását.

### Egy beszélgetés megcímkézése

Szervezheti a beszélgetéseket azok megcímkézésével. A Gmail/Google Mail rendelkezik néhány előre megadott címkével, melyeket használhat, és felveheti saját címkéit is a Gmail/ Google Mail webes változatával.

- 1. A beszélgetésben levő üzenetek megjelenítése közben, nyomja meg a MENÜ gombot, majd érintse meg a **Change labels (Címkék módosítása)** menüpontot.
- Válassza ki a beszélgetéshez hozzárendelni kívánt címkéket, majd érintse meg az OK gombot.

### Beszélgetések megjelenítése címke szerint

Megjelenítheti azon üzenetek listáját, melyek ugyanazzal a címkével rendelkeznek.

- 1. A Bejövő üzentek mappa vagy más beszélgetési lista megjelenítése közben érintse meg a View labels (Címkék megjelenítése) elemet.
- 2. Érintsen meg egy címkét, hogy megjelenítse az adott címkével jelölt beszélgetéseket.

A beszélgetési lista hasonlít a Bejövő üzenetek mappára, de a címke látható az "Inbox" felirat helyett a címsorban. A címkézett beszélgetési listákkal ugyanúgy dolgozhat, mint a Bejövő üzenetek mappával.

### Gmail/Google Mail szinkronizálási beállításainak módosítása

- 1. Nyomja meg a KEZDŐLAP gombot, majd érintse meg a o > Gmail/Google Mail elemet.
- Nyomja meg a MENÜ gombot, majd érintse meg a Settings (Beállítások) > Labels (Címkék) menüpontot.
- **3.** A szinkronizálandó napok számának beállításához érintse meg a **Number of days to sync** (Szinkronizálandó napok száma) elemet.
- 4. Egy adott címke szinkronizálásának beállításához érintse meg a címkét. Kiválaszthatja az alapértelmezett számú napok szinkronizálását, vagy szinkronizálhatja az összes címkézett vagy a címke nélküli üzeneteket.

### A beszélgetések kötegelt feldolgozása

Archiválhatja, címkézheti, törölheti vagy más műveleteket hajthat végre a beszélgetések egy halmazán, a Bejövő üzenetek mappában vagy a beszélgetések más, címkézett listájában.

 A Bejövő üzenetek mappában vagy más beszélgetési listában válassza ki azokat a beszélgetéseket, melyekkel kötegként szeretne dolgozni. Amikor kiválaszt egy jelölőmezőt, az Archive (Archiválás), Labels (Címkék) és Delete (Törlés) gombok megjelennek a képernyő alsó részén.

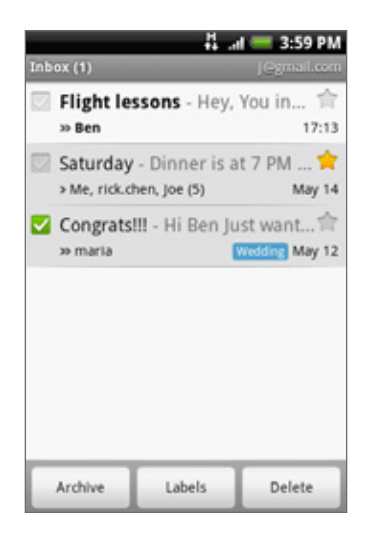

 Érintse meg az Archive (Archiválás), Labels (Címkék) vagy Delete (Törlés) gombot, hogy végrehajtsa az egyik műveletet a beszélgetések halmazán, vagy nyomja meg a MENÜ gombot a további lehetőségekért.

# Gmail/Google Mail beállítások módosítása

- 1. Nyomja meg a KEZDŐLAP gombot, majd érintse meg a Somail/Google Mail elemet.
- A Bejövő üzenetek mappában nyomja meg a MENÜ gombot, majd érintse meg a Settings (Beállítások) menüpontot.
- 3. Állítsa be a következőket:
  - Signature (Aláírás). Érintse meg, hogy beírja az aláírást, melyet hozzáfűz az e-mailek végéhez.
  - Confirm delete (Törlés megerősítése). Jelölje be a jelölőnégyzetet, hogy egy megerősítést kérő ablak jelenjen meg a beszélgetés törlésekor.
  - Batch operations (Kötegelt műveletek). Ha kiválasztja, egy jelölőmező jelenik meg a beszélgetések bal oldalán, hogy kötegelhesse őket. Lásd fenti, "A beszélgetések kötegelt feldolgozása" című szakaszt.
  - Clear search history (Keresési előzmények törlése). Eltávolítja a korábbi kereséseket
  - Labels (Címkék). Érintse meg, hogy kiválassza, hány napot és mely Gmail/Google Mail címkéket szinkronizál.
- Email notifications (E-mail értesítés). Jelölje be a jelölőnégyzetet, hogy egy értesítő ikon jelenjen meg az állapotsorban, ha egy új e-mail érkezik.
- Érintse meg a Select ringtone (Válasszon csengőhangot) elemet, ha szeretné, hogy a telefon lejátsszon egy értesítő hangot, amikor egy új e-mail érkezik. A csengőhang menüben válassza ki az új e-mail üzeneteket jelző csengőhangot. A csengőhang a kiválasztáskor egy rövid ideig megszólal. Ha nem szeretne csengőhangot lejátszani az új e-mail érkezésekor, érintse meg a Silent (Néma) elemet. A csengőhang kiválasztásának jóváhagyásához érintse meg az OK gombot.
- Válassza ki a Vibrate (Rezgés) beállítást, ha szeretné, hogy a telefon vibráljon, ha egy új e-mail érkezik.

## Mail (Levelezés)

A Mail alkalmazás lehetővé teszi, hogy e-mailt küldjön és fogadjon a webmail vagy más fiókokról POP3 vagy IMAP használatával.

Lehetővé teszi azt is, hogy hozzáférjen az Exchange ActiveSync e-mailhez és a telefon más funkcióihoz. A további információkért olvassa el jelen fejezet "Exchange ActiveSync e-mail" című szakaszát.

### POP3/IMAP e-mail fiók hozzáadása

- 1. Nyomja meg a KEZDŐLAP gombot, majd érintse meg a 🚺 > Mail elemet.
- 2. Tegye a következők egyikét:
  - Ha most vesz fel először e-mail fiókot a Mail alkalmazásban, érintse meg az Other (POP3/IMAP) (Egyéb (POP3/IMAP)) elemet a Choose a mail provider (Levél kiválasztása) képernyőn.
  - Ha már vett fel e-mail fiókot a Mail alkalmazásban, érintse meg az ikont a jobb felső sarokban, majd érintse meg a New Account (Új fiók) elemet. Ha a Choose a mail provider (Válasszon levelező szolgáltatót) képernyő megjelenik, érintse meg az Other (POP3/IMAP) (Egyéb (POP3/IMAP)) elemet.
- 3. Írja be az e-mail fiók Email address (E-mail cím) és Password (Jelszó) adatát, majd érintse meg a Next (Tovább) gombot.

Ha a beállítani kívánt fiók típusa nincs a telefon adatbázisában, akkor további adatokat kell majd megadnia.

4. Adja meg a Account name (Fiók név) és Your name (Saját név) adatokat, majd érintse meg a Finish setup (Beállítás befejezése) gombot.

### A beérkezett e-mailek megjelenítése

- 1. Nyomja meg a KEZDŐLAP gombot, majd érintse meg a 👩 > Mail elemet.
- 2. Érintse meg a képernyő alsó részét a bejövő üzenetek mappa szűréséhez.

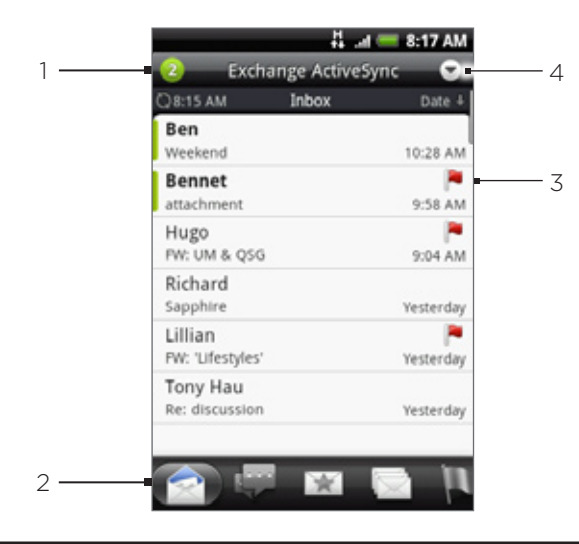

- 1 Az elolvasatlan üzenetek száma.
- 2 Szűrő fülei. Lásd a "Bejövő üzenetek mappa szűrő fülei" című szakaszt a részletekért.
- 3 Megjelölt (csak Exchange ActiveSync)
- 4 Érintse meg egy másik e-mail fiók megtekintéséhez, vagy egy új e-mail fiók hozzáadásához.

### Bejövő üzenetek mappa szűrő fülei

### Received (Fogadott)

Egyedi elemekként jeleníti meg az e-mail üzeneteket.

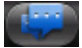

### Conversations (Beszélgetések)

Beszélgetésként jeleníti meg az üzeneteket, melyeket a tárgysor alapján csoportosít. Érintsen meg egy tárgyat az e-mail beszélgetés megjelenítéséhez.

### WIP group (VIP csoport)

A VIP csoportban levő partnerek üzeneteit jeleníti meg. A VIP csoporthoz felvehet partnereket, ha megérinti az Add contact to group (Partner hozzáadása a csoporthoz) elemet, válassza ki a hozzáadni kívánt partnereket, majd érintse meg a Save (Mentés) gombot. További információkat talál a partnercsoportokról a Személy fejezet "Partnercsoportok" című szakaszában.

# 🛄 Unread (Olvasatlan)

Az olvasatlan üzeneteket jeleníti meg.

Marked (Exchange ActiveSync only) (Megjelölt (csak Exchange ActiveSync))

Megjeleníti az összes megjelölt üzenetet.

### Meeting invitations (Exchange ActiveSync only) (Meghívók (csak Exchange ActiveSync))

Megjeleníti az el nem fogadott és el nem utasított meghívókat.

### Attachments (Mellékletek)

Megjeleníti az összes, melléklettel rendelkező üzenetet.

### E-mail fiók frissítése

Az automatikus szinkronizálási beállításoktól függetlenül bármikor, kézzel is szinkronizálhatja a küldött és fogadott e-maileket.

A szinkronizálni kíván fiókban nyomja meg a MENÜ gombot, majd érintse meg a Refresh (Frissítés) menüpontot.

### E-mail üzenetek rendezése

- 1. Az e-mail fiók Beérkezett üzenetek mappájában nyomja meg a MENÜ gombot, majd érintse meg a Sort (Rendezés) menüpontot.
- Válasszon a lehetőségek közül az e-mail üzenetek fogadási időpont, prioritás, tárgy, feladó vagy méret szerinti rendezéshez.

### E-mail törlése

- 1. Az e-mail fiók Beérkezett üzenetek mappájában nyomja meg és tartsa lenyomva a törölni kívánt üzenetet.
- 2. A menüben érintse meg a Delete (Törlés) menüpontot.

### Több e-mail üzenet törlése

- 1. Az e-mail Beérkezett üzenetek mappájában nyomja meg a MENÜ gombot, majd érintse meg a Delete (Törlés) gombot.
- 2. Válassza ki a törölni kívánt üzeneteket, majd érintse meg a Delete (Törlés) gombot.

### Exchange ActiveSync e-mail

Ha szinkronizálja a telefont az Exchange ActiveSync-fiókkal, ugyanolyan egyszerű módon olvashatja, kezelheti és küldheti az e-maileket, mint egy POP3/IMAP-fiókkal. Azonban elérheti az erőteljes Exchange-funkciókat is.

Az Exchange ActiveSync-fiók beállításáról lásd a Fiókok és szinkronizálás fejezet "Szinkronizálás Microsoft Exchange ActiveSync-fiókkal" című szakaszát.

### Irodán kívül állapot beállítása

Beállíthatja az Irodán kívül állapotot, valamint az automatikus válaszüzenetet közvetlenül a telefonján.

- 1. Nyomja meg a KEZDŐLAP gombot, majd érintse meg a 💽 > Mail elemet.
- 2. Váltson az Exchange ActiveSync-fiókra.
- Nyomja meg a MENU gombot, majd érintse meg a More (Tovább) > Out of the office (Irodán kívül) menüpontot.
- 4. Érintse meg az I am currently (Jelenleg) felirat alatti mezőt, majd válassza ki az Out of the office (Irodán kívül) állapotot.
- 5. Állítsa be azt a dátumot és időpontot, ameddig irodán kívül lesz.
- 6. Írja be az automatikus válasz üzenetet.
- 7. Érintse meg a Save (Mentés) elemet.

### Értekezlet-összehívás küldése

- 1. Nyomja meg a KEZDŐLAP gombot, majd érintse meg a 💽 > Mail elemet.
- 2. Váltson az Exchange ActiveSync-fiókra.
- 3. Nyomja meg a MENU (MENÜ) gombot, majd érintse meg a More (Tovább) > New meeting invitation (Új értekezlet-összehívás) menüpontot.
- 4. Adja meg az értekezlet adatait, majd érintse meg a Send (Küldés) gombot.

### E-mail prioritásának beállítása

Beállíthatja az Exchange ActiveSync-fiókkal küldött e-mail üzenet prioritását.

- 1. Az üzenet írása közben nyomja meg a MENÜ gombot.
- 2. Érintse meg a Priority (Prioritás) elemet.
- 3. Válassza ki az üzenet prioritását.

Ha a High (Magas) vagy Low (Alacsony) prioritást választotta, a prioritás megjelenik az üzenet tárgysora alatt.

### E-mail üzenet írása és küldése

- 1. Nyomja meg a KEZDŐLAP gombot, majd érintse meg a 💽 > Mail elemet.
- Az e-mail fiók Bejövő mappájában nyomja meg a MENÜ gombot, majd érintse meg a Compóse (Írás) elemet.
- 3. Írjon be egy vagy több címzettet. A következő lehetőségek közül választhat:
  - Közvetlenül beírja az e-mail címeket a To (Címzett) mezőbe. Ha az e-mailt több címzettnek küldi, akkor az e-mail címeket vesszővel válassza el egymástól. Az e-mail címek beírása közben megjelennek a névjegylistában szereplő illeszkedő címek. Érintsen meg egy találatot a cím közvetlen beírásához.
  - Megérinti az si ikont, majd kiválasztja azokat a partnereket, akiknek el szeretné küldeni az üzenetet. Címzettként kiválaszthat kapcsolati csoportokat is, vagy hozzáadhat partnereket a vállalati címtárból, ha beállított egy Exchange ActiveSync-fiókot a telefonon. Ha kiválasztotta az összes címzettet, érintse meg a Done (Kész) gombot.

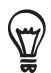

Ha szeretne az e-mail másolatát (Cc) vagy titkos másolatát (Bcc) elküldeni más címzetteknek, akkor nyomja meg a MENÜ gombot, majd érintse meg a Show Cc/Bcc (Másolat/Titkos másolat megjelenítése).

- 4. Írja be az üzenet tárgyát és magát az üzenetet.
- 5. Melléklet csatolásához nyomja meg a MENÜ gombot, érintse meg a Add attachment (Melléklet csatolása) menüpontot, majd válasszon egyet a következő lehetőségek közül:
  - Picture (Kép). Válassza a Camera (Fényképezőgép) lehetőséget egy fénykép készítéséhez és csatolásához, vagy válassza a Pictures (Képek) lehetőséget, hogy egy képet csatoljon a memóriakártyáról.
  - Video (Videó). Válassza a Camcorder (Kamkorder) lehetőséget egy videó rögzítéséhez és csatolásához, vagy válassza a Videos (Videók) lehetőséget, hogy egy videót csatoljon a memóriakártyáról.
  - Audio (Hang). Válassza a Voice Recorder (Diktafon) lehetőséget egy hangfelvétel készítéséhez és csatolásához, vagy válassza a Music & sound (Zene és hang) lehetőséget egy zenefájl vagy hangfelvétel csatolásához a memóriakártyáról.
  - Location (Tartózkodási hely). Csatolhatja a tartózkodási helyének adatait. Elküldi a jelenlegi tartózkodási helyét (a GPS-t be kell kapcsolni), a Footprintsben tárolt helyet vagy egy, a térképen kiválasztott helyet. További információkat tudhat meg a GPS-ről, a térképekről és a Footprintsrol a Térképek és tartózkodási hely című fejezetből.
  - Document (Dokumentum). Csatolhat egy PDF-fájlt vagy egy Office dokumentumot, például egy szöveges fájlt vagy egy számolótáblát.
- Érintse meg a Send (Küldés) gombot az üzenet azonnali elküldéséhez, vagy érintse meg a Save as draft (Mentés piszkozatként) elemet, ha később szeretné elküldeni.

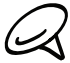

Egy piszkozatként mentett e-mail megnyitásához a Bejövő üzenetek mappában nyomja meg a MENÜ gombot, majd érintse meg a Folders (Mappák) > Drafts(Piszkozatok) menüpontot.

### E-mail üzenet megjelenítése és megválaszolása

- 1. Nyomja meg a KEZDŐLAP gombot, majd érintse meg a 💽 > Mail elemet.
- 2. Az e-mail fiók Beérkezett üzenetek mappájában érintse meg a megtekinteni kívánt e-mailt.
- 3. Érintse meg a **Reply (Válasz)** vagy a **Reply all (Válasz mindenkinek)** elemet az e-mail megválaszolásához.

Az Exchange ActiveSync-fiók esetében megjelölheti az e-mailt. Egy e-mail megjelöléséhez az e-mail megtekintése közben érintse meg a képernyő jobb felső sarkában levő fehér zászlót . A zászló pirosra vált . amikor megjelöli az üzenetet.

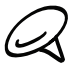

Kimásolhat, megkereshet, lefordíthat vagy megoszthat egy szöveget az e-mail üzenetből. Erről többet megtudhat az Internet fejezet "Szöveg, információ keresése és megosztása" című szakaszában.

### E-mail fiók beállításainak módosítása

- 1. Nyomja meg a KEZDŐLAP gombot, majd érintse meg a 💽 > Mail elemet.
- 2. Váltson a szerkeszteni kívánt e-mail fiókra.
- Nyomja meg a MENU (MENÜ) gombot, majd érintse meg a More (Tovább) > Settings (Beállítások).
- 4. Az alábbi lehetőségek közül választhat:

### Account settings (Fiókbeállítások)

Módosítja az e-mail fiókbeállításait, például a nevét, az e-mail címet, a jelszót és a leírást.

### General settings (Általános beállítások)

Beállítja a betűtípus méretét e-mailek olvasása közben, bekapcsolja, kikapcsolja vagy beállítja az aláírást, az e-mail fiókot beállítja alapértelmezett fiókként és beállítja, hogy hova mentse az e-mailek mellékleteit.

### Send & receive (Küldés és fogadás)

Beállítja az e-mail maximális fájlméretét a fogadáskor, az új e-mailek ellenőrzésének gyakoriságát, valamint azt, hogy hányat ellenőrizzen. Beállíthatja azt is, hogy titkos másolatot kapjon az elküldött e-mailekről.

### Notification settings (Értesítési beállítások)

Beállítja az e-mail értesítési beállítását.

#### Fiók törlése

Érintse meg az e-mail fiók törléséhez.

5. Nyomja meg a VISSZA gombot a módosítások mentéséhez.

### E-mail fiók törlése

- 1. Nyomja meg a KEZDŐLAP gombot, majd érintse meg a 👩 > Mail elemet.
- 2. Váltson a törölni kívánt e-mail fiókra.
- Nyomja meg a MENÜ gombot, majd érintse meg a More (Tovább) > Settings (Beállítások) > Delete account (Fiók törlése) menüpontot.

### A Mail widget hozzáadása

A Mail (Levelezés) widget hozzáadásával megnézheti a POP3/IMAP és az Exchange ActiveSync e-maileket a Home (Kezdőlap) képernyőn. A widgetek hozzáadásáról lásd a Személyre szabás fejezet "Widget hozzáadása a Kezdőlaphoz" című szakaszát.

# Naptár

# A naptár ismertetése

Használja a **Calendar (Naptár)** alkalmazást az események, értekezletek és találkozók létrehozásához és kezeléséhez. Beállíthatja a telefon úgy is, hogy szinkronizálja magát a következő naptárakkal:

 A telefonon jelentkezzen be a Google-fiókjára, hogy szinkronizálni tudja a telefon naptárát a Google internetes naptárával. Ha még nem jelentkezett be a Google-fiókjába, a bejelentkezésről többet megtudhat a Fiókok és szinkronizálás fejezetből.

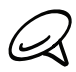

Több Google naptárat csak a webes Google naptár alkalmazásban hozhat létre. A webes Google naptár alkalmazásban történő létrehozás után látni fogja őket a telefon Calendar (Naptár) alkalmazásában.

Több Google naptár létrehozásáról és kezeléséről többet megtudhat a Google weboldalán a következő címen: http://calendar.google.com.

- Ha használja a Microsoft Outlookot a számítógépen, beállíthatja a HTC Syncet a számítógépen úgy, hogy szinkronizálja az Outlook naptárát a telefon naptárával. Lásd "A HTC Sync használata" című szakaszt a részletekért.
- Ha rendelkezik Microsoft Exchange ActiveSync fiókkal, és hozzáadta azt a telefonon, akkor szinkronizálhatja a telefon naptárát az Exchange ActiveSync naptári eseményeivel. A részleteket lásd az E-mail és a Fiókok és szinkronizálás című fejezetekben.

# Naptári esemény létrehozása

Létrehozhat olyan eseményeket, amelyek csak a telefonon jelennek meg, valamint olyanokat is, amelyek szinkronizálódnak a Google naptárral, a számítógépen levő Outlook naptárával vagy az Exchange ActiveSync naptárával.

- 1. Nyomja meg a KEZDŐLAP gombot, érintse meg az elemet, majd érintse meg a **Calendar (Naptár)** elemet.
- Bármelyik naptárnézetben nyomja meg a MENÜ gombot, majd érintse meg a New event (Új esemény) elemet.

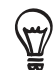

Havi vagy napirend nézetben megérintheti a képernyő jobb alsó sarkában levő 并 ikont egy új esemény létrehozásához.

- **3.** Ha egynél több naptárral rendelkezik, válassza ki azt a naptárat, amelybe fel szeretné venni az eseményt:
  - Válassza a My Calendar (Saját naptár) naptárat, hogy az esemény csak a telefonon jelenjen meg.
  - Válassza ki a Google-fiókját, hogy egy Google naptári eseményt hozzon létre. Ha több Google naptárral rendelkezi ka weben, válassza ki, hogy melyikbe szeretné felvenni az eseményt.
  - Válassza ki a PC Sync lehetőséget, hogy egy Outlook naptári eseményt hozzon létre, amelyet szinkronizál a számítógéppel.
  - Válassza ki az Exchange lehetőséget, hogy egy Exchange ActiveSync naptári eseményt hozzon létre.

- 4. Írja be az esemény nevét.
- 5. Az esemény időpontjának meghatározásához tegye a következők egyikét:
  - Ha az eseményhez időtartam tartozik, érintse meg a From (Kezdés) és a To (Befejezés) elemeket a beállításhoz.
  - Ha különleges alkalomról, például születésnapról vagy egész napos eseményről van szó, akkor állítsa be a From (Kezdés) és To (Befejezés) időpontját, majd válassza ki az All day (Egész nap) jelölőnégyzetet.
- 6. Adja meg az esemény helyét és leírását.
- 7. Állítsa be az emlékeztető idejét.

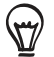

Másik emlékeztetési időpontot is megadhat a Google naptári eseményhez. Nyomja meg a MENÜ gombot, majd érintse meg az Add reminder (Emlékeztető hozzáadása) menüpontot.

- 8. Ha az esemény rendszeres, érintse meg az **Repetition (Ismétlés)** mezőt, majd válassza ki, hogy milyen gyakran ismétlődik az esemény.
- 9. Görgessen a képernyő aljára, és érintse meg az Add (Hozzáadás) gombot.

#### Vendégek meghívása az eseményre (csak Google-fióknál)

Ha szeretne vendégeket hívni az eseményre, létre kell hoznia az eseményt a Google Naptárban. A vendégek a Google-fiók segítségével egy meghívó e-mailt fognak kapni.

- Nyissa meg a naptárat, és hozzon létre egy új eseményt. Érintse meg a Calendar (Naptár) mezőt, majd válassza ki a Google-fiókját (vagy az egyik Google Naptárat). A további lépéseket lásd a "Naptári esemény létrehozása" című részben.
- 2. Adja meg az esemény adatait, például az időpontot, helyszínt stb.
- A Guests (Vendégek) mezőbe írja be a meghívni kívánt személyek e-mail címét. Az e-mail címeket vesszővel (, ) válassza el egymástól.

Ha a meghívott személyek használják a Google Naptárat, akkor a meghívót megkapják a Naptárban és e-mailben is.

4. Érintse meg az Add (Hozzáadás) gombot az esemény a Google Naptárhoz való hozzáadásához.

### Értekezlet-összehívás küldése a Calendar használatával (Kizárólag Echange ActiveSync esetén)

Ha van beállított Exchange ActiveSync-fiókja a telefonon, akkor használhatja a Calendar alkalmazást egy értekezlet időpontjának létrehozásához, és az értekezlet összehívás a meghívandó személyek számára történő elküldéséhez.

- Nyissa meg a Calendar (Naptár) alkalmazást, és készítse el az új eseményt. Érintse meg a Calendar (Naptár) mezőt, majd válassza az Exchange beállítást. A további lépéseket lásd a "Naptári esemény létrehozása" című részben.
- 2. Adja meg az értekezlet adatait, például az időpontot, helyszínt stb.
- **3.** Nyomja meg a MENÜ gombot, majd érintse meg a **Meeting Invitation (Meghívó** értekezletre) menüpontot.
- 4. Érintse meg a sombot, és válassza ki a résztvevőket a partnerek közül vagy a vállalati címtárból.
- 5. Írja be az üzenetet, majd érintse meg a Send (Küldés) gombot.
- 6. Érintse meg az Add (Hozzáadás) gombot, hogy hozzáadja az értekezlet időpontját az Exchange ActiveSync Naptárhoz.

# A naptár nézet módosítása

A Calendar (Naptár) alkalmazás a megnyitáskor alapértelmezésben a havi nézetet jeleníti meg. Megjelenítheti a naptárat napirend, nap és heti nézetben is. A naptár nézetek váltásához nyomja meg a MENÜ gombot, majd válassza ki a nézet típusát.

### Havi nézet

Havi nézetben az eseményeket tartalmazó napoknál jelzést fog látni.

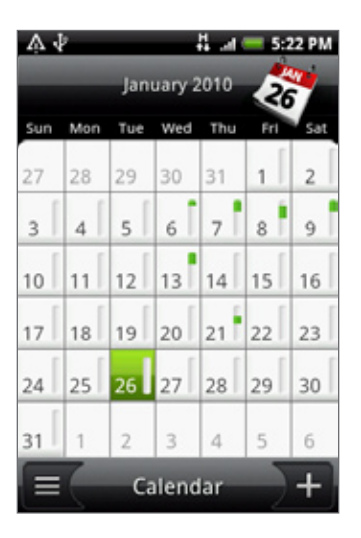

Havi nézetben:

- Érintse meg a képernyő bal alsó sarkában levő kont a napirend nézetre váltáshoz.
   Érintse meg a jobb alsó sarokban levő + ikont egy új esemény létrehozásához.
- Érintsen meg egy napot a nap eseményeinek megtekintéséhez.
- Tartsa lenyomva a napot a menü megjelenítéséhez, amellyel új eseményt hozhat létre, vagy átválthat a napi vagy a napirend nézetre.
- Csúsztassa az ujját felfele vagy lefele a képernyőn az előző vagy a következő hónapok megtekintéséhez.

### Napi és napirend néztek

A napi nézet megjeleníti egy nap eseményeinek listáját, valamint a képernyő alján az időjárási információkat is, ha az aktuális nap eseményeit tekinti meg. A napirend nézet megjeleníti az összes eseményt időrendi sorrendben.

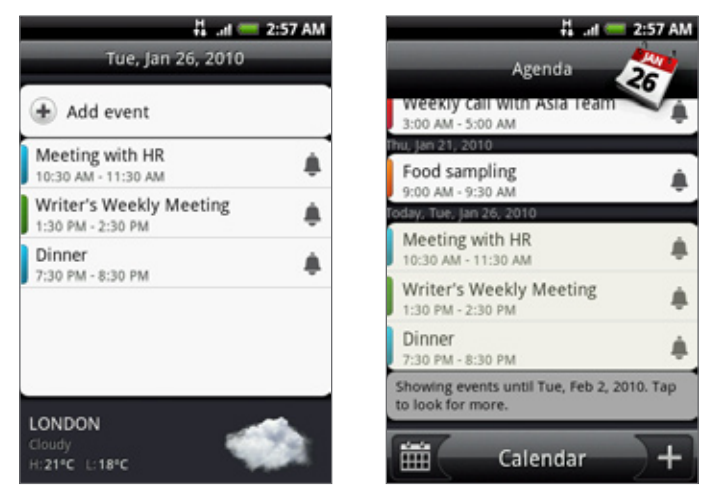

Az események bal oldalán levő színcsíkok jelzik azt a naptárat, amelyben az esemény található. Az egyes színek jelentését megismerheti, ha megnyomja a MENÜ gombot, majd megérinti a **More (Tovább) > Calendars (Naptárak)** menüpontot.

Napi nézetben csúsztassa az ujját balra vagy jobbra a képernyőn az előző vagy a következő napok megtekintéséhez.

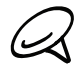

- Napi nézetben az időjárási információk csak akkor jelennek meg, ha az esemény az Weather (Időjárás) alkalmazás öt napos előrejelzésén belül található.
- Az időjárási adatok nem jelennek meg napi nézetben, ha a napi nézetet időrendi listára váltja. A részleteket lásd a "Naptár beállítások módosítása" című szakaszban.

### Heti nézet

A heti nézet egy hét eseményeit jeleníti meg egy diagramon.

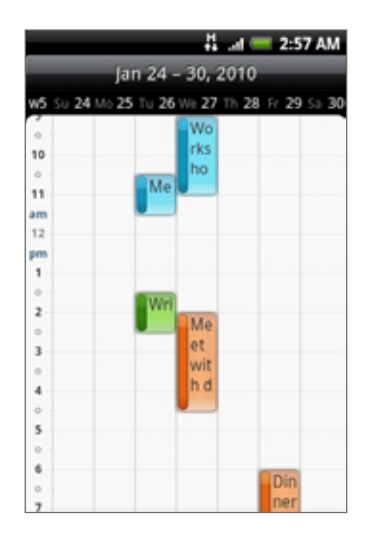

Heti nézetben:

- Nyomva tartva egy időrést, létrehozhat egy új eseményt az adott időponthoz.
- Érintsen meg egy eseményt a részletek megtekintéséhez.
- Csúsztassa az ujját balra vagy jobbra a képernyőn a korábbi vagy későbbi hetek megtekintéséhez.

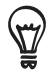

Zsúfolt heti nézet esetén könnyebb lehet egy esemény kiválasztása az optikai hanyattegér használatával. Majd nyomja meg az optikai hanyattegeret a kijelölt esemény részleteinek megtekintéséhez.

# Egy esemény megtekintése, szerkesztése vagy törlése

Megtekintheti, szerkesztheti és törölheti a létrehozott eseményeket. Megtekintheti a mások által küldött meghívókat is.

### Egy esemény megtekintése és szerkesztése

- 1. Nyomja meg a KEZDŐLAP gombot, majd érintse meg az olemet, majd érintse meg a **Calendar (Naptár)** elemet.
- 2. Havi nézetben érintse meg az eseményt tartalmazó napot, majd érintse meg az eseményt a megnyitáshoz.

Megnyílik az Event details (Esemény részletei) képernyő, amely megmutatja az esemény összefoglalását.

- 3. Az esemény összefoglalásának megtekintésekor a következőket teheti:
  - Megkeresheti az esemény helyszínét a Maps alkalmazásban.
  - Ha ez egy Google naptári esemény vagy Exchange ActiveSync naptári esemény, megnézheti az esemény résztvevőit.
  - Módosíthatja az emlékeztető idejét.
  - Ha ez egy Google naptári esemény, válaszolhat, hogy részt vesz-e az eseményen.
  - Nyomja meg a telefon VISSZA gombját, hogy mentse az Event details (Esemény részletei) képernyőn végzett módosításokat.
- 4. Ha szeretné az esemény többi adatát szerkeszteni, nyomja meg a MENÜ gombot az Event details (Esemény részletei) képernyőn, majd érintse meg az Edit event (Esemény szerkesztése) menüpontot.
- 5. Módosítsa az eseményt.
- Ha befejezte a szerkesztést, görgessen le a képernyő aljára, majd érintse meg a Save (Mentés) gombot.

### Esemény törlése

Többféle módon is törölhet egy eseményt.

- Amikor egy esemény összefoglalóját tekinti meg az Event details (Esemény részletei) képernyőn, nyomja meg a MENÜ gombot, majd érintse meg a Delete event (Esemény törlése) gombot.
- Napi, napirend vagy heti nézetben tartsa lenyomva az eseményt, majd érintse meg a Delete event (Esemény törlése) menüpontot.
- Egy esemény szerkesztésekor görgessen lefele a képernyőn, majd érintse meg a Delete (Törlés) gombot.

Ha egy esemény ismétlődik, egy kérdést fog kapni, hogy csak azt az egy előfordulást, azt és az összes jövőbeli előfordulást vagy az összes múltbeli és jövőbeli előfordulást törli a naptárból.

# Naptári események emlékeztetője

Ha legalább egy emlékeztetőt beállított egy eseményhez, akkor a közeledő esemény ikon meg fog jelenni az állapotsor értesítési területén, hogy emlékeztesse a közeledő eseményre.

### Esemény emlékeztetők megtekintése, figyelmen kívül hagyása vagy elhalasztása

- 1. Érintse meg az állapotsort, majd csúsztassa az ujját lefele a képernyőn a Értesítések panel megnyitásához.
- 2. Tegye a következők egyikét:
  - Érintse meg a Clear (Törlés) gombot, hogy figyelmen kívül hagyja az esemény emlékeztetőket és minden más értesítést. A többi típusú értesítés, például az új üzenetek és a nem fogadott hívások is törlődnek.
  - Az Értesítések panel megnyitása után érintse meg a naptári esemény emlékeztetőjét. Látni fogja az összes függő esemény emlékeztető listáját. Érintse meg a Snooze all (Összes elhalasztása) gombot, hogy az összes esemény emlékeztetőt öt percre elhalassza, vagy érintse meg a Dismiss all (Összes figyelmen kívül hagyása) elemet, hogy az összes esemény emlékeztetőt figyelmen kívül hagyja.
  - Nyomja meg a VISSZA gombot, hogy az állapotsor értesítési területén tartsa a függő emlékeztetőket.

# Naptárak megjelenítése és szinkronizálása

Kiválaszthatja, mely naptárakat szeretné megjeleníteni vagy elrejteni a telefon Calendar (Naptár) alkalmazásában, és beállíthatja, melyeket szeretné szinkronizálni.

### Naptárak megjelenítése és elrejtése

Bármelyik naptár nézetben nyomja meg a MENÜ gombot, érintse meg a **More (Tovább)** > **Calendars (Naptárak)** menüpontot, hogy kiválassza mely naptárat szeretné megjeleníteni vagy elrejteni. Érintse meg az **All calendars (Összes naptár)** gombot az összes naptár megjelenítéséhez.

A naptárak mindig szinkronizálódnak a telefonon, függetlenül attól, hogy el vannak-e rejtve vagy sem.

### A szinkronizálandó Google naptárak kiválasztása

Kiválaszthatja, mely Google naptárak legyenek szinkronizálva a telefonon, és melyeknek szeretné leállítani a szinkronizálását.

### Google naptár szinkronizálásának leállítása

- Bármelyik naptár nézetben nyomja meg a MENÜ gombot, majd érintse meg a More (Tovább) > Calendars (Naptárak) menüpontot.
- 2. Nyomja meg a MENÜ gombot újra, majd érintse meg a **Remove calendars (Naptárak** eltávolítása) menüpontot.
- Válasszon ki egy Google naptárat, hogy eltávolítsa azt a naptárlistából, majd érintse meg az OK gombot.
- 4. Nyomja meg a VISSZA gombot a naptár a módosításokkal való frissítéséhez, és a kiválasztott naptár nézethez való visszatéréshez.

A naptárlistából eltávolított naptárak többé nem szinkronizálódnak a telefonon, de továbbra is fel lesz rájuk iratkozva, és dolgozhat velük a webes Google naptár alkalmazásban.

### Google naptár hozzáadása a szinkronizáláshoz

Csak az ön által létrehozott vagy weben feliratkozott, de korábban a naptárlistáról eltávolított naptárak szerepelnek a naptárlistában, melyből hozzáadhat naptárakat a szinkronizáláshoz.

- Bármelyik naptár nézetben nyomja meg a MENÜ gombot, majd érintse meg a More (Tovább) > Calendars (Naptárak) menüpontot.
- 2. Nyomja meg a MENÜ gombot újra, majd érintse meg az Add calendars (Naptárak hozzáadása) menüpontot.
- Válasszon ki egy Google naptárat, hogy hozzáadja azt a naptárlistából, majd érintse meg az OK gombot.
- 4. Nyomja meg a VISSZA gombot a naptár a módosításokkal való frissítéséhez, és a kiválasztott naptár nézethez való visszatéréshez.

# Naptár beállítások módosítása

Módosíthatja a Calendar (Naptár) alkalmazás beállításait, hogy meghatározza, hogyan jelenítse meg az eseményeket, és hogyan értesítse a közeledő eseményekről. Bármelyik naptár nézetben nyomja meg a MENÜ gombot, majd érintse meg a **More (Tovább) > Settings** (Beállítások) menüpontot a naptár beállításainak eléréséhez.

### Reminder settings (Az emlékeztető beállításai)

Válassza ki, hogyan bocsássa ki a naptár az eseményemlékeztetőket a közeledő események esetén.

### All calendars (Minden naptár)

Válassza ezt a jelölőmezőt, ha ugyanazt az eseményemlékeztetőt szeretné használni az összes naptártípushoz. Ha törli ezt a jelölőmezőt, különböző emlékeztető beállításokat határozhat meg az egyes naptárakhoz.

### Set alerts & notifications (Riasztások és értesítések beállítása)

Beállíthatja az eseményemlékeztetőket, hogy riasztást indítson, értesítést küldjön, vagy kikapcsolhatja az eseményemlékeztetőket a telefonon.

### Default reminder time (Alapértelmezett emlékeztetési idő)

Kiválaszthatja, hogy az esemény előtt mennyi idővel szeretne értesítést kapni.

### Select ringtone (Csengőhang kiválasztása)

Kiválaszthatja azt a csengőhangot, amely az eseményemlékeztető esetén szólal meg.

### Vibrate (Rezgés)

Kiválaszthatja, hogy a telefon rezegjen-e az eseményemlékeztető esetén.

### Hide declined events (Elutasított események elrejtése)

Kiválaszthatja, hogy meg szeretné-e jeleníteni vagy el szeretné-e rejteni a visszautasított meghívások eseményeit.

### Calendar view settings (Naptár nézet beállításai)

Kiválaszthatja, mi jelenjen meg a Calendar (Naptár) alkalmazásban, amikor megnyitja, és mi jelenjen meg a napi, heti és havi nézetben.

### Start in (Kezdés)

Kiválaszthatja az alapértelmezett naptár nézetet, amely a Calendar (Naptár) alkalmazás megnyitásakor jelenik meg.

### Day views (Napi nézetek)

Kiválaszthatja, hogy a napi nézet eseménylista vagy időrend alapján jelenjen-e meg.

### First day of week (Hét első napja)

Beállíthatja, hogy a havi és a heti nézet vasárnap vagy hétfővel kezdődjön-e.

### Include weather (Időjárás megjelenítése)

A jelölőmező bejelölésével az időjárásádi adatokat megjelenítheti a napi nézet eseménylistájában.

### City (Város)

Alapértelmezésben a napi nézet a tartózkodási helyének megfelelő időjárást jeleníti meg. Beállíthatja, hogy egy másik város időjárását jelenítse meg.

### vCalendar küldése

Elküldhet egy naptári esemény vCalendar formátumban egy másik telefonra vagy a számítógépre Bluetooth használatával. Elküldheti fájlmellékletként is az üzenettel együtt.

- 1. Nyomja meg a KEZDŐLAP gombot, érintse meg az ogmbot, majd érintse meg a **Calendar (Naptár)** elemet.
- 2. Havi nézetben érintse meg az eseményt tartalmazó napot.
- 3. Tartsa lenyomva az elküldeni kívánt naptári eseményt, majd érintse meg a Share vCalendar (vCalendar megosztása) gombot.
- Válassza ki, hogy az eseményt Bluetooth használatával vagy e-mailben szeretné-e elküldeni.
- 5. Ha a Bluetooth használatával szeretné elküldeni, akkor a következő néhány lépésben a telefon felkéri, hogy kapcsolja be a Bluetooth funkciót a telefonon, és csatlakozzon a fogadó Bluetooth eszközhöz, hogy a vCalendart el tudja küldeni. Kövesse a Bluetooth című fejezet "Adat küldése a telefonról egy másik készülékre" című szakaszában levő lépéseket.

Ha e-mailben küldi el az eseményt, egy új üzenet ablak jelenik meg, és automatikusan mellékletként csatolja a vCalendart. A Mail (Levelezés) alkalmazásban kiválasztott alapértelmezett e-mail fiókot használja a küldéshez. A Mail (Levelezés) alkalmazásról bővebben az E-mail fejezetben olvashat.

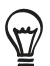

A vCalendart multimédiás üzenetben is elküldeti. A multimédiás üzenet küldéséről lásd az Üzenetek fejezetet.

### A Calendar widget

A **Calendar (Naptár)** widget felhelyezhető a Kezdőlap képernyőre, amely különböző naptár nézeteket képes megjeleníteni. A widgeten egy nap vagy esemény megérintésekor megnyílik a Calendar (Naptár) alkalmazás.

A widget hozzáadásáról lásd a Személyre szabás fejezet "A Kezdőlap személyre szabása widgetekkel" című részét.

# Óra és időjárás

# Tudnivalók a HTC Clock widgetről

A HTC Clock widget alapértelmezés szerint megtalálható a Kezdőlap képernyőn, és megjeleníti a dátumot, az időt és a helyet. Az időjárás képének megérintésével megnyithatja a Weather (Időjárás) alkalmazást, és megnézheti az időjárás-jelentést. Lásd "Az időjárás megtekintése" című szakaszt a részletekért.

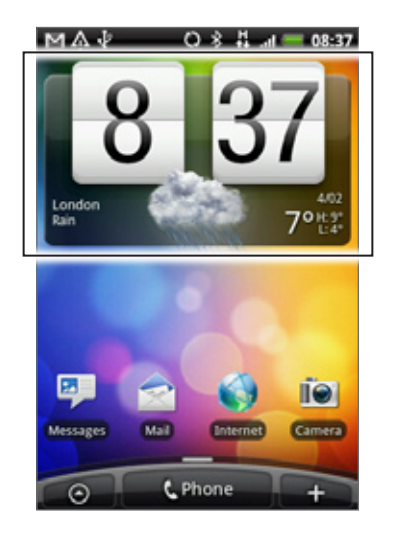

A HTC Clock widgethez számos megjelenés választható. Hozzáadhat egy másik óra widgetet a kiterjesztett Kezdőlap képernyőre, ha szeretné, hogy egy másik óra egy másik város idejét mutassa. A widget hozzáadásának módjáról lásd a Testre szabás című fejezetet.

# Tudnivalók a Clock (Óra) alkalmazásról

A Clock (Óra) alkalmazás több mint egy hagyományos dátumot és időt megjelenítő óra. Úgy működik, mint egy asztali óra, amely megjeleníti a dátumot, időt és az időjárási információkat, és éjszakai órává vagy képernyővédővé is alakulhat. Rendelkezik egy világórával, amely megjeleníti a pontos időt a Föld néhány helyszínén. Van benne ébresztőóra, stopper, és visszaszámláló időzítő.

A Clock (Óra) alkalmazás megnyitása:

- Nyomja meg a KEZDŐLAP gombot, majd érintse meg a HTC Clock widgetet a Kezdőlap képernyőn.
- A KEZDŐLAP gomb megnyomásával, a segérintésével, majd a Clock (Óra) megérintésével is elérheti.

Érintse meg az alsó sorban levő füleket, vagy húzza az ujját végig a füleken, hogy átváltson a Clock (Óra) alkalmazás különböző funkciói között.

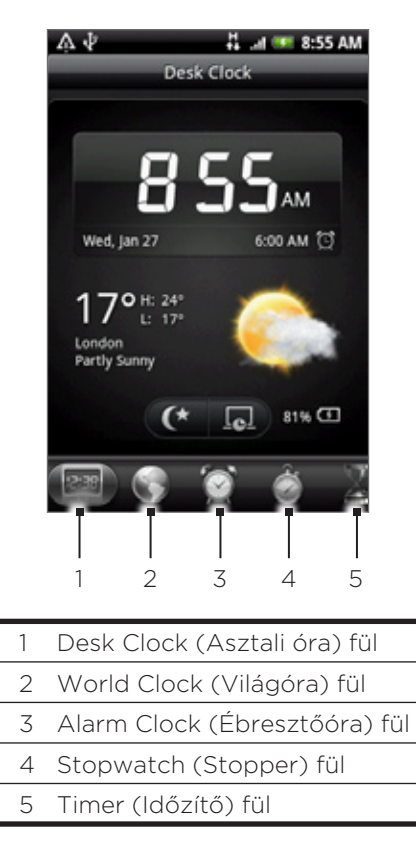

# A Desk Clock (Asztali óra) használata

A Clock (Óra) alkalmazás megnyitásakor közvetlenül a Desk Clock (Asztali óra) képernyő jelenik meg.

Az asztali óra megjeleníti a dátumot, az időt, az időjárást, az ébresztőóra jelzését és az akkumulátor töltésjelzőjét. Beállíthatja a képernyőt úgy is, hogy az asztali órán csak a dátum és az idő jelenjen meg.

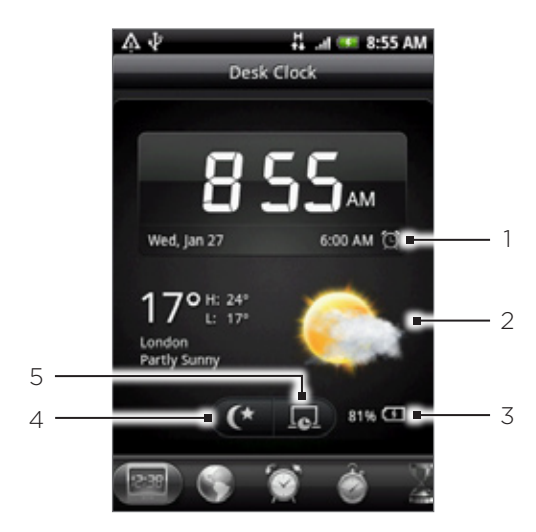

- 1 Az ébresztőóra jelzése mutatja, hogy az ébresztés be vagy ki van-e kapcsolva. Az ébresztőóra bekapcsolásáról és beállításáról lásd "Az ébresztőóra beállítása" című szakaszt.
- 2 A dátum és az idő alatt láthatja a tartózkodási helyének megfelelő időjárási adatokat. Az időjárási adatok megérintésével megnyithatja a Weather (Időjárás) alkalmazást, ahol megnézheti a következő néhány nap időjárás-jelentését. További információkat tudhat meg a Weather (Időjárás) alkalmazásról "Az időjárás megtekintése" című részből.
- 3 Az akkumulátor töltésjelző mutatja az akkumulátor töltöttségi szintjét. Ezt csak akkor látja, ha a telefon a hálózati tápegységhez vagy számítógéphez csatlakozik.
- 4 Érintse meg ezt a gombot a képernyő elsötétítéséhez, és az asztali órán ekkor csak a dátum és az idő jelenik meg. A képernyő újbóli kivilágosításához érintse meg bárhol a képernyőt, vagy nyomja meg újra a VISSZA gombot a telefonon.
- 5 Érintse meg ezt a gombot a képernyő elsötétítéséhez és a képernyővédő mód bekapcsolásához. Képernyővédő módban a dátum és az idő néhány percenként módosítja a helyét. A képernyő újbóli kivilágosításához érintse meg bárhol a képernyőt, vagy nyomja meg újra a VISSZA gombot a telefonon.

Módosíthatja az asztali óra képernyőjét úgy is, hogy egy másik időzóna dátumát és idejét mutassa. Másik időzóna beállításának módjáról lásd "Az időzóna, dátum és idő beállítása" című szakaszt.

# A World Clock (Világóra) használata

Használja a Clock (Óra) alkalmazás World Clock (Világóra) képernyőjét, hogy egyszerre megnézze a Föld néhány pontján a pontos időt. Beállíthatja az otthoni városát, felvehet további városokat a világóra listára, és kézzel is beállíthatja a saját időzónáját, dátumát és idejét.

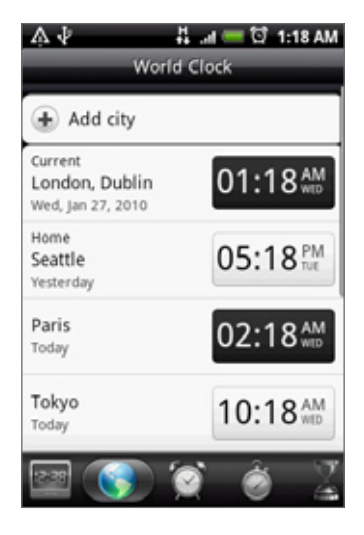

### Az otthoni város beállítása

- 1. Nyomja meg a KEZDŐLAP gombot, majd érintse meg a HTC Clock widgetet a Kezdőlap képernyőn.
- 2. Érintse meg a World Clock (Világóra) fület.
- **3.** Nyomja meg a MENÜ gombot, majd érintse meg a **Home settings (Otthoni beállítások)** menüpontot.
- 4. Írja be a városa nevét. A betűk beírása közben a lista szűkül, és megjeleníti az egyező városokat és országokat.
- 5. Görgesse végig a listát, és érintse meg az otthoni városát.

### Az időzóna, a dátum és az idő beállítása

Az időzóna, a dátum és az idő kézi beállításához először ki kell kapcsolnia az automatikus időszinkronizálást.

- 1. Nyomja meg a KEZDŐLAP gombot, majd érintse meg a HTC Clock widgetet a Kezdőlap képernyőn.
- 2. Érintse meg a World Clock (Világóra) fület.
- Nyomja meg a MENÜ gombot, majd érintse meg a Local time settings (Helyi idő beállításai) menüpontot a Date & time settings (Dátum és idő beállítása) képernyő megnyitásához.
- 4. Törölje az Automatic (Automatikus) jelölőmezőt.
- 5. Érintse meg a Select time zone (Időzóna kiválasztása) menüpontot. Görgessen végig a listán, majd érintse meg a kívánt időzónát.
- 6. A dátum módosításához érintse meg a Set date (Dátum beállítása) gombot. Állítsa be a dátumot a nap, hónap és év kerekek görgetésével, majd érintse meg a Done (Kész) gombot.
- 7. Az idő módosításához érintse meg a **Set time (Idő beállítása)** gombot. Állítsa be az időt az óra és a perc kerekek görgetésével, majd érintse meg a **Done (Kész)** gombot.
- 8. Érintse meg a Use 24-hour format (24 órás formátum használata) jelölőmezőt a 12 órás és a 24 órás időformátum közötti váltáshoz.
- 9. Érintse meg a Select date format (Dátumformátum kiválasztása) gombot, majd válassza ki, hogyan szeretné a dátumot megjeleníteni. (A kiválasztott dátumformátum az ébresztőóra által megjelenített dátumra is vonatkozik.)

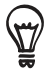

A KEZDŐLAP > MENÜ gomb megnyomásával, majd a **Settings (Beállítások) > Date & time (Dátum és idő)** menüpont megérintésével is megnyithatja a Date & time settings (Dátum és idő beállítása) képernyőt.

### Város hozzáadása a világóra képernyőhöz

Ha további városokat ad a világóra képernyőhöz, azonnal ellenőrizheti a dátumot és az időt ezekben a városokban. Az aktuális és az otthoni város mellett a világóra képernyő legfeljebb 15 várost képet megjeleníteni.

- 1. Nyomja meg a KEZDŐLAP gombot, majd érintse meg a HTC Clock widgetet a Kezdőlap képernyőn.
- 2. Érintse meg a World Clock (Világóra) fület.
- Érintse meg az Add city (Város hozzáadása) gombot. Írja be a hozzáadni kívánt város nevét. A betűk beírása közben a lista szűkül, és megjeleníti az egyező városokat és országokat.
- 4. Görgessen végig a listán, és érintse meg a hozzáadni kívánt várost.

# Az ébresztőóra beállítása

Használhatja a Clock (Óra) alkalmazás Alarms (Ébresztések) képernyőt, hogy egy vagy több ébresztést állítson be.

| 🛃 Add alarn         | n                                |   |
|---------------------|----------------------------------|---|
| 06:00 <sup>AM</sup> | Description<br>So M Tu W Th F Sa | ~ |
| 07:00               | Description<br>So M Tu W Th F So | ~ |
| 08:00 <sup>AM</sup> | Description<br>So M Tu W Th F Sa | 2 |

### Ébresztés beállítása

- 1. Nyomja meg a KEZDŐLAP gombot, majd érintse meg a HTC Clock widgetet a Kezdőlap képernyőn.
- 2. Érintse meg az Alarms (Ébresztő) fület.
- 3. Válassza ki egy ébresztés jelölőmezőjét. Majd érintse meg azt az ébresztést.
- 4. A Set alarm (Ébresztés beállítása) képernyőn húzza az ujját felfele vagy lefele az időkerekek forgatásához, és állítsa be az ébresztés időpontját.
- 5. Görgesse végig a Set alarms (Ébresztés beállítása) képernyőt az összes ébresztési beállítás megtekintéséhez. A következő lehetőségek közül választhat:
  - Írja be az ébresztés Description (leírását) és válassza ki a használni kívánt Alarm sound (ébresztési hang) beállítást.
  - Érintse meg a Repeat (Ismétlés) gombot. Válassza ki, hogy a hét mely napjain szólaljon meg az ébresztés, majd érintse meg az OK gombot.
  - Válassza ki a Vibrate (Rezgés) jelölőmezőt, ha szeretné, hogy a telefon rezegjen is az ébresztéskor.
- 6. Ha befejezte az ébresztés beállítását, érintse meg a Done (Kész) gombot.
- Az ébresztés kikapcsolásához érintse meg és törölje az ébresztés jelölőmezőjét.
- Ha háromnál több ébresztést szeretne beállítani, tartsa lenyomva a MENÜ gombot az Ébresztések képernyőn, majd érintse meg az Add alarm (Ébresztés hozzáadása) menüpontot.

### Ébresztés törlése

- 1. Nyomja meg a KEZDŐLAP gombot, majd érintse meg a HTC Clock widgetet a Kezdőlap képernyőn.
- 2. Érintse meg az Alarms (Ébresztő) fület.
- 3. Az Alarms (Ébresztések) képernyőn nyomja meg a MENÜ gombot, majd érintse meg a Delete (Törlés) menüpontot.
- 4. Válassza ki a törölni kívánt ébresztéseket, majd érintse meg a Delete (Törlés) gombot.

### Az ébresztés hangbeállításainak módosítása

Ha beállított egy vagy több ébresztést, módosíthatja beállításait, például az ébresztés hangerejét, a felfüggesztés idejének hosszát stb.

- 1. Nyomja meg a KEZDŐLAP gombot, majd érintse meg a HTC Clock widgetet a Kezdőlap képernyőn.
- 2. Érintse meg az Alarms (Ébresztő) fület.
- 3. Az Alarms (Ébresztések) képernyőn nyomja meg a MENÜ gombot, majd érintse meg a Settings (Beállítások) menüpontot. A következő beállításokat módosíthatja:

### Alarm in silent mode (Ébresztés néma üzemmódban)

Ez a beállítás alapértelmezésben ki van választva, és lehetővé teszi, hogy az ébresztés akkor is megszólaljon, ha a telefon néma üzemmódban van. Törölje ezt a jelölőmezőt, ha szeretné az ébresztést is elnémítani néma üzemmódban.

### Alarm volume (Ébresztés hangereje)

Állítsa be az ébresztés hangerejét.

### Snooze duration (Felfüggesztés hossza)

Állítsa be, milyen sokáig legyen felfüggesztve az ébresztés.

### Side button behavior (Oldalsó gomb funkciója)

Válassza ki, mi történik az ébresztéssel, ha megnyomja a telefon oldalsó (HANGOSÍTÁS/ HALKÍTÁS) gombját. Beállíthatja a gombot úgy, hogy felfüggessze vagy figyelmen kívül hagyja az ébresztést, és ki is kapcsolhatja a gombot.

Az oldalsó gomb csak akkor működik, ha a telefon képernyője nincs lezárva. Lezárt képernyő esetén érintse meg a virtuális **Snoonze (Felfüggesztés)** gombot a felfüggesztéshez, vagy húzza le a képernyőt az ébresztés figyelmen kívül hagyásához.

# Az időjárás megtekintése

Ha úgy döntött, hogy a bekapcsolja a helymeghatározó szolgáltatást a telefon belső beállításakor, látni fogja a tartózkodási helyének megfelelő időjárást a Kezdőlap képernyő HTC Clock widgetének jobb oldalán.

Használhatja a Weather (Időjárás) alkalmazást, hogy megnézze az aktuális időjárást és az időjárás-jelentést a hét következő négy napjára. A tartózkodási helyének megfelelő időjárás mellett ez az alkalmazás megjeleníti a világ többi városának időjárás-jelentését is.

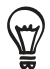

Ha nem kapcsolta be a helymeghatározó szolgáltatást a telefon első beállításakor, akkor kapcsolja be azt a telefon beállításainál, hogy megnézhesse a tartózkodási helyének megfelelő időjárást a HTC Clock widgeten, a Weather (Időjárás) alkalmazásban és a Weather widgeten. Nyomja meg a KEZDŐLAP HOME > MENÜ gombot, érintse meg a **Settings (Beállítások) > Location (Hely)** elemet, majd válassza ki a **Use wireless networks (Vezeték nélküli hálózatok)** jelölőmezőt.

- 1. Csatlakozzon az internethez a telefon Wi-Fi vagy adatkapcsolatának használatával. Ennek módját megtalálja az Internet című fejezetben.
- 2. Nyomja meg a KEZDŐLAP gombot, érintse meg a elemet, majd érintse meg a Weather (Időjárás) ikont.
- 3. A Weather (Időjárás) képernyőn először a tartózkodási helyének megfelelő időjárást fogja látni. Ha más városokban szeretné megnézni az időjárást, csúsztassa az ujját felfele vagy lefele a képernyőn.

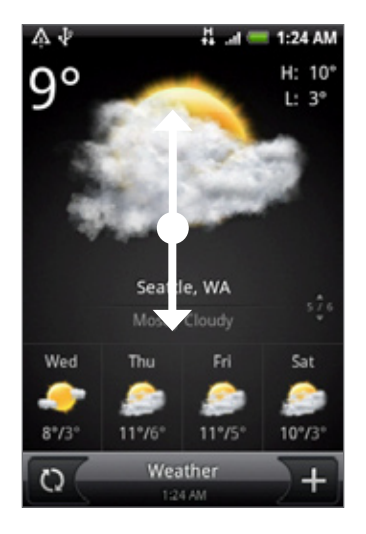

- 4. A Weather (Időjárás) alkalmazás automatikusan letölti és megjeleníti a legfrissebb időjárás-jelentést. Ön is bármikor frissítheti az időjárás-jelentést az 💽 ikon megérintésével.
- 5. Ha többet szeretne megtudni az időjárásról a weben, érintse meg a Weather (Időjárás) gombot az Időjárás képernyő alsó részén.

### Város hozzáadása az Időjárás képernyőhöz

További városokat adhat hozzá az Időjárás képernyőhöz, így azonnal megnézheti az időjárás-jelentést ezekben a városokban. A jelenlegi tartózkodási helye mellett az Időjárás képernyő akár 15 várost is képes megjeleníteni.

- 1. Nyomja meg a KEZDŐLAP gombot, érintse meg a elemet, majd érintse meg a **Weather (Időjárás)** ikont.
- 2. Az Időjárás képernyőn érintse meg az 🕕 ikont.
- **3.** Írja be a hozzáadni kívánt helyet a szövegmezőbe. A betű beírása közben a lista szűkül, hogy megjelenítse a lehetséges helyeket a beírt betűk alapján.
- 4. Érintse meg a kívánt várost a kiválasztásához.

### Városok sorrendjének módosítása az Időjárás képernyőn

- 1. Nyomja meg a KEZDŐLAP gombot, érintse meg az 💽 ikont, majd érintse meg a Weather (Időjárás) gombot.
- 2. Az Időjárás képernyőn nyomja meg a MENÜ gombot, majd érintse meg a **Rearrange** (Átrendezés) menüpontot.
- 3. Nyomja meg és tartsa lenyomva a mozgatni kívánt elem végén levő 🗮 gombot. Amikor a sor zöld színnel jelölődik ki, húzza azt az új helyre, majd engedje el.
- 4. Érintse meg a Done (Kész) gombot.

### Városok törlése az Időjárás képernyőről

- 1. Nyomja meg a KEZDŐLAP gombot, érintse meg az 💽 ikont, majd érintse meg a Weather (Időjárás) gombot.
- A Weather (Időjárás) képernyőn nyomja meg a MENÜ gombot, majd érintse meg a Delete (Törlés) menüpontot.
- 3. Válassza ki a törölni kívánt városokat, majd érintse meg a Delete (Törlés) gombot.

### A Weather alkalmazás beállításainak módosítása

- 1. Nyomja meg a KEZDŐLAP gombot, érintse meg az sikont, majd érintse meg a **Weather (Időjárás)** gombot.
- 2. A Weather (Időjárás) képernyőn nyomja meg a MENÜ gombot, majd érintse meg a Settings (Beállítások) menüpontot.
- 3. A következő időjárással kapcsolatos beállításokat módosíthatja:
  - Jelölje be vagy törölje az Update automatically (Automatikus frissítés) jelölőmezőt, ha szeretné, hogy a telefon automatikusan letöltse az időjárási adatokat.
  - A frissítési ütemezés beállításához érintse meg az **Update frequency (Frissítési gyakoriság)** gombot, és válassza ki az ütemezést.
  - Érintse meg a Temperature scale (Hőmérsékleti skála) gombot, hogy kiválassza, a hőmérséklet Celsius vagy Fahrenheit fokban jelenjen-e meg.

# Tudnivalók a Weather (Időjárás) widgetről

Használja a Weather (Időjárás) widgetet, hogy azonnal megnézze a tartózkodási helyének megfelelő és más városok időjárás-jelentését anélkül, hogy megnyitná a Weather (Időjárás) alkalmazást.

A Weather (Időjárás) widget többféle megjelenésű lehet. Hozzáadhatja a Kezdőlap képernyőhöz, ha még nincs hozzáadva. A widget hozzáadásáról lásd a Testre szabás fejezet "Widget hozzáadása a Kezdőlaphoz" című szakaszát.

# Internet

# Adatkapcsolat

A telefonja automatikusan be lesz állítva a mobilszolgáltatója adatkapcsolatára, amikor először bekapcsolja a telefont (ha a SIM-kártya be van helyezve).

### A használt adatkapcsolat ellenőrzése

- Nyomja meg a KEZDŐLAP > MENÜ gombot, majd érintse meg a Settings (Beállítások) > Wireless & networks (Vezeték nélküli és mobilhálózatok) menüpontot.
- Érintse meg a Mobile network (Mobilhálózati beállítások) > Network operators (Mobilszolgáltatók) vagy az Access Point Names (Hozzáférési pontok nevei) elemet.

### Adatkapcsolat be- és kikapcsolása

Az adatkapcsolat kikapcsolásával meghosszabbíthatja az akkumulátor üzemidejét. Továbbá pénzt takaríthat meg az adatátviteli költségek terén. Azonban, ha az adatkapcsolat ki van kapcsolva, nem fognak mindig automatikusan frissülni az e-mailek, a közösségi hálózati fiókok és más, szinkronizált adatok.

- Nyomja meg a KEZDŐLAP > MENÜ gombot, majd érintse meg a Settings (Beállítások) > Wireless & networks (Vezeték nélküli és mobilhálózatok) menüpontot.
- 2. Válassza ki a Mobile network (Mobilhálózat) jelölőnégyzetet az adatkapcsolat bekapcsolásához, vagy törölje a bejelölést az adatkapcsolat kikapcsolásához.

### Új hozzáférési pont létrehozása

Ha szükséges új adatkapcsolat hozzáadása a telefonon, kérdezze meg a hozzáférési pont nevét és a beállításokat (beleértve a felhasználói nevet és a jelszót, ha szükséges) a mobilszolgáltatótól.

- Nyomja meg a KEZDŐLAP > MENÜ gombot, majd érintse meg a Settings (Beállítások) > Wireless & networks (Vezeték nélküli és mobilhálózatok) menüpontot.
- Érintse meg a Mobile networks (Mobilhálózatok) > Access Point Names (Hozzáférési pont neve) menüpontot.
- **3.** Az APN képernyőn nyomja meg a MENÜ gombot, majd érintse meg a **New APN (Új APN)** menüpontot.
- 4. Az Edit access point (Hozzáférési pont szerkesztése) képernyőn írja be az APN beállításait. Érintse meg az APN beállítási tételt a szerkesztéshez.
- 5. Nyomja meg a MENÜ gombot, majd érintse meg a Save (Mentés) gombot, ha befejezte az új APN beállítását.

### Adatbarangolás befejezése

Az adatbarangolás lehetővé teszi, hogy csatlakozzon mobilszolgáltatója partnerének hálózatához, és hozzáférjen az adatszolgáltatásokhoz, ha nem tartózkodilk a mobilszolgáltatója lefedettségi területén.

- Nyomja meg a KEZDŐLAP > MENÜ gombot, majd érintse meg a Settings (Beállítások) > Wireless & networks (Vezeték nélküli és mobilhálózatok) menüpontot.
- 2. Érintse meg a Mobile networks (Mobilhálózatok) elemet, majd válassza ki a Data roaming (Adatbarangolás) jelölőmezőt.

Az adatszolgáltatások elérése barangolás közben jelentős díjnövekedést eredményezhet. Kérdezze meg mobilszolgáltatójától az adatbarangolási tarifákat, mielőtt engedélyezi az adatbarangolást.

# Wi-Fi

V

A Wi-Fi vezeték nélküli internet-hozzáférést biztosít legfeljebb 100 méter távolságig. A Wi-Fi a telefonon történő használatához hozzá kell férnie egy vezeték nélküli hozzáférési ponthoz, vagy "hotspothoz".

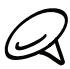

A Wi-Fi jelek hatótávja és használhatósága az infrastruktúra jellegétől és a jelek útjában álló objektumok számától és jellegétől függ.

### A Wi-Fi bekapcsolása és csatlakozás egy vezeték nélküli hálózathoz

- Nyomja meg a KEZDŐLAP > MENÜ gombot, majd érintse meg a Settings (Beállítások) > Wireless controls (Vezeték nélküli beállítások) menüpontot.
- 2. Jelölje be a Wi-Fi jelölőmezőt a Wi-Fi bekapcsolásához. A telefon megkeresi az elérhető vezeték nélküli hálózatokat.
- **3.** Érintse meg a **Wi-Fi settings (Wi-Fi beállítások)** elemet. Az észlelt Wi-Fi hálózatok hálózati neve és a biztonsági beállítása megjelenik a Wi-Fi hálózatok részben.
- 4. Érintsen meg egy Wi-Fi hálózatot a csatlakozáshoz. Ha egy nyílt hálózatot választott, automatikusan csatlakozik a hálózathoz. Ha egy WEP-pel védett hálózatot választott, adja meg a jelszót, majd érintse meg a Connect (Kapcsolódás) gombot. A hálózat típusától és biztonsági beállításaitól függően lehetséges, hogy további információkat is meg kell adnia, vagy ki kell választania egy biztonsági tanúsítványt.

Ha a telefon egy vezeték nélküli hálózathoz kapcsolódik, a 🛜 Wi-Fi ikon megjelenik az állapotsorban, és jelzi a becsült jelerősséget (a világító sávok számával). Ha a **Network notification (Hálózati értesítés)** a Wi-Fi beállításoknál engedélyezve van, ez az ikon 🛜 megjelenik akkor is az állapotsorban, ha a telefon egy elérhető vezeték nélküli hálózatot érzékel a hatótávon belül.

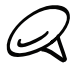

Legközelebb, amikor a telefon egy korábban már elért titkosított vezeték nélküli hálózathoz kapcsolódik, nem kell beírnia újra a jelszót vagy más biztonsági adatot, kivéve, ha visszaállította a telefont a gyári alapbeállításokra.

### Csatlakozás egy EAP-TLS védett Wi-Fi hálózathoz

Ahhoz, hogy egy EAP-TLS hitelesítési protokollal ellátott Wi-Fi hálózathoz tudjon csatlakozni, lehetséges, hogy előbb telepíteni kell egy hálózati hitelesítést (.p12) a telefonjára.

- 1. Mentse el a hitelesítés fájlt a memóriakártya gyökerébe.
- Nyomja meg a KEZDŐLAP > MENÜ gombot, majd érintse meg a Settings (Beállítások) > Security (Biztonság) elemet.
- 3. Érintse meg a Install from SD card (Telepítés az SD-kártyáról) gombot.
- Válassza ki a szükséges hálózati hitelesítést az EAP-TLS hálózathoz való csatlakozáshoz.
- 5. Kövesse az előző részben leírt lépéseket a Wi-Fi hálózathoz való csatlakozáshoz.

### A vezeték nélküli hálózati állapot ellenőrzése

- 1. Nyomia meg a KEZDŐLAP > MENÜ gombot, majd érintse meg a Settings (Beállítások) > Wireless & networks (Vezeték nélküli és mobilhálózatok) menüpontot.
- 2. A Wireless & networks (Vezeték nélküli és mobilhálózatok) képernyőn érintse meg a Wi-Fi settings (Wi-Fi beállítások) elemet, majd érintse meg azt a vezeték nélküli hálózatot, amelyhez a telefon jelenleg is csatlakozik.

Egy üzenet jelenik meg, mely a Wi-Fi hálózat nevét, állapotát, sebességét, jelerősségét és egyebeket tartalmaz.

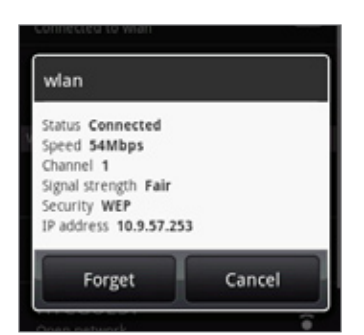

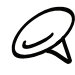

Ha szeretné eltávolítani a vezeték nélküli hálózat beállításait a telefonról, érintse meg az ablak Forget (Felejtse el) gombját. Újra be kell írnia a beállításokat, ha ehhez a vezeték nélküli hálózathoz kapcsolódik.

### Csatlakozás egy Wi-Fi hálózathoz

- 1. A Wireless controls (Vezeték nélküli beállítások) képernyőn érintse meg a Wi-Fi settings (Wi-Fi beállítások) menüpontot. Az észlelt Wi-Fi hálózatok megjelennek a Wi-Fi networks (Wi-Fi hálózatok) részben. Az elérhető Wi-Fi hálózatok kézi megkereséséhez a Wi-Fi settings (Wi-Fi beállítások) képernyőn nyomja meg a MENÜ gombot, majd érintse meg a Scan (Keresés) elemet.
- Érintsen meg egy másik Wi-Fi hálózatot a csatlakozáshoz.

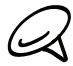

Ha az a vezeték nélküli hálózat nincs a listán, amelyhez csatlakozni szeretne, görgessen lefele a képernyőn, majd érintse meg az Add Wi-Fi network (Wi-Fi hálózat hozzáadása) menüpontot. Adja meg a vezeték nélküli hálózat beállításait, majd a érintse meg a Save (Mentés) gombot.

# Adatkapcsolati és Wi-Fi widgetek hozzáadása

Adja hozzá a Data connection (Adatkapcsolati) és/vagy Wi-Fi widgetet a Kezdőlap képernyőhöz, hogy gyorsabban be- vagy kikapcsolhassa ezeket a kapcsolatokat. Érintse meg a widgetet, hogy be- vagy kikapcsolja a kapcsolatot.

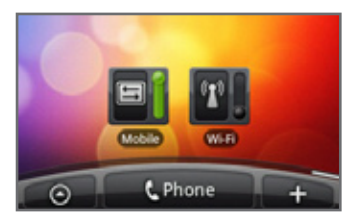

A widgetek hozzáadásáról lásd a Személyre szabás fejezet "Widget hozzáadása a Kezdőlaphoz" című szakaszát.

# Csatlakozás virtuális magánhálózathoz (VPN)

Lehetősége van rá, hogy a telefonról hozzáadjon, beállítson és kezeljen virtuális magánhálózatokat (VPN-eket), mely révén hozzáférést nyerhet a zárt hálózatokon (például céges hálózatokon) lévő tartalmakhoz.

### A telefon felkészítése a VPN-kapcsolatra

A munkahelyén használt VPN típusától függően a vállalata helyi hálózatához való kapcsolódás előtt szükséges lehet a bejelentkezési adatok megadására és/vagy biztonsági tanúsítványok telepítésére. Ezt az információt a hálózat adminisztrátorától tudhatja meg.

Továbbá a telefonnak a VPN-kapcsolat kezdeményezése előtt először létre kell hoznia a Wi-Fi vagy az adatkapcsolatot. Az ilyen kapcsolatok beállításáról és használatáról lásd a jelen fejezet "Adatkapcsolat" és "Wi-FI" című szakaszaiban.

### Biztonsági adatok tárhelyének beállítása

Ha a hálózati rendszergazda arra kéri, hogy töltse le és telepítse a biztonsági tanúsítványokat, akkor először be kell állítania a telefon biztonsági tárhelyét.

- Nyomja meg a KEZDÓLAP > MENÜ gombot, érintse meg a Settings (Beállítások) > Security (Biztonság) menüpontot, majd érintse meg a Set password (Jelszó beállítása) elemet.
- 2. Írjon be egy új jelszót (legalább 8 karakter szóközök nélkül) a biztonsági adatok tárhelye számára, görgessen lefele, erősítse meg a jelszót, majd érintse meg az OK gombot.
- 3. Válassza ki a Use secure credentials (Biztonsági adatok használata) jelölőnégyzetet.

Ezután letöltheti és telepítheti a helyi hálózat eléréséhez szükséges tanúsítványokat. A hálózati rendszergazdája el tudja mondani, hogyan tegye ezt.

### VPN-kapcsolat hozzáadása

- Nyomja meg a KEZDŐLAP > MENÜ gombot, majd érintse meg a Settings (Beállítások) > Wireless & networks (Vezeték nélküli és mobilhálózatok) > VPN settings (VPN-beállítások) menüpontot.
- 2. Érintse meg az Add VPN (VPN hozzáadása) gombot, majd érintse meg a hozzáadni kívánt VPN típusát.
- **3.** Érintse meg a VPN beállításokat, és állítsa be őket a hálózat adminisztrátorától kapott információknak megfelelően.
- 4. Ha elkészült, nyomja meg a MENÜ gombot, majd érintse meg a Save (Mentés) gombot.

A VPN bekerül a VPN beállítások képernyő VPN részébe.

### Csatlakozás egy VPN hálózathoz

- Nyomja meg a KEZDŐLAP > MENÜ gombot, majd érintse meg a Settings (Beállítások) > Wireless & networks (Vezeték nélküli és mobilhálózatok) > VPN settings (VPN-beállítások) menüpontot.
- 2. A VPN-ek listájában érintse meg azt a VPN-t, amelyikhez csatlakozni szeretne.
- Felkérés esetén írja be a bejelentkezési adatokat, majd érintse meg a Connect (Kapcsolódás) gombot. A csatlakozás után a - VPN csatlakoztatva ikon jelenik meg a címsor értesítési területén.
- 4. Nyissa meg a webböngészőt a tartalmak (például a céges hálózat intranet oldalainak) eléréséhez. A további információkat lásd "A telefon webböngészőjének használata" című részben.

### Lekapcsolódás a VPN hálózatról

- 1. Tartsa lenyomva a címsort, majd csúsztassa lefele az ujját az Értesítések panel megnyitásához.
- 2. Érintse meg a VPN-kapcsolatot a VPN-beállítások képernyőre való visszatéréshez, majd érintse meg a VPN-kapcsolatot a lekapcsolódáshoz.

Ha a telefonja lekapcsolódott a VPN-ről, a 📰 VPN lekapcsolódott ikon jelenik meg a címsor értesítési területén.

# A telefon webböngészőjének hálózata

Nyissa meg a webböngészőt, hogy megkezdje a szörfözést a weben. A webböngésző teljesen optimalizált, és speciális funkciókkal rendelkezik, melyek lehetővé teszik, hogy élvezze az internet böngészését a telefonon.

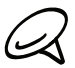

Aktív adat- vagy Wi-Fi kapcsolattal kell rendelkeznie az internet eléréséhez.

### A böngésző megnyitása

Tegye a következők egyikét:

- Nyomja meg a KEZDŐLAP gombot, majd érintse meg az Internet elemet.
- Nyomja meg a KEZDŐLAP gombot, majd érintse meg az O > Internet elemet.

### Egy weboldal megjelenítése

- 1. A böngésző képernyőn nyomja meg a MENÜ gombot, majd érintse meg a képernyő felső részén levő URL (címsor) mezőt.
- Írja be a weboldal címét a billentyűzet használatával. Miközben beírja a címet, az egyező weboldal címek megjelennek a képernyőn. Érintse meg közvetlenül a címet, hogy az adott weboldalra ugorjon, vagy folytassa a weboldal címének beírását.

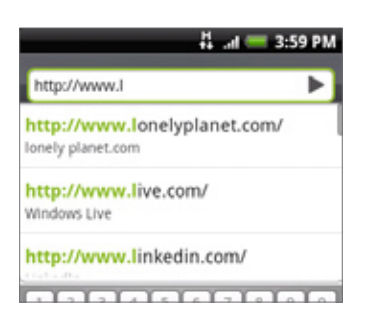

3. Érintse meg az ENTER gombot 🕶 a képernyőn megjelenő billentyűzeten.

### A kezdőlap beállítása

- 1. Nyomja meg a KEZDŐLAP gombot, majd érintse meg az 🚺 > Internet elemet.
- Nyomja meg a MENÜ gombot, majd érintse meg a More (Tovább) > Settings (Beállítások) > Set home page (Kezdőlap beállítása) menüpontot.
- **3.** A Set home page (Kezdőlap beállítása) képernyőn válassza ki a használni kívánt kezdőlapot.

### A képernyő tájolásának megváltoztatása

A telefon automatikusan módosítja a képernyő tájolását attól függően, hogyan tartja a telefont.

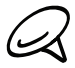

Az Orientation (Tájolás) jelölőmezőt a KEZDŐLAP > MENÜ > Settings (Beállítások) > Sound & display (Hang és megjelenítés) lapon ki kell választani, hogy a képernyő tájolása automatikusan megváltozzon.

### A webhelyek teljes változatának böngészése

Néhány webhely oldalaik mobilváltozatát jeleníti meg a telefon webböngészője számára. Még ezeknél a webhelyeknél is megtekintheti az összes oldal teljes változatát.

- 1. Nyomja meg a KEZDŐLAP gombot, majd érintse meg az 👩 > Internet elemet.
- 2. Nyomja meg a MENÜ gombot, majd érintse meg a More (Tovább) > Settings (Beállítások) menüpontot, majd törölje a Mobile view (Mobil nézet) jelölőmezőt.

### Navigálás a weboldalon

Húzza az ujját a képernyőn vagy az optikai hanyattegeret bármelyik irányba, mellyel navigálhat, és megnézheti a weboldal többi részét.

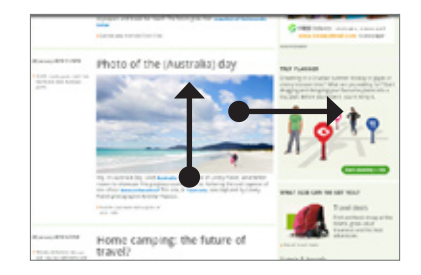

### Weboldal nagyítása és kicsinyítése

Érintse meg gyorsan a képernyőt kétszer a nagyításhoz, majd érintse meg újra gyorsan kétszer a kicsinyítéshez. Használhatja az ujjait is a csípéshez vagy a széttáráshoz a képernyőn a nagyításhoz és a kicsinyítéshez.

Használja a hüvelykujját és a mutatóujját, hogy "szétterítse" a weboldalt a nagyításhoz.

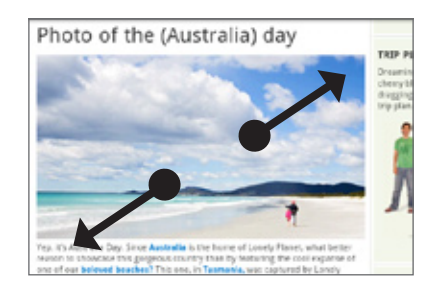

Használja a hüvelykujját és a mutatóujját, hogy "összenyomja" a weboldalt a kicsinyítéshez.

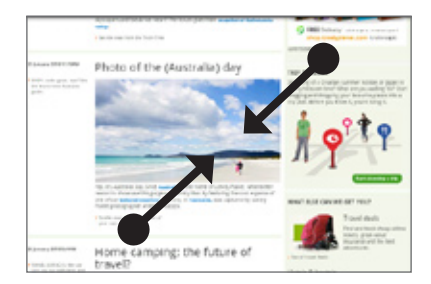

### Egy hivatkozás kiválasztása egy weboldalon

A hivatkozás ujjával való megérintésével megnyithatja azt, vagy tartsa lenyomva a további lehetőségekért.

| Hivatkozás                   | Mit kell tennie                                                                                                    |
|------------------------------|----------------------------------------------------------------------------------------------------|
| Weboldal<br>címe<br>(URL-ek) | <ul> <li>Érintse meg a hivatkozást a weboldal megnyitásához.</li> <li>Nyomja meg és tartsa lenyomva a menü megnyitásához, ahol megnyithatja,<br/>könyvjelzővel láthatja el, a vágólapra másolhatja vagy elküldheti hivatkozást<br/>e-mailben.</li> </ul>                                                                    |
| E-mail cím                   | <ul> <li>Érintse meg, hogy e-mailt küldjön az adott e-mail címre.</li> <li>Nyomja meg és tartsa lenyomva, majd érintse meg a Copy (Másolás) menüpontot,<br/>hogy az e-mail címet a vágólapra másolja. Később beillesztheti az e-mail címet,<br/>amikor egy új névjegyet hoz létre vagy egy e-mail üzenetet küld.</li> </ul> |

A Böngésző felismer néhány telefonszámot és címet is, így lehetővé teszi a telefonszám felhívását vagy a cím megkeresését a Google Maps<sup>™</sup>-ben. A felismert telefonszámokat és címeket zölddel jelöli ki, ha rájuk navigál.

| Hivatkozás  | Mit kell tennie                                                                         |
|-------------|-----------------------------------------------------------------------------------------|
| Hely címe   | Érintse meg a címet, hogy megnyissa a Google Maps alkalmazást, és megnyissa a<br>címet. |
| Telefonszám | Érintse meg a Phone (Telefon) képernyő megnyitásához és a telefonszám<br>felhívásához.  |

Az optikai hanyattegérrel is navigálhat a weboldalon levő hivatkozásra, és ki is választhatja azt a hanyattegérrel. Ez különösen akkor hasznos, ha kis méretű szövegeket és hivatkozásokat jelenít meg. Kiválasztás esetén a hivatkozások egy színes mezőben jelennek meg.

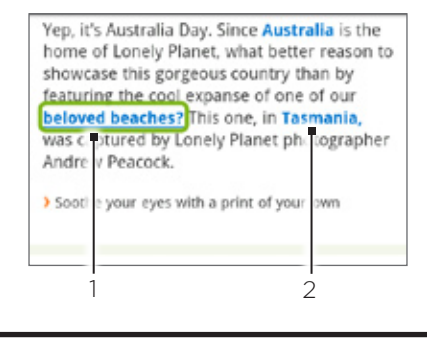

1 A hivatkozás ki van választva

2 A hivatkozás nincs kiválasztva.

A hivatkozás optikai hanyattegérrel történő kiválasztása után megnyomhatja a hanyattegeret a hivatkozás megnyitásához, vagy tartsa lenyomva a hanyattegeret a további beállítások megjelenítéséhez.
#### Új böngészőablak megnyitása

Nyisson meg több böngészőablakot, hogy egyszerűbben válthasson az egyik weboldalról a másikra. Legfeljebb 4 böngészőablakot nyithat meg.

- 1. Nyomja meg a KEZDŐLAP gombot, majd érintse meg az 💽 > Internet elemet.
- 2. Nyomja meg a MENÜ gombot, majd érintse meg a Windows (Ablakok) menüpontot.
- 3. Érintse meg a "+" gombot.

Megnyílik egy új böngészőablak, és betölti a beállított kezdőlapot.

#### Váltás a böngészőablakok között

- 1. Nyomja meg a KEZDŐLAP gombot, majd érintse meg az 🚺 > Internet elemet.
- 2. Nyomja meg a MENÜ gombot, majd érintse meg a Windows (Ablakok) menüpontot.
- **3.** Az ujja a képernyőn jobbról balra való csúsztatásával válassza ki a megtekinteni kívánt böngészőablakot.

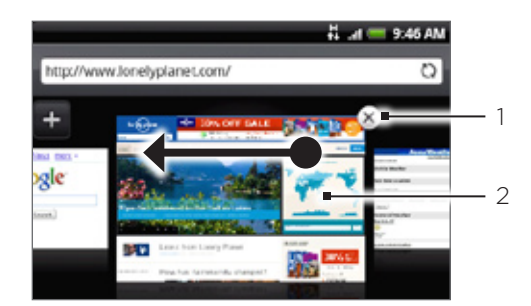

1 Érintse meg a weboldal bezárásához.

2 Érintse meg, hogy a weboldalt teljes képernyőn jelenítse meg.

#### Szöveg keresése a weboldalon

- A weboldal megtekintése közben nyomja meg a MENÜ gombot, majd érintse meg a More (Tovább) > Find on page (Keresés az oldalon) menüpontot.
- Írja be a keresett kifejezést. A karakterek beírása közben az egyező karakterek zölddel jelölődnek ki. Érintse meg a balra vagy jobbra nyilat, hogy az előző vagy a következő egyező kifejezésre ugorjon.

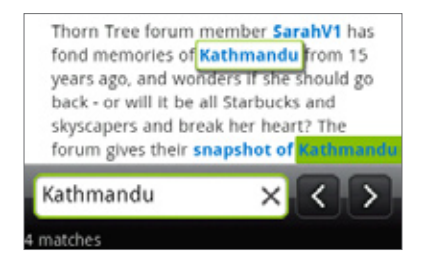

#### Alkalmazások letöltése a webről

Az alkalmazások webről történő letöltése előtt először engedélyeznie kell a letöltést a telefon beállításaiban.

- Nyomja meg a KEZDŐLAP > MENÜ gombot, majd érintse meg a Settings (Beállítások) > Applications (Alkalmazások) menüpontot.
- 2. Jelölje be az Unknown sources (Ismeretlen források) jelölőnégyzetet.
- **3.** Amikor megjelenik az Attention (Figyelmeztető) párbeszédablak, érintse meg az **OK** gombot.

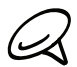

Minden letöltött alkalmazás a memóriakártyára kerül. Mielőtt letöltene egy alkalmazást a webről, ellenőrizze, hogy behelyezett-e egy memóriakártyát a telefonba. A memóriakártya behelyezéséről további információt talált az Alapvető tudnivalók című fejezetben.

A webről letöltött alkalmazások forrása ismeretlen lehet. A telefon és a személyes adatok védelme érdekében csak megbízható forrásból, például az Android Marketről töltsön le alkalmazásokat. A további tájékoztatásért lásd a További alkalmazások fejezet "Alkalmazások keresése és telepítése az Android Marketről" című részét.

#### Letöltések megtekintése

A böngésző képernyőjén nyomja meg a MENÜ gombot, majd érintse meg a **More (Tovább) > Downloads (Letöltések)** menüpontot.

#### Szöveg, információ keresése és megosztása

Kijelölheti a szöveget, majd:

- Kimásolhatja.
- Megkeresheti a Wikipediában vagy a Google Dictionary-ben.
- Lefordíthatja a szöveget a Google Translate segítségével.
- Elhelyezheti a szöveget egy új e-mailben, szöveges vagy multimédiás üzenetben, vagy a közösségi hálózatban levő állapotfrissítésben.

#### Szöveg kijelölése

1. Tartson lenyomva egy szót.

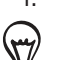

Egy hivatkozásban levő szöveg kijelöléséhez tartsa lenyomva a hivatkozást, majd érintse meg a **Copy text (Szöveg másolása)** menüpontot.

2. Húzza a kezdés és befejezés jelölőket, hogy kiemelje a környező szöveget, melyet ki szeretne jelölni.

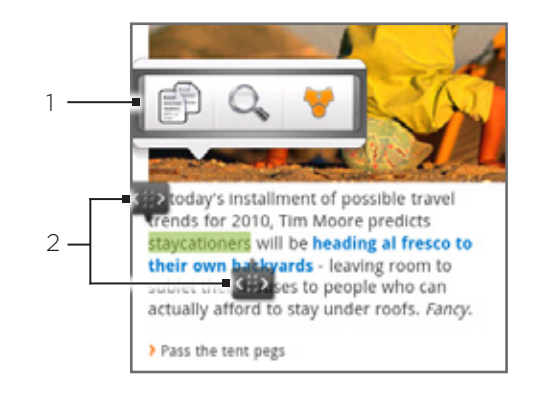

- Érintse meg a szöveg másolásához, kereséséhez/fordításához vagy 1 megosztásához.
- 2 Kezdési és befejezési jelzők. Húzza el a szövegkijelölési terület növeléséhez vagy csökkentéséhez.

Ha nagyobb mennyiségű szöveget jelöl meg, a jelölők megjelenése megváltozik. Fel- vagy lehúzhatja ezeket a jelölőket, hogy több bekezdést is kijelöljön.

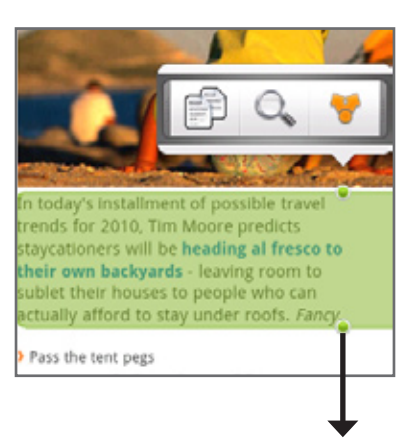

#### Szöveg másolása és beillesztése

- 1. Miután kijelölte a másolni kívánt szöveget, érintse meg a 🗊 gombot. A kijelölt szöveg a vágólapra másolódik.
- 2. Egy szövegbeviteli mezőben (például egy üzenet írása közben) tartsa lenyomva azt a pontot, ahova a szöveget be szeretné illeszteni.
- 3. Érintse meg a Paste (Beilleszt) menüpontot.

#### Szöveg keresése vagy fordítása

- 1. Miután kijelölte a keresni vagy lefordítani kívánt szöveget, érintse meg a 🔍 gombot.
- 2. Érintse meg a következő fülek egyikét:

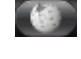

Wikipedia. Megkeresheti a a kijelölt szöveghez kapcsolódó információkat a Wikipediában.

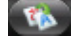

🐝 Google Fordító. Lefordítja a nyelvet egy másik nyelvre.

Google Dictionary. Megkeresheti a kijelölt szöveget a szótárban.

#### A szöveg beillesztése egy új üzenetbe vagy egy közösségi hálózati frissítésbe

- 1. Miután kijelölte a másolni kívánt szöveget, érintse meg a 🚏 gombot.
- 2. Válassza ki, hogy a kijelölt szöveget egy új e-mailbe, szöveges vagy multimédiás üzenetbe, vagy egy közösségi hálózati (pl. Twitter) frissítésbe szeretné-e beilleszteni. Lásd az E-mail, Üzenetek és Közösségi hálózatok című fejezeteket a funkciók további ismertetéséhez.

#### A könyvjelzők és a korábban meglátogatott weboldalak megtekintése

Annyi könyvjelzőt tárolhat a telefonon, amennyit csak szeretne. Elérheti a kényelmes History (Előzmények) listát is a korábban meglátogatott webhelyek felsorolásáért, vagy gyorsan megnézheti a leggyakrabban elért oldalakat.

#### Egy weboldal megjelölése könyvjelzővel

- A weboldal megtekintése közben nyomja meg a MENÜ gombot, majd érintse meg az Add bookmark (Könyvjelző hozzáadása) menüpontot. Megnyílik a New bookmark (Új könyvjelző) képernyő.
- Szükség esetén szerkessze a könyvjelző Name (Név) mezőjét, majd érintse meg a Done (Kész) gombot.

#### Egy könyvjelző megnyitása

- 1. Nyomja meg a KEZDŐLAP gombot, majd érintse meg az 👩 > Internet elemet.
- 2. Nyomja meg a MENÜ gombot, majd érintse meg a Navigate (Navigálás) menüpontot.
- 3. A Bookmarks (Könyvjelzők) lapon 🚺 navigáljon a megnyitni kívánt könyvjelzőre, majd érintse meg azt.

#### Egy könyvjelző szerkesztése

- 1. Nyomja meg a KEZDŐLAP gombot, majd érintse meg az 🚺 > Internet elemet.
- 2. Nyomja meg a MENÜ gombot, majd érintse meg a Navigate (Navigálás) menüpontot.
- 3. A Bookmarks (Könyvjelzők) lapon nyomja meg a MENÜ gombot, majd érintse meg az Edit (Szerkesztés) menüpontot.
- 4. Érintse meg a szerkeszteni kívánt könyvjelzőt.
- 5. Írja be a módosításokat, majd érintse meg a Done (Kész) gombot.

#### Egy korábban meglátogatott oldal megtekintése

- 1. Nyomja meg a KEZDŐLAP gombot, majd érintse meg az 🚺 > Internet elemet.
- 2. Nyomja meg a MENÜ gombot, majd érintse meg a Navigate (Navigálás) menüpontot.
- 3. Az előzmények lapon navigáljon a megtekinteni kívánt lapra, majd érintse meg azt a lapot.

#### A korábban meglátogatott lapok listájának törlése

- 1. Nyomja meg a KEZDŐLAP gombot, majd érintse meg az 🚺 > Internet elemet.
- 2. Nyomja meg a MENÜ gombot, majd érintse meg a Navigate (Navigálás) menüpontot.
- 3. Az Előzmények lapon nyomja meg a MENÜ gombot, majd érintse meg a Clear history (Előzmények törlése) menüpontot.

#### Gyakran meglátogatott oldal megtekintése

- 1. Nyomja meg a KEZDŐLAP gombot, majd érintse meg az **Son > Internet** elemet.
- 2. Nyomja meg a MENÜ gombot, majd érintse meg a Navigate (Navigálás) menüpontot.
- 3. A Estöbbet látogatott lapon navigáljon a megtekinteni kívánt lapra, majd érintse meg azt a lapot.

#### A legtöbbet meglátogatott lapok listájának törlése

- 1. Nyomja meg a KEZDŐLAP gombot, majd érintse meg az 🚺 > Internet elemet.
- 2. Nyomja meg a MENÜ gombot, majd érintse meg a Navigate (Navigálás) menüpontot.
- 3. A Estöbbet látogatott lapon nyomja meg a MENÜ gombot, majd érintse meg a Clear all (Összes törlése) menüpontot.

#### A könyvjelzők és a legtöbbet látogatott lapok nézetének módosítása

- 1. Nyomja meg a KEZDŐLAP gombot, majd érintse meg az 💽 > Internet elemet.
- 2. Nyomja meg a MENÜ gombot, majd érintse meg a Navigate (Navigálás) menüpontot.
- 3. A Könyvjelzők vagy a Legtöbbet látogatott lapon nyomja meg a MENÜ gombot, majd érintse meg a Thumbnails (Miniatűrök), List (Lista) vagy Grid (Rács) menüpontot a nézet módosításához. Például ha a Thumbnails (Miniatűr) nézetben van, és szeretné a könyvjelzőket rácsban megjeleníteni, nyomja meg a MENÜ > List (Lista) menüpontot, majd nyomja meg a MENÜ > Grid (Rács) menüpontot.

#### A böngésző beállításainak módosítása

Szabja testre a webböngésző alkalmazást, hogy megfeleljen böngészési stílusának. Állítsa be webböngésző használatakor érvényes megjelenítési, az adatvédelmi és biztonsági beállításokat.

- 1. Nyomja meg a KEZDŐLAP gombot, majd érintse meg az 👩 > Internet elemet.
- Nyomja meg a MENÜ gombot, majd érintse meg a More (Tovább) > Settings (Beállítások) menüpontot.

# A telefon használata modemként (tethering)

A telefon adatkapcsolatával bármikor az internetre kapcsolhatja notebook vagy asztali számítógépét. A beállításról és az adatkapcsolat használatáról lásd a jelen fejezet korábbi részében található "Adatkapcsolat" című szakaszt.

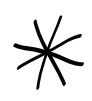

- Mielőtt a telefont modemként használhatná, előbb telepítenie kell a HTC Sync programot. A részletekért olvassa el a Szinkronizálás fejezet "HTC Sync használata" című részét.
- A SIM-kártyának a telefonban kell lennie, hogy a telefont modemként használhassa a számítógéppel.
- Ellenőrizze, hogy a telefon adatkapcsolata be van-e kapcsolva. A telefon adatkapcsolatának bekapcsolási módjáról lásd a jelen fejezet az "Adatkapcsolat be- és kikapcsolása" című szakaszát.
- 2. Csatlakoztassa a telefont a számítógéphez a mellékelt USB-kábel használatával.
- **3.** Amikor a Connect to PC (Csatlakozás a számítógéphez) képernyő megjelenik, válassza az **Internet sharing (Internetmegosztás)** elemet, majd érintse meg a **Done (Kész)** gombot.

Ha a telefont modemként használja, az USB adattároló funkció kikapcsol, és nem fogja tudni használni a HTC Sync alkalmazást sem.

# Bluetooth

# A Bluetooth használata

A Bluetooth egy rövid hatótávolságú vezeték nélküli kommunikációs technológia, amely lehetővé teszi, hogy az eszközök adatokat cseréljenek nagyjából 8 méretes távolságon belül fizikai kapcsolat nélkül.

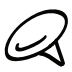

Ha nincs szüksége a Bluetooth-kapcsolatra, akkor az akkumulátor kímélése érdekében kapcsolja ki, valamint, ha olyan helyen tartózkodik, ahol a vezeték nélküli eszközök használata tilos, pl. repülőgépeken, kórházakban.

#### Bluetooth be- vagy kikapcsolása

- 1. Nyomia meg a KEZDŐLAP > MENÜ gombot, majd érintse meg a Settings (Beállítások) > Wireless & networks (Vezeték nélküli és mobilhálózatok) elemet.
- 2. Jelölje be vagy törölje a Bluetooth jelölőmezőt.

A Bluetooth be- vagy kikapcsolásának egyszerűbb módja a Kezdőlap képernyő Bluetooth widgetének használata. A Kezdőlapra történő widget felvételéről további tájékoztatást talál a Személyre szabás fejezet "Widget hozzáadása a Kezdőlap képernyőhöz" című szakaszában.

#### A telefon nevének módosítása

A telefon neve azonosítja a telefont más készülékek számára.

- 1. Nyomja meg a KEZDŐLAP > MENÜ gombot, majd érintse meg a Settings (Beállítások) > Wireless & networks (Vezeték nélküli és mobilhálózatok) elemet.
- 2. Ha a Bluetooth jelölőmező nincs kiválasztva, válassza ki a Bluetooth bekapcsolásához.
- 3. Érintse meg a Bluetooth settings (Bluetooth beállítások) > Device name (Készüléknév) elemet.
- 4. A párbeszédablakban írja be a telefon nevét, majd érintse meg az OK gombot.

### Bluetooth headset vagy autóskészlet csatlakoztatása

Zenét hallgathat egy sztereó Bluetooth headseten, vagy kéz nélkül kommunikálhat egy kompatibilis Bluetooth headset vagy autós készlet használatával. Az eljárás ugyanaz a sztereó hang vagy kéz nélküli berendezés beállításakor.

A headseten vagy az autós készleten történő zenehallgatáshoz a headsetnek vagy az autós készletnek támogatnia kell az A2DP Bluetooth profilt.

- Nyomja meg a KEZDŐLAP > MENÜ gombot, majd érintse meg a Settings (Beállítások) > Wireless & networks (Vezeték nélküli és mobilhálózatok) > Bluetooth settings (Bluetooth beállítások) elemet.
- 2. Ha a Bluetooth nincs bekapcsolva, érintse meg a Bluetooth jelölőmezőt a bekapcsoláshoz.
- Ellenőrizze, hogy a headset észlelhető-e, hogy a telefon meg tudja találni a headsetet. Olvassa el a headsethez mellékelt használati utasítást, hogy megtudja, hogyan kapcsolja azt észlelhető módba.
- 4. Érintse meg a Scan for devices (Készülékek keresése) elemet. A telefonja elkezdi a hatótávon belül levő Bluetooth eszközök keresését.
- 5. Ha látja a headset nevét a Bluetooth eszközök részben, érintse meg a nevet. Ekkor a telefon automatikusan megpróbálja párosítani a headsetet.
- 6. Ha az automatikus párosítás sikertelen, írja be a headsethez mellékelt kódot.

A párosítási és a csatlakozási állapot a kéz nélküli headset vagy az autós készlet neve alatt jelenik meg a Bluetooth eszközök részben. Ha a Bluetooth headset vagy az autós készlet csatlakoztatva van a telefonhoz, akkor a Bluetooth csatlakoztatva ikon 🐼 megjelenik az állapotsorban. A csatlakoztatott headset vagy az autós készlet típusától függően elkezdheti a headset vagy az autós készlet használatát, hogy zenét hallgasson vagy telefonhívásokat kezdeményezzen és fogadjon.

#### A headset vagy az autós készlet újbóli csatlakoztatása

Ha párosította a headsetet a telefonnal, akkor automatikusan újból csatlakoztathatja azt, ha bekapcsolja a Bluetooth funkciót a telefonon, majd bekapcsolja a headsetet. Azonban néha előfordulhat, hogy kézzel kell újból csatlakoznia, például ha a headsetet egy másik Bluetooth eszközzel használta.

- Nyomja meg a KEZDŐLAP > MENÜ gombot, majd érintse meg a Settings (Beállítások) > Wireless & networks (Vezeték nélküli és mobilhálózatok) > Bluetooth settings (Bluetooth beállítások) elemet.
- 2. Ha a Bluetooth nincs bekapcsolva, érintse meg a Bluetooth jelölőmezőt a bekapcsoláshoz.
- 3. Győződjön meg arról, hogy a headset észlelhető-e.
- 4. Érintse meg a headset nevét a Bluetooth eszközök részben.
- 5. Ha kódot kell beírnia, próbálja meg a 0000 vagy 1234 kódokat, vagy olvassa el a headset/autós készlet használati utasítását a kód megtalálásához.

Ha továbbra sem tud csatlakozni a headsethez vagy az autós készlethez, kövesse a "Bluetooth eszköz párosításának megszüntetése" című szakaszt ebben a fejezetben, majd kövesse a fenti, "Bluetooth headset vagy autóskészlet csatlakoztatása" című szakaszban levő utasításokat.

# Egy Bluetooth eszköz leválasztása vagy párosításának megszüntetése

#### Egy Bluetooth-eszköz leválasztása

- Nyomja meg a KEZDŐLAP > MENÜ gombot, majd érintse meg a Settings (Beállítások) > Wireless & networks (Vezeték nélküli és mobilhálózatok) > Bluetooth settings (Bluetooth beállítások) elemet.
- 2. A Bluetooth-eszközök részben tartsa lenyomva az eszköz nevét a leválasztáshoz.
- 3. Érintse meg a Disconnect (Leválasztás) elemet.

#### Bluetooth-eszköz párosításának megszüntetése

Törölheti a telefonból egy másik Bluetooth-eszköz párosítását. A másik eszköz újbóli csatlakoztatásához szükséges lehet a kód újbóli beírása vagy jóváhagyása.

- Nyomja meg a KEZDŐLAP > MENÜ gombot, majd érintse meg a Settings (Beállítások) > Wireless & networks (Vezeték nélküli és mobilhálózatok) > Bluetooth settings (Bluetooth beállítások) elemet.
- 2. A Bluetooth-eszközök részben tartsa lenyomva az eszköz nevét a párosítás megszüntetéséhez.
- 3. Érintse meg a Unpair (Párosítás megszüntetése) gombot.

### Adatok küldése és fogadása a Bluetooth használatával

Használhatja a Bluetooth funkciót, hogy adatokat vigyen át a telefon és másik Bluetooth-képes eszköz, például egy telefon vagy notebook között. Ha először visz át adatokat a telefon és a másik eszköz között, akkor jóvá kell hagynia a biztonsági kódot. Ezután a telefon és a másik eszköz párosítva van, és a jövőben nem lesz szüksége a kódok megadására.

#### Adat küldése a telefonról egy másik készülékre

A következő típusú adatokat küldheti el, függően a fogadó készüléktől:

- Képek és videók
- Naptári események
- Névjegyek
- Hangfájlok
- Állítsa a a fogadó készüléket észlelhető módba. Lehetséges, hogy be kell állítania az "Adatfogadás" vagy a "Fájlok fogadása" funkciót is. Lásd a készülék dokumentációját a Bluetoothon keresztüli adatfogadás ismertetéséért.
- A telefonon nyissa meg az elküldendő adatokat vagy fájlokat tartalmazó alkalmazást. Például, ha egy fényképet szeretne továbbítani, nyomja meg a KEZDŐLAP gombot, majd érintse meg a > Photos (Fényképek) elemet.
- 3. Kövesse az alábbi lépéseket a küldeni kívánt elem típusától függően:
  - Fénykép vagy videó (a Camera alkalmazásban). A fénykép elkészítése után, az előnézeti képernyőn érintse meg a Share (Megosztás) gombot, majd érintse meg a Bluetooth elemet.
  - Fényképek és videók (a Photos alkalmazásban). Az Albums lapon egy albumot. Érintse meg a Share (Megosztás) gombot, érintse meg a Bluetooth elemet, válassza ki a megosztani kívánt tételeket, majd érintse meg a Next (Tovább) gombot.
  - Naptári esemény. A Calendar alkalmazás Napi, Agenda vagy Heti nézetében tartson lenyomva egy eseményt, majd érintse meg a Share vCalendar (cCalendar megosztása) > Bluetooth elemet.
  - Névjegy. A People (Személy) képernyő All (Minden) lapján, tartsa lenyomva a névjegyet, majd érintse meg a Send contact as vCard (Névjegy elküldése vCardként) elemet. Érintse meg a lefele mutató nyíl ikont, majd válassza ki a Bluetooth elemet a megjelenő listáról.
  - Zene műsorszám. Ha a műsorszám a Now playing (Lejátszás alatt) képernyőn látható, nyomja meg a MENÜ gombot, majd érintse meg a Share (Megosztás) > Bluetooth elemet.
  - Hangfelvétel. A Voice Recorder (Hangfelvevő) képernyőn érintse meg a Share (Megosztás) gombot, majd érintse meg a Bluetooth elemet.
- 4. Amikor felkéri a telefon a Bluetooth bekapcsolására, érintse meg a Yes (Igen) választ.
- 5. Írja be a fogadó eszköz nevét.

- 6. Felkérés esetén fogadja a kapcsolatot a fogadó eszközön, írja be ugyanazt a kódot mind a telefonon, mint a másik készüléken, vagy hagyja jóvá az automatikusan létrehozott kódot.
- 7. A fogadó eszközön fogadja a fájlt.

Az adatok tárolási helye függ az adat típusától és a fogadó eszköztől:

- Ha egy naptári eseményt vagy névjegyet küld, az általában közvetlenül a fogadó eszköz megfelelő alkalmazásába kerül. Például, ha egy naptári eseményt küld egy kompatibilis telefonra, az esemény megjelenik a másik telefon naptár alkalmazásában.
- Ha egy másik fájltípust küld egy Windowst futtató számítógépre, az általában a Bluetooth Exchange mappába kerül a személyes dokumentum mappán belül.
  Windows XP esetén az útvonal C:\Documents and Settings\[az ön felhasználói neve]\ Dokumentumok\Bluetooth Exchange lehet.
  Windows Vista esetén az útvonal C:\Users\[az ön felhasználói neve]\Dokumentumok lehet.
- Ha egy fájlt egy másik készülékre küld, a tárolás helye a fájl típusától függhet. Például, ha egy képfájlt küld egy másik mobiltelefonra, akkor valószínűleg az "Images" (Képek) mappába kerül.

#### Adatok fogadása másik készülékről

A készülék számos különféle típusú fájlokat képes fogadni Bluetoothon keresztül, beleértve a fényképeket, zenei műsorszámokat és dokumentumokat, például PDF-eket.

Egy másik készülékről történő fájl fogadásárhoz SD-kártyát kell a telefonba helyeznie.

- Nyomja meg a KEZDŐLAP > MENÜ gombot, majd érintse meg a Settings (Beállítások) > Wireless & networks (Vezeték nélküli és mobilhálózatok) > Bluetooth settings (Bluetooth beállítások) elemet.
- 2. Ha a Bluetooth nincs bekapcsolva, érintse meg a Bluetooth jelölőmezőt a bekapcsoláshoz.
- 3. Érintse meg a Discoverable (Észlelhető) jelölőmezőt.
- A küldő eszközön küldjön egy vagy több fájlt a telefonra. Lásd a készülék dokumentációját a Bluetoothon keresztüli adatküldés ismertetéséért.
- Felkérés esetén írja be ugyanazt a kódot a telefonon, mint a másik készüléken, vagy hagyja jóvá az automatikusan létrehozott kódot. Bluetooth hitelesítési kérelem jelenik meg a telefonon.
- 6. Ha a jövőben szeretne automatikusan fogadni a fájlokat a küldő készülékről, válassza a Always trust device (Mindig megbízom a készülékben) jelölőmezőt.
- 7. Érintse meg az OK gombot.
- 8. Amikor a telefonja egy fájlátviteli felkérési értesítést kap, húzza le az értesítési panelt, majd érintse meg a Accept (Fogadás) gombot.
- 9. A fájl átviteléről egy értesítés jelenik meg. A fájl azonnali megnyitásához húzza le az értesítések panelt, majd érintse meg a vonatkozó értesítést.

Egy fogadott fájl megnyitásakor a fájl típusától függ a következő művelet:

- A médiafájlok és a dokumentumok általában megnyílnak közvetlenül a kompatibilis alkalmazásban. Például, ha megnyit egy zenei műsorszámot, akkor a lejátszás elindul a Music alkalmazásban.
- vCalendar fájl esetén válassza ki a naptárat, ahova menteni szeretné az eseményt, majd érintse meg az Import (Importálás) elemet. A vCalendar bekerül a Calendar eseményei közé. A Calendar használatáról lásd a Naptár című fejezetet.
- vCard névjegyfájl esetén, ha több vCard-fájl van a memóriakártyán, akkor választhat, hogy egy, több vagy az összes névjegyet importálja-e a partnerlistába.

#### Bluetooth fogadómappa felvétele a Kezdőlapra

Felvehet egy mappát a Kezdőlapra, amely megjeleníti az összes, Bluetoothon keresztül fogadott fájlt.

- 1. Nyomja meg a KEZDŐLAP gombot, majd érintse meg a 🛛 🕂 gombot.
- 2. Az Add to Home (Hozzáadás a Kezdőlaphoz) képernyőn érintse meg a Folder (Mappa) > Bluetooth received (Bluetoothon fogadott) lehetőséget.
- **3.** Tartsa lenyomva a Bluetoothon fogadott mappa ikonját, és húzza a Kezdőlapon oda, ahova szeretné.

A mappa tartalmának megtekintéséhez érintse meg a mappa ikonját. A fájl megnyitásához érintse meg a fájl nevét.

# Fényképezőgép

# Alapvető tudnivalók a fényképezőgépről

Akár üzleti, akár pihenési célból utazik, élvezheti a fényképek készítését és a videók rögzítését az utazás és a találkozók közben a telefon fényképezőgépével.

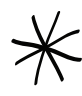

Mindenképpen helyezze be a microSD-kártyát a telefon fényképezőgépének használata előtt. A fényképezőgéppel készített fotók és videók a microSD-kártyán tárolódnak.

Ha még nem helyezte be a microSD-kártyát a telefonba, kövesse az Alapvető tudnivalók fejezet "A memóriakártya behelyezése" című szakaszában levő lépéseket.

- A fényképezőgép fotó üzemmódjában történő megnyitásához és fényképezéshez nyomja meg a KEZDŐLAP gombot, majd érintse meg a Camera (Fényképezőgép) ikont.
- Ha a fényképezőgépet közvetlenül videó módban szeretné elindítani, hogy azonnal elkezdhesse a videó rögzítését, nyomja meg a KEZDŐLAP gombot, érintse meg a gombot, majd érintse meg a Camcorder (Kamkorder) ikont.

#### Kereső képernyő

A fényképezőgép csak fekvő nézetben működik. A következő vezérlőket találja a kereső képernyőn:

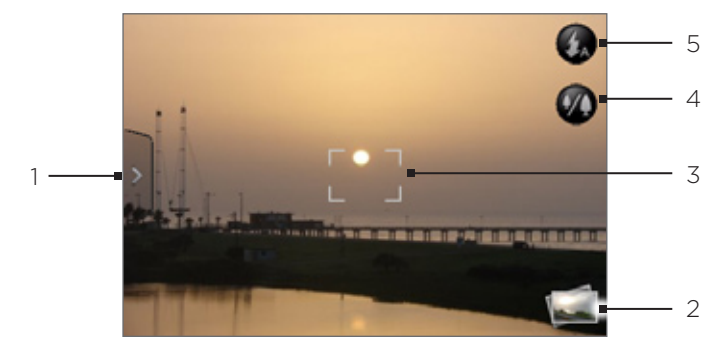

#### 1 Menü lap

Érintse meg a menüpanel megnyitásához és a fényképező beállításainak módosításához. A részleteket lásd "A fényképezőgép beállításainak módosítása" című szakaszban.

#### 2 Megtekintés gomb

Érintse meg a Photos alkalmazás megnyitásához, hogy böngészhesse és megnézhesse a memóriakártyán levő fotókat és videókat.

A részleteket lásd a Fotók fejezetben.

#### 3 Automatikus fókusz jelzése

Amikor a fényképezőt különböző tárgyakra vagy helyekre irányítja, a képernyő közepén megjelenik az automatikus fókusz jelzése, amely mutatja, hogy a fényképezőgép automatikusan a képernyő közepére fókuszál.

Amikor a képernyő más területét érinti meg, a jelzés arra a helyre kerül, és a fényképezőgép automatikusan arra a területre fókuszál.

#### 4 🚺 Nagyítás gomb

Érintse meg a virtuális nagyítási sáv megjelenítéséhez vagy elrejtéséhez. További információért olvassa el a "Nagyítás" részt.

#### 5 🕼 Vaku gomb

Érintse meg a különböző vaku üzemmódok közötti váltáshoz.

#### Az optikai hanyattegér használata az exponáláshoz

Az optikai hanyattegér a fényképezőgép exponáló gombjaként működik. Nyomja meg az optikai hanyattegeret a fénykép elkészítéséhez vagy a videofelvétel elindításához. Ha ismét megnyomja, a videó rögzítése leáll.

#### Visszajátszás képernyő

A fénykép elkészítése vagy a videó rögzítése után megjelenik a Visszajátszás képernyő, mely megjeleníti a fényképet vagy a videó első képkockáját. A virtuális gombok megérintésével törölheti a fényképet vagy a videót, megnézheti azt a Photos alkalmazásban vagy megoszthatja azt.

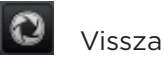

Visszatér a Kereső képernyőre.

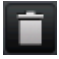

# Törlés

Törli a rögzített képet vagy videót.

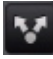

#### Megosztás

Elküldheti a fotót vagy a rögzített videót egy másik telefonra vagy számítógépre Bluetooth használatával, elküldheti e-mailben, vagy kiválaszthatja azt a közösségi hálózatot, ahova fel szeretné tölteni.

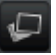

#### Nézet

Megnyithatja és használhatja a Photos alkalmazást, hogy megnézze a fotót vagy a rögzített videót, elforgassa a fotót és még sok minden mást tegyen. A részleteket lásd a Fotók fejezetben.

# Nagyítás

Fotó vagy videofelvétel készítése előtt használhatja a virtuális nagyítási sávot a tárgy közelítéséhez vagy távolításához.

A virtuális nagyítási sáv megjelenítéséhez érintse meg a Zoom (Nagyítás) gombot .
Felfele és lefele csúsztathatja az ujját a kereső képernyőn.

Ha a nagyítási sáv látható a kereső képernyőn, akkor látható a még elkészíthető fotók vagy a még rögzíthető videofelvétel hossza a képernyő jobb felső sarkában.

- 2. A következőket teheti:
  - A lassú nagyításhoz vagy kicsinyítéshez csúsztassa felfele vagy lefele az ujját a kereső képernyőjén. Elhúzhatja az ujját a nagyítási sávon is.

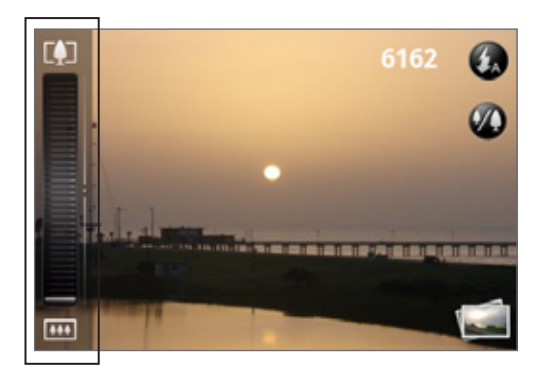

- Érintse meg az 🚺 ikont, hogy a legnagyobb nagyítást érje el.
- Érintse meg az 💷 ikont, hogy az eredeti méretre nagyítson.
- 3. Ha elkészült, várjon néhány másodpercig, és a nagyítási sáv automatikusan eltűnik a képernyőről. Megérintheti újra a Zoom (Nagyítás) gombot, vagy érintse meg a kereső képernyőt az elrejtéshez.

# Fénykép készítése

- 1. Nyomja meg a KEZDŐLAP gombot, majd érintse meg a Camera (Fényképezőgép) elemet.
- A fénykép elkészítése előtt ránagyíthat a tárgyra. Lásd a "Nagyítás" című szakaszt a virtuális nagyítási sáv használatáról.
- **3.** A kereső képernyőjén érintse meg többször a **Flash (Vaku)** gombot, hogy kiválassza a fényképezőgép vaku üzemmódját, függően a megvilágítási körülményektől:

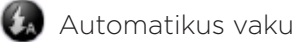

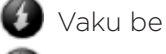

🔊 Vaku ki

- 4. Tegye láthatóvá a tárgyat a kereső képernyőn.
- 5. Hagyja, hogy a fényképezőgép automatikusan fókuszáljon a képernyő közepére, vagy megérintheti a képernyő más területét, amelyre fókuszálni szeretne.
- 6. Nyomja meg az optikai hanyattegeret a fénykép elkészítéséhez.
- 7. Válassza ki, mit szeretne tenni az elkészített fotóval. További részletekért olvassa el "A visszajátszás képernyő" című szakaszt.

#### Nem kapcsol be a fényképezőgép vakuja?

A vaku sok energiát igényel. Az akkumulátor kímélése érdekében a fényképező kikapcsolja a vakut (akkor is, ha a vaku üzemmódot **Auto flash (Automatikus vaku)** vagy **Flash on (Vaku be)** üzemmódra állítja), a következő esetekben:

#### Bejövő hívás

A vaku ideiglenesen kikapcsol bejövő hívás esetén. A hívás befejezése után újra használhatja a vakut.

Ha a vaku **Flash on (Vaku be)** beállításban van, akkor vissza fog kapcsolni a hívás fogadása és befejezése után.

#### Ha a telefon akkumulátorának töltöttsége 15% vagy annál alacsonyabb

Töltse újra az akkumulátort, hogy a fényképezőgép elegendő energiával rendelkezzen a vaku használatához.

#### A hideg időjárás csökkentheti az akkumulátor teljesítményét, és ez hatással van a vakura

Tartsa melegen a telefont, hogy a fényképezőgép elegendő energiával rendelkezzen a vaku feltöltéséhez. Ha nem használja, tegye a telefont a kabátjába, hogy melegen tartsa a telefont, és próbálja meg elkerülni a hirtelen hőmérséklet-változásokat, melyek hatással lehetnek az akkumulátor teljesítményére.

### Videó rögzítése

- 1. Nyomja meg a KEZDŐLAP gombot, érintse meg a elemet, majd érintse meg a **Camcorder (Kamkorder)** ikont.
- 2. A videofelvétel elkészítése előtt ránagyíthat a tárgyra. Lásd a "Nagyítás" című szakaszt a virtuális nagyítási sáv használatáról.
- 3. Tegye láthatóvá a tárgyat a képernyőn.
- 4. Hagyja, hogy a fényképezőgép automatikusan fókuszáljon a képernyő közepére, vagy megérintheti a képernyő más területét, amelyre fókuszálni szeretne.
- 5. Nyomja meg az optikai hanyattegeret a videofelvétel elkészítéséhez.

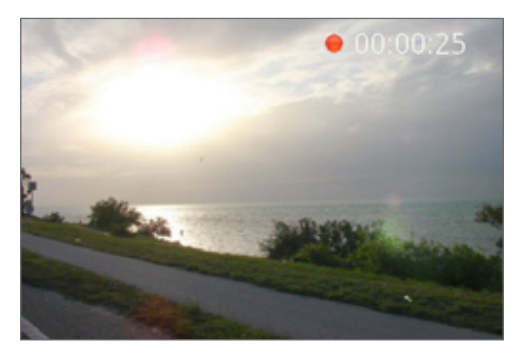

- 6. A rögzítés leállításához nyomja meg újra az optikai hanyattegeret.
- Válassza ki, mit szeretne tenni az elkészített videofelvétellel. További részletekért olvassa el "A visszajátszás képernyő" című szakaszt.

# Fényképező beállítások

Nyissa meg a menüpanelt az alapvető fényképező beállítások módosításához, és a további fényképező beállítások eléréséhez. A menüpanelen válthat a fotó és a videó üzemmódok között is.

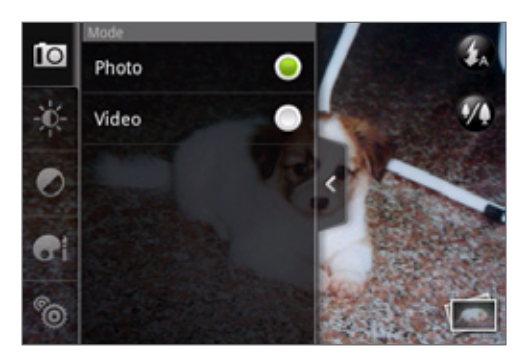

#### Alapbeállítások módosítása

- 1. A kereső képernyőn érintse meg a 🖻 elemet a menüpanel megnyitásához.
- Az alapvető fényképező beállítások módosításához érintsen meg egy ikont a menüpanelen:

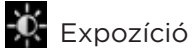

### EXPOZICIO

A Brightness (Fényerő) sávval módosíthatja a fényerő szintjét. Csúsztassa az ujját felfele vagy felfele a Brightness (Fényerő) sávon a fényerő növeléséhez vagy csökkentéséhez.

### 🖉 Képtulajdonságok

Csúsztassa az ujját az egyes sávokon a kontraszt, a telítettség és az élesség beállításához.

#### 🖬 Hatás

Különleges hatást alkalmazhat a beállítás után készített fotókon és a videókon. Görgessen végig az Effect (Hatás) menün, és válasszon a hatások közül, például szépia, szolarizálás, poszterizálás stb.

#### Speciális beállítások módosítása

- 1. A kereső képernyőn érintse meg a 🖻 elemet a menüpanel megnyitásához.
- Érintse meg az ikont a menüpanelen, hogy megjelenítse a Settings (Beállítások) menüt, és elérje a további fényképező beállításokat. A következő beállításokat módosíthatja a Settings (Beállítások) menüből:

#### White balance (Fehéregyensúly)

A fehéregyensúly lehetővé teszi, hogy a fényképezőgép még pontosabban rögzítse a színeket az aktuális megvilágítási környezethez igazodva. A fehéregyensúly beállításai a következők: Auto (Automatikus), Incandescent (Izzó), Fluorescent (Neon), Daylight (Napos) és Cloudy (Felhős).

#### ISO (csak fényképező üzemmódban)

Kiválaszthatja az ISO szintet, vagy visszaállíthatja az Auto (Automatikus) beállításra. A magasabb ISO értékek jobb fényképek készítését teszik lehetővé gyenge megvilágítás esetén.

#### Resolution (Felbontás)

Kiválaszthatja a rögzítendő fotó vagy videó felbontását.

#### Widescreen (Szélesvásznú - csak fényképező üzemmódban)

Ha ez a jelölőmező ki van választva (alapértelmezés), akkor a 3:2 arányú felbontások állnak rendelkezésre, és a teljes keresőt használhatja a tárgy befogására. Ha nincs bejelölve, akkor a hagyományos 4:3 fotófelbontások állnak rendelkezésre.

#### Quality (Minőség - csak fényképező üzemmódban)

Kiválaszthatja a fénykép rögzítéséhez használt minőséget.

#### Self-timer (Önkioldó - csak fényképező üzemmódban)

Ha önarcképet vagy csoportos fotót szeretne készíteni, állítsa az önkioldót 2 vagy 10 másodpercre.

#### Geo-tag photos (fényképek geo-tagelése - csak fényképező üzemmódban)

Jelölje be ezt a jelölőmezőt, ha szeretné tárolni a GPS koordinátákat az elkészített fotókban.

#### Encoding type (Kódolás típusa - csak videó üzemmódban)

Válassza ki a videó rögzítéséhez használt tömörítést.

#### Recording length (Rögzítési hosszúság - csak videó üzemmódban)

Beállíthatja a videofelvételekre vonatkozó maximális idő- vagy fájlméret-korlátot.

#### Record with audio (Rögzítés hanggal - csak videó üzemmódban)

Jelölje be vagy törölje a jelölőmezőt, függően attól, hogy szeretne-e hangot rögzíteni vagy sem a videofelvételek készítésekor.

#### Metering mode (Fénymérés módja)

Beállíthatja, hogyan mérje a fényképezőgép a fény mennyiségét a legjobb expozíció kiszámításához:

- A Spot (Pont) mérési módban a fényképezőgép a fényt a fókuszpont körül méri.
- Center area (Középső terület) módban a fényképezőgép a fényt a középső területen méri.
- Average (Átlag) módban a fényképezőgép a teljes képen méri a fényt.

#### Review duration (Visszajátszás hossza)

Beállíthatja, hogy az elkészített fotó vagy videó milyen hosszú ideig legyen látható a Visszajátszás képernyőn, mielőtt a fényképezőgép visszaváltana a kereső képernyőre.

#### Flicker adjustment (Villogás beállítása)

Amikor fluoreszkáló világítású belső térben készít fényképeket, állítsa ezt a beállítást Auto vagy állítsa be az országnak megfelelő frekvenciára (50 Hz vagy 60 Hz), hogy csökkentse a villogást.

#### Auto Focus (Auto fókusz)

Ez a beállítás be- vagy kikapcsolja a középpontos automatikus fókuszt. Az automatikus fókusz alapértelmezésben be van kapcsolva.

#### Shutter sound (Zárhang)

Jelölje be vagy törölje ezt a jelölőmezőt, függően attól, szeretné-e, hogy a fényképezőgép zárhangot játsszon le, amikor megnyomja az exponáló gombot.

#### Time stamp (Időbélyegző - csak fényképező üzemmódban)

Jelölje be ezt a jelölőmezőt, ha szeretné a dátumot és az időt feltüntetni a fotókon.

#### Grid (Rács - csak fényképező üzemmódban)

Jelölje be ezt a jelölőmezőt, ha szeretne egy rácsot megjeleníteni a kereső képernyő, így egyszerűen befoghatja és középre helyezheti a tárgyat a fényképe elkészítése előtt.

#### Reset to default (Alapértelmezés visszaállítása)

Érintse meg, hogy a fényképezőgép visszaálljon az alapértelmezett beállításokra.

# Fényképek

# Tudnivalók a Photos (Fényképek) alkalmazásról

A **Photos (Fényképek)** alkalmazással megnézheti a telefonnal készített, letöltött vagy a memóriakártyára másolt fényképeket és videókat. Továbbá megnézheti a közösségi hálózatokon levő saját fényképeit és barátai fényképeit (csak a Facebookon és a Flickren).

A memóriakártyán levő fényképeken alapvető szerkesztőműveleteket végezhet, például elforgathatja és kivághatja őket. Ezen kívül egyszerűen hozzárendelhet egy fényképet egy partnerhez, használhatja háttérképként és megoszthatja barátaival.

# Album kiválasztása

A Photos (Fényképek) alkalmazás megnyitásához nyomja meg a KEZDŐLAP gombot, érintse meg a **meg a gombot**, majd érintse meg a **Photos (Fényképek)** alkalmazást.

Megnyílik a Photos (Fényképek) alkalmazás az Albums (Albumok) képernyőn, ahol a fényképei és videói albumokban vannak rendezve az egyszerű megtekintés érdekében.

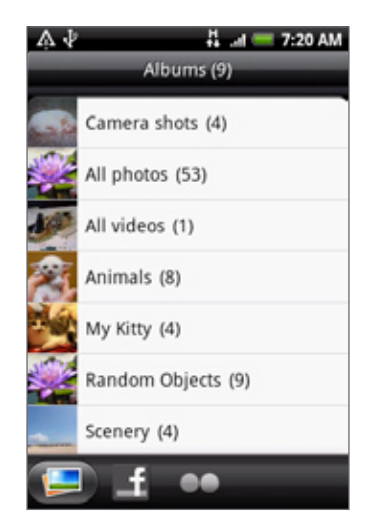

Az előre beállított albumok a következők:

- Camera shots: megnézheti a fényképezőgép mappájában található fényképeket és videókat.
- A kedvencként beállított fényképek és videók a My favorites (Kedvencek) közé kerülnek.
- All photos: megnézheti a memóriakártyán tárolt összes fényképet.
- All videos: megnézheti a memóriakártyán tárolt összes videót.
- All downloads: megnézheti a letöltött fényképeket és videókat.

A memóriakártyán levő fényképeket és videókat tartalmazó mappákat szintén albumként kezeli a telefon, és megjelennek az előre beállított albumok között. Az albumok nevei az eredeti mappanevek lesznek.

Egyszerűen érintse meg az albumot az abban levő fényképek és/vagy videók megtekintéséhez.

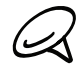

Ha a fényképek vagy a videók a memóriakártya gyökérmappájában vannak (nem mappákban), akkor ezek az **Other (Egyéb)** albumban jelennek meg.

## Fényképek és videók megtekintése

Miután kiválasztott egy albumot a Photos (Fényképek) alkalmazás Albums (Albumok) képernyőjén, tallózhatja az album fényképeit és videóit filmszalag vagy rácsos nézetben. Érintsen meg egy képet vagy egy videót a teljes képernyőn történő megjelenítéshez.

#### Tallózás filmszalag vagy rács nézetben

Alapértelmezésben a fényképek és videók egy vízszintes filmszalagon jelennek meg. Csúsztassa az ujját balra vagy jobbra a filmszalagon, hogy végigléptessen a fényképeken és videókon.

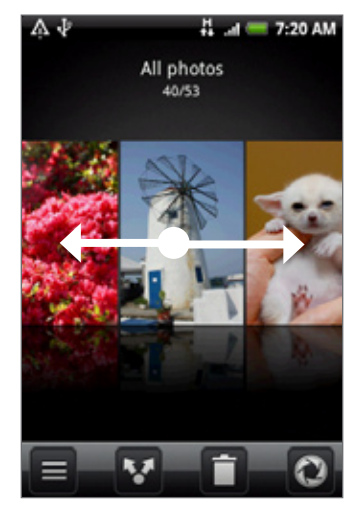

A filmszalag nézetben nyomja meg a MENÜ gombot, majd érintse meg a **Grid view (Rács nézet)** gombot a fényképek és videók miniatűrként történő tallózásához. A miniatűrök görgetéséhez csúsztassa ujját felfelé vagy lefelé.

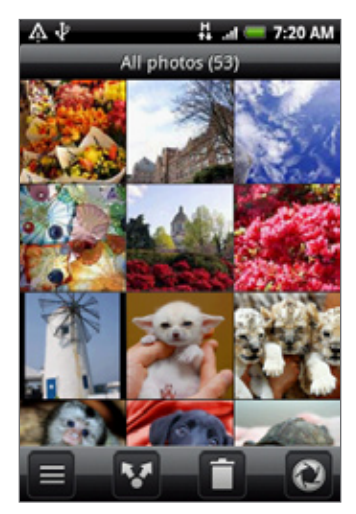

Ha szeretné a fényképeket és videókat újra egy filmszalagon megtekinteni, nyomja meg MENÜ gombot, majd érintse meg a **Filmstrip view (Filmszalag nézet)** menüpontot.

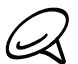

 Amikor filmszalag vagy rács nézetben van, tartsa lenyomva a fényképet vagy a videót a menü megnyitásához, és válassza ki, hogy mit szeretne tenni a fényképpel vagy videóval.

 Ha szeretne egy másik albumot kiválasztani, érintse meg a gombot, hogy visszatérjen a Photos (Fényképek) alkalmazás Albums (Albumok) képernyőjére.

#### Fénykép megtekintése fekvő tájolással

Forgassa el a telefont bal oldalra, hogy a képet fekvő módban tekintse meg. A kép tájolása automatikusan igazodik ahhoz, ahogy a telefont tartja.

#### Fénykép nagyítása vagy kicsinyítése

Kétféle módon nagyíthat vagy kicsinyíthet egy fotót:

- Érintse meg gyorsan a képernyőt kétszer a nagyításhoz, majd érintse meg újra gyorsan kétszer a kicsinyítéshez.
- Használhatja a csípő nagyítást is. Nyomja az hüvelyk- és mutatóujját a képernyőhöz, majd nyissa szét az ujjait a nagyításhoz. Csípje össze az ujjait a kicsinyítéshez.

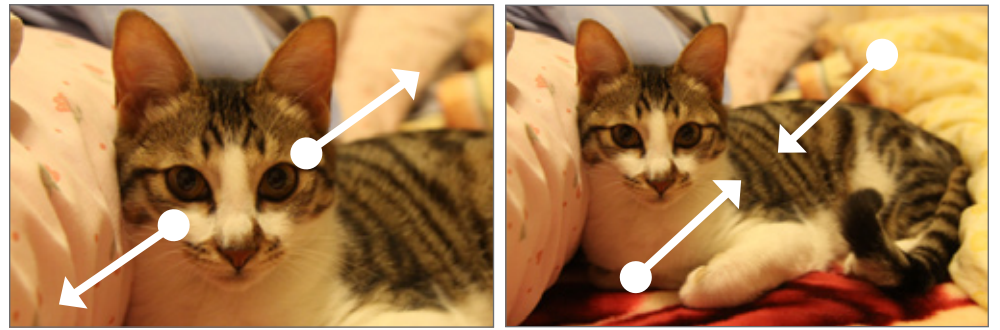

Nagyítás

Kicsinyítés

#### Videonézés

A képernyő automatikusan fekvő módra vált a videó lejátszásakor. Használja a virtuális vezérlőket a videó lejátszásához, szüneteltetéséhez vagy leállításához.

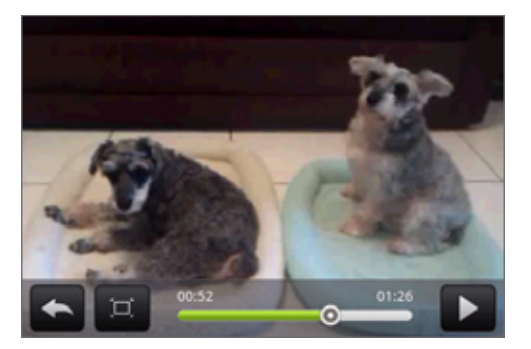

A videó teljes képernyőméretben jelenik meg. A 🔲 megérintésével illesztheti a videót a képernyő méretéhez. Érintse meg újra a gombot, hogy visszaváltson teljes képernyőre.

# Fényképek megtekintése a közösségi hálózatokon

A Photos (Fényképek) alkalmazás használatával megnézheti saját és barátai fényképeit a közösségi hálózatokon (csak a Facebookon és a Flickren).

#### Fényképek megtekintése a Facebookon

Be kell jelentkeznie a Facebook-fiókjára, hogy megnézhesse a Facebook fényképeket.

- 1. Nyomja meg a KEZDŐLAP gombot, érintse meg a gombot, majd érintse meg a **Photos (Fényképek)** alkalmazást.
- 2. Érintse meg a Facebook lapot.
- **3.** Érintse meg a fiók nevét vagy barátja fiókját a listán, hogy megtekintse a fiókban levő képeket.

Ugyanúgy megnézheti a fényképeket az internetes albumokban, mintha a fényképek a memóriakártyán lennének.

#### Fényképek megtekintése a Flickren

Be kell jelentkeznie a Facebook-fiókjára, hogy megnézhesse a Facebook fényképeket.

- 1. Nyomja meg a KEZDŐLAP gombot, érintse meg a gombot, majd érintse meg a **Photos (Fényképek)** alkalmazást.
- 2. Érintse meg az Flickr lapot.

Lehet, hogy engedélyeznie kell az alkalmazásnak, hogy csatlakozzon a Flickr weboldalhoz. Ebben az esetben engedélyt kell adnia, hogy hozzáférjen a Flickr-fiókhoz.

**3.** Érintse meg a fiók nevét vagy barátja fiókját a listán, hogy megtekintse a fiókban levő képeket.

Ugyanúgy megnézheti a fényképeket az internetes albumokban, mintha a fényképek a memóriakártyán lennének.

### Munka a fényképekkel

A fényképek filmszalag vagy rács nézetben történő tallózása közben a Photos (Fényképek) alkalmazásban lenyomva tartva egy fényképet megnyithatja a menüt, amelyben kiválaszthatja a műveletet. Törölheti a fényképet, elforgathatja, kivághatja stb.

#### Fénykép elforgatása és mentése

- 1. Nyomja meg a KEZDŐLAP gombot, érintse meg a gombot, majd érintse meg a **Photos (Fényképek)** alkalmazást.
- 2. A Photos (Fényképek) alkalmazás Albums (Albumok) képernyőjén válasszon ki egy albumot.
- 3. Válassza ki, hogy az albumban levő fényképeket és videókat filmszalag vagy rács nézetben szeretné-e tallózni. Lásd a "Tallózás filmszalag vagy rács nézetben" című szakaszt a részletekért.
- 4. Tartsa lenyomva az elforgatni kívánt fényképet.
- 5. A megnyíló menüben érintse meg a Rotate (Forgatás), menüpontot, majd válassza ki a Rotate left (Forgatás balra) vagy a Rotate right (Forgatás jobbra) funkciót.

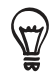

A teljes képernyő megjelenítés közben el is forgathatja a fényképet. Nyomja meg a MENÜ gombot, majd érintse meg a **Rotate (Forgatás)** menüpontot, majd válasszon a **Rotate left (Forgatás balra)** vagy a **Rotate right (Forgatás jobbra)** funkciók közül.

#### Fénykép kivágása

- 1. Nyomja meg a KEZDŐLAP gombot, érintse meg a gombot, majd érintse meg a **Photos (Fényképek)** alkalmazást.
- 2. A Photos (Fényképek) alkalmazás Albums (Albumok) képernyőjén válasszon ki egy albumot.
- Válassza ki, hogy az albumban levő fényképeket és videókat filmszalag vagy rács nézetben szeretné-e tallózni. Lásd a "Tallózás filmszalag vagy rács nézetben" című szakaszt a részletekért.
- 4. Tartsa lenyomva az elforgatni kívánt fényképet.
- 5. A megnyíló menüben érintse meg a Crop (Kivágás) menüpontot. Egy vágómező jelenik meg a fényképen.

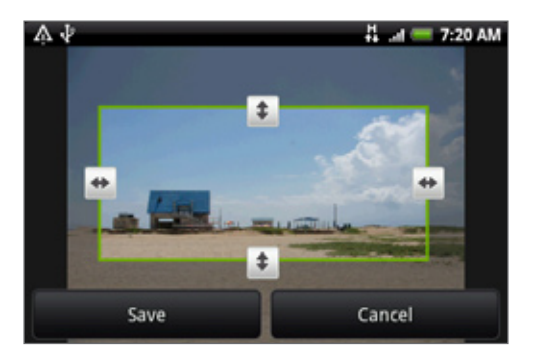

6. A vágó mező méretének állításához tartsa lenyomva a mező szélét. Amikor az irány nyilak megjelennek, húzza az ujját befelé vagy kifelé a vágó mező átméretezéséhez.

7. Húzza a mezőt a fénykép kivágandó részére.

8. Érintse meg a Save (Mentés) gombot, hogy alkalmazza a változtatásokat a képre.

A megvágott kép a tárolókártyára másolatként kerül. Az eredeti kép szerkesztetlenül megmarad.

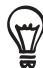

A teljes képernyő megjelenítés közben el is forgathatja a fényképet. Nyomja meg a MENÜ gombot, érintse meg a More (Tovább) > Crop (Vágás) menüpontot, majd kövesse a fent ismertetett vágási lépéseket.

### Megosztás

A Photos (Fényképek) alkalmazással elküldheti a fényképeket és videókat e-mailben vagy MMS-ben. Megoszthatja a fényképeit a közösségi hálózatokban (például a Facebookban, a Flickren, a Picasában és a Twitteren), és megoszthatja a videókat a YouTube-on. Elküldheti egy másik telefonra vagy számítógépre is Bluetoothon keresztül.

#### Fényképek és videók küldése e-mailben

Elküldhet több fényképet, videót vagy mindkettőt egyetlen e-mailben. Ezek fájlmellékletként kerülnek az e-mailbe.

- 1. Nyomja meg a KEZDŐLAP gombot, érintse meg a gombot, majd érintse meg a **Photos (Fényképek)** alkalmazást.
- 2. Érintse meg azt az albumot, ahol a megosztani kívánt fényképek és videók vannak.
- 3. Érintse meg a gombot, majd a Share (Megosztás) menüben érintse meg a Gmail/Google Mail vagy a Mail (Levelezés) alkalmazást.
- Válassza ki a megosztani kívánt fényképeket vagy videókat, majd érintse meg a Next (Tovább) gombot.
- 5. Írja be az üzenetet, majd érintse meg a Send (Küldés) gombot.

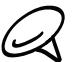

Ha a **Mail (Levelezés)** alkalmazást választotta, és több e-mail fiókkal rendelkezik, az alapértelmezett e-mail fiók lesz használva.

#### Fénykép vagy videó küldése MMS-ben

Bár több fényképet és videót is elküldhet egy multimédiás üzenetben, jobb egyszerre csak egyet küldeni, különösen, ha a fájlok nagy méretűek.

- Nyomja meg a KEZDŐLAP gombot, érintse meg a gombot, majd érintse meg a Photos (Fényképek) alkalmazást.
- 2. Érintse meg azt az albumot, ahol a megosztani kívánt fényképek és videók vannak.
- 3. Érintse meg a Messages (Üzenetek) menüpontot.
- 4. Érintse meg az elküldeni kívánt fényképet vagy videót.
- 5. A fénykép vagy a videó automatikusan hozzáadódik az MMS-üzenethez.
- 6. Írja be az üzenetet, majd érintse meg a Send (Küldés) gombot.

#### Fényképek és videók küldése Bluetooth-szal

Kijelölhet több fényképet, videót vagy mindkettőt, és elküldheti egy másik telefonra vagy számítógépre Bluetooth használatával.

- 1. Nyomja meg a KEZDŐLAP gombot, érintse meg a gombot, majd érintse meg a **Photos (Fényképek)** alkalmazást.
- 2. Érintse meg azt az albumot, ahol a megosztani kívánt fényképek és videók vannak.
- 3. Érintse meg a W gombot, és a Share (Megosztás) menüben érintse meg a Bluetooth menüpontot.
- Válassza ki a megosztani kívánt fényképeket vagy videókat, majd érintse meg a Next (Tovább) gombot.
- 5. A következő néhány lépésben be kell kapcsolnia a Bluetooth funkciót a telefonon, és csatlakoznia kell a fogadó Bluetooth-készülékhez, hogy a fájlokat el lehessen küldeni. Kövesse a Bluetooth című fejezet "Adat küldése a telefonról egy másik készülékre" című szakaszában levő lépéseket.

#### Fényképek megosztása a Facebookon

Be kell jelentkeznie a Facebook-fiókjára, hogy képeket tölthessen fel.

- 1. Nyomja meg a KEZDŐLAP gombot, érintse meg a gombot, majd érintse meg a **Photos (Fényképek)** alkalmazást.
- 2. Érintse meg azt az albumot, ahol a megosztani kívánt fényképek és videók vannak.
- 3. Érintse meg a Marce (Megosztás) menüben érintse meg a Facebook for HTC Sense menüpontot.
- 4. Válassza ki a megosztani kívánt képeket, majd érintse meg a Next (Tovább) gombot.
- 5. Válassza ki, hogy melyik albumba szeretne feltölteni, állítsa be a feltöltött képekre vonatkozó adatvédelmi beállításokat. Érintse meg a **Done (Kész)** gombot.

#### Fényképek megosztása a Flickren

Be kell jelentkeznie a Flickr fiókjára, hogy képeket tölthessen fel.

- 1. Nyomja meg a KEZDŐLAP gombot, érintse meg a gombot, majd érintse meg a **Photos (Fényképek)** alkalmazást.
- 2. Érintse meg azt az albumot, ahol a megosztani kívánt fényképek és videók vannak.
- 3. Érintse meg a Mg gombot, és a Share (Megosztás) menüben érintse meg a Flickr menüpontot.
- 4. Válassza ki a megosztani kívánt képeket, majd érintse meg a Next (Tovább) gombot.
- 5. Válassza ki, hogy melyik albumba szeretne feltölteni, állítsa be a feltöltött képekre vonatkozó adatvédelmi beállításokat. Érintse meg a **Done (Kész)** gombot.

#### Fényképek megosztása a Picasán

Be kell jelentkeznie a Google-fiókjába, hogy fel tudja tölteni a képeket a Picasa™ fényképszervező szolgáltatásba.

- 1. Nyomja meg a KEZDŐLAP gombot, érintse meg a gombot, majd érintse meg a **Photos (Fényképek)** alkalmazást.
- 2. Érintse meg azt az albumot, ahol a megosztani kívánt fényképek és videók vannak.
- 3. Érintse meg a W gombot, és a Share (Megosztás) menüben érintse meg a Picasa menüpontot.
- 4. Válassza ki a megosztani kívánt képeket, majd érintse meg a Next (Tovább) gombot.
- 5. Válassza ki azt az internetes albumot, ahova fel szeretné tölteni a fényképeket, vagy érintse meg a 🛨 gombot egy új album létrehozásához.
- 6. Érintse meg az Upload (Feltöltés) gombot. Megnézheti a fényképeket az interneten a http://picasaweb.google.com címen.

#### Videók megosztása a YouTube-on

Megoszthatja a videóit úgy, hogy feltölti azokat a YouTube™-ra. Ez előtt létre kell hoznia egy YouTube fiókot, és be kell jelentkeznie ebbe a fiókba a telefonon.

- 1. Nyomja meg a KEZDŐLAP gombot, érintse meg a gombot, majd érintse meg a **Photos (Fényképek)** alkalmazást.
- 2. Érintse meg azt az albumot, ahol a megosztani kívánt fényképek és videók vannak.
- 3. Érintse meg a W gombot, és a Share (Megosztás) menüben érintse meg a YouTube menüpontot.
- 4. Válassza ki a megosztani kívánt képeket, majd érintse meg a Next (Tovább) gombot.
- 5. Adja meg a szükséges adatokat, például a leírást és a címkéket, majd válassza ki az adatvédelmi beállítást.
- 6. Érintse meg az Upload (Feltöltés) gombot.

# Tudnivalók a Music (Zene) alkalmazásról

Élvezze a zenehallgatást a telefonról a **Music (Zene)** alkalmazás használatával. Először át kell másolnia a zenefájlokat a memóriakártyára, hogy a Music (Zene) alkalmazással lejátszhassa a zenéket. A fájlok átmásolásáról lásd az Alapvető tudnivalók fejezet "Fájlok másolása a memóriakártyára és a memóriakártyáról" című szakaszát.

# Zene lejátszása

A Music (Zene) alkalmazás megnyitásához nyomja meg a KEZDŐLAP gombot, érintse meg a ogo gombot,majd érintse meg a Music (Zene) alkalmazást.

A Music (Zene) alkalmazás a Playback (Lejátszás) képernyővel megnyílik. Használja a virtuális vezérlőket a zene lejátszásának vezérléséhez, a lejátszandó dal kiválasztásához, a dal ismétléséhez stb. A Playback (Lejátszás) képernyőn az ujját jobbról balra vagy balról jobbra csúsztatva is léptethet a zenei album következő vagy előző dalára.

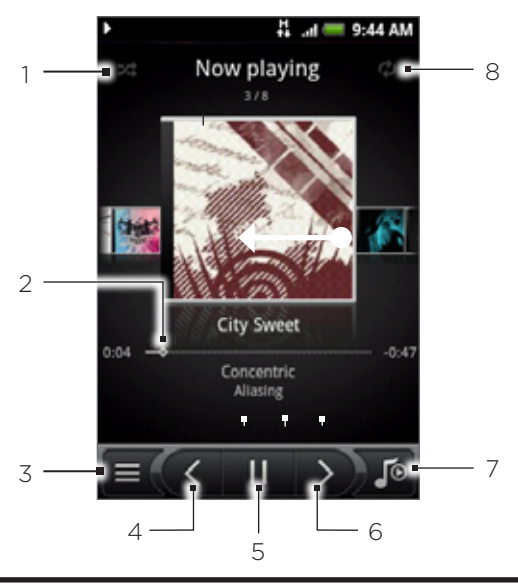

- 1 Érintse meg a keverés be- vagy kikapcsolásához. (A keverés ki van kapcsolva, ha a gomb szürke.)
- 2 Érintse meg és húzza az ujját a folyamatjelző sávon, hogy a dal tetszőleges részére ugorjon.
- 3 Érintse meg a Library (Műsortár) képernyő megjelenítéséhez.
- 4 Érintse meg, hogy az előző dalra ugorjon a Now playing (Most játszott) listában.
- 5 Érintse meg a dal lejátszásához, szüneteltetéséhez vagy a lejátszás folytatásához.
- 6 Érintse meg, hogy az előző dalra ugorjon a Now playing (Most játszott) listában.
- 7 Érintse meg, hogy váltson a Now playing (Most játszott) lista és a Playback (Lejátszás) képernyő között.
- 8 Érintse meg az ismétlési módok között váltáshoz: Minden dal ismétlése, Aktuális dal ismétlése, Nincs ismétlés.

Amikor zenét játszik le, és a képernyő kikapcsol, akkor is vezérelheti a zene lejátszását a lezárás képernyőn, ha "felébreszti" a telefont az ÜZEMKAPCSOLÓ gombbal. Ha nem látja a lejátszásvezérlőket a Lezárás képernyőn, érintse meg bárhol a képernyőt azok megjelenítéséhez.

- Nyomja meg a HANGOSÍTÁS vagy a HALKÍTÁS gombot a lejátszás hangerejének beállításához.
  - Ha a vezetékes headsettel hallgatja a zenét, nyomja meg a középső gombot a lejátszás és a szüneteltetés közötti váltáshoz. Nyomja meg az előző vagy a következő gombot az előző vagy a következő dalra ugráshoz.

### Zene tallózása a műsortárban

Érintse meg a Music (Zene) alkalmazás Playback (Lejátszás) vagy Now playing (Most játszott) képernyőjének bal alsó sarkában levő 🔤 (gombot.

| •  | 뷰ti 💳 9:44 AM<br>All songs |
|----|----------------------------|
|    | Before Dawn<br>Dossier     |
|    | City Sweet<br>Concentric   |
| K  | Miss Favela<br>K. Gupta    |
| 21 | Running Redux<br>Numlock   |
| 18 | Shades Of Grey<br>If It Is |
| K  | She's Lit<br>Chassis       |
| 2  | Vintabu<br>Jacedo          |
|    | 🧕 💽 📀 🏚                    |

A műsortárban (Library) a zene különböző kategóriákba rendeződik Albums (Albumok), Artists (Előadók), Genres (Műfajok), Composers (Szerzők) stb. szerint. Válasszon egy kategóriát a képernyő alján levő egyik kategóriafül megérintésével.

Amikor megérint egy kategóriában egy dalt, a Now playing (Most játszott) lista frissül a kiválasztott kategória dallistájával.

# Lejátszási lista létrehozása

Szabja testre a zenei élmény a zenei lejátszási listák létrehozásával. Készítsen egy lejátszási listát, amely csak a kedvenc dalait tartalmazza, vagy hozzon létre egyet, amely illeszkedik napi hangulatához. Annyi lejátszási listát hozhat létre, amennyit csak szeretne.

- 1. Nyomja meg a KEZDŐLAP gombot, érintse meg a gombot, majd érintse meg a Music (Zene) gombot.
- 2. Érintse meg a képernyő bal alsó sarkában levő egyenbot a Library (Műsortár) megjelenítéséhez.
- 3. A Library (Műsortár) képernyőn érintse meg vagy csúsztassa az ujját az alsó sorba, hogy a Playlists (Lejátszási listák) kategóriára ugorjon.
- 4. Érintse meg a Add playlist (Hozzáadás a lejátszási listához) gombot.
- 5. Adja meg a lejátszási lista nevét, majd érintse meg az Add songs to playlist (Dalok hozzáadása a lejátszási listához) elemet.
- Érintse meg vagy csúsztassa az ujját az alsó sorba, hogy váltson a különböző kategóriák között. Ha a Songs (Dalok) kategóriába megy, láthatja a memóriakártyán levő dalok teljes listáját.
- Válassza ki a lejátszási listához hozzáadandó dalokat, majd érintse meg a Add (Hozzáadás) gombot.
- 8. Érintse meg a Save (Mentés) elemet.

#### A lejátszási listában levő dalok lejátszása

- A Library (Műsortár) képernyőn érintse meg vagy csúsztassa az ujját az alsó sorba, hogy a Playlists (Lejátszási listák) kategóriára ugorjon.
- 2. Érintsen meg egy lejátszási listát a megnyitáshoz.
- 3. Érintse meg az első dalt vagy bármelyik dalt a listában.

Amikor megérint egy dalt a listában, a Now playing (Most játszott) lista frissül a lejátszási lista dallistájával.

#### Lejátszási listák kezelése

A lejátszási lista létrehozása után további dalokat adhat hozzá, átrendezheti azok sorrendjét stb.

#### További dalok hozzáadása a lejátszási listához

- 1. A Library (Műsortár) képernyőn érintse meg vagy csúsztassa az ujját az alsó sorba, hogy a **Playlists (Lejátszási listák)** kategóriára ugorjon.
- 2. Érintsen meg egy lejátszási listát a megnyitáshoz.
- **3.** Nyomja meg a MENÜ gombot, majd érintse meg az **Add songs (Dalok hozzáadása)** gombot.
- 4. Menjen a Songs (Dalok) kategóriába vagy bármely más kategóriába.
- Válassza ki a lejátszási listához hozzáadandó dalokat, majd érintse meg a Add (Hozzáadás) gombot.

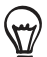

Egy dal lejátszása közben nyomja meg a MENÜ gombot, majd érintse meg a Add to playlist (Hozzáadás a lejátszási listához) menüpontot, hogy hozzáadja az aktuális dalt a lejátszási listához.

#### Dalok átrendezése a lejátszási listában

- 1. A Library (Műsortár) képernyőn érintse meg vagy csúsztassa az ujját az alsó sorba, hogy a **Playlists (Lejátszási listák)** kategóriára ugorjon.
- 2. Érintsen meg egy lejátszási listát a megnyitáshoz.
- **3.** Nyomja meg a MENÜ gombot, majd érintse meg a **Change order (Sorrend módosítása)** menüpontot.
- Nyomja meg és tartsa lenyomva a mozgatni kívánt dal címének végén levő egombot. Amikor a sor kijelölődik, húzza azt az új helyre, majd engedje el.
- 5. Érintse meg a Done (Kész) gombot.

#### Dalok törlése a lejátszási listáról

- 1. A Library (Műsortár) képernyőn érintse meg vagy csúsztassa az ujját az alsó sorba, hogy a Playlists (Lejátszási listák) kategóriára ugorjon.
- 2. Érintsen meg egy lejátszási listát a megnyitáshoz.
- **3.** Nyomja meg a MENÜ gombot, majd érintse meg az **Add songs (Dalok hozzáadása)** gombot.
- 4. Válassza ki a törölni kívánt dalokat, majd érintse meg a Remove (Törlés) gombot.

#### Lejátszási lista törlése

- 1. A Library (Műsortár) képernyőn érintse meg vagy csúsztassa az ujját az alsó sorba, hogy a **Playlists (Lejátszási listák)** kategóriára ugorjon.
- 2. Nyomja meg a MENÜ gombot, majd érintse meg a Delete (Törlés) menüpontot.
- 3. Válassza ki a törölni kívánt lejátszási listákat, majd érintse meg a Delete (Törlés) gombot.

## Egy dal beállítása csengőhangként

Kiválaszthat egy dalt a Music (Zene) alkalmazás Library (Műsortár) funkciójából, és beállíthatja azt a telefon csengőhangjaként vagy egy bizonyos partner csengőhangjaként.

- 1. Nyomja meg a KEZDŐLAP gombot, érintse meg a ogombot, majd érintse meg a Music (Zene) gombot.
- 2. Érintse meg a képernyő bal alsó sarkában levő egyembot a Library (Műsortár) megjelenítéséhez.
- **3.** A Library (Műsortár) képernyőn válassza ki azt a dalt, amelyet csengőhangként szeretne használni, majd játssza le.
- 4. A Playback (Lejátszás) képernyőn nyomja meg a MENÜ gombot, majd érintse meg a Set as ringtone (Beállítás csengőhangként) menüpontot.
- A Set as ringtone (Beállítás csengőhangként) menüben érintse meg a Phone ringtone (Telefon csengőhang) vagy a Contact ringtone (Partner csengőhang) menüpontot.

Ha a **Contact ringtone (Partner csengőhang)** beállítást választja, akkor a következő képernyőn ki kell jelölnie azokat a partnereket, akiket a csengőhanghoz szeretne rendelni.

#### A dal csengőhangként történő beállításának ellenőrzése

- 1. A Kezdőlapon nyomja meg a MENÜ gombot, majd érintse meg a Settings (Beállítások) elemet.
- A Settings (Beállítások) képernyőn érintse meg a Sound & display (Hang és megjelenítés) > Phone ringtone (Telefon csengőhang) elemet. A dalnak a csengőhang listában, kiválasztva kell lennie.

# Zene küldése Bluetooth használatával

Kiválaszthat egy dalt a Music (Zene) alkalmazás Library (Műsortár) funkciójából, és elküldheti egy másik telefonra vagy a számítógépére a Bluetooth használatával.

- 1. Nyomja meg a KEZDŐLAP gombot, érintse meg a gombot, majd érintse meg a Music (Zene) gombot.
- 2. Érintse meg a képernyő bal alsó sarkában levő E gombot a Library (Műsortár) megjelenítéséhez.
- **3.** A Library (Műsortár) képernyőn válassza ki azt a dalt, amelyet csengőhangként szeretne használni, majd játssza le.
- A Playback (Lejátszás) képernyőn nyomja meg a MENÜ gombot, majd érintse meg a Share (Megosztás) > Bluetooth menüpontot.
- 5. A következő néhány lépésben be kell kapcsolnia a Bluetooth funkciót a telefonon, és csatlakoznia kell a fogadó Bluetooth-készülékhez, hogy a zenét el lehessen küldeni. Kövesse a Bluetooth című fejezet "Adat küldése a telefonról egy másik készülékre" című szakaszában levő lépéseket.

# Tudnivalók a Music widgetről

A Music (Zene) widget használatával zenét játszhat le rögtön a Kezdőlap képernyőről. A widget a Kezdőlap képernyőhöz való hozzáadásáról lásd a Személyre szabás fejezet "A Kezdőlap személyre szabása widgetekkel" című részét.

# Térképek és tartózkodási hely

# A Google Maps használata

A **Google Maps** lehetővé teszi, hogy megtalálja az aktuális tartózkodási helyét, valós idejű forgalmi helyzeteket nézzen meg, és részletes útitervet kapjon a céljához. Emellett olyan keresővel is rendelkezik, amellyel helyeket vagy címeket találhat meg, akár hagyományos, akár műholdas térképen, és megnézheti a helyeket az utcaszinten is.

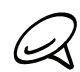

Aktív mobilos adat- vagy Wi-Fi kapcsolatra van szüksége a Google Maps használatához.A Google Maps alkalmazás nem tartalmaz minden országot és várost.

#### Tartózkodási hely megjelenítése

#### Helymeghatározó szolgáltatások bekapcsolása

A Google Maps alkalmazás megnyitása és tartózkodási helyének megtalálása vagy a helyek megkeresése előtt engedélyeznie kell a tartózkodási hely meghatározását.

- Nyomja meg a KEZDŐLAP > MENÜ gombot, majd érintse meg a Settings (Beállítások) > Location (Hely) menüpontot.
- Válassza ki a Use wireless networks (Vezeték nélküli hálózatok használata), az Use GPS satellites (GPS műholdak használata) vagy mindkét lehetőséget.

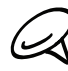

A **Use GPS satellites (GPS műholdak használata)** kiválasztásával utca szinten találhatja meg a helyeket. Azonban ehhez tiszta rálátás szükséges az égre, és jobban meríti az akkumulátort.

#### Tartózkodási hely megkeresése

- 1. Nyomja meg a KEZDŐLAP gombot, majd érintse meg a 💽 > Maps alkalmazást.
- A Google Maps képernyőn nyomja meg a MENÜ gombot, majd érintse meg a My Location (Tartózkodási hely) menüpontot. A tartózkodási helye villogó kék pont formájában megjelenik a térképen.

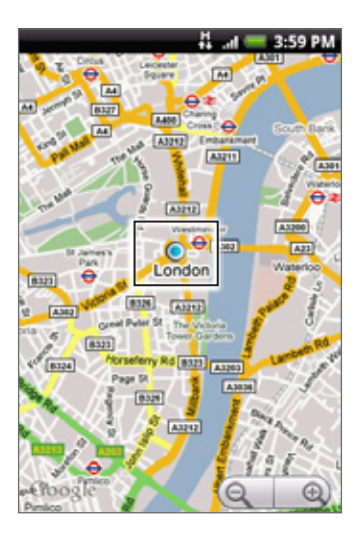

#### Mozgás a térképen

A térkép más területeinek megjelenítéséhez csúsztassa az ujját a képernyőn vagy az optikai hanyattegéren.
#### A térkép nagyítása és kicsinyítése

A nagyításhoz érintse meg a 🧕 gombot; a kicsinyítéshez pedig a 🍳 gombot.

#### Egy hely címének és további információinak lekérése

Tartsa lenyomva a helyet a térképen. Megnyílik egy buborék a hely felett, amely tartalmazza a címet, és egy miniatűr képet az utcanézetből (ha elérhető). Érintse meg a buborékot a további információk megjelenítéséhez és az útvonalterv elkészítéséhez.

#### Hely megtekintése az utcanézetben

Street View (Utcanézet) mód (csak bizonyos területeken érhető el) utcaszintű képet biztosít a helyszínről.

- 1. Tegye a következők egyikét:
  - Tartson lenyomva egy helyet a térképen, majd érintse meg a megjelenő buborékot.
  - Keressen rá a helyre, melyet utcanézet módban szeretne megtekinteni. További részletek a jelen fejezet "Hely keresése" című szakaszában találhatók. Amikor megtalálta a helyet, érintse meg a buborékot.
- 2. A hely részletes képernyőjén érintse meg az Street view (Utcanézet) gombot.
- 3. Az utcanézetben történő navigáláshoz tegye a következőt:
  - Csúsztassa az ujját a képernyőn vagy az optikai hanyattegéren, hogy felfele vagy lefele, vagy más irányba pásztázzon a térképen.
  - Érintse meg a megjelenő nyilakat, hogy az utcán előre vagy hátra mozogjon.
  - Nyomja meg a MENÜ gombot a többi navigációs lehetőség kiválasztásához.

Az utcanézet közben nyomja meg a MENÜ gombot, majd érintse meg a **Compass mode (Iránytű mód)** elemet az iránytű mód bekapcsolásához. Döntse meg vagy forgassa el a telefont, hogy megnézze a kijelölt helyszín körüli területet.

#### A térkép törlése

Miután megkapta az útvonaltervet vagy keresett a térképen (ahogyan azt ismertettük e szakasz más részein), letörölheti a különböző jelzéseket, például a tevékenység rajzait a térképről.

A térkép megjelenítése közben nyomja meg a MENÜ gombot, majd érintse meg a **More** (Tovább) > Clear map (Térkép törlése) menüpontot.

# Térképrétegek megjelenítése

Kezdetben a Google Maps az utcatérképpel nyílik meg. Megnézheti a további térképrétegeket, például a műholdképeket, a közlekedési információkat, a Google Koordinátákban szereplő barátai tartózkodási helyét, és a helyszínre vonatkozó Wikipediás információkat. Megnézheti azokat a térképeket is, melyeket mások készítettek a Google Maps webes változatával.

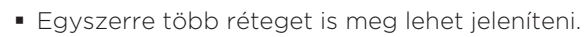

- Nem minden helyszín támogatja az összes térképréteget és nagyítási szintet. Többet megtudhat a Google Maps rétegeiről a http://maps.google.com/ címen.
- 1. A térkép megjelenítése közben nyomja meg a MENÜ gombot, majd érintse meg a Layers (Rétegek) menüpontot.
- 2. Válasszon a következők közül.
  - Traffic (Közlekedés) (csak bizonyos területeken érhető el). Az utakon színkódolt vonalak jelölik a valós idejű közlekedési állapotot. Az egyes színek jelzik a közlekedés gyorsaságát.

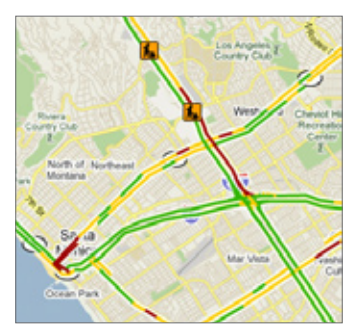

 Satellite (Műholdkép). A Google Maps ugyanazokat a műholdas adatokat használja, mint a Google Earth™. A műholdképek nem valós idejűek. A Google Earth tartalmazza az elérhető legjobb képeket, melyek nagyjából 1-3 évesek.

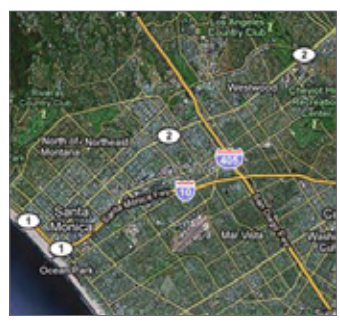

- Latitude (Koordináták). Ha csatlakozott a Koordinátákhoz, egy térképrétegen megnézheti barátai tartózkodási helyét. A további információkat lásd a jelen fejezet "Barátok megkeresése a Google Koordinátákkal (országtól függő)" című részében.
- Ha további rétegeket szeretne kiválasztani, például tömegközlekedési útvonalakat, vagy a Google Maps webes változatában Ön által létrehozott térképeket, érintse meg a More layers (További rétegek) elemet.
- A rétegek törléséhez és csak az utcatérkép megjelenítéséhez érintse meg a Clear map (Térkép törlése) menüpontot.

## Egy hely megkeresése

- 1. A térkép megjelenítése közben nyomja meg a KERESÉS gombot.
- 2. Adja meg a keresendő helyet a keresőmezőbe. Beírhat egy címet, egy várost vagy vállalkozás vagy intézmény típusát (például múzeumok Londonban).

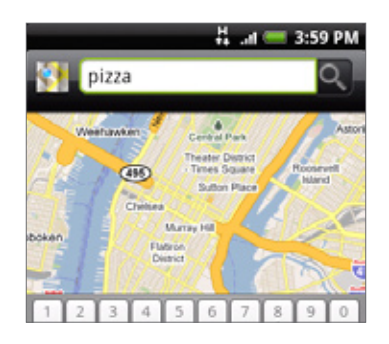

Az adatok beírása közben a korábban keresett vagy meglátogatott helyek listája megjelenik a képernyőn. Megérinthet egy címet a menüben, hogy megjelenítse azt a térképen.

3. Érintse meg a 🔍 gombot. A keresési eredmények a térképen jelennek meg.

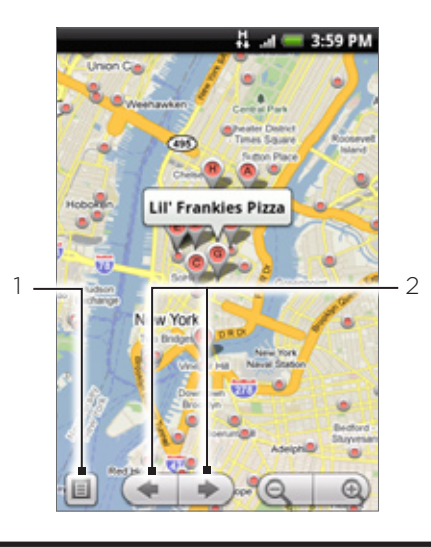

- 1 Érintse meg az eredmények kilistázása érdekében.
- 2 Több találat esetén az előző vagy következő elem kiválasztásához érintse meg a térképen az elemeket.
- 4. A keresett hely Address (Cím), Details (Részletek) (ha elérhető), és Reviews (Beszámolók) (ha elérhető) információinak megjelenítéséhez érintse meg a jelzést.

# Útvonaltervezés

Használja a Google Maps alkalmazást, hogy részletes útvonaltervet készítsen a célállomásig.

- 1. A térkép megjelenítése közben nyomja meg a MENÜ gombot, majd érintse meg a **Directions (Útvonalterv)** menüpontot.
- Adja meg az első szövegmezőbe az indulási helyet, majd a második szövegmezőbe a célállomást. Alapértelmezésként a jelenlegi helyzete kerül a Starting point (Kezdőpont) mezőbe.

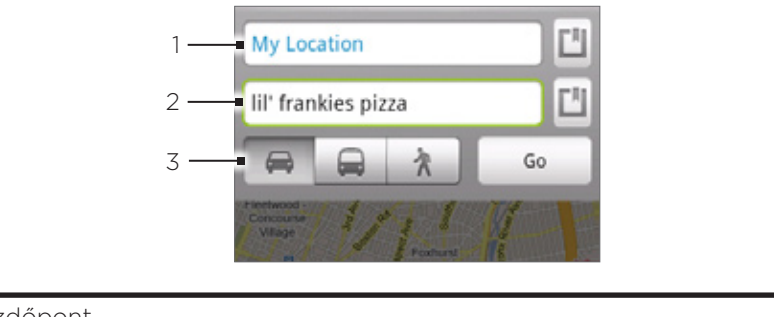

- 1 Kezdőpont.
- 2 Célállomás.
- 3 Válassza ki, hogy hogyan akar eljutni a célig.

Megérintheti a 🗾 gombot is, hogy megnyissa a helymeghatározás menüjét, és kiválassza az indulási helyet, valamint a célállomást.

- 3. Érintse meg az ikont az autós, tömegközlekedési vagy gyalogos útvonaltervezéshez.
- Érintse meg a Go (Indít) gombot. A célállomásig vezető útvonal egy listában jelenik meg. A térkép megjelenítéséhez érintsen meg egy útvonaljavaslatot a listában.

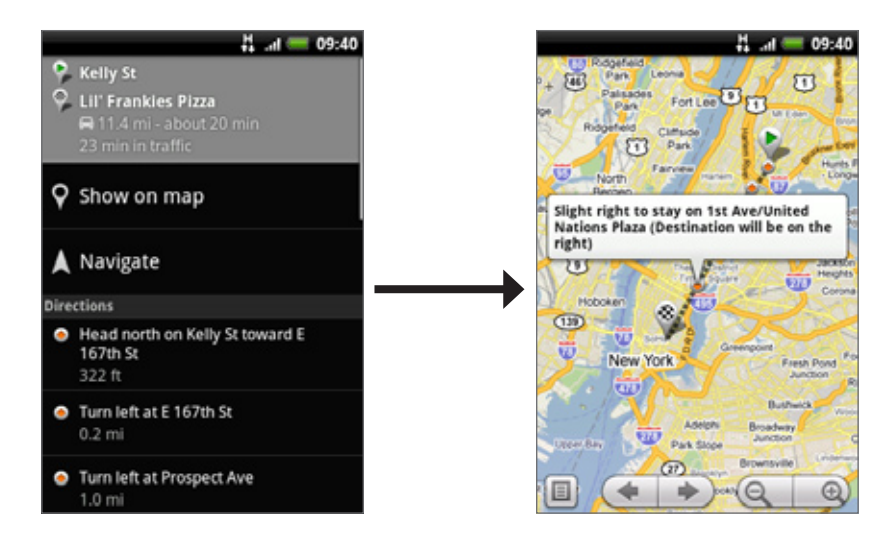

Ha befejezte az áttekintést vagy az útvonal követését, nyomja meg a MENÜ gombot, majd érintse meg a **More (Tovább) > Clear map (Térkép törlése)** gombot, hogy visszaállítsa a térképet. A célállomást automatikusan elmenti a Google Maps alkalmazás előzményei közé.

# Barátok megkeresése a Google Koordinátákkal (országtól függő)

A Google Koordináták<sup>™</sup> egy olyan szolgáltatás, amely lehetővé teszi Önnek és barátainak, hogy megosszák egymással pozíciójukat és állapotüzeneteiket. Továbbá lehetővé teszi, hogy azonnali üzeneteket és e-maileket küldjön, telefonhívásokat kezdeményezzen, és útvonaltervet készítsen a barátja tartózkodási helyéhez.

A tartózkodási helyét nem osztja meg automatikusan. Csatlakoznia kell a Koordináták szolgáltatáshoz, majd hívja meg barátait, hogy megnézzék tartózkodási helyét, vagy fogadja el a meghívásukat.

## Csatlakozás a Koordinátákhoz

- 1. A térkép megjelenítése közben nyomja meg a MENÜ gombot, majd érintse meg a Join Latitude (Csatlakozás a Koordinátákhoz) menüpontot.
- 2. Olvassa el az adatvédelmi nyilatkozatot. Ha egyetért vele, érintse meg az Agree & share (Egyetértés és megosztás) gombot.

A Koordinátákhoz való csatlakozás után megoszthatja tartózkodási helyét barátaival. Csak a kifejezetten meghívott vagy elfogadott barátai látják a tartózkodási helyét.

## Barátok meghívása a tartózkodási helyük megosztásához

- 1. A térkép megjelenítése közben nyomja meg a MENÜ gombot, majd érintse meg a Latitude (Koordináták) menüpontot.
- 2. A Latitude alkalmazásban nyomja meg a MENÜ gombot, majd érintse meg az Add friends (Barátok hozzáadása) menüpontot.
- 3. Válassza ki a barátok hozzáadásának módját:
  - Select from Contacts (Választás a partnerek közül). Válasszon tetszőleges számú barátot a Contacts (Partnerek) alkalmazásból.
  - Add via email address (Hozzáadás e-mail címmel). Írjon be egy e-mail címet.
- 4. Érintse meg a Add friends (Barátok hozzáadása) elemet.
- 5. Felkérés esetén érintse meg a Yes (Igen) választ.

Ha barátai már szintén használják a Koordinátákat, akkor egy e-mailes kérelmet és egy értesítést kapnak a Koordinátákban. Ha még nem csatlakoztak a Koordinátákhoz, akkor egy e-mailes felkérést kapnak, hogy jelentkezzenek be a Koordinátákba a Google fiókjukkal.

#### Válasz egy meghívóra

Amikor egy megosztási kérelmet kap egy barátjától, a következőket teheti:

- Accept and share back (Elfogadás és megosztás). Ön és barátja látják egymás tartózkodási helyét.
- Accept, but hide my location (Elfogadás és rejtőzködés). Láthatja barátja tartózkodási helyét, de ő nem látja az Önét.
- Don't accept (Elutasítás). Nem osztja meg Ön és barátja a tartózkodási helyre vonatkozó adatokat.

#### Barátai tartózkodási helyének megjelenítése

Megtekintheti barátai tartózkodási helyét egy térképen vagy listában.

A Maps megnyitásakor barátai tartózkodási helye megjelenik. Az egyes barátai tartózkodási helyét képük (a Névjegyzékből) jelzi, és egy nyíl mutat a megközelítő tartózkodási helyükre. Ha barátja csak város szintű megosztást engedélyezett, akkor képük nem rendelkezik nyíllal, és a város közepén jelennek meg.

A barát profiljának megtekintéshez és a kapcsolódáshoz érintse meg a fényképet. Barátja neve megjelenik egy buborékban. Érintse meg a buborékot, hogy megnyissa a barátja adatait tartalmazó képernyőt a számos kapcsolódási lehetőséggel együtt.

Ha megnyitja a Latitude (Koordináták) alkalmazást, akkor látni fogja a Koordinátákban levő barátai legutolsó ismert tartózkodási helyét, állapotát stb. Érintsen meg egy barátot a listában. hogy megnyissa az adataikat tartalmazó képernyőt a számos kapcsolódási lehetőséggel együtt.

#### Kapcsolódás a barátokhoz, barátok kezelése

Érintse meg a barátja elérhetőségi adatait tartalmazó buborékot a térképnézetben, vagy egy barátot a listanézetben, hogy megnyissa a barátja profilját. A profil képernyőn kommunikálhat barátjával és beállíthatja az adatvédelmet.

#### Show on map (Megjelenítés a térképen)

Megmutatja a barát tartózkodási helyét a térképen.

#### Chat using Google Talk (Csevegés a Google Talkkal)

Megnyit egy Google Talk csevegőablakot ezzel a baráttal.

#### Send email (E-mail küldése)

Megnyitja a Gmail/Google Mail alkalmazást, egy, a barátnak címzett üzenettel.

## Get Directions (Útvonalterv készítése)

Útvonaltervezés a barát tartózkodási helyéhez.

#### Sharing options (Megosztási lehetőségek)

Válasszon a következők közül:

- Best available location (A legjobban rendelkezésre álló tartózkodási hely). Megosztja a pontos tartózkodási helyét.
- Share only city level location (Csak városszintű tartózkodási hely megosztása). Csak a tartózkodási helyének megfelelő várost osztja meg, az utcaszintű megosztás le van tiltva. Barátja a tartózkodási helyének megfelelő város közepén fogja látni az Ön fényképes ikonját. A pontosabb hely újbóli megosztásához éritnse meg a Best available location (A legjobban rendelkezésre álló tartózkodási hely) lehetőséget.
- Hide from this friend (Elrejtőzés a barát elől). Leállítja a tartózkodási helyének megosztását ezzel a baráttal a listában és a térképen.

#### Remove this friend (Barát eltávolítása)

Eltávolítja a barátot a listáról, és teljesen megszakítja a tartózkodási hely megosztását.

#### Adatvédelmi beállítások módosítása

Beállíthatja, hogy hogyan és mikor találhatják meg a barátai. Csak a Koordinátákkal legutoljára elküldött pozíciót tárolja a Google Account. Ha kikapcsolja a Koordinátákat, vagy rejtőzködik, akkor nem tárolja a pozíciót.

- 1. A Google Maps-ben nyomja meg a MENÜ gombot, majd érintse meg a Latitude (Koordináták) menüpontot.
- 2. Érintse meg a saját nevét, majd érintse meg a Edit privacy settings (Adatvédelmi beállítások szerkesztése).
- 3. Módosítsa a következő beállításokat igényei szerint:

#### Detect your location (Tartózkodási hely észlelése)

Lehetővé teszi, hogy a Koordináták automatikusan észlelje és frissítse a tartózkodási helyét mozgás közben. A frissítés gyakoriságát több tényező határozza meg, például az, hogy mikor változott meg a tartózkodási hely utoljára.

#### Set your location (Tartózkodási hely meghatározása)

Válasszon a többféle lehetőség közül, hogy kézzel beállítsa a tartózkodási helyet.

#### Hide your location (Tartózkodási hely elrejtése)

Elrejti a tartózkodási helyét az összes barátja elől.

#### Turn off Latitude (Koordináták kikapcsolása)

Kikapcsolja a Koordinátákat, és leállítja a tartózkodási hely és az állapot megosztását. Bármikor csatlakozhat újra a Koordinátákhoz.

# A HTC Footprints™ használata

A HTC Footprints<sup>™</sup> segítségével könnyedén készíthet felvételeket a kedvenc helyeiről, majd ismét ellátogathat ezekre a helyszínekre. Minden lábnyom egy-egy fényképből áll, amely készülhet például egy étteremben vagy a város valamely érdekes pontján, a képhez pedig tartozik egy pontos GPS koordináta és egyéb információ, például cím és telefonszám.

A következő alkalommal, amikor el kíván látogatni az adott helyre, csak nyissa meg a lábnyomot. Tárcsázhatja a telefonszámot, vagy megnézheti a helyet a Google Maps alkalmazásban.

# Lábnyom létrehozása

- Érintse meg a New Footprint (Új lábnyom) elemet. Ha a GPS nincs bekapcsolva, a készülék felkéri, hogy kapcsolja be, hogy használhassa a GPS-t a tartózkodási hely meghatározásához.
- **3.** Irányítsa a kamerát a helyhez társítani kívánt témára. A Footprints aktiválja a GPS-t, és meghatározza az aktuális pozíciót.

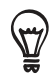

A fényerő és a fehéregyensúly megváltoztatásához a fénykép készítése előtt nyomja meg a MENÜ gombot, érintse meg a **Brightness (Fényerő)** vagy a **White Balance (Fehéregyensúly)** elemet, majd válassza ki a beállítást.

- 4. Nyomja meg a optikai hanyattegeret a fénykép készítéséhez. Ha a készülék nem tudja meghatározni a GPS segítségével a pozíciót, akkor felajánlja a pozíció megadását a Google Maps segítségével, a GPS-keresés folytatását, valamint a GPS-keresés leállítását. Kérdést kaphat arra vonatkozóan, hogy a HTC Footprints automatikusan meghatározza-e a hely címét.
- 5. Érintse meg a Done (Kész) gombot.

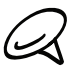

A Done (Kész) megnyomása előtt megnyomhatja a MENÜ gombot, majd érintse meg az Edit (Szerkesztés) elemet a Footprint nevének, a kategóriájának módosításához, a telefonszám és a weboldal beírásához, valamint a lábnyomhoz csatolandó hangüzenet felvételéhez.

# Egy lábnyom újbóli meglátogatása

- 1. Nyomja meg a KEZDŐLAP gombot, majd érintse meg a **Solution** > **Footprints** elemet.
- 2. A képernyő alján csúsztassa az ujját a Footprint kategória kiválasztásához.

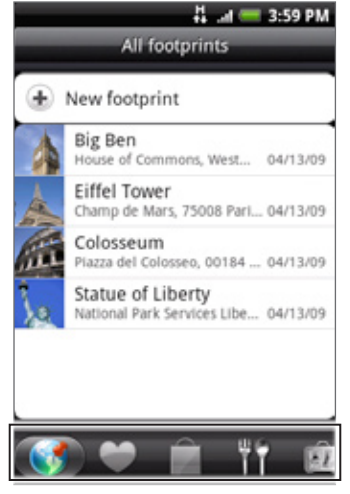

- 3. Érintse meg azt a lábnyomot, amit újra meg szeretne látogatni.
- Görgessen lefele a további információk megjelenítéséhez. Megérintheti az információs mezőket a lábnyom további információ megjelenítéséhez, felhívhatja a tárolt telefonszámot stb.

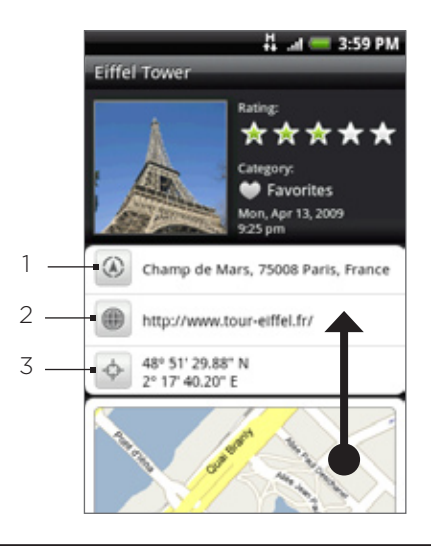

- 1 Cím megjelenítése a Google Maps-ben.
- 2 Weboldal megnyitása.
- 3 GPS hely megjelenítése a Google Maps-ben.

# Lábnyom szerkesztése vagy törlése

- 1. Nyomja meg a KEZDŐLAP gombot, majd érintse meg a 🚺 > Footprints elemet.
- A kategória képernyőn nyomja meg és tartsa lenyomva a szerkeszteni vagy törölni kívánt lábnyomot, majd érintse meg az Edit (Szerkesztés) vagy Delete (Törlés) menüpontot a menüben.

# Lábnyomok exportálása

A memóriakártyára exportálással biztonsági másolatot készíthet a lábnyomokról. Megnyithatja az exportált lábnyomokat más alkalmazásokban, például a számítógépes Google Earth-ben is. A fájlok a memóriakártyáról a számítógépre történő átviteléről lásd az Alapvető tudnivalók fejezet "Fájlok másolása a memóriakártyára és a memóriakártyáról" című szakaszát.

Nyomja meg a KEZDŐLAP gombot, érintse meg a **Solution > Footprints** alkalmazást, majd tegye a következőket:

- Az összes lábnyom exportálásához az All footprints (Összes lábnyom) lapon nyomja meg a MENÜ gombot, majd érintse meg az Export (Exportálás) menüpontot.
- Ha szeretné az összes lábnyomot egy bizonyos kategóriából exportálni, a kategória megjelenítése közben nyomja meg a MENÜ gombot, majd érintse meg az Export (Exportálás) menüpontot.
- Egy lábnyom exportálásához nyissa meg a lábnyomot, nyomja meg a MENÜ gombot, majd érintse meg az Export (Exportálás) menüpontot.

Az exportált lábnyomok .kmz fájlként tárolódnak a memóriakártya Footprints\_Data nevű mappájában. Ha egyszerre több lábnyomot exportált, akkor azok egyetlen .kmz fájlba tárolódnak.

# Lábnyomok importálása

Visszaállíthatja a korábban a tárolókártyára mentett lábnyomokat. Továbbá importálhatja a más alkalmazásokból mentett .kmz fájlokat is, vagy használhat egy fényképet is lábnyomként.

- 1. Nyomja meg a KEZDŐLAP gombot, majd érintse meg a 🚺 > Footprints elemet.
- 2. Nyomja meg a MENÜ gombot, majd érintse meg az Import (Importálás) menüpontot.
- 3. Tegye a következők egyikét:
  - A memóriakártyára mentett lábnyomok vagy más .kmz fájl importálásához érintse meg a Footprints data (Lábnyom adatok) elemet, majd érintse meg az importálni kívánt fájlt. Ha a készüléken levő és az importálni kívánt lábnyom megegyezik, a készülék megkérdezi, hogy szeretné-e felülírni.
  - Egy fénykép importálásához érintse meg a Picture (Kép) elemet, navigáljon az importálni kívánt fényképre, majd érintse meg azt. Ezután megadhatja a lábnyom adatait, például a helyet és a kategóriát.

# A Footprints widget hozzáadása

Adja hozzá a Footprints (Lábnyomok) widgetet, hogy megnézze és elérje a lábnyomokat a Kezdőlap képernyőn. A widgetek hozzáadásáról lásd a Személyre szabás fejezet "Widget hozzáadása a Kezdőlaphoz" című szakaszát.

# További alkalmazások

# Videók megtekintése a YouTube-on

A **YouTube** egy online videomegosztó szolgáltatás, amely lehetővé teszi, hogy megnézze a YouTube tagok által feltöltött videókat.

Nyomja meg a KEZDŐLAP gombot,majd érintse meg a **O** > YouTube alkalmazást. A YouTube videókat kategóriákba csoportosítva jeleníti meg: Most viewed (Legtöbbet lejátszott), Most discussed (Legvitatottabb), Most recent (Legfrissebb) és Top rated (Legjobbra értékelt).

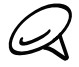

 Nem kell YouTube fiókkal rendelkeznie a videók böngészéséhez és megtekintéséhez. Azonban a YouTube minden szolgáltatásának funkciójának használatához (például a videó megosztásához) létre kell hoznia egy YouTube-fiókot a számítógépéről, és be kell jelentkeznie a fiókba a telefonon.

• Aktív Wi-Fi vagy adatkapcsolattal kell rendelkeznie a YouTube eléréséhez.

# Videó megtekintése

- 1. Nyomja meg a KEZDŐLAP gombot, majd érintse meg a 🚺 > YouTube alkalmazást.
- A YouTube képernyőn görgesse a videók listáját, majd érintse meg a videót a megtekintéshez. A képernyő automatikusan fekvő nézetre vált a videó lejátszásakor.
- 3. A videó megtekintése közben a következőket teheti:
  - Érintse meg a képernyőt a lejátszási vezérlők megjelenítéséhez. Amikor megjelennek a lejátszási vezérlők, szüneteltetheti a lejátszást, ugorhat előre vagy hátra, vagy elhúzhatja a csúszkát arra a pontra, ahonnan nézni szeretné a videót.
  - Nyomja meg a MENÜ gombot a rangsoroláshoz, a véleményezéshez, a megosztáshoz, a nem megfelelőként való megjelöléshez és a videóval történő egyéb interakcióhoz.
- 4. Nyomja meg a VISSZA gombot a lejátszás leállításához és a videolistára való visszatéréshez.

# Videók keresése

- 1. Nyomja meg a KEZDŐLAP gombot, majd érintse meg a 💽 > YouTube alkalmazást.
- 2. A YouTube képernyőn nyomja meg a KERESÉS gombot.
- 3. Írjon be egy keresőszót, majd érintse meg a 🔍 gombot.
- 4. A találatok száma megjelenik az állapotsor alatt. Görgessen a találatokban, és érintsen meg egy videót a lejátszáshoz.

## Keresési előzmények törlése

- 1. Nyomja meg a KEZDŐLAP gombot, majd érintse meg a 👩 > YouTube alkalmazást.
- 2. Nyomja meg a MENÜ gombot, majd érintse meg a Settings (Beállítások) menüpontot.
- **3.** Érintse meg a **Clear search history (Keresési előzmények törlése)** elemet, majd a felkéréskor érintse meg az **OK** gombot.

# Egy videohivatkozás megosztása

Megoszthat egy videót úgy, hogy elküldi a hivatkozást a partnereinek.

- 1. Nyomja meg a KEZDŐLAP gombot, majd érintse meg a 🚺 > YouTube alkalmazást.
- 2. A YouTube képernyőn érintse meg a megtekinteni kívánt videót az elérhető kategóriák közül.
- 3. A videó nézése közben nyomja meg a MENÜ gombot, majd érintse meg a Share (Megosztás) menüpontot.
- 4. Válassza ki, hogyan szeretné megosztani a videohivatkozást.

# Videó rögzítése és megosztása a YouTube-on

Be kell jelentkeznie a Google-fiókjába, hogy feltöltse a videót a YouTube-ra.

- 1. Nyomja meg a KEZDŐLAP gombot, majd érintse meg a 💽 > YouTube alkalmazást.
- 2. Érintse meg a 🔤 gombot.
- **3.** Nyomja meg az optikai hanyattegeret a videofelvétel elkészítéséhez. Ha elkészült a felvétellel, nyomja meg újra az optikai hanyattegeret. Érintse meg a **Done (Kész)** gombot.
- 4. Töltse ki a Title (Cím), Description (Leírás) mezőket, és vegyen fel címkéket a videóhoz.
- 5. Állítsa be az adatvédelmi szintet.
- 6. Érintse meg az Upload (Feltöltés) gombot.

# PDF megtekintése

Használja a **PDF Viewer** alkalmazást a telefon memóriakártyájára másolt PDF-ek megtekintéséhez.

- 1. Nyomja meg a KEZDŐLAP gombot, majd érintse meg a SPDF Viewer alkalmazást.
- 2. Az Open file (Fájl megnyitása) képernyőn érintse meg a megtekinteni kívánt fájlt.
- **3.** Csúsztassa az ujját a képernyőn, hogy pásztázzon vagy végigléptesse a PDF lapjait. PDF megtekintése közben nyomja meg a MENÜ gombot, majd érintse meg:
  - Open (Megnyitás): másik PDF megnyitása.
  - Toolbar (Eszköztár)/Toolbar off (Eszköztár ki): válthat az eszköztár megjelenítése és elrejtése között.
  - View (Nézet): a PDF megjelenítése normál vagy újraformázott nézetben. A Reformatted (Újraformázott) nézet váltása esetén az alkalmazás újratördeli a szöveget és átméretezi a képeket, hogy elférjen a képernyőn, függően a nagyítási szinttől.
  - Zoom (Nagyítás): módosítja a nagyítási szintet Fit to screen (Igazítás a képernyőhöz) vagy a Fit to width (Igazítás a szélességhez) beállítás között. Nem érhető el, ha a Reformatted (Újraformázott) beállítást választotta a View (Nézet) beállításban.
  - Go to (Ugrás): ugrás a PDF megadott oldalára.
  - More (Tovább): keresés a PDF-ben, a fájl vagy a PDF Viewer adatainak megjelenítése.

Forgassa el a telefont oldalra (balra), hogy a PDF-et fekvő módban jelenítse meg. A képernyő tájolása automatikusan igazodik ahhoz, ahogy a telefont tartja.

# Dokumentumok, bemutatók és számolótáblák megtekintése

A **Quickoffice** lehetővé teszi, hogy megtekintse a Microsoft Office Word, Microsoft Office Excel és Microsoft PowerPoint fájlokat a telefonon. A Quickoffice támogatja a Microsoft Office 2003 és 2007 Word (.doc), Excel (.xls), PowerPoint (.ppt) és text (.txt) fájlok megtekintését.

Ellenőrizze, hogy a fájlokat átmásolta-e a telefon memóriakártyájára, mielőtt megnyitja a Quickoffice
 alkalmazást. A fájlok a memóriakártyára való másolásához lásd az Alapvető tudnivalók fejezet "Fájlok másolása a memóriakártyára és a memóriakártyáról" című szakaszát.

- 1. Nyomja meg a KEZDŐLAP gombot, majd érintse meg a 💽 > Quickoffice alkalmazást.
- 2. Az Open file (Fájl megnyitása) képernyőn érintse meg a megnyitni kívánt fájlt.

A Open file (Fájl megnyitása) képernyőn nyomja meg a MENÜ gombot, majd érintse meg a **Sort** (Rendezés) menüpontot, hogy a listát Name (Név) vagy Date (Dátum) szerint rendezze.

3. Csúsztassa az ujját a képernyőn, hogy pásztázzon vagy végigléptesse a fájl lapjait.

| DEVECTS OUTER CASENG.<br>PROMINICY ALE ERROCTIONS                                                                                                    | fx |                                                                   |                                                                             |                                                                   |
|----------------------------------------------------------------------------------------------------|----|-------------------------------------------------------------------|-----------------------------------------------------------------------------|-------------------------------------------------------------------|
| Some contributive regions if of disclosure of included which are conversations,<br>and sequidate that you must offeren the server with which are surveixing<br>to photoes of their results are received and are surveixing the<br>photoes.<br>COPY ONE IN ACCOUNTING the server with the server of the server<br>Photoe.<br>COPY ONE IN ACCOUNTING the server of the server of the server<br>Photoe.<br>COPY ONE IN ACCOUNTING the server of the server of the server<br>photoes.<br>COPY ONE IN ACCOUNTING the server of the server of the server<br>photoes.<br>COPY ONE IN ACCOUNTING the server of the server of the server<br>photoes.<br>COPY ONE IN ACCOUNTING the server of the server of the server<br>server registered values and server is the server of discuss of copyone is in the<br>server registered values and server is the server of discuss of copyone is in the<br>server registered values and server is the server of discuss of copyone is in the<br>server registered values and server of the server of the server of | 3  | nside the Box (Reference or Co<br>four Phone (Topic Head)         | Session 2: Getting Stated                                                   |                                                                   |
|                                                                                                    | 5  | Setting Around Your Phone)                                        | Removing the Eack Cov                                                       | er - Setting Up a Google Account                                  |
| mportant Health Information and Safety                                                                                                    | 6  | Back Panel                                                        | <ul> <li>Installing the SIM Card</li> <li>Installing the Battery</li> </ul> | Setting up External Email Accounts     Setting up Social Networks |
| When using this product, the safety precautions below must avoid<br>portible legal labilities and tamages.                                                                                                    | 7  | Left Panel                                                        | Removing the Battery                                                        | . Exploring the Home Screen                                       |
| Retain and follow all product takey and operating instruction all<br>servings in the specialing instructions on the product.                                                                                                    | 8  | Bottom Panel                                                      | <ul> <li>Installing a microSD<sup>m</sup> C</li> </ul>                      | and Using the Onscreen Keyboard                                   |
| to result the role of bardy representations, the are consign to the<br>equipment, stowne the following preclations.                                                                                                    | 9  | Top Panel                                                         | <ul> <li>Setting Up Your Phone I<br/>First Time</li> </ul>                  | for the Copying Files to the Storage Card                         |
| PLANEXAL LAPTY<br>and a invested for use when supplied with power hand<br>then any approach particle product.<br>Swerth Facture at particle product and particle particle.                                                                                                    | 10 | nstalling the SIM Card, Battery<br>Change to "Before Turning On Y |                                                                             | here                                                              |
| CWITION - Converting to an improperty grounded equipment can insult in<br>interact shock your device.<br>This product exalipter with a 285 Cable for econverting with relations or<br>evolutions enough the survey provides interacting the structure<br>before converting this product to the compare. The power supply control at<br>devices or monotoxic econyour has an e-suppresent provideg construction and a<br>devices or monotoxic econyour has an e-suppresent provideg construction and a<br>monotoxic and the survey of the survey of the survey of the provideg construction and a<br>survey of the survey of the survey of th                          |    |                                                                   |                                                                             |                                                                   |
| grounding plug. The plug must be plugged into an appropriate outlet which is<br>properly installed and grounded in accordance with all local codes and                                                                                                    | 11 | Removing the back cover                                           |                                                                             |                                                                   |
| SAVETY PROCESSIONS FOR POWER SUPPLY UNIT                                                                                                    | 12 | Replacing the back cover                                          |                                                                             |                                                                   |

4. A fájl megjelenítése közben a következőket teheti:

SATIST OF HOU OPEN OR TAMPER WITH THE

- Csípje a képernyőt a nagyításhoz vagy kicsinyítéshez, vagy használja a képernyőn levő nagyítási vezérlőket.
- Az Excel fájlok esetén nyomja meg a MENÜ gombot, majd érintse meg Worksheet (Munkalap) elemet, hogy megnézze a fájl többi munkalapját.
- Word és PowerPoint fájlok esetén érintsen meg egy webes hivatkozást, hogy megnyissa a weboldalt a webböngészőben.
- Amikor megnyitja a Word dokumentumot, a Quickoffice átrendezi a szöveget, hogy elférjen a képernyő szélességén. Érintse meg kétszer a képernyőt, hogy átváltson a normál nézetre, hogy láthassa az oldal elrendezését.

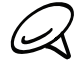

A Quickoffice nem rendezi át a táblázatokban levő szöveget.

 Amikor megnézi a PowerPoint fájlokat, a dia nagyítása után kétszer megérintve a képernyőt automatikusan a képernyő szélességére kicsinyíti le a diát.

# Részvényárfolyamok figyelése

Használja a Stocks (Részvények) alkalmazást, hogy megtudhassa a legfrissebb részvényárfolyamokat és pénzpiaci indexeket.

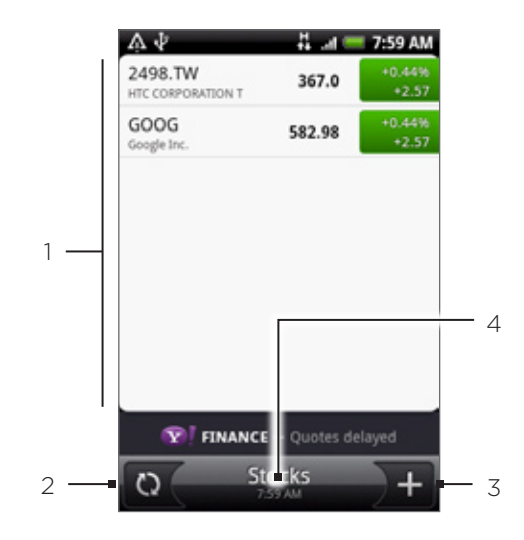

- 1 A részvények és a részvénypiaci indexek listája. Érintsen meg egy elemet a napi grafikon és más részletek megtekintéséhez.
- 2 Érintse meg a tőzsdei adatok frissítéséhez.
- 3 Érintse meg, hogy hozzáadjon egy részvényt vagy részvénypiaci indexet.
- 4 Megjeleníti, hogy mikor frissítette utoljára az információkat.

# Részvény vagy részvénypiaci index hozzáadása

- 1. Nyomja meg a KEZDŐLAP gombot, majd érintse meg a **O** > **Stocks (Részvények)** alkalmazást.
- 2. A Stocks (Részvények) képernyőn érintse meg a képernyő jobb alsó sarkában levő + ikont.

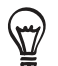

Ha nincsenek részvényárfolyamok vagy indexek a képernyőn, érintse meg a képernyő felső részén a **Tap here to add a stock or index** mezőt.

- **3.** Írja be a részvény vagy a részvénypiaci index nevét a szövegmezőbe, majd érintse meg a gombot.
- 4. A találati listán érintse meg a hozzáadni kívánt részvény vagy a részvénypiaci index nevét.

# A részvények listasorrendjének módosítása

- Nyomja meg a KEZDŐLAP gombot, majd érintse meg a Stocks (Részvények) alkalmazást.
- 2. Nyomja meg a MENÜ gombot, majd érintse meg a Rearrange (Átrendezés) menüpontot.
- 3. Nyomja meg és tartsa lenyomva a mozgatni kívánt elem végén levő 🧮 gombot. Amikor a sor zöld színnel jelölődik ki, húzza azt az új helyre, majd engedje el.
- 4. Érintse meg a Done (Kész) gombot.

# Részvényárfolyamok és részvénypiaci indexek törlése

- 1. Nyomja meg a KEZDŐLAP gombot, majd érintse meg a stocks (Részvények) alkalmazást.
- 2. Nyomja meg a MENÜ gombot, majd érintse meg a Delete (Törlés) menüpontot.
- 3. Válassza ki a törlendő tételeket, majd érintse meg a Delete (Törlés) gombot.

# Részvényadatok frissítési ütemének beállítása

- 1. Nyomja meg a KEZDŐLAP gombot, majd érintse meg a **Stocks (Részvények)** alkalmazást.
- 2. Nyomja meg a MENÜ gombot, majd érintse meg a Settings (Beállítások) menüpontot.
- 3. Válassza ki az Auto-sync data (Adatok automatikus szinkronizálása) jelölőmezőt.

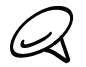

A tőzsdei adatok automatikus letöltéséért a mobilszolgáltatója további díjakat számíthat fel.

4. Érintse meg a Set download frequency (Letöltési gyakoriság beállítása) elemet, és válassza ki a frissítési gyakoriságot.

## Részvényadatok frissítése kézzel

- 1. Nyomja meg a KEZDŐLAP gombot, majd érintse meg a 📀 > Stocks (Részvények) alkalmazást.
- 2. Nyomja meg a MENÜ gombot, majd érintse meg az Updates (Frissítés) menüpontot.

## A Stocks widget hozzáadása

- Nyomja meg a KEZDŐLAP gombot, majd érintse meg a Widget > Stocks (Részvények) widgetet.
- 2. Válassza ki a widget típusát, majd érintse meg a Select (Kijelöl) gombot.
- 3. Húzza a widgetet a Kezdőképernyo egy üres helyére, majd engedje fel.

# Rádióhallgatás

Az FM Radio alkalmazás lehetővé teszi, hogy FM-rádiócsatornákat hallgasson telefonján.

 $\ast$ 

Először a headsetet a telefon hangcsatlakozójába kell csatlakoztatni az FM Radio alkalmazás használatához. Az FM Radio a sztereó headsetet használja FM rádióantennaként.

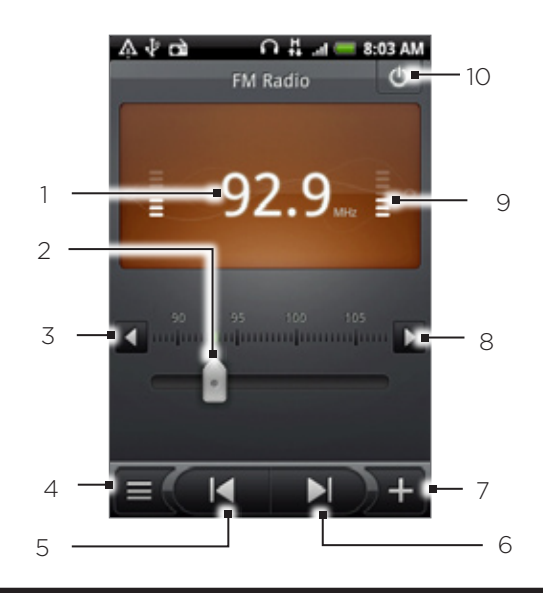

- 1 FM-rádió frekvencia.
- 2 Húzza el, hogy beállítson egy frekvenciát az FM-sávon.
- 3 Érintse meg, hogy a rádiófrekvenciát -0,1 MHz-ces lépésekben finomhangolja.
- 4 Az All presets (Összes előbeállítás) lista megtekintése.
- 5 Érintse meg az előző FM-állomás FM-sávjának megkereséséhez.
- 6 Érintse meg az következő FM-állomás FM-sávjának megkereséséhez.
- 7 Érintse meg a jelenlegi, éppen hallgatott állomás nevének módosításához.
- 8 Érintse meg, hogy a rádiófrekvenciát +0,1 MHz-ces lépésekben finomhangolja.
- 9 Rádió jelerősség.
- 10 Az FM-rádió ki- és bekapcsolása.

# FM-állomás hallgatása

- 1. Nyomja meg a KEZDŐLAP gombot, érintse meg a 💽 > FM Radio alkalmazást.
- Az első alkalommal, mikor használatba veszi az FM Radio alkalmazást, a program automatikusan rádióállomásokat fog keresni, elmenti azokat előbeállításként, majd az első talált állomásra áll rá.

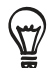

- A keresés megismétléséhez, illetve az FM állomások elmentéséhez, nyomja meg a MENÜ gombot, majd érintse meg a Scan & Save (Keresés és mentés) gombot.
- Nyomja meg a VISSZA gombot az automatikus keresés leállításához.

- 3. Az FM Radio képernyőn a következőkre van lehetőség:
  - Érintse meg a gombot, majd válassza ki azt az állomást, amelyet használni szeretne.
  - Érintse meg a gombot az előző elérhető FM-állomásra való ugráshoz, vagy nyomja meg a gombot, hogy a következő FM-állomásra ugorjon.
  - Használja a HANGOSÍTÁS és HALKÍTÁS gombokat a telefon oldalán, a hangerő beállításához.
  - Nyomja meg a MENÜ gombot további FM Radio beállítások módosításához.

#### Állomásnevek hozzáadása

- 1. Nyomja meg a KEZDŐLAP gombot, érintse meg a 💽 > FM Radio alkalmazást.
- 2. Keresse meg a kívánt FM-állomást, majd nyomja meg a 📠 gombot.
- **3.** Írjon be egy állomásnevet a kiválasztott FM-állomáshoz, majd érintse meg a **Save (Mentés)** gombot.

#### Az FM Radio program lekicsinyítése vagy kikapcsolása

Tegye a következők egyikét:

- Nyomja meg a VISSZA gombot a lekicsinyítéshez, és az FM Radio háttérben való futtatásához, így hallgathatja a rádiót, miközben másik képernyőre lép.
- Az FM Radio képernyőn érintse meg az FM Radio képernyő jobb felső sarkában levő gombot az FM Radio kikapcsolásához.

# Hangfelvétel készítése

A Voice Recorder (Diktafon) hasznos, ha gyorsan szeretné rögzíteni gondolatait. Továbbá felveheti a hangját, hogy csengőhangként használja azt.

A Voice Recorder (Diktafon) használatához a telefonba microSD-kártyát kell helyezni.

# Hang rögzítése

- 2. Tartsa a szájához a készülék mikrofonját.
- 3. A hangfelvétel elindításához érintse meg a egy gombot. Érintse meg a gombot a felvétel leállításához.
- 4. Érintse meg a gombot a hangfelvétel lejátszásához.
- 5. A hangfelvétel Bluetoothon, e-mailben vagy üzenetben történő gyors megosztásához érintse meg a wg gombot.

# Hangfelvétel megosztása

- Nyomja meg a KEZDŐLAP gombot, majd érintse meg a > Voice Recorder alkalmazást.
- 2. A Voice Recorder (Diktafon) képernyőn érintse meg a 💻 gombot.
- **3.** Az All recording (Összes felvétel) képernyőn tartsa lenyomva a megosztani kívánt hangfelvételt, majd érintse meg a **Share (Megosztás)** menüpontot.
- 4. A Share (Megosztás) menüben válassza ki, hogyan szeretné megosztani a hangfelvételt.
- A Bluetooth funkción keresztül történő fájlküldésről a Bluetooth fejezetben olvashat.

# Hangfelvétel beállítása csengőhangként

- 1. Nyomja meg a KEZDŐLAP gombot, majd érintse meg a **Solution** > Voice Recorder alkalmazást.
- 2. A Voice Recorder (Diktafon) képernyőn érintse meg a 💻 gombot.
- Az All recording (Összes felvétel) képernyőn tartsa lenyomva a csengőhangként beállítani kívánt hangfelvételt, majd érintse meg a Set as ringtone (Beállítás csengőhangként) menüpontot.

# Hangfelvétel átnevezése

- 1. Nyomja meg a KEZDŐLAP gombot, majd érintse meg a Solo > Voice Recorder alkalmazást.
- 2. A Voice Recorder (Diktafon) képernyőn érintse meg a 💻 gombot.
- **3.** Az All recording (Összes felvétel) képernyőn tartsa lenyomva az átnevezni kívánt hangfelvételt, majd érintse meg a **Rename (Átnevezés)** menüpontot.
- 4. Adja meg az új nevet, majd érintse meg a Save (Mentés) gombot.

# Alkalmazások keresése és telepítése az Android Marketről

Az Android Market<sup>™</sup> az a hely, ahol új alkalmazásokat találhat a telefonjára. Válasszon az ingyenes és fizetős alkalmazások széles választékából a munkát segítő és a szórakoztató alkalmazásoktól a játékokig. Amikor megtalálta a szükséges alkalmazást, néhány ujjmozdulattal egyszerűen letöltheti és telepítheti azt.

Az Android Market eléréséhez először csatlakoznia kell a telefonnal az internetre a telefon Wi-Fi vagy adatkapcsolatával, és be kell jelentkeznie a Google-fiókjába.

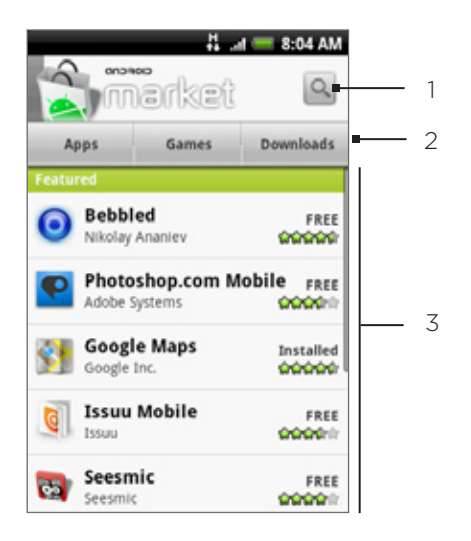

- 1 Érintse meg, hogy a telefonra telepítendő alkalmazásokat keressen az Android Marketen.
- 2 Érintse meg, hogy megjelenítse az Android Marketen elérhető alkalmazásokat vagy játékokat, vagy megjelenítse az Android Marketről már letöltött és telepített alkalmazásokat és játékokat.
- 3 Kiemelt alkalmazások listája Érintse meg az alkalmazást az alkalmazás leírásának és a felhasználói beszámolók megjelenítéséhez.

A fizetős alkalmazások jelenleg csak bizonyos országokban érhetők el.

# Alkalmazás megkeresése és telepítése

( )

Amikor telepíti az alkalmazásokat az Android Marketről, és használja azokat a telefonján, szükség lehet arra, hogy az alkalmazás hozzáférjen személyes adataihoz (például a tartózkodási helyéhez, a partneradatokhoz stb) vagy a telefon bizonyos funkcióihoz vagy beállításaihoz. Csak azokat az alkalmazásokat töltse le és telepítse, amelyekben megbízik.

- 1. Nyomja meg a KEZDŐLAP gombot, majd érintse meg a 🚺 > Market alkalmazást.
- 2. Az Android Market első megnyitásakor megjelenik a szolgáltatás feltételeit tartalmazó ablak. Érintse meg az Accept (Elfogad) gombot a folytatáshoz.

- 3. A következő módon találhat meg egy alkalmazást az Android Marketen:
  - Böngéssze a kiemelt alkalmazásokat. Görgesse végig a kiemelt alkalmazások listáját az Android Market megnyitásakor.
  - Böngéssze az alkalmazásokat kategóriák szerint. Először, érintse meg az Apps (Alkalmazások) vagy a Games (Játékok) menüpontot, majd érintsen meg egy kategóriát. A kategóriákon belül szűrheti az alkalmazásokat Top paid (Legkeresettebb fizetős), Top free (Legkeresettebb ingyenes) vagy Just in (Most érkezett) szempontok szerint.

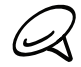

A fizetős alkalmazások jelenleg csak bizonyos országokban érhetők el.

- Keresse meg az alkalmazást. Az Android Market kezdőképernyőjén érintse meg a gombot, írja be a keresendő alkalmazás nevét vagy típusát, majd érintse meg a keresőmező jobb oldalán levő gombot.
- 4. Érintse meg az alkalmazást az alkalmazás leírásának és a felhasználói beszámolók megjelenítéséhez.
- 5. Érintse meg az Install (Telepítés) (az ingyenes alkalmazásoknál) vagy Buy (Vásárlás) a fizetős alkalmazásoknál) gombot.

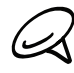

Google Checkout-fiókra van szüksége, hogy alkalmazásokat vásároljon az Android Marketen. Lásd a "Google Checkout-fiók létrehozása" című szakaszt a Google Checkout-fiók beállításáról, ha még nem rendelkezik ilyennel.

6. A következő képernyő figyelmezteti arra, hogy az alkalmazás igényli-e a személyes adataihoz, vagy a telefon bizonyos funkcióihoz vagy beállításaihoz való hozzáférést. Ha egyetért a feltételekkel, érintse meg az OK gombot az alkalmazás letöltésének megkezdéséhez és telepítéséhez.

Ha fizetős alkalmazást választott, az **OK** gomb megérintése után a Google Checkout képernyőre kerül, hogy kifizesse az alkalmazást a telefonra való letöltés előtt.

**Olvassa ezt el figyelmesen!** Legyen különösen óvatos azokkal az alkalmazásokkal, melyek sok funkcióhoz vagy jelentős mennyiségű adathoz férnek hozzá. Miután megérintette az **OK** gombot ezen a képernyőn, Ön felelős az alkalmazás a telefonon való használatáért.

Egy alkalmazás telepítése után érintse meg a képernyő bal felső sarkában levő 🚬 gombot, hogy visszatérjen az Android Market kezdőlapjára. A MENÜ gomb megnyomásával, majd a Home (Kezdőlap) menüpont megérintésével is elérheti ugyanezt.

## Google Checkout-fiók létrehozása

Rendelkeznie kell a Google-fiókhoz rendelt Google Checkout-fiókkal, hogy alkalmazásokat vásárolhasson meg az Android Marketről.

Tegye a következők egyikét:

- A számítógépén menjen a http://checkout.google.com címre a Google Checkout-fiók létrehozásához.
- Ha először használja a telefont egy alkalmazás az Android Marketről történő megvásárlásához, a készülék felkéri, hogy adja meg a számlázási adatait a Google Checkout-fiók beállításához.

Ha már egyszer használta a Google Checkout szolgáltatást egy alkalmazás az Android Marketről való megvásárlásáról, akkor a telefon megjegyzi a jelszót, és legközelebb nem kell beírnia. Ezért tegye a telefonját biztonságossá annak elkerülése érdekében, hogy mások is használhassák azt az Ön engedélye nélkül. Lásd a Biztonság fejezetet a telefon biztonságossá tételéről.

## Visszatérítés igénylése egy alkalmazáshoz

Ha nem elégedett egy alkalmazással, a vásárlástól számított 24 órán belül visszatérítést igényelhet. A bankkártyája nem lesz megterhelve, és az alkalmazás el lesz távolítva a telefonról.

Ha meggondolja magát, újra telepítheti az alkalmazást, de másodszor már nem igényelhet visszatérítést.

- Nyomja meg a KEZDŐLAP gombot, majd érintse meg a > Market > Downloads (Letöltés) gombot.
- 2. Érintse meg azt az alkalmazást, amelyért visszatérítést szeretne kérni. Megnyílik az alkalmazás adatai képernyő.
- **3.** Érintse meg az **Uninstall & refund (Eltávolítás és visszatérítés)** gombot. Az alkalmazás el lesz távolítva, és a terhelés vissza lesz vonva.
- 4. Válassza ki az alkalmazás eltávolításának okát, majd érintse meg az OK gombot.

# Telepített alkalmazás megnyitása

Tegye a következők egyikét:

- Az állapotsorban ellenőrizze, hogy látja-e az ikont. Ha látja az ikont, nyissa meg az Értesítések panelt, majd érintse meg az alkalmazást a megnyitáshoz. Az Értesítések panel megnyitásáról lásd az "Értesítések panel megnyitása" című szakaszt az Alapvető tudnivalók című fejezetben.
- Nyomja meg a KEZDŐLAP gombot, majd érintse meg a si > Market > Downloads (Letöltés) gombot. A Download (Letöltés) képernyőn érintse meg az alkalmazást a megnyitáshoz.
- Nyomja meg a KEZDŐLAP gombot, majd érintse meg a gombot. Az All programs (Minden program) képernyőn keresse meg az alkalmazást, majd érintse meg.

# Alkalmazás eltávolítása

Eltávolíthatja bármelyik alkalmazást, amelyet az Android Marketről töltött le és telepített.

- Nyomja meg a KEZDŐLAP gombot, majd érintse meg a > Market > Downloads (Letöltés) gombot.
- 2. A Downloads (Letöltések) képernyőn érintse meg az eltávolítani kívánt alkalmazást, majd érintse meg az Uninstall (Eltávolítás) gombot.
- 3. Felkérés esetén érintse meg az OK gombot, hogy eltávolítsa az alkalmazást a telefonról.
- 4. Válassza ki az alkalmazás eltávolításának okát, majd érintse meg az OK gombot.

## Segítség kérése

Ha segítségre van szüksége, vagy kérdése van az Android Marketről, nyomja meg a MENÜ gombot, majd érintse meg a **Help (Súgó)** menüpontot. A webböngésző megjeleníti az Android Market súgóoldalát.

# Hírfolyamok olvasása

Használja a News (Hírek) alkalmazást a hírfolyamokra való feliratkozáshoz, hogy követni tudja a legfrissebb internetes híreket. A New alkalmazás figyeli a kedvenc híroldalai, blogjai stb. RSS csatornáit, és letölti a legújabb frissítéseket.

# News (Hírek) képernyő

|   | اہ۔ 🛱<br>Subscriptions (5 | <b>2:57</b> AM |
|---|---------------------------|----------------|
| ٠ | Add feeds                 |                |
| 9 | All stories               | (120)          |
| ື | ESPN.com                  | (10)           |
| ື | Engadget Mobile           | (40)           |
| 9 | Geek.com                  | (20)           |
| ື | Gizmodo                   | (40)           |
| 9 | Htc - Google News         | (10)           |
| 6 | D★ @                      |                |
| Ī | ĪĪ                        |                |
| 1 | 2 3                       |                |

#### 1 Előfizetések lap

Megjeleníti azokat a csatornákat, melyekre feliratkozott. Érintsen meg egy csatornát, hogy megjelenítse az adott csatornához tartozó híreket.

#### 2 Megcsillagozott lap

Megjeleníti azokat a csatornákat és a hírek számát (zárójelben), melyeket megcsillagozott. Érintsen meg egy csatornát, hogy megjelenítse az adott csatornához tartozó csillagozott híreket, majd érintse meg a híreket az elolvasásához.

#### 3 Kulcsszavak lap

57

Megjeleníti az Ön által létrehozott kulcsszavakat, és az azokat tartalmazó hírek számát (zárójelben). Érintsen meg egy kulcsszót, hogy megjelenítse azokat a híreket, melyek az adott kulcsszót tartalmazzák.

# Feliratkozás a listában levő hírcsatornára

1. Nyomja meg a KEZDŐLAP gombot, majd érintse meg a 🚺 📀 News alkalmazást.

- 2. A Subscriptions (Előfizetések) lapon érintse meg a Add feeds (Csatorna hozzáadása) aombot.
- Érintse meg az egyik kategóriát a rendelkezésre álló csatornák megnyitásához.
  - Érintse meg a Search news feed (Hírcsatorna keresése) gombot, hogy a weben további csatornákat keressen.
  - Érintse meg az Add Google news feed (Google hírcsatorna hozzáadása) gombot, hogy egy Google Hírek hírcsatornát addjon hozzá.
- 4. Jelölje ki az(oka)t a csatorná(ka)t, melyekre fel szeretne iratkozni.
- 5. Ismételje meg a 3-4. lépést, ha további csatornákra szeretne feliratkozni.
- 6. Érintse meg a Done (Kész) gombot.

# Feliratkozás egy hírcsatornára webcím beírásával

- 1. Nyomja meg a KEZDŐLAP gombot, majd érintse meg a 👩 > News alkalmazást.
- A Subscriptions (Előfizetések) lapon érintse meg a Add feeds (Csatorna hozzáadása) > Add from URL (Hozzáadás webcím alapján) gombot.
- 3. Írja be az RSS csatorna teljes webcímét, majd érintse meg a Done (Kész) gombot.

# Hírek frissítési gyakoriságának beállítása

Állítsa be a News alkalmazást úgy, hogy automatikusan ellenőrizze azon csatornák frissítéseit, melyekre előfizetett.

- 1. Nyomja meg a KEZDŐLAP gombot, majd érintse meg a 💽 > News alkalmazást.
- A Subscription (Előfizetés) lapon nyomja meg a MENÜ gombot, majd érintse meg a More (Tovább) > Settings (Beállítások) > Check frequency (Ellenőrzés gyakorisága) menüpontot.
- 3. Érintse meg a kívánt időt.

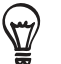

A frissítések kézi ellenőrzéséhez a **Subscription (Előfizetések)** lapon nyomja meg a MENÜ gombot, majd érintse meg a **Refresh (Frissítés)** gombot.

# Hír olvasása

- 1. Nyomja meg a KEZDŐLAP gombot, majd érintse meg a 🙆 > News alkalmazást.
- 2. A Subscriptions (Előfizetések) lapon érintse meg azt a csatornát, melynek híreit el szeretné olvasni.
- 3. Görgesse végig a hírek listáját, majd érintsen meg egyet, hogy elolvassa azt.
- 4. Hír olvasása közben megérintheti a következő gombokat:
  - A és V : ugrás a csatorna előző vagy következő hírére.
  - 🔳 : visszalépés a hírek listájára.
  - 🛐 : hír megosztása egy üzenetben (csak hivatkozás a hírre) vagy e-mailben.
  - 💼 : hír törlése a hírlistából.
- 5. Ha szeretné elolvasni a teljes hírt, érintse meg a **Read full article (Teljes cikk elolvasása)** gombot. Ekkor a hír megnyílik a webböngészőben. A weboldalban történő navigálást lásd az Internet fejezet "A telefon webböngészőjének használata" című részében.

# Egy hír megcsillagozása

Csillagozza meg kedvenc híreit, hogy gyorsan visszatérhessen hozzájuk.

- 1. Nyomja meg a KEZDŐLAP gombot, majd érintse meg a 🙆 > News alkalmazást.
- 2. A Subscriptions (Előfizetések) lapon érintse meg azt a csatornát, ahol a megcsillagozni kívánt hír található.
- 3. Tegye a következők egyikét:
  - Keresse meg a hírt, majd érintse meg a 😭 gombot.
  - Érintse meg a megcsillagozni kívánt hírt, majd érintse meg a képernyő jobb felső sarkában levő meg gombot.

Eltávolíthatja a csillagot a hír mellől, ha megérinti a 🌟 gombot.

# Kulcsszó hozzáadása

Könnyebben megtalálhatja az Önt érdeklő híreket, ha kulcsszavakat hoz létre. A kulcsszót tartalmazó hírek egy csoportba kerülnek, így könnyebben megtalálhatja a kívánt hírt.

- 1. Nyomja meg a KEZDŐLAP gombot, majd érintse meg a 🚺 > News alkalmazást.
- 2. A Keywords (Kulcsszavak) lapon érintse meg a Add keywords (Kulcsszavak hozzáadása) gombot.
- 3. Írja be a kulcsszót, majd érintse meg a Done (Kész) gombot.
- 4. A Keywords (Kulcsszavak) lapon érintsen megy a egy kulcsszót, hogy megjelenítse azokat a híreket, amelyek szövegükben tartalmazzák a kulcsszót.

## A News widget hozzáadása

Rögtön a Kezdőlap képernyőn elolvashatja azoknak a híreknek a rövid részletét, melyekre előfizetett.

- 1. Nyomja meg a KEZDŐLAP gombot, majd érintse meg a **set > Widget**.
- 2. Válassza ki a widget típusát, majd érintse meg a Select (Kijelöl) gombot.
- 3. Válassza ki azt a csatornát, melynek híreit el szeretné olvasni a widgeten.
- 4. Húzza a widgetet a Kezdőképernyo egy üres helyére, majd engedje fel.

# Biztonság

# A SIM-kártya védelme PIN-kóddal

A SIM-kártya PIN-kód (Personal Identification Number, személyes azonosító szám) hozzárendelésével védhető a jogosulatlan hozzáféréstől.

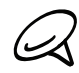

Az alapértelmezett SIM PIN-kódot a mobilszolgáltatója adja meg.

- 1. Nyomja meg a KEZDŐLAP > MENÜ gombot, majd érintse meg a Settings (Beállítások) menüpontot.
- Görgessen lefele a képernyőn, érintse meg a Security (Biztonság) > Set up SIM card lock (SIM-kártya zár beállítása) beállítást, válassza ki a Lock SIM card (SIM-kártya lezárása) jelölőmezőt.
- **3.** Írja be a SIM PIN-kódját, majd érintse meg az **OK** gombot. A SIM-kártya PIN-kódjának módosításához érintse meg a **Change SIM PIN (SIM PIN-kódjának módosítása)** elemet.

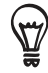

Segélyhívást bármikor, PIN-kód megadása nélkül is lehet kezdeményezni a készülékkel. Lásd a Telefonhívások fejezet "Segélyhívás kezdeményezése" című szakaszát a további részletekért.

# Zárolt SIM-kártya visszaállítása

Ha az engedélyezettnél többször rosszul írja be a PIN-kódot, akkor a SIM-kártya "PUKzárolttá" válik. Szüksége lesz a PUK-kódra, hogy visszaállítsa a hozzáférést a telefonhoz. Ezt a kódot valószínűleg megkapta a mobilszolgáltatójától a SIM-kártyával együtt.

- 1. A telefon tárcsázó képernyőjén írja be a PUK-kódot, majd érintse meg a **Next (Tovább)** gombot.
- 2. Írja be a használni kívánt új PIN-kódot, majd érintse meg a Next (Tovább) gombot.
- 3. Újra be újra az új PIN-kódot, majd érintse meg a Next (Tovább) gombot.

# A készülék védelme képernyőzárral

Még jobban védheti a telefont, ha beállíthatja, hogy a telefon minden bekapcsolásakor vagy minden alvó módból (kikapcsolt kijelző) való felébresztéskor a telefon egy kijelző feloldó mintát igényeljen.

- 1. Nyomja meg a KEZDŐLAP > MENÜ gombot, majd érintse meg a Settings (Beállítások) menüpontot.
- Görgesse lefele a képernyőt, majd érintse meg a Security (Biztonság) > Set unlock pattern (Feloldó minta beállítása) elemet.
- 3. Olvassa el az információs képernyőt, majd érintse meg a Next (Tovább) gombot.
- 4. Tanulmányozza a példamintát a képernyőn, majd érintse meg a Next (Tovább) gombot.
- Rajzolja meg a kijelző feloldó mintát úgy, hogy összekapcsol legalább négy pontot függőleges, vízszintes és/vagy átlós irányban. Ha befejezte emelje fel az ujját a kijelzőről.

 $\mathcal{Q}$ 

Csúsztatnia kell az ujját a kijelzőn, hogy egy mintát hozzon létre, és ne érintse meg az egyes pontokat.

- A telefon rögzíti a mintát. Érintse meg a Continue (Folytatás) elemet.
- Felkérés esetén rajzolja meg újra ezt a kijelző feloldó mintát, majd érintse meg a Confirm (Jóváhagyás) elemet.

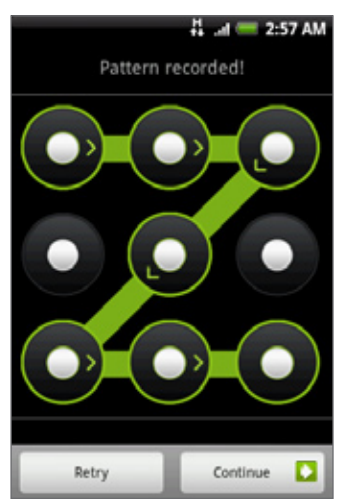

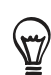

Törölje a Use visible pattern (Látható minta használata) jelölőnégyzetet, ha nem szeretné, hogy a feloldó minta megjelenjen a képernyőn a feloldáskor.

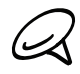

A kijelző feloldó minta módosításához nyomja meg a KEZDŐLAP > MENÜ gombot, majd érintse meg a Settings (Beállítások) > Security (Biztonság) > Change unlock pattern (Feloldó minta módosítása) elemet.

Ha ót próbálkozás után sem tudja megrajzolni a helyes feloldó mintát a képernyőn, akkor 30 másodpercig várakoznia kell, mielőtt újra próbálkozhatna. Ha elfelejtette a kijelző feloldó mintát, érintse meg a **Forgot pattern (Elfelejtettem a mintát)** elemet. A telefon felkéri, hogy jelentkezzen be a Google-fiók nevének és jelszavának használatával, majd hozzon létre egy új kijelző feloldó mintát, mielőtt megjelenik a Kezdőlap.

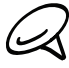

Létre kell hoznia egy adat vagy Wi-Fi kapcsolatot, hogy be tudjon jelentkezni a Google-fiókjába.

# Beállítások

# A telefon beállításai

A Settings (Beállítások) képernyőn szabályozhatja és testre szabhatja a telefon beállításait.

A Settings (Beállítások) képernyő testre szabásához nyomja meg a KEZDŐLAP > MENÜ gombot, majd érintse meg a **Settings (Beállítások)** menüpontot.

# Personalize (Személyre szabás)

Kiválaszt egy látványt, beállítja a Home (Kezdőlap) képernyő vagy a lezárási képernyő háttérképét és a bejövő hívások alapértelmezett csengőhangját. Átnevezheti vagy törölheti az egyéni látványt úgy is, hogy megnyomja és lenyomva tartja az egyéni látványt a Scene (Látványt) képernyőn.

# Wireless & networks (Vezeték nélküli hálózatok és mobilhálózatok)

Beállítja a telefon vezeték nélküli kapcsolatait, például a Wi-Fi-t és a Bluetooth-t, engedélyezi a Repülés üzemmódot, vagy beállítja a barangolás, a Virtuális privát hálózatok és sok minden más beállításait.

# Call (Hívás)

Beállítja a hívási szolgáltatásokat, például a hangpostát, a hívásátirányítást, a hívásvárakoztatást és a hívóazonosítót.

## Sound & display (Hang és kijelző)

Beállítja a hívási és az értesítési hangokat, az automatikus képernyőtájolást vagy a képernyő fényerejét és a képernyő várakozási idejét.

# Accounts & sync (Fiókok és szinkronizálás)

Be- vagy kijelentkezhet a közösségi hálózati fiókokból, a Google-fiókból és az Exchange ActiveSync-fiókból. Kezelheti továbbá a fiókok szinkronizálási és más beállításait is. A részleteket lásd a Fiókok és szinkronizálás fejezetben.

## Location (Helymeghatározás)

Válassza ki a helyszínek meghatározásakor használt a forrásokat.

## Search (Keresés)

Válassza ki a telefonon történő keresésbe bevont elemeket, és állítsa be a Google keresési opcióit.

# Privacy (Adatvédelem)

Válassza ki, engedélyezi-e vagy sem, hogy a Google használja a tartózkodási helyének információit a kereséskor és más Google-szolgáltatások közben. Engedélyezheti a telefon automatikus biztonsági mentés szolgáltatását is, valamint alapállapotba állíthatja a telefont. Lásd a Biztonsági mentés, frissítés és alapállapot című fejezetet a további részletekért.

#### Connect to PC (Csatlakozás PC-hez)

Állítsa be az alapértelmezett USB kapcsolatot miközben telefonját számítógéphez csatlakoztatja. Válassza az **Ask me (Kérdezz engem)** beállítást, hogy mindig megjelenjen a kapcsolat típus párbeszédpanel, mikor az eszköz kapcsolódik. A részleteket lásd az Alapvető tudnivalók fejezet "Telefon számítógéphez csatlakoztatása" című szakaszában.

#### Security (Biztonság)

Beállítja a képernyő feloldási mintát, engedélyezi a SIM-kártya zárát, és kezeli a telefon biztonsági tárhelyét. A részleteket lásd a Biztonság fejezetben.

#### Applications (Alkalmazások)

Kezeli az alkalmazásokat és az új programok telepítését.

#### SD card & phone storage (SD-kártya és telefontároló)

Ellenőrzi az elérhető memóriakártya és telefontároló kapacitását.

#### Date & time (Dátum és idő)

Beállítja a dátumot és időt, az időzónát, a dátum- és időformátumot. Az automatikus időszinkronizálás és az időzóna beállítások kézi módosításához lásd az Óra és időjárás fejezet "Időzóna beállítások módosítása" című részét.

#### Language & keyboard (Nyelv és billentyűzet)

Beállítja az operációs rendszer nyelvét és a területet. Beállíthatja a képernyő-billentyűzet beállításait is.

#### Hozzáférhetőség

Aktiválja vagy deaktiválja az előre beállított vagy letöltött hozzáférhetőségi kiegészítőket, melyek reagálnak a felhasználói tevékenységekre, például visszajelző hangot adnak, amikor egy új böngésző ablak nyílik fel.

#### Text-to-speech (Felolvasó)

Ha telepített felolvasó alkalmazást, használja ezt a beállítást a felolvasási beállítások meghatározásához.

## About phone (A telefonról)

Beállítja a rendszerszoftver frissítési módját, és megjeleníti a telefon állapotát, például a hálózat típusát, a jel erősségét, az akkumulátor töltöttségi szintjét és a hálózat nevét. Megnézheti az egyes alkalmazások akkumulátor használatát, a jogi információkat és a telefon szoftververzióját. Lásd jelen fejezet "A telefon adatainak megjelenítése" című részét.

# Kijelző beállításainak módosítása

# A kijelző fényerejének kézi beállítása

- Nyomja meg a KEZDŐLAP > MENÜ gombot, majd érintse meg a Settings (Beállítások) > Sound & display (Hangok és kijelző) menüpontot.
- 2. Görgessen lefele a képernyőn, majd érintse meg a Brightness (Fényerő) elemet.
- 3. Törölje az Automatic brightness (Automatikus fényerő) jelölőmezőt.
- Húzza a fényerő csúszkát balra a kijelző fényerejének csökkentéséhez, vagy jobbra a növeléshez. Érintse meg az OK gombot.

# Kijelző kikapcsolási idejének módosítása

Egy bizonyos tétlenségi idő után a telefon képernyője kikapcsol, hogy energiát takarítson meg. Beállíthatja azt a tétlenségi időt, melynek letelte után a képernyő kikapcsol.

- Nyomja meg a KEZDŐLAP > MENÜ gombot, majd érintse meg a Settings (Beállítások) > Sound & display (Hangok és kijelző) menüpontot.
- Görgessen lefele a képernyőn, majd érintse meg a Screen timeout (Kijelző kikapcsolási ideje) elemet.
- 3. Érintse meg azt az időtartamot, mely ha letelik, a képernyő kikapcsol.

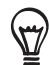

A képernyő gyors kikapcsolásához nyomja meg az ÜZEMKAPCSOLÓ gombot.

# Az automatikus képernyőforgatás kikapcsolása

Alapértelmezés szerint a képernyő tájolása automatikusan igazodik ahhoz, ahogy a telefont tartja.

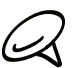

Nem minden alkalmazás képernyője támogatja az automatikus forgatást.

- Nyomja meg a KEZDŐLAP > MENÜ gombot, majd érintse meg a Settings (Beállítások) > Sound & display (Hangok és kijelző) menüpontot.
- 2. Görgesse lefele a képernyőt, majd törölje az Orientation (Tájolás) jelölőmezőt.

# A gyorsulásérzékelő újrakalibrálása

Kalibrálja újra a képernyőt, ha úgy érzi, a képernyő tájolása nem válaszol megfelelően arra, hogyan tartja a telefont.

- Nyomja meg a KEZDŐLAP > MENÜ gombot, majd érintse meg a Settings (Beállítások) > Sound & display (Hangok és kijelző) menüpontot.
- 2. Görgessen lefele a képernyőn, majd érintse meg a G-Sensor (Gyorsulásérzékelő) elemet.
- 3. Helyezze a telefon egy sík és vízszintes felületre,majd érintse meg a Calibrate (Kalibrálás) gombot.
- 4. Az újrakalibrálási folyamat után érintse meg az OK gombot.

## A képernyő bekapcsolva tartása töltés közben

Megakadályozhatja, hogy a telefon képernyője kikapcsoljon a telefon töltése közben.

- Nyomja meg a KEZDŐLAP > MENÜ gombot, majd érintse meg a Settings (Beállítások) menüpontot.
- Görgessen lefele a képernyőn, majd érintse meg az Applications (Alkalmazások) > Development (Fejlesztés) elemet.
- 3. Válassza kia Stay awake (Maradjon ébren) jelölőmezőt.

## Animációs effektusok be- és kikapcsolása

Kikapcsolhatja, vagy részben engedélyezheti a képernyőváltások közötti animációkat.

- Nyomja meg a KEZDŐLAP > MENÜ gombot, majd érintse meg a Settings (Beállítások) > Sound & display (Hangok és kijelző) menüpontot.
- 2. Görgessen lefele a képernyőn, majd érintse meg az Animation (Animáció) elemet.
- 3. A menüben válassza ki a kívánt animációs beállítást.

# Hangbeállítások módosítása

# Hangprofil beállítása

Átválthat rezgő vagy néma üzemmódra, vagy használhatja a normál telefonos hangbeállításokat.

- Nyomja meg a KEZDŐLAP > MENÜ gombot, majd érintse meg a Settings (Beállítások) > Language & keyboard (Nyelv és billentyűzet) > Select locale (Terület kiválasztása) menüpontot.
- 2. A Choose a Profile (Válasszon profilt) menüben érintse meg a használni kívánt hangprofilt.

## Érintési hangok be- és kikapcsolása

Beállíthatja, hogy a készülék hangot játsszon le, amikor kiválasztja az elemeket a képernyőn.

- Nyomja meg a KEZDŐLAP > MENÜ gombot, majd érintse meg a Settings (Beállítások) > Sound & display (Hangok és kijelző) menüpontot.
- Görgesse lefele a képernyőt, majd jelölje be vagy törölje az Audible selection (Hallható választás) jelölőmezőt.

# Értesítési hang kiválasztása

Kiválaszthatja azt a hangot, amelyet a telefon új értesítés fogadásakor játszik le.

- Nyomja meg a KEZDŐLAP > MENÜ gombot, majd érintse meg a Settings (Beállítások) > Sound & display (Hangok és kijelző) > Notification sound (Értesítési hang) menüpontot.
- 2. Válassza ki a kívánt értesítési hangot a listából, majd érintse meg az OK gombot.

# A telefon nyelvének módosítása

Amikor először kapcsolja be a telefont, ki kell választania a használni kívánt nyelvet. Bármikor módosíthatja a nyelvet használat közben is. A nyelv módosítása megváltoztatja a billentyűzet kiosztást, a dátum- és az időformátumot stb. A választható nyelvek a telefon típusától függenek.

- Nyomja meg a KEZDŐLAP > MENÜ gombot, majd érintse meg a Settings (Beállítások) > Sound & display (Hangok és kijelző) > Sound Profile (Hangprofil) menüpontot.
- 2. Érintse meg a használni kívánt nyelvet és a megfelelő régiót.
- 3. Nyomja meg a KEZDŐLAP gombot Kezdőképernyőhöz történő visszatéréshez. Lehetséges, hogy egy kis ideig várnia kell, amíg az új nyelvet alkalmazza a telefon.

# A telefon akkumulátoros üzemidejének optimalizálása

Út közben nem mindig olyan egyszerű a telefon akkumulátorának töltése, ahogyan azt szeretné. Kövesse az alábbi tanácsokat, hogy meghosszabbítsa az egyes töltése közötti időszakot:

- Kapcsolja ki a vezeték nélküli funkciókat, például a Bluetooth-t, a Wi-Fi-t és az adatkapcsolatot, ha nem használja azokat. A részleteket lásd az Internet és a Bluetooth fejezetben.
- Használjon csak GSM hálózatokat. Lásd a jelen fejezet "A mobilszolgáltató GSM hálózatának használata" című szakaszát.
- Ne használja a GPS-műholdakat a tartózkodási helyének meghatározásához. Lásd a Térképek és helymeghatározás című fejezetet a részletekért.
- Csökkentse a kijelző fényerejét. Lásd jelen fejezet "A kijelző fényerejének kézi beállítása" című szakaszát.
- Kapcsolja ki a képernyő-animációkat. A részleteket lásd a jelen fejezet "Animációs effektusok be- és kikapcsolása" című szakaszát.
- Csökkentse az olyan tevékenységeket, mint az internet böngészése. A vezeték nélküli adatátvitel sok energiát igényel.
- Kerülje a hosszú telefonhívásokat, és a fényképezőgép hosszú ideig történő használatát.
- Vigyen magával pótakkumulátort, ha hosszú ideig nem tudja tölteni az akkumulátort.
- Az akkumulátorok tárolási kapacitása fokozatosan csökken. Érdemes az akkumulátort 8-12 havonta cserélni, vagy ha észreveszi, hogy az akkumulátor üzemideje lecsökkent.

# A mobilszolgáltató GSM hálózatának használata

Váltson a mobilszolgáltatója GSM hálózatára, ha nem használ adatkapcsolatot az internetre történő kapcsolódáshoz. A mobilszolgáltató GSM hálózatához való kapcsolódás kevesebb energiát igényel.

- Nyomja meg a KEZDŐLAP > MENÜ gombot, majd érintse meg a Settings (Beállítások) > Wireless & networks (Vezeték nélküli és mobilhálózatok) elemet.
- Görgessen lefele a képernyőn, majd érintse meg a Mobile networks (Mobilhálózatok) > Network mode (Hálózati mód) elemet.
- 3. Érintse meg a GSM only (Csak GSM) beállítást.

# Az alkalmazások energiafogyasztásának megjelenítése

- 1. Nyomja meg a KEZDŐLAP > MENÜ gombot, majd érintse meg a Settings (Beállítások) menüpontot.
- Görgessen lefele a képernyőn, majd érintse meg a About phone (A telefonról) > Battery (Akkumulátor) > Battery use (Akkumulátorhasználat) elemet.

# Memóriakezelés

# A telefon szabad memóriaterület-méretének megjelenítése

- Nyomja meg a KEZDŐLAP > MENÜ gombot, majd érintse meg a Settings (Beállítások) menüpontot.
- 2. Görgessen lefele a képernyőn, majd érintse meg az SD card & phone storage (SD-kártya és telefonmemória) elemet. Az elérhető telefonmemória megjelenik az Internal phone storage (Belső telefonmemória) részben.

# A rendelkezésre álló memóriakártya tárolóterület

- Nyomja meg a KEZDŐLAP > MENÜ gombot, majd érintse meg a Settings (Beállítások) menüpontot.
- Görgessen lefele a képernyőn, majd érintse meg az SD card & phone storage (SD-kártya és telefonmemória) elemet. A memóriakártya elérhető kapacitása az SD card (SD-kártya) részben található.

# Alkalmazási gyorstároló és adatok törlése

- 1. Nyomja meg a KEZDŐLAP > MENÜ gombot, majd érintse meg a Settings (Beállítások) menüpontot.
- Görgessen lefele a képernyőn, majd érintse meg az Applications (Alkalmazások) > Manage applications (Alkalmazások kezelése) elemet.
- **3.** A Manage applications (Alkalmazások kezelése) képernyőn érintse meg azt az alkalmazást, melynek gyorsítótárát és/vagy adatait törölni szeretné.

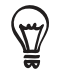

Nyomja meg a MENÜ gombot, hogy megjelenítse a rendezési és szűrési beállításokat.

 Az Application info (Alkalmazási információk) képernyőn érintse meg a Clear data (Adatok törlése) és/vagy Clear cache (Gyorsítótár törlése) elemet.

# Harmadik féltől származó alkalmazások eltávolítása

Nem távolíthatja el a telefonra előre telepített alkalmazásokat.

- Nyomja meg a KEZDŐLAP > MENÜ gombot, majd érintse meg a Settings (Beállítások) menüpontot.
- Görgessen lefele a képernyőn, majd érintse meg az Applications (Alkalmazások) > Manage applications (Alkalmazások kezelése) elemet.
- Nyomja meg a MENÜ gombot, majd érintse meg a Filter (Szűrő) > Downloaded (Letöltött) menüpontot.
- 4. A Manage applications (Alkalmazások kezelése) képernyőn érintse meg a telepíteni kívánt alkalmazást.
- Az Application info (Alkalmazási információk) képernyőn érintse meg az Uninstall (Eltávolítás) elemet.
# További telefonmemória vagy memóriakártya terület felszabadítása

Ha a telefon memóriája kevés, próbálja meg a következőt:

- A webböngésző alkalmazásban törölje az összes ideiglenes internetfájlt és az előzményadatokat. A további információkat lásd az Internet fejezetben.
- Távolítsa el az Android Marketről letöltött, de többé már nem használt programokat. A részleteket lásd a További alkalmazások fejezet "Alkalmazások keresése és telepítése az Android Marketről" című szakaszában.

# A telefon adatainak megjelenítése

- Nyomja meg a KEZDŐLAP > MENÜ gombot, majd érintse meg a Settings (Beállítások) menüpontot.
- 2. Görgessen lefele a képernyőn, majd érintse meg az About phone (A telefonról) elemet.
- 3. Válassza a következők egyikét:

### System software updates (Rendszerszoftver frissítések)

Engedélyezheti vagy letilthatja a telefon szoftverfrissítésének automatikus ellenőrzését. Továbbá a **Check now (Ellenőrzés most)** gomb megérintésével kézzel is ellenőrizheti a szoftverfrissítéseket.

#### Network (Hálózat)

Megjelenítheti a mobilszolgáltatója adatait és a szolgáltatás állapotát.

### Phone identity (Telefon azonosítása)

A telefon és a használt SIM-kártya adatainak megjelenítése.

### Battery (Akkumulátor)

Megjeleníti az akkumulátorral kapcsolatos adatokat, például az akkumulátor jelenlegi töltöttségi szintjét, állapotát, és hogy milyen alkalmazások használják az akkumulátort.

#### Hardware information (Hardverinformációk)

Megjeleníti a Wi-Fi MAC és a Bluetooth-címeket.

## Software information (Szoftverinformációk)

Megjeleníti a telefon által használt Android platform verzió és más információit. Megnézheti a webböngésző verziószámát is.

## Legal information (Jogi információk)

Elolvashatja a HTC és a Google jogi információit, valamint a telefon által használt licenceket.

#### Learn more (Tudjon meg többet)

Egy hivatkozást tartalmaz a HTC weboldalára, hogy többet megtudjon a telefonjáról.

# Biztonsági mentés, frissítés és alapállapotba állítás

# A telefon adatainak biztonsági mentése

A telefon rendelkezik egy automatikus biztonsági mentő rendszerrel, amely a micro-SD kártyára mentést készít a böngésző könyvjelzőiről, az üzenetekről, a szótárról és a beállításokról. A telefon automatikusan biztonsági mentést készít az adatokról, ha módosítás történik.

A telefon a következő adatokról készít biztonsági mentést:

- SMS- és képüzenetek
- Messages alkalmazás beállításai
- Webböngésző (az internetes alkalmazás) könyvjelzői
- Billentyűzet szótár
- Beállítások
  - Vezeték nélküli hálózatok és mobilhálózatok
  - Hang és megjelenítés
  - Helymeghatározás
  - Alkalmazások
  - Dátum és idő
  - Nyelv és billentyűzet Csak a területi beállítás

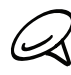

A telefonba be kell helyeznie egy microSD-kártyát a telefon adatainak biztonsági mentéséhez. Lásd az Alapok tudnivalók fejezet "A memóriakártya behelyezése" című részét a microSD-kártya telefonba történő behelyezéséről.

# Ellenőrizze, hogy az automatikus biztonsági mentés engedélyezve van-e

- Nyomja meg a KEZDŐLAP > MENÜ gombot, majd érintse meg a Settings (Beállítások) menüpontot.
- Görgessen lefele a képernyőn, majd érintse meg a Privacy (Személyes adatok) > Back up my data (Adatok biztonsági mentése) elemet.
- 3. Ellenőrizze, hogy a Back up my data (Adatok biztonsági mentése) jelölőmező ki van-e választva.

# Adatok visszaállítása a biztonsági mentésből a telefonra

Gyári alapállapotba állítás vagy a telefon frissítése után visszaállíthatja a biztonsági mentésben levő adatokat a telefon bekapcsolása után.

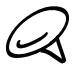

Ellenőrizze, hogy az a microSD-kártya van a telefonban, amelyre a biztonsági mentést készítette.

- 1. A gyári alapállapotba állítás vagy a telefon rendszerszoftverének frissítése után várja meg, amíg a telefon újraindul.
- 2. Ha van érvényes biztonsági mentés a microSD-kártyán, akkor megjelenik a Restore my data and settings (Adatok és beállítások visszaállítása) párbeszédablak. Amikor látja ezt a párbeszédablakot, akkor érintse meg az OK gombot.

# A telefon rendszerszoftverének frissítése

Időnként elérhetővé válhat a telefon rendszerszoftverének frissítése. A telefon képes ellenőrizni ezt, és értesíti ha elérhetővé vált egy frissítés. Ekkor letöltheti és telepítheti a frissítést a telefonra.

A frissítés típusától függően lehetséges, hogy a frissítés törli az összes személyes adatot és egyéni beállításokat, továbbá eltávolítja a telepített programokat. Ellenőrizze, hogy készített-e biztonsági másolatot a megtartani kívánt adatokról és fájlokról. További részletekért lásd a "A telefon adatainak biztonsági mentése" című részt ebben a fejezetben.

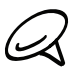

A rendszerszoftver frissítések ellenőrzéséért és letöltéséért a mobilszolgáltatója további adatátviteli költségeket számíthat fel.

- 1. Ha van elérhető frissítés, megjelenik az Install system software update (Rendszerszoftver frissítés telepítése) párbeszédablak a kijelzőn.
- 2. A párbeszédablakban válassza az Install now (Telepítés most) lehetőséget, majd érintse meg az OK gombot.

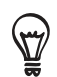

Válassza az Install later (Telepítés később) lehetőséget, ha később szeretné telepíteni a rendszer frissítését. HA felkészült a telepítésre, nyissa meg az Értesítések panelt, majd érintse meg a System update is ready (A rendszerfrissítés készen áll) elemet.

3. Várjon, amíg a frissítési művelet befejeződik. Amikor a frissítés befejeződött, a telefon automatikusan frissül.

# A telefon rendszerszoftver frissítésének kézi ellenőrzése

- Nyomja meg a KEZDŐLAP > MENÜ gombot, majd érintse meg a Settings (Beállítások) menüpontot.
- Görgessen lefele a képernyőn, majd érintse meg a About phone (Névjegy) > System software updates (Rendszerszoftver frissítések) elemet.
- **3.** A System software update (Rendszerszoftver frissítés) képernyőn érintse meg a **Check now (Ellenőrzés)** elemet.

# Hardveres/gyári újraindítás

Visszaállíthatja a telefont az eredeti állapotába, abba az állapotba, ahogyan elhagyta a gyárat. Ezt hardveres alapállapotba állításnak is nevezik. Szüksége lehet erre, ha odaadja a telefont egy barátjának vagy rokonának, és először el szeretné távolítani az adatait, vagy a telefonja olyan állandó hibát produkál, amely nem oldható meg a telefon ki- majd újbóli bekapcsolásával.

A gyári alapállapotba állítás drasztikus intézkedés. Véglegesen törli az összes személyes adatát és egyéni beállítását, valamint törli az összes telepített programot is. Ellenőrizze, hogy készített-e biztonsági másolatot a megtartani kívánt adatokról és fájlokról.

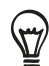

Ha telefonja lefagy, ajánlatos a "szoftveres" alapállapotba állítás a hardveres/gyári alapállapotba állítás helyett. Szoftveres alapállapotba állításhoz távolítsa el az akkumulátort, várjon néhány másodpercig, majd helyezze be újra. Az akkumulátor visszahelyezése után kapcsolja be a telefont.

## Gyári alapállapotba állítás a beállításokon keresztül

A gyári alapállapotba állítás legkényelmesebb módja a telefon beállításainak használata.

- Nyomja meg a KEZDŐLAP > MENÜ gombot, majd érintse meg a Settings (Beállítások) menüpontot.
- Görgessen lefele a képernyőn, majd érintse meg a Privacy (Adatvédelem) > Factory data reset (Gyári alapállapotba állítás) gombot.
- A Factory data reset (Gyári állapotba állítás) képernyőn érintse meg a Reset phone (Telefon alapállapotba állítása) elemet, majd érintse meg a Erase everything (Minden adat törlése) elemet.

#### Gyári alapállapotba állítás a telefon gombjaival

Ha nem tudja bekapcsolni a telefont vagy elérni a telefon beállításait, akkor is végrehajthatja a gyári alapállapotba állítást a telefon gombjaival.

- 1. A telefon kikapcsolt állapotában nyomja le és tartsa lenyomva a HALKÍTÁS gombot, majd rövid ideig nyomja meg az ÜZEMKAPCSOLÓ gombot.
- Várja meg a 3 Android képet megjelenítő képernyőt, majd engedje fel a HALKÍTÁS gombot.
- **3.** Nyomja meg a HALKÍTÁS gombot a **CLEAR STORAGE (TÁROLÓ TÖRLÉSE)** kiválasztásához, majd nyomja meg az ÜZEMKAPCSOLÓT.
- 4. A megerősítés kérésénél nyomja meg a HANGOSÍTÁS gombot.

# Műszaki adatok

| Processzor sebessége          | 600 MHz                                                                                                    |
|-------------------------------|----------------------------------------------------------------------------------------------------|
| Platform                      | Android™ 2.1 (Éclair) HTC Sense™-zel                                                                                                    |
| Memória                       | ROM: 512 MB<br>RAM: 384 MB                                                                                                    |
| Méretek (HxSzxV)              | 112 x 56,3 x 11,5 mm (4,41 x 2,22 x 0,45 hüvelyk)                                                                                                    |
| Tömeg                         | 126 gramm (4,44 uncia) akkumulátorral együtt                                                                                                    |
| Kijelző                       | 3,2 hüvelykes AMOLED érintésérzékeny kijelző 320 X 480 HVGA<br>felbontással                                                                                                    |
| Hálózat                       | <ul> <li>HSPA/WCDMA:</li> <li>Európa/Ázsia: 900/2100 MHz</li> <li>Feltöltési sebesség: akár 2 Mb/s, letöltési sebesség: akár 7,2 Mb/s<br/>Négysávos GSM/GPRS/EDGE:</li> <li>850/900/1800/1900 MHz</li> <li>(A hullámhossz, a HSPA elérhetősége és az adatsebesség<br/>szolgáltatófüggő.)</li> </ul>                                                                                           |
| Képernyős navigációs          | Optikai hanyattegér                                                                                                    |
| GPS                           | Belső GPS antenna                                                                                                    |
| Érzékelők                     | Gyorsulásérzékelő<br>Digitális iránytű<br>Közelségérzékelő<br>Megvilágításérzékelő                                                                                                    |
| Csatlakoztathatóság           | <ul> <li>Bluetooth<sup>®</sup> 2,1 FTP/OPP-vel a fájlátvitelhez, A2DP a vezeték nélküli sztereó headsetekhez, és PBAP a telefonkönyv autós készlettel való eléréséhez</li> <li>Wi-Fi<sup>®</sup>: IEEE 802.11 b/g</li> <li>3,5 mm-es hangcsatlakozó</li> <li>Szabványos Micro-USB (5 érintkezős micro-USB 2.0)</li> </ul>                                                                     |
| Fényképezőgép                 | 5 megapixeles színes fényképezőgép autofókusszal és vakuval                                                                                                    |
| Támogatott<br>hangformátumok  | <ul><li>Lejátszás: .aac, .amr, .ogg, .m4a, .mid, .mp3, .mp4, .wav, .wma</li><li>Felvétel: .amr</li></ul>                                                                                                    |
| Támogatott<br>videoformátumok | <ul><li>Lejátszás: .3gp, .3g2, .asf, .mp4, .wmv</li><li>Felvétel: .3gp</li></ul>                                                                                                    |
| Akkumulátor                   | <ul> <li>Tölthető lítium-ionos polimer vagy lítium-ionos akkumulátor</li> <li>Kapacitás: 1300 mAh</li> <li>Beszélgetési idő: Akár 440 perc WCDMA hálózat esetén<br/>Akár 490 perc GSM hálózat esetén</li> <li>Készenléti idő: Akár 560 óra WCDMA hálózat esetén<br/>Akár 440 óra GSM hálózat esetén</li> <li>(A fenti értékek függnek a hálózat és a telefon használati módjától.)</li> </ul> |
| Bővítőhely                    | microSD™-memóriakártya (SD 2.0-kompatibilis)                                                                                                    |
| Hálózati tápegység            | Feszültségtartomány/frekvencia: 100-240 V váltakozó áram, 50/60 Hz<br>Egyenáramú kimenet: 5 V és 1 A                                                                                                    |
| Speciális funkciók            | Friend Stream                                                                                                    |

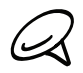

A műszaki adatok előzetes értesítés nélkül változhatnak.

# Tárgymutató

# Jelölések 3G 136

# А

Adatkapcsolat 136 A gyorsulásérzékelő újrakalibrálása 211 A hangerő beállítása 33 A háttérkép módosítása 39 A hívás befejezése 50 A készülék védelme képernyőzárral 208 Akkumulátoros üzemidő 223 Album (Photos alkalmazás) 165 Alkalmazásikonok és más parancsikonok hozzáadása a Kezdőlap képernyőhöz 41 Alvó üzemmód 27 Android Market 200 A partner adatainak szerkesztése 59 A partnerek beimportálása a SIM-kártyáról 58, 60 Asztali óra 128 A telefon adatainak biztonsági mentése 219 - automatikus biztonsági mentés 219 A telefon adatainak megjelenítése 218 A telefon akkumulátoros üzemidejének optimalizálása 215 A telefon bekapcsolása 25 A telefon csatlakoztatása a számítógéphez 34 A telefon első beállítása 25 A telefon kikapcsolása 25 A telefon rendszerszoftverének frissítése 221

# В

Beállítások 209

a telefon nyelve 214
ébresztés hangja 132
fényképező 162
hangbeállítások 213
időjárás 134
megjelenítési beállítások 211
naptár 124

Billentyűzet 66
Bluetooth 151

adatok küldése és fogadása 154
fényképek és videók küldése 172
headset vagy autós készlet csatlakoztatása 152 Böngésző 142

# С

Calendar alkalmazás 116 Calendar widget 125 Csengőhang 178

# D

Dátum és idő 130

# Ε

E-mail 102 - beállítások 108, 114 - fényképek és videók küldése 171 - POP3/IMAP e-mail fiók hozzáadása 109 - törlés 104, 111 - küldés 105, 113 Ébresztőóra 131 Egy bejövő hívás fogadása 47 Egy bejövő hívás visszautasítása 48 Egy dal beállítása csengőhangként 178 Értekezlet-összehívás 112 Értesítések panel 32 Értesítési csengőhang 213 Értesítési ikonok 30 Eseményemlékeztetők 122 Exchange ActiveSync 82

# F

Facebook 89 - Facebook widget 90

- fényképek megosztása 172

Fájlok másolása a memóriakártyára és a memóriakártyáról 35
Fényképek és videók küldése Bluetooth-szal 172
Fényképek és videók küldése e-mailben 171
Fényképek és videók megtekintése 166
Fényképek megosztása a Facebookon 172
Fényképek megosztása a Flickren 172
Fényképek megosztása a Picasán 173
Fényképek megtekintése a Facebookon 168
Fényképek megtekintése a Flickren 168
Fényképek megtekintése a Flickren 168
Fényképek megtekintése a Flickren 168
Fénykép elforgatása és mentése 169
Fénykép készítése 160
Fénykép kivágása 169 Fénykép nagyítása vagy kicsinyítése 167 Fénykép vagy videó küldése MMS-ben 171 Flickr 172 FM-rádió 197 Fotó készítése 160 Friend Stream 94 - Friend Stream widget 95

# G

Gmail/Google Mail 102 Google-fiókok 81 Google Hírek 204 Google Maps 180 GPS műholdak 180 Gyári alapállapotba állítás 222 Gyorskereső mező 36 Gyorstárcsázás 45

# Н

Hangfelvétel készítése 199 Hangrögzítő 199 Hardveres alapállapotba állítás 222 Harmadik féltől származó alkalmazások eltávolítása 216 Háttérkép 39 Hírcsatornák 204 Hírcsatornák olvasása 204 Hírek 204 Hívás elutasítása és szöveges üzenet küldése 48 Hívási szolgáltatások 53 Hívás kezdeményezése 44 Hívásnapló 51 Hívás tartásba helyezése 50 Hozzáférési pont 136 HTC Clock widget 126 HTC Sync 84 HTC widgetek letöltése 40

Időjárás 133 Időjárás megtekintése 133 Időjárás widget 135 Időzítő 127 Időzóna 130 Időzóna, dátum és idő beállítása 130 Internet 136

# Κ

Keresés 36 Keresés a telefonon és a weben 36 Kereső képernyő (fényképezőgép) 157 Kezdőlap 28, 142 Kibővített kezdőlapok 28 Kihangosító 50 Konferenciahívás 50 Könyvjelzők 148 Közösségi hálózatok 81

# L

Lábnyomok 188 Látvány átnevezése 39 Látványok 38 Látvány testre szabása és mentése 38 Látvány törlése 39 Lejátszási lista 176 Lejátszási lista létrehozása 176 Levelezés 109

# Μ

Mappák 42 Mappák hozzáadása a Kezdőlap képernyőhöz 42 Memória 223 Memóriakezelés 216 Microsoft Exchange ActiveSync 82 Mikrofon némítása 50 MMS 71 MMS-üzenet 71 Mobilhálózati kapcsolat 136 Music (Zene) widget 179 Műsortár (Zene) 175 Műszaki adatok 223

# Ν

Nagyítás (fényképezőgép) 159 Naptári esemény létrehozása 116 Nem fogadott hívás 52

# Ο

Óra 126 Óra widget (HTC) 126 Otthoni város 129 Otthoni város beállítása 129

# Ρ

Parancsikonok 41 Partner adatok elküldése 60 Partnerek biztonsági mentése a memóriakártyára 60 Partnerek importálása az online címtárakból 58 Partnerek törlése 60 Partneri adatok összevonása 58 Partner keresése 59 PDF megtekintése 193 PDF Viewer 193 Peep 91 - widget 93 People (Személy) 55 - kapcsolati csoportok 62 - People képernyő 56 - People widget 65 Partner adatai és beszélgetések 64 Photos alkalmazás 165 Picasa 173 PUK 207

# Q

Quickoffice 194

# R

Rádióhallgatás 197 Repülés mód 54

# S

Saját névjegykártya beállítása 56 Segélyhívás kezdeményezése 46 SMS 71 Stopperóra 127 Személyre szabás 37 Szinkronizálás a számítógéppel 84 Szinkronizálás az online fiókokkal 81 Szöveges üzenetek 71

# Т

Támogatott hangformátumok 223 Támogatott videoformátumok 223 Tartózkodási hely forrása 180 Telefon 14

- a hátsó fedőlap visszahelyezése 18
- a memóriakártya behelyezése 20
- a memóriakártya eltávolítása 21
- a SIM-kártya behelyezése 20
- a SIM-kártya eltávolítása 20
- az akkumulátor-rekesz ajtajának becsukása 19
- az akkumulátor-rekesz ajtajának kinyitása 19
- az akkumulátor behelyezése 22
- az akkumulátor eltávolítása 22
- az akkumulátor feltöltése 23

- az alsó fedőlap eltávolítása 18 Telefonállapot ikonok 29 Telefon használata modemként 150 Térképek 180 Tethering 150 Tőzsde 195 Twitter 91 Twitter a telefonon 91

# U

Ujjmozdulatok 24 Új partner hozzáadása 57 Üzenetek 71

# V

Vaku (fényképezőgép) 160 Város hozzáadása a világóra képernyőhöz 130 Város hozzáadása az Időjárás képernyőhöz 134 vCalendar 125 vCalendar küldése 125 Videofelvétel készítése 161 Videók 191 Videók megosztása a YouTube-on 173 Videó megtekintése (Photos alkalmazás) 167 Videó rögzítése 161 Világóra 129 Virtuális billentyűzet 66 Visszajátszás képernyő (fényképező) 158 VPN 140

# W

WAP push üzenetek 75
Webböngésző 142
Wi-Fi 137
Widgetek 40, 43
Widgetek és ikonok átrendezése vagy eltávolítása a Kezdőlap képernyőn 43
Widget hozzáadása a Kezdőlap képernyőhöz 40

# Y

YouTube 173, 191

# Ζ

Záróképernyő háttérképe 39 Zene alkalmazás 174 Zene küldése Bluetooth használatával 178 Zene lejátszása 174